РУКОВОДСТВО ПОЛЬЗОВАТЕЛЯ ПО ФОРМИРОВАНИЮ И ВЕДЕНИЮ ПЛАНА ФИНАНСОВО-ХОЗЯЙСТВЕННОЙ ДЕЯТЕЛЬНОСТИ И СВЕДЕНИЙ ОБ ОПЕРАЦИЯХ С ЦЕЛЕВЫМИ СУБСИДИЯМИ НА 2021 ГОД И ПЛАНОВЫЙ ПЕРИОД 2022 И 2023 ГОДОВ В ГОСУДАРСТВЕННОЙ ИНТЕГРИРОВАННОЙ ИНФОРМАЦИОННОЙ СИСТЕМЕ УПРАВЛЕНИЯ ОБЩЕСТВЕННЫМИ ФИНАНСАМИ «ЭЛЕКТРОННЫЙ БЮДЖЕТ» ДЛЯ УЧРЕЖДЕНИЯ

Версия 2020.02

## СОДЕРЖАНИЕ

| 1 Запуск Системы                                                    | 5    |
|---------------------------------------------------------------------|------|
| 2 Работа в подразделе «Настройки» раздела «План ФХД»                | 8    |
| 2.1 Содержание подраздела «Настройки»                               | 8    |
| 2.1.1 Работа во вкладке «Аналитика»                                 | . 10 |
| 2.1.2 Работа во вкладке «Согласование»                              | . 13 |
| 2.1.3 Работа во вкладке «Сроки утверждения ПФХД»                    | . 15 |
| 2.1.4 Работа во вкладке «Согласование ПФХД (Сводный)»               | . 17 |
| 2.1.5 Работа во вкладке «Обязательность формирования ПФХД»          | . 22 |
| 3 Формирование и подписание обоснований плановых показателей        |      |
| поступлений и обоснований плановых показателей выплат в реестре     |      |
| «показатели плана фхд»                                              | . 27 |
| 3.1 Работа в подразделе «Показатели Плана ФХД»                      | . 27 |
| 3.2 Заполнение формы обоснования (расчетов) плановых показателей    |      |
| поступлений                                                         | . 30 |
| 3.3 Просмотр формы ОППП                                             | . 32 |
| 3.4 Добавление доп. аналитики                                       | . 33 |
| 3.5 Заполнение обоснований плановых показателей выплат в реестре    |      |
| «Показатели плана ФХД»                                              | . 34 |
| 3.6 Согласование и утверждение ОППП и ОППВ                          | . 36 |
| 3.6.1 Внутреннее согласование ОППП и ОППВ                           | . 36 |
| 3.7 Создание версий ОППП и ОППВ в подразделе «Показатели плана ФХД» | . 50 |
| 3.1 Добавление вложения к документу                                 | . 52 |
| 4 Формирование и утверждение «Структура ПФХД» Учредителем для своих |      |
| Учреждений                                                          | . 56 |
| 4.1 Формирование документа «Структура ПФХД»                         | . 56 |
| 4.2 Согласование и утверждение документа «Структура ПФХД»           | . 56 |
| 4.3 Редактирование документа «Структура ПФХД»                       | . 56 |
| 4.4 Просмотр документа «Структура ПФХД»                             | . 56 |

| 5 Распределение лимитов бюджетных обязательств субсидий по филиалам 60     |
|----------------------------------------------------------------------------|
| 5.1 Распределение субсидий по филиалам 60                                  |
| 6 Формирование и утверждение документа «Проект плана ФХД» 68               |
| 6.1 Формирование документа «Проект плана ФХД» 68                           |
| 6.1.1 Заполнение вкладки «Остатки средств» документа «Проект плана ФХД»72  |
| 6.1.2 Заполнение вкладки «Поступления» документа «Проект плана ФХД» 72     |
| 6.1.3 Заполнение вкладки «Выплаты» документа «Проект плана ФХД»            |
| 6.1.4 Заполнение вкладки «Сведения по выплатам на закупки»                 |
| 6.1.5 Выгрузка печатной формы документа «Проекта плана ФХД» 76             |
| 6.1.6 Актуализация структуры документа «Проект плана ФХД», заданной в      |
| документе «Структура ПФХД»77                                               |
| 6.2 Добавление вложений к документу «Проект плана ФХД» 78                  |
| 6.3 Согласование и утверждение документа «Проект плана ФХД» 81             |
| 6.3.1 Внутреннее согласование документа «Проект плана ФХД»                 |
| 6.3.2 Внешнее согласование и утверждение документа «Проект плана ФХД» . 92 |
| 6.4 Создание версии документа «Проект плана ФХД» 105                       |
| 7 Формирование и утверждение документа «Проект Плана ФХД (Сводный)»107     |
| 7.1 Формирование документа «Проект плана ФХД (Сводный)» 107                |
| 7.1.1 Выгрузка печатной формы документа «Проект плана ФХД (Сводный)» 114   |
| 7.2 Согласование и утверждение документа «Проект плана ФХД                 |
| (Сводный)»116                                                              |
| 7.2.1 Внутреннее согласование документа «Проект плана ФХД (Сводный)» 116   |
| 7.2.2 Внешнее согласование документа «Проект плана ФХД (Сводный)» 120      |
| 8 Формирование обращений в техническую поддержку 124                       |

## ПЕРЕЧЕНЬ ТЕРМИНОВ И СОКРАЩЕНИЙ

| Сокращение | Наименование                                 |
|------------|----------------------------------------------|
| ОППВ       | Обоснования плановых показателей выплат      |
| ΟΠΠΠ       | Обоснования плановых показателей поступлений |
| ПФХД       | План финансово-хозяйственной деятельности    |
| Учредитель | Орган, осуществляющий функции и полномочия   |
|            | учредителя                                   |
| Учреждение | Государственное (муниципальное) бюджетное и  |
|            | автономное учреждение                        |
| ФХД        | Финансово-хозяйственная деятельность         |

## 1 ЗАПУСК СИСТЕМЫ

Для начала работы с Системой необходимо выполнить следующую последовательность действий:

- запустить интернет-обозреватель «Internet Explorer» двойным нажатием левой кнопки мыши на его ярлыке на рабочем столе или нажать на кнопку «Пуск» и в открывшемся меню выбрать пункт, соответствующий интернет-обозревателю «Internet Explorer»;
- в адресной строке интернет-обозревателя ввести адрес: https://ssl.budgetplan.minfin.ru;
- в открывшемся окне нажать на кнопку «Вход по сертификату» (Рисунок 1).

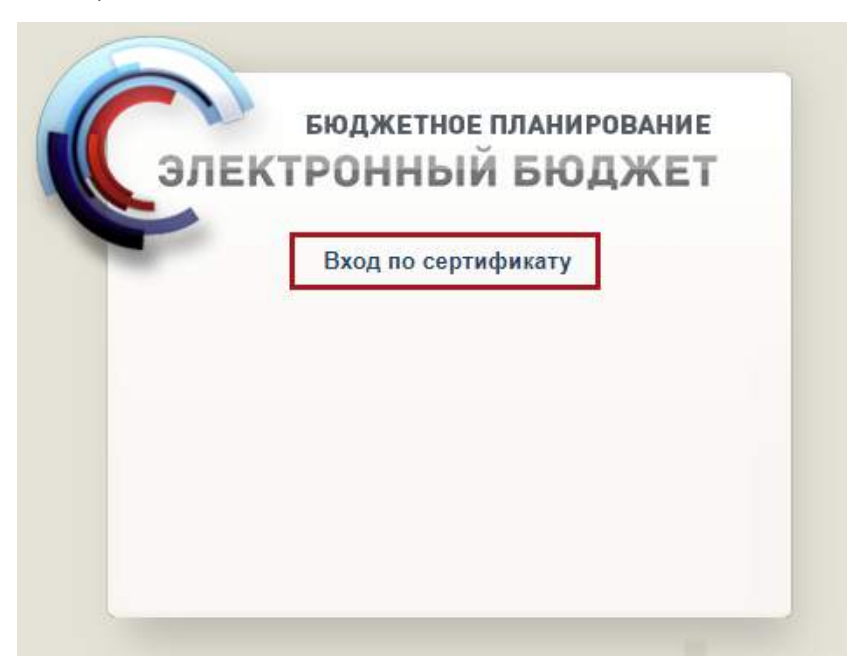

Рисунок 1. Вход по сертификату

После выбора метода аутентификации «Вход по сертификату» Система автоматически запрашивает сертификат ключа проверки электронной подписи и пин-код сертификата, затем осуществляется поиск пользователявладельца сертификата, и происходит открытие главного окна Системы.

После выбора логина необходимо нажать на кнопку «Войти» (Рисунок 2).

| C   |                        |  |
|-----|------------------------|--|
|     | Бюджетное планирование |  |
| 3   | ЛЕКТРОННЫЙ БЮДЖЕТ      |  |
|     |                        |  |
| 100 | Профиль                |  |
|     | s.mironov 🗸            |  |
|     |                        |  |
|     | войти                  |  |
|     |                        |  |
|     |                        |  |
|     |                        |  |
|     |                        |  |
|     |                        |  |

Рисунок 2. Вход в систему

**Примечание.** Если различные пользователи используют для авторизации один сертификат (например, одно уполномоченное лицо имеет различные роли), то Система предложит выбрать конкретного пользователя.

В результате откроется главное окно Системы (Рисунок 3).

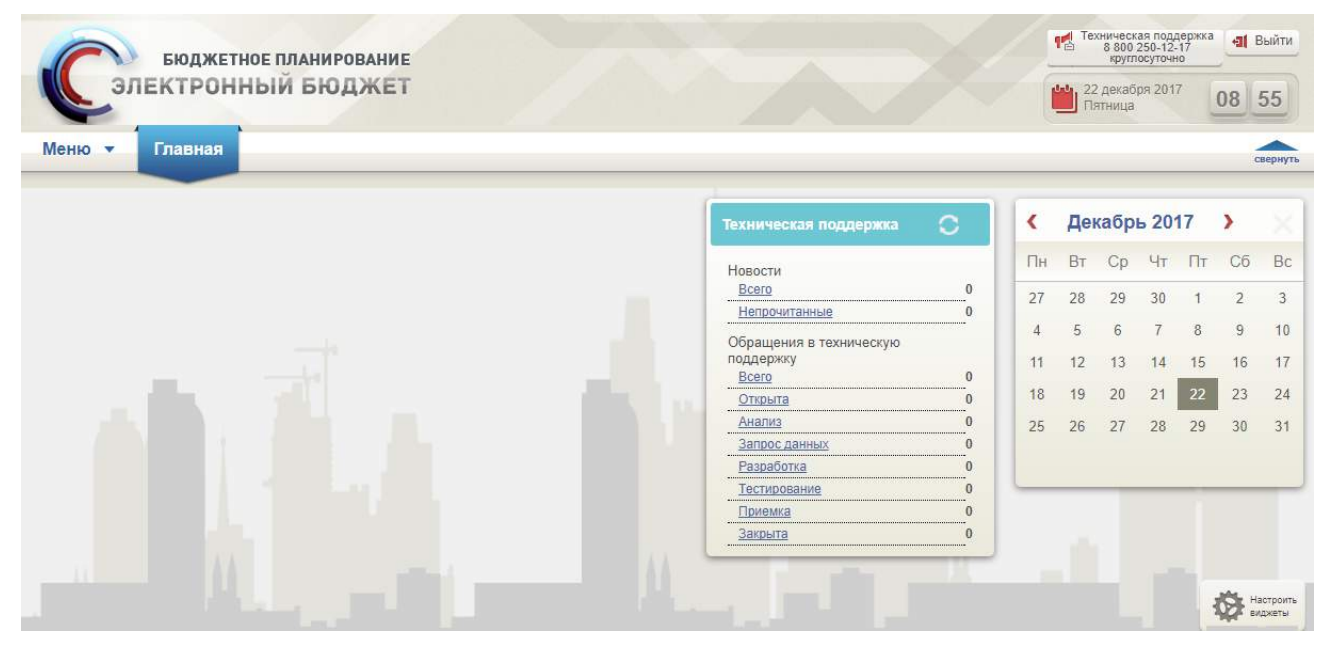

Рисунок 3. Главное окно Системы

Для выхода из Системы необходимо нажать на кнопку «Выйти» в правом верхнем углу страницы (Рисунок 4).

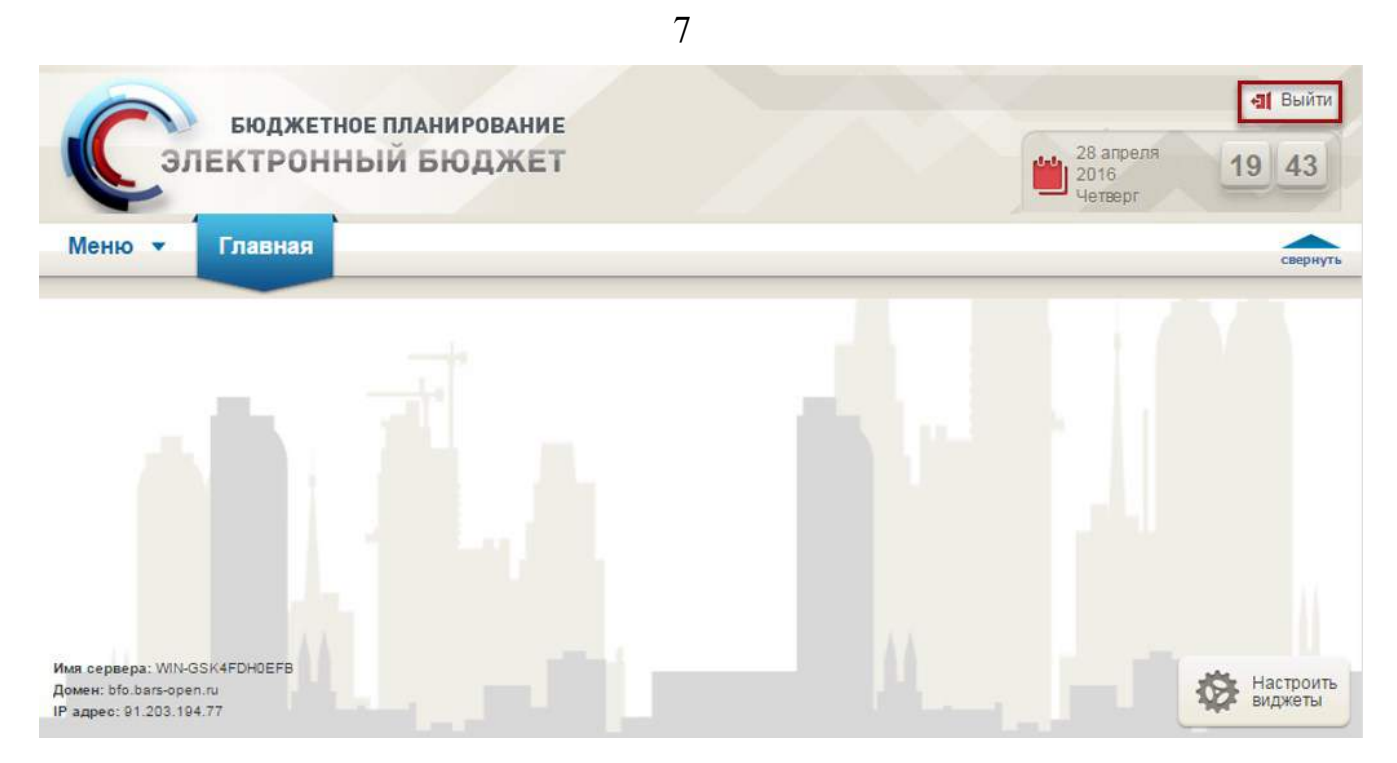

Рисунок 4. Выход из системы

## 2 РАБОТА В ПОДРАЗДЕЛЕ «НАСТРОЙКИ» РАЗДЕЛА «ПЛАН ФХД»

### 2.1 Содержание подраздела «Настройки»

**Предусловие:** просмотр настроек осуществляется под ролью Учреждения «Просмотр ПБС (Просмотр ПФХД Учреждение)».

Важно! Изменения, внесенные в уже существующие настройки, действуют только для документов, созданных на дату совпадающей с датой обновления настроек.

Для перехода в подраздел «Настройки» необходимо в главном окне Системы выбрать вкладку «Меню» (1), в открывшейся колонке выбрать раздел «План ФХД» (2) и открыть подраздел «Настройки» одним нажатием левой кнопки мыши (3) (Рисунок 5).

| Бюджетное г                                                         | ланирование<br>й бюджет                                                                                                    | СНИЛС<br>10 декабря 2019<br>Вторник | а Выйти<br>10 30 |
|---------------------------------------------------------------------|----------------------------------------------------------------------------------------------------|-------------------------------------|------------------|
| Меню Главная                                                        |                                                                                                    | 2                                   | свернуть         |
| Поиск<br>Настройки<br>План ФХД<br>Макерика<br>Техническая поддержка | 2       Реестр распределения субсидий по филиалам         2       Аскументы Учреждения         3       Документы Учреждения         1       Предложения по внесению изменений в показатели ПФХД         1       Справочники         1       ПФХД 2019 | В Настройки                         | Þхд              |

Рисунок 5. Переход в подраздел «Настройки»

В результате откроется подраздел «Настройки», в котором необходимо перейти во вкладку, соответствующую бюджетному циклу, в котором будет осуществляться работа, затем во вкладку «Планирование» (Рисунок 6).

| Сэле                                           | БЮДЖЕТНО<br>КТРОННІ                                                                                                    | е планирова<br>ЫЙ БЮДЭ                                                                                                    |                                                                                                    | С Техническая поддержка<br>8 800 350-02-18<br>При обращении будьте готовы назвать СНИЛС                                                                                                    |                                                                                                    |                                                                                                    |                                                                                                    | СНИЛС                                                                                                    | 2020<br>K                                                                                                    | a<br>10 | Выйти<br>56 |          |
|------------------------------------------------|----------------------------------------------------------------------------------------------------|----------------------------------------------------------------------------------------------------|----------------------------------------------------------------------------------------------------|----------------------------------------------------------------------------------------------------|----------------------------------------------------------------------------------------------------|----------------------------------------------------------------------------------------------------|----------------------------------------------------------------------------------------------------|----------------------------------------------------------------------------------------------------|----------------------------------------------------------------------------------------------------|---------|-------------|----------|
| Леню 🔹                                         | Главная                                                                                                    | Настройки                                                                                                    | 8                                                                                                    | ×                                                                                                    |                                                                                                    |                                                                                                    |                                                                                                    |                                                                                                    |                                                                                                    |         |             | свернуть |
| 21-2023 2020-<br>анирование И<br>алитика Сотла | 2022 2019-20<br>сполнение<br>кование Сро                                                                                                    | 2018-2020<br>ки утворждения П                                                                                                    | 2017-2019<br>ФХД Согласован                                                                                                    | ие ПФХД (Сводный)                                                                                                    | Обязательно                                                                                                    | ть формирования ПФ                                                                                                    | хд                                                                                                    |                                                                                                    |                                                                                                    | Cm      | равочная ин | формация |
| Код Учредителя                                 | Учредитель                                                                                                    | Код учреждения                                                                                                    | Учреждение                                                                                                    | Автор последнего                                                                                                    | ) NAMESICSING                                                                                                    | Дата изменения                                                                                                    | Дата начала<br>действия                                                                                                    | Дата окончани<br>дайствия                                                                                                    | Версия                                                                                                    | *       |             |          |
|                                                |                                                                                                    |                                                                                                    |                                                                                                    |                                                                                                    |                                                                                                    |                                                                                                    |                                                                                                    |                                                                                                    |                                                                                                    |         |             |          |
|                                                |                                                                                                    |                                                                                                    |                                                                                                    |                                                                                                    |                                                                                                    |                                                                                                    |                                                                                                    |                                                                                                    |                                                                                                    |         |             |          |
|                                                |                                                                                                    |                                                                                                    |                                                                                                    |                                                                                                    |                                                                                                    |                                                                                                    |                                                                                                    |                                                                                                    |                                                                                                    |         |             |          |
|                                                |                                                                                                    |                                                                                                    |                                                                                                    |                                                                                                    |                                                                                                    |                                                                                                    |                                                                                                    |                                                                                                    |                                                                                                    |         |             |          |
|                                                | Солсонно с<br>221-2023 2020-<br>221-2023 2020-<br>221-2023 2020-<br>221-2023 2020-<br>2000-<br>2000-<br>Солла<br>Солла<br>Со | Бюджетно<br>Электронни<br>Меню • Главная<br>121-2022 2020-2022 2019-20<br>Валитика<br>Согласование Сро<br>Собноить Ресстр • Ресите-<br>Код Учредителя<br>Учредителя | Бюджетное планирови<br>электронный бюдж<br>меню • Главная Настройки<br>121-2023 2020-2022 2019-2021 2018-2020<br>замировалии<br>Исполнение<br>налитика Согласование Сроки утверндения П<br>Обновить • Ресстр • • Печать •<br>Код Учредителя Учредитель Код учреждения | Согласование Сроки утверждения Гирхдение<br>Обноонть Ресстр • Средитель Код учреждения Учреждения<br>Учредителя Учредитель Код учреждения учреждения<br>Состасование Сроки утверждения<br>Состасование Сроки утверждения<br>Состасование Сроки утверждения<br>Состасование Сроки утверждения<br>Состасование Сроки утверждения<br>Состасование Сроки утверждения<br>Состасование Сроки утверждения<br>Состасование Сроки утверждения<br>Состасование Сроки утверждения<br>Состасование Сроки утверждения<br>Состасование Состасование Сроки утверждения<br>Состасование Состасование Сроки утверждения<br>Состасование Состасование Состасование Состасование<br>Состасование Состасование Состасование<br>Состасование Состасование Состасование<br>Состасование Состасование Состасование<br>Состасование Состасование Состасование<br>Состасование Состасование Состасование<br>Состасование Состасование Состасование<br>Состасование Состасование<br>Состасование Состасование<br>Состасование Состасование<br>Состасование Состасование<br>Состасование Состасование<br>Состасование Состасование<br>Состасование Состасование<br>Состасование Состасование<br>Состасование Состасование<br>Состасование<br>Состасо | Собластво планирование<br>Состасование Срокн утверждения ПФХД Согласование ПФХД (Сводныя)<br>Собласование Срокн утверждения ПФХД Согласование ПФХД (Сводныя)<br>Собласование Трестр С Пенать С | Собластво Собластво Код учреждения Учреждение Автор последнего изменения Код Учредителя Код Учредителя Код Хучредителя Код Учредителя Код Уч | Соластронный бюджетное планирование<br>разонование<br>Каранание<br>Каранание<br>Кара | Собранить и сполнитование Срокн утверждения ПФХД (Сводный) Собязательность формирования ПФХД (Сводный) Собязательность формирования ПФХД (Сводный) Собязательность формирования ПФХД Согласование ПФХД (Сводный) Собязательность формирования ПФХД Собязательность формирования ПФХД Собязатель формирования ПФХД Собязатель формирования ПФХД Собязатель формирования ПФХД Собязатель формирования ПФХД Собязатель формирования ПФХД Собязатель формирования ПФХД Собязатель формирования ПФХД Собязатель формирования ПФХД Собязатель формирования ПФХД Собязатель формирования ПФХД Собязатель форми | Кюджетное планирование         Коланская поддержка<br>в 800 350-02.18           Меню         Главная         Настройки           121-2023         2020-2022         2019-2020         2017-2019           Техническая поддержка         Колански         Колански           121-2023         2020-2022         2019-2020         2017-2019           Техническая         Колански         Собясательность формирования ПФХД           Собяснить         Сроки утвервидения ПФХД         Согласование ПФХД (Сводный)         Обязательность формирования ПФХД           Код Учредителя         Учредитель         Код учреждения         Матор последиего изявления         Дата извеляния         Дата извеляная         Дата извеляная         Дата извеляния         Дата извеляная         Дата извеляная         Дата извеляная         Дата извеляная         Дата извеляная         Дата извеляная         Дата извеляная         Дата извеляная         Дата извеляная         Дата извеляная         Дата извеляная         Дата извеляная         Дата извеляная |         |             |          |

Рисунок 6. Подраздел «Настройки»

Подраздел «Настройки» содержит следующие вкладки (Рисунок 7):

- «Аналитика» (1);
- «Согласование» (2);
- «Сроки утверждения ПФХД» (3);
- «Согласование ПФХД (Сводный)» (4);
- «Обязательность формирования ПФХД» (5).

Рисунок 7. Функциональные кнопки подраздела «Настройки»

#### 2.1.1 Работа во вкладке «Аналитика»

**Предусловие:** осуществлен вход с ролью Учредителя «Ввод данных ГРБС (Формирование и ведение ПФХД Учредитель)».

Важно! Данная настройка не является обязательной. Данная настройка отвечает за детализацию дочерних строк. После формирования данной настройки в документе «План ФХД» у Учреждений данного Учредителя появится возможность заполнить дополнительную аналитику в подразделе «Показатели плана ФХД» и они отобразятся в документе «План ФХД».

#### 2.1.1.1 Просмотр настроек для вкладки «Аналитика»

**Предусловие:** осуществлен вход с ролями Учредителя «Ввод данных ГРБС (Формирование и ведение ПФХД Учредитель)», «Согласование ГРБС (Формирование и ведение ПФХД Учредитель)», «Утверждение ГРБС (Формирование И ведение ПФХД Учредитель)», «Просмотр ГРБС (Формирование и ведение ПФХД Учредитель)», с ролями Учреждения «Ввод данных ПБС (Формирование и ведение ПФХД Учреждение)», «Согласование ПБС (Формирование и ведение ПФХД Учреждение)», «Утверждение ПБС (Формирование И ведение ПФХД Учреждение)», «Просмотр ПБС (Формирование и ведение ПФХД Учреждение)», «Просмотр (ПФХД филиал)», «Ввод данных (ПФХД - филиал)», «Согласование (ПФХД филиал)», «Утверждение (ПФХД - филиал)».

Подраздел «Настройки» содержат следующие функциональные кнопки (Рисунок 8):

- «Обновить» (1) обновление страницы;
- «Реестр» (2):
  - [Версия/Просмотр] просмотр версии;
- «Печать» (3):
  - [Печать реестра] печать реестра настроек.

| эл            | IEKTPOHH          | ый бюд)                | KET                         |                         | 8 800 350-02-18<br>При обращении будьте готовы назвать СНИЛС |                    |                         |                            | 2 июня 2020<br>Вторания |        |           |
|---------------|-------------------|------------------------|-----------------------------|-------------------------|--------------------------------------------------------------|--------------------|-------------------------|----------------------------|-------------------------|--------|-----------|
| еню 🔹         | Главная           | Настройки              |                             | ×                       |                                                              |                    |                         |                            |                         |        |           |
| L-2023 20     | 20-2022 2019-2    | 021 2018-2020          | 2017-2019                   |                         |                                                              |                    |                         |                            |                         | 😥 Cnpa | вочная ин |
| нрование      | Исподнение        | 3<br>201 UTBBDWDB100 [ | Id X0 Corarcoa              | anne DeVA (Ceonnail)    | Областельно                                                  | ть фольноольния Оф | 80                      |                            |                         |        |           |
| бновить       | Реестр • 📑 Печать | •                      | Corriso                     | (coognein)              | STRUET CIBRO                                                 | те фортарования по | 04                      |                            |                         |        |           |
| Код Учредител | ия Учредитель     | Код учреждения         | Учреждение                  | Автор последнего        | изменения                                                    | Дата изненения     | Дата начала<br>действия | Дата окончания<br>действия | Версия                  |        |           |
|               |                   |                        |                             |                         |                                                              | 13                 | B                       | 0                          |                         | \$     |           |
|               | Martin Transmith  | 001U9581               | ФЕДЕРАЛЬНОЕ<br>ГОСУДАРСТВЕН | Алтынева Александра Сер | геевна                                                       | 01.06.2020         | 01.06.2020              | 01.01.2099                 | 1                       |        |           |

11

Рисунок 8. Функциональные кнопки подраздела «Настройки»

Для просмотра записи во кладке «Аналитика» подраздела «Настройки» необходимо выделить запись двойным нажатием левой кнопки мыши (Рисунок 9).

| Сэле                                             | КТРОНН                                              | ЫЙ БЮД)                                  | KET                                                                                                    |                                         | np           | 8 800 350-02-18<br>и обращении будьте | готовы назва      | ть СНИЛС     | 2 B   | июня 2020<br>горник | 10          | 56      |
|--------------------------------------------------|-----------------------------------------------------|------------------------------------------|----------------------------------------------------------------------------------------------------|-----------------------------------------|--------------|---------------------------------------|-------------------|--------------|-------|---------------------|-------------|---------|
| Меню 🔻                                           | Главная                                             | Настройки                                |                                                                                                    | ×                                       |              |                                       |                   |              |       |                     |             | cuepiny |
| 21-2023 2020                                     | -2022 2019-2                                        | 021   2018-2020                          | 2017-2019                                                                                                    |                                         |              |                                       |                   |              |       |                     | правочная и | нформ   |
| алитика Согл<br>Обновить 🚺 Рес<br>Код Учредитоля | асование Сро<br>астр • 👼 Печата<br>Учродитель       | ион утверждения П<br>•<br>Код унреждения | ФХД Согласон<br>Учреждение                                                                                                    | ание ПФХД (Сводный)<br>Автор последнего | Обязательное | ть формирования ПФ<br>Дата измонения  | ХД<br>Дата начала | Дата окончан | на Во | рсия                |             |         |
|                                                  |                                                     |                                          |                                                                                                    |                                         |              | 13                                    | действия          | лействия     | 103   | 0                   |             |         |
| 054                                              | Министерство<br>культуры<br>Российской<br>Федерации | 00109581                                 | ЧЕДЕРАЛЬНОЕ<br>ГОСУДАРСТВЕН<br>НОЕ<br>БОДЖЕТНОЕ<br>СЕРАЗОВАТЕЛЬ<br>НОЕ<br>УЧРЕЖДЕНИЕ<br>ВЫСЦЕГО<br>ССРАЗОВАНИЯ<br>"САНКТ-<br>ПЕТЕРБУРГСКИЙ<br>ГОСУДАРСТВЕН<br>НЫЙ ИНСТИТУТ | Алтынова Александра Сер                 | у севна      | 01.06.2020                            | 01.06.2020        | 01.01.2099   |       | 1                   |             |         |

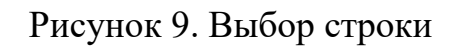

В результате откроется окно «Настройки» (Рисунок 10).

| астройки                |                                                       |  |
|-------------------------|-------------------------------------------------------|--|
| бод:                    | 054                                                   |  |
| чредитель:              | Министерство культуры Российской Федерации            |  |
| чреждение:              | САНКТ-ПЕТЕРБУРГСКИЙ ГОСУДАРСТВЕННЫЙ ИНСТИТУТ КУЛЬТУРЫ |  |
| етализация по доп.анали | тике:                                                 |  |
| етализация по КОСГУ:    |                                                       |  |
| Показатели поступлени   | й Показатели выплат                                   |  |
|                         |                                                       |  |
|                         | косгу                                                 |  |
|                         |                                                       |  |
|                         | 110                                                   |  |
|                         | 110                                                   |  |
|                         | 110                                                   |  |
|                         | 110                                                   |  |
|                         | 110                                                   |  |
|                         | 110                                                   |  |
|                         | 110                                                   |  |
|                         | 110                                                   |  |
|                         | 110                                                   |  |
|                         | 110                                                   |  |
|                         | 110                                                   |  |
|                         | 110                                                   |  |

Рисунок 10. Окно «Настройки»

Для закрытия окна «Настройки» необходимо нажать на кнопку «Закрыть» (Рисунок 11).

| Настройки                     |                                                       | >                        |
|-------------------------------|-------------------------------------------------------|--------------------------|
| Код:                          | 054                                                   |                          |
| Учредитель:                   | Министерство культуры Российской Федерации            |                          |
| Учреждение:                   | САНКТ-ПЕТЕРБУРГСКИЙ ГОСУДАРСТВЕННЫЙ ИНСТИТУТ КУЛЬТУРЫ |                          |
| Детализация по доп.аналитике: |                                                       |                          |
| Детализация по КОСГУ:         |                                                       |                          |
| Показатели поступлений        | Показатели выплат                                     |                          |
|                               |                                                       |                          |
|                               | косгу                                                 |                          |
|                               | 110                                                   |                          |
|                               |                                                       |                          |
| 4 4   Стр. 1 из 1   🦆         | ▶   №   Записей: 25                                   | Записи с 1 по 1, всего 1 |
| и из 1   и                    | ▶    २३   Записей: 25 ▼                               | Записи с 1 по 1, вс      |

Рисунок 11. Закрытие окна

### 2.1.2 Работа во вкладке «Согласование»

**Предусловие:** осуществлен вход с ролью Учредителя «Ввод данных ГРБС (Формирование и ведение ПФХД Учредитель)».

Данная настройка требуется, чтобы Учредитель определил требуется ли внешнее утверждение документа «План ФХД» его подведомственным Учреждениям. Настройка является обязательной для Учредителя, она блокирует работу Учреждения по формированию документа «План ФХД».

### 2.1.2.1 Просмотр настроек для вкладки «Согласование»

Предусловие: осуществлен вход с ролями Учредителя «Ввод данных ГРБС (Формирование и ведение ПФХД Учредитель)», «Согласование ГРБС (Формирование и ведение ПФХД Учредитель)», «Утверждение ГРБС

(Формирование И ведение ПФХД Учредитель)», «Просмотр ГРБС (Формирование и ведение ПФХД Учредитель)», с ролями Учреждения «Ввод данных ПБС (Формирование и ведение ПФХД Учреждение)», «Согласование ПБС (Формирование и ведение ПФХД Учреждение)», «Утверждение ПБС (Формирование ведение ПФХД Учреждение)», «Просмотр И ПБС (Формирование и ведение ПФХД Учреждение)», «Просмотр (ПФХД филиал)», «Ввод данных (ПФХД - филиал)», «Согласование (ПФХД филиал)», «Утверждение (ПФХД - филиал)».

Для просмотра записи во вкладке «Согласование» подраздела «Настройки» необходимо двойным нажатием левой кнопки мыши выделить соответствующую строку (Рисунок 12).

| (     | Сэле                       | БЮДЖЕТНОЕ ПЛАНИРОВАНИЕ<br>КТРОННЫЙ БЮДЖЕТ |                                           | 247 Технич<br>8 800 350-<br>При обращени | ОСКАЯ ПОД<br>-02-18<br>и будьте готовы н | идержка<br>азвать снилс | СНИЛС<br>Ш 2 июня<br>Вторни | 4 2020<br>WK   | -ај Выйти<br>0 56 |
|-------|----------------------------|-------------------------------------------|-------------------------------------------|------------------------------------------|------------------------------------------|-------------------------|-----------------------------|----------------|-------------------|
| м     | еню 🔻                      | Главная Настройки                         | ×                                         |                                          |                                          |                         |                             |                | Costiniar         |
| 202   | 1-2023 2020                | 2022 2019-2021 2018-2020 201              | -2019                                     |                                          |                                          |                         |                             | 😫 Справочн     | информация        |
| Ана   | нирование и<br>литика Согл | асование Сроки утверждения ПФХД           | Согласование ПФХД (Сводный) 📗 Обязат      | ельность формиро                         | дхөп анна                                |                         |                             |                |                   |
| 20    | Код үчредителя             | Учредитель                                | План финансово-хозяйственной деятельности | Филиал                                   | Дата создания                            | Дата начала<br>действия | Дата окончания<br>действия  | Дата изменения | Автор             |
| мпытр | 054                        | Министерство культуры Российской Федера   | Вышестоящее учреждение                    | r v<br>Her                               | 01.06.2020                               | 01.06.2020              | 01.01.2099                  | 01.06.2020     | Алтынова Але      |
|       |                            |                                           |                                           |                                          |                                          |                         |                             |                |                   |
|       |                            |                                           |                                           |                                          |                                          |                         |                             |                |                   |

Рисунок 12. Выбор строки

В результате откроется окно «Просмотр настроек согласования ПФХД» (Рисунок 13).

| просмотр настроек согласования пФХД                         |                                                  |                            |
|-------------------------------------------------------------|--------------------------------------------------|----------------------------|
| Учредитель:                                                 | 054 - Министерство культуры Российской Федерации |                            |
| Согласование Плана финансово-хозяйственной<br>деятельности: | Вышестоящее учреждение                           |                            |
| Согласующие в листе согласования:                           | Учреждение                                       |                            |
| Дата начала действия:                                       | 01.06.2020                                       |                            |
| Дата окончания действия:                                    | 01.01.2099                                       |                            |
| Учреждения, требующие только внутреннег                     | о согласования                                   |                            |
| 🛸 Обновить                                                  |                                                  |                            |
| Код 🛥                                                       | Наименование                                     |                            |
|                                                             |                                                  |                            |
|                                                             |                                                  |                            |
|                                                             |                                                  |                            |
| HILOW DELVIEL HISTORY                                       | wood- 25 w                                       | Цет взещых вад отображения |

Рисунок 13. Окно «Просмотр настроек согласования ПФХД»

### 2.1.3 Работа во вкладке «Сроки утверждения ПФХД»

**Предусловие:** осуществлен вход с ролью Учредителя «Ввод данных ГРБС (Формирование и ведение ПФХД Учредитель)».

Данная настройка требуется, чтобы Учредитель определил сроки утверждения документа «План ФХД» его подведомственным Учреждениям. Настройка является не обязательной для Учредителя, она не блокирует работу Учреждения по формированию документа «План ФХД».

### 2.1.3.1 Просмотр настроек для вкладки «Сроки утверждения ПФХД»

Предусловие: осуществлен вход с ролями Учредителя «Ввод данных ГРБС (Формирование и ведение ПФХД Учредитель)», «Согласование ГРБС (Формирование и ведение ПФХД Учредитель)», «Утверждение ГРБС (Формирование И ведение ПФХД Учредитель)», «Просмотр ГРБС (Формирование и ведение ПФХД Учредитель)», с ролями Учреждения «Ввод данных ПБС (Формирование и ведение ПФХД Учреждение)», «Согласование ПБС (Формирование и ведение ПФХД Учреждение)», «Утверждение ПБС (Формирование ПФХД Учреждение)», «Просмотр И ведение ПБС (Формирование и ведение ПФХД Учреждение)», «Просмотр (ПФХД - филиал)», «Ввод данных (ПФХД – филиал)», «Согласование (ПФХД - филиал)», «Утверждение (ПФХД – филиал)».

Для просмотра записи во вкладке «Сроки утверждения ПФХД» подраздела «Настройки» необходимо двойным нажатием левой кнопки мыши выделить соответствующую строку (Рисунок 14).

| Меню         Главная         Настройки         Спрес-челя           2021-2023         2020-2022         2019-2021         2018-2020         2017-2019           Планирование         Исполнение         Спрес-челя         (Спрес-челя         (Спрес-ч                                                     | (     | Сэле                | БЮДЖЕТНОЕ ПЛАНИРОВАНИЕ<br>ЕКТРОННЫЙ БЮДЖЕТ | С <sup>267</sup> Техн<br>8 800<br>При обран | НИЧӨС<br>350-02-<br>цении бу | СКАЯ ПОДДЕРЖКА<br>-18<br>дыте готовы назвать СНИЛС | СНИЛС<br>СНИЛС<br>2 мюня 2020<br>Вторник | -al<br>10           | Выйти<br>56 |
|----------------------------------------------------------------------------------------------------|-------|---------------------|--------------------------------------------|---------------------------------------------|------------------------------|----------------------------------------------------|------------------------------------------|---------------------|-------------|
| 2021-2023         2020-2022         2019-2021         2018-2020         2017-2019           Планирование         Исполнение         Справочная ниформа.           Планирование         Согласование ПФХД (Сводный)         Обязательность формирования ПФХД         Согласование ПФХД (Сводный)         Обязательность формирования ПФХД           Окнолнь         Ревстр.*         Пичать *         Дата началя         Дата началя         Цанктия         Дата началя         Началя         Дата началя         <                                       | M     | еню 🔻               | Главная Настройки ×                        |                                             |                              |                                                    |                                          | -                   | псроуть     |
| Планирование<br>Аналитика         Исполнение<br>Согласование<br>Согласование<br>Согласование<br>Сосласование<br>Сосласование<br>Сосласование<br>Сосласование<br>Сосласование<br>Сосласование<br>Учредитель         Обязательность формирования<br>Сосла<br>Срок<br>Учредитель         Автоо последнего измензания<br>действия<br>ПФКД         Дата нечеля<br>действия<br>Действия<br>Действия         Дата нечеля<br>действия<br>Действия         Дата нечеля<br>действия         Дата нечеля<br>действия         Дата нечеля<br>действия         Дата окончение<br>действия           054         Министерство культуры Российской Федерации         01.02.2020         Пикина Екатерина Сергевна         09.12.2019         01.01.209                                                                                                    | 203   | 1-2023 2020         | -2022 2019-2021 2018-2020 2017-2019        |                                             |                              |                                                    | 9 Cr                                     | равочная ин         | рорнация    |
| Обласни селисовина полу сонвознини полу сонвознини полу сонвознини полу         Обласни селисовина полу         Дета начина         Дата начина         Дата начина         Цанка начина         Цанка начина         Цанка | Пла   | нирование и         | Асполнение                                 | uil) Oferenative does                       | MILLOR BUIL                  | en DebXB                                           |                                          |                     |             |
| Код<br>Учредитела         Учредитела         Срок<br>упреридения<br>ПФИД         Автор последнего изисьния         Дата начала<br>действия         Дата начала<br>действия           054         Министерство культуры Российской Федерации         01.02.2020         Писина Бкатерина Сергевана         09.12.2019         01.01.2099                                                                                                    | 3     | обновить 📑 Рее      | естр • Печать •                            | ony account of the order                    | (inposinitio                 | an increased                                       |                                          |                     |             |
| Об         Менистерство культуры Российской Федерации         Об         Писина Екатерина Сергеевна         Об         Об <t< td=""><td>* ФИЛ</td><td>Код<br/>Учредителя ж</td><td>Учрадитель</td><td>с<br/>утвер<br/>П</td><td>рок<br/>жаения<br/>ФХД</td><td>Автор последнего изменения</td><td>Дата начала<br/>действия</td><td>Дата окон<br/>действ</td><td>(8)-1009 H</td></t<>                                    | * ФИЛ | Код<br>Учредителя ж | Учрадитель                                 | с<br>утвер<br>П                             | рок<br>жаения<br>ФХД         | Автор последнего изменения                         | Дата начала<br>действия                  | Дата окон<br>действ | (8)-1009 H  |
| 054         Министрество культуры Российской Ферерации         01.02.2020         Писина Екатерина Сергеевна         09.12.2019         01.01.2099                                                                                                    | ныр   |                     |                                            |                                             | 3                            | 3                                                  |                                          |                     | 3           |
|                                                                                                    | I I   | 054                 | Министерство культуры Российской Федерации | 01.0                                        | 2.2020                       | Пикина Екатерина Сергеевна                         | 09.12.2019                               | 01.01.20            | 99          |
|                                                                                                    | l     | 054                 | Министерство культуры Российской Ферерации |                                             | 2.2029                       | Пикина Екаторина Сергеевна                         | 09.12.2019                               | 01.01.3             | 20          |

Рисунок 14. Выбор строки

В результате откроется окно «Просмотр настроек сроков утверждения ПФХД» (Рисунок 19).

| просмотр срока утверждения п | ~~H                                                 | l.   |
|------------------------------|-----------------------------------------------------|------|
| Учредите                     | ю: 054 - Министерство культуры Российской Федерации |      |
| Наименование главы по        | К: Министерство культуры Российской Федерации       |      |
| Срок утверждения ПФ          | Д: 01.02.2020                                       |      |
| /чреждения, добавленные в ис | лючения                                             |      |
| Плава по БК 🔺                | Наименование главы по БК                            | Срок |
|                              |                                                     |      |
|                              |                                                     |      |
|                              |                                                     |      |
|                              |                                                     |      |
|                              |                                                     |      |
|                              |                                                     |      |
|                              |                                                     |      |

Рисунок 20. Окно «Просмотр настроек сроков утверждения ПФХД» Для закрытия окна «Просмотр срока утверждения ПФХД» необходимо нажать на кнопку «Закрыть» (Рисунок 15).

| Наименование<br>Срок утверж | главы по БК                 | Министерство культуры Российской Федерации |      |
|-----------------------------|-----------------------------|--------------------------------------------|------|
| Срок утверж                 |                             |                                            |      |
|                             | кд <mark>ен</mark> ия ПФХД: | 01.02.2020                                 |      |
| /чреждения, добавле         | енные в искл                | очения                                     |      |
| Глава по                    | оБК ≜                       | Наименование главы по БК                   | Срок |
|                             |                             |                                            |      |

Рисунок 15. Закрытие окна

## 2.1.4 Работа во вкладке «Согласование ПФХД (Сводный)»

# 2.1.4.1 Формирование настроек для вкладки «Согласование ПФХД (Сводный)»

Предусловие: осуществлен вход с ролью Учреждения «Ввод данных (ПФХД - филиал)».

Данная настройка требуется, чтобы Учреждение, у которого есть филиальная сеть, определил требуется ли ему формировать документ «План ФХД (Сводный)» и потребуется ли у документа внешнее утверждение Учредителя. Настройка является обязательной для Учреждения, имеющего филиальную сеть, она блокирует работу того Учреждения по формированию документа «План ФХД(Сводный)».

Для добавления записи во вкладку «Согласование ПФХД (Сводный)» подраздела «Настройки» необходимо нажать на кнопку «Реестр» и выбрать пункт [Добавить] (Рисунок 16).

| C                      | эл | бюджет<br>IEKTPOH                           | тное планирование<br>ІНЫЙ БЮДЖЕТ |                      | С <sup>24/7</sup> Техничен<br>8 800 350-02<br>При обращении бу | СКАЯ ПОДДЕРЖИ<br>-18<br>удыте готовы назвать СНИ | ка сн                   | ИЛС<br>2 июня 2020<br>Вторник | 10         | Выйти<br>56     |
|------------------------|----|---------------------------------------------|----------------------------------|----------------------|----------------------------------------------------------------|--------------------------------------------------|-------------------------|-------------------------------|------------|-----------------|
| Меню                   | •  | Главная                                     | Настройки                        | 2,2010               | ×                                                              |                                                  |                         | 0.00                          |            | свернуть        |
| Планирова<br>Аналитика |    | Исполнение<br>огласование<br>Реестр • 💼 Пес | Сроки утверждения ПФХД<br>нать • | Согласование ПФХД (С | обязательность формирован                                      | ия ПФХД                                          |                         | ar Ope                        | ee-would H | ang against 400 |
| » Код уче<br>Фур       |    | Добавить<br>Редактировать<br>Версии I       | Учредитель                       | Код учреждения       | Нашиенование учреждения                                        | Уровень<br>согласорания                          | Дата начала<br>дәйствия | Дата окончания<br>действия    |            | Автор пос       |
|                        |    |                                             |                                  |                      |                                                                |                                                  |                         |                               |            |                 |
|                        |    |                                             |                                  |                      |                                                                |                                                  |                         |                               |            |                 |
|                        |    |                                             |                                  |                      |                                                                |                                                  |                         |                               |            |                 |

### Рисунок 16. Добавление настройки

В результате откроется окно «Добавление настроек согласования ПФХД (Сводный)» (Рисунок 17).

| Добавление настроек согласования ПФХД (Свод                        | ный)                                       | ×                                  |
|--------------------------------------------------------------------|--------------------------------------------|------------------------------------|
| Учредитель:                                                        | 054 - Министерство культуры Российской Фед | ерации                             |
| Код учреждения:                                                    | 001U9581                                   |                                    |
| Наименование учреждения:                                           | ФЕДЕРАЛЬНОЕ ГОСУДАРСТВЕННОЕ БЮДЖЕТН        | ЮЕ ОБРАЗОВАТЕЛЬНОЕ УЧРЕЖДЕНИЕ ВЫСІ |
| Документ:                                                          |                                            |                                    |
| Согласование Плана финансово-хозяйственной деятельности (Сводный): | Учредитель                                 | ×.                                 |
| Согласующие в листе согласования:                                  |                                            | ×                                  |
| Дата начала действия:                                              | 02.06.2020                                 |                                    |
| Дата окончания действия:                                           | 01.01.2099                                 |                                    |
|                                                                    |                                            | 📀 Сохранить 🛛 🍪 Закрыть            |

Рисунок 17. Окно «Добавление настроек согласования ПФХД (Сводный)»

В открывшемся окне «Добавление настроек согласования ПФХД (Сводный)» поле «Учредитель», «Код учреждения» и «Наименование учреждения» заполняется автоматически.

Поле «Согласование Плана финансово-хозяйственной деятельности (Сводный)» заполняется выбором значения из раскрывающегося списка.

Важно! Если в поле «Согласование Плана финансово-хозяйственной деятельности (Сводный)» выбрано значение «Учреждение», то в документе «ПФХД(Сводный)» отобразится синий индикатор согласования.

Если в поле «Согласование Плана финансово-хозяйственной деятельности» выбрано значение «Учредитель», то в документе «ПФХД (Сводный)» отобразится серый индикатор согласования и документ будет требовать внешнего согласования Учредителя.

Поле «Согласование в листе согласования» заполняется выбором значения из раскрывающегося списка.

Поле «Дата начала действия» заполняется автоматически и недоступно для редактирования.

Поле «Дата окончания действия» заполняется автоматически и редактируется вручную с клавиатуры.

Для сохранения введенных данных необходимо нажать на кнопку «Сохранить» (Рисунок 18).

| ный)                                             | 2                                                                                                    |
|--------------------------------------------------|----------------------------------------------------------------------------------------------------|
| 054 - Министерство культуры Российской Федерации |                                                                                                    |
| 001U9581                                         |                                                                                                    |
| ФЕДЕРАЛЬНОЕ ГОСУДАРСТВЕННОЕ БЮДЖЕТНОЕ ОБРАЗО     | ВАТЕЛЬНОЕ УЧРЕЖДЕНИЕ ВЫСІ                                                                                                    |
|                                                  |                                                                                                    |
| Учредитель                                       | ¥                                                                                                    |
|                                                  |                                                                                                    |
|                                                  | v.                                                                                                    |
| 02.06.2020                                       | ~                                                                                                    |
|                                                  | ный)<br>054 - Министерство культуры Российской Федерации<br>001U9581<br>ФЕДЕРАЛЬНОЕ ГОСУДАРСТВЕННОЕ БЮДЖЕТНОЕ ОБРАЗО<br>Учредитель |

Рисунок 18. Сохранение введенных данных

Для редактирования записи необходимо выделить соответствующую строку одним нажатием левой кнопки мыши, нажать на кнопку «Реестр» и выбрать пункт [*Pedakmupoвamb*] (Рисунок 19).

| Меню         Главная         Настройки         Состо           2021-2023         2020-2022         2019-2021         2018-2020         2017-2019         C Правонала информала           Планирование         Исполнение           Планирование         Согласование         Сроки утверждения ПФХД         Согласование ПФХД         Обязательность формирования ПФХД         Обязательность формирования ПФХД         Дата нечаля         Дата нечаля         Дата нечаля         Дата нечаля         дективия         Алтор пс           Согласование         Ородитель         Код у-рождения         Наименование у-рождения         Уровень         Дата нечаля         Дата нечаля         дабствия         дективия         Алтор пс           Обновить         Редактировать         Упродитель         Код у-рождения         Наименование у-рождения         Уровень         дата нечаля         дата нечаля         дато кончения         Алтор пс           Обновить         Редактировать         Упродитель         Код у-рождения         Наименование у-рождения         Уровень         дабствия         дективия         Алтор пс           Обновить         Редактировать         Упродитель         00100561         ФЕДЕРАЛЬНОЕ ГОСУДАРСТВЕННОЕ БЮДЖЕТНОЕ СБР         Учредитель         02.06.2020         01.01.2099         Шукцими Соргей 1                                                                                                    | C                                   | эл  | ЕКТРОН                  | ный бюджет                | -<br>-          |               | При обращении будьте           | е готовы назват         | ъсн | илс                     |   | 2 июня 2020<br>Вторния     | 10        | 56        |
|----------------------------------------------------------------------------------------------------|-------------------------------------|-----|-------------------------|---------------------------|-----------------|---------------|--------------------------------|-------------------------|-----|-------------------------|---|----------------------------|-----------|-----------|
| 2021-2023 2020-2022 2019-2021 2018-2020 2017-2019 Справонная информал<br>Планирование Исполнание<br>Малантика Согласование Сроки утверждения ПФХД Согласование ПФХД (Сводный) Обязательность формирования ПФХД<br>© Обновить Ревсир № Пе-кать<br>Код у-реждения Наименование у-реждения согласования ПФХД (Дата ночала дата ночала дата ночала дата ночала дата ночала дата ночала дата ночала дата ночала дата ночала дата ночала дата ночала дата ночала дата ночала дата ночала дата ночала дата ночала дата ночала дата ночала действия согласование (Согласование) Обнование у-реждения согласование (Согласование) и согласование (Согласование) и согласование (Согласование) и согласование (Согласование) и согласование (Согласование) и согласование (Согласование) и согласование (Согласование) и согласование (Согласование) и согласование (Согласование) и и согласование (Согласование) и и согласование (Согласование) и и согласование (Согласование) и и согласование (Согласование) и и согласование (Согласование) и и и согласование) и и и и и согласование (Согласование) и и и и и и и и и и и и и и и и и и                                                                                                    | Меню                                | •   | Главная                 | Настройки                 | _               | ×             |                                |                         |     |                         |   |                            |           | caopuyn.  |
| Планирование         Исполнение           Аналитика         Согласование         Сроки утверждения ПФХД (Сводный)         Обязательность формирования ПФХД           Обновить         Ресстр         Печать         Код учрек         Дата нечала действия         Дата нечала действия <th>2021-2023</th> <th>20</th> <th>20-2022   201</th> <th>9-2021 2018-2020 201</th> <th>17-2019</th> <th></th> <th></th> <th></th> <th></th> <th></th> <th></th> <th>😢 Cnj</th> <th>авочная и</th> <th>нформаци</th> | 2021-2023                           | 20  | 20-2022   201           | 9-2021 2018-2020 201      | 17-2019         |               |                                |                         |     |                         |   | 😢 Cnj                      | авочная и | нформаци  |
| Код учров Добавить Учродитель Код учрождения Наименование учрождения Уровень Согласовонии Дата начала детствии Дата начала детствии действии действии от по согласовонии в учродитель в от от от от от от от от от от от от от                                                                                                    | Планирова<br>Аналитика<br>Собновить | Cor | Исполнение              | роки утверждения ПФХД     | Согласование ПФ | ХД (Сводный)  | Обязательность формирования ПФ | жд                      |     |                         |   |                            |           |           |
| Редоктировать         ОС1         ОС100581         ФЕДерАЛЬНОЕ ГОСУДАРСТВЕННОЕ БЮДЖЕТНОЕ ССБР         Учрежителе         02.06.2020         01.03.2099         Шукциин Сергей 1                                                                                                    | Код учре                            | 2   | Добавить                | Учредитель                | Код учреждения  | н             | аименование учреждения         | Уровень<br>согласования |     | Дата начала<br>действия |   | Дата окончания<br>действия |           | Автор пос |
|                                                                                                    | 05                                  |     | Редактировать<br>Версии | упьтуры Российской Федера | 001U9581        | ФЕДЕРАЛЬНОЕ І | ОСУДАРСТВЕННОЕ БЮДЖЕТНОЕ ОБР   | Учредитель              | ~   | 02.06.2020              | 3 | 01.01.2099                 | Шукциян   | Сергей Из |
|                                                                                                    |                                     |     |                         |                           |                 |               |                                |                         |     |                         |   |                            |           |           |

Рисунок 19. Редактирование настройки

# 2.1.4.2 Просмотр настроек для вкладки «Согласование ПФХД (Сводный)»

Предусловие: осуществлен вход с ролями Учредителя «Ввод данных ГРБС (Формирование и ведение ПФХД Учредитель)», «Согласование ГРБС (Формирование и ведение ПФХД Учредитель)», «Утверждение ГРБС ПФХД Учредитель)», (Формирование И ведение «Просмотр ГРБС (Формирование и ведение ПФХД Учредитель)», с ролями Учреждения «Ввод данных ПБС (Формирование и ведение ПФХД Учреждение)», «Согласование ПБС (Формирование и ведение ПФХД Учреждение)», «Утверждение ПБС ведение ПФХД Учреждение)», «Просмотр (Формирование И ПБС (Формирование и ведение ПФХД Учреждение)», «Просмотр (ПФХД филиал)», «Ввод данных (ПФХД - филиал)», «Согласование (ПФХД филиал)», «Утверждение (ПФХД - филиал)».

Для просмотра записи во вкладке «Согласование ПФХД (Сводный)» подраздела «Настройки» необходимо выделить запись двойным нажатием левой кнопки мыши (Рисунок 20).

|      |                |                                         |                 | при ооращении оудьте                        | тотовы назвать          | Сни |                         | *                          |               |
|------|----------------|-----------------------------------------|-----------------|---------------------------------------------|-------------------------|-----|-------------------------|----------------------------|---------------|
| Me   | ню т           | Главная Настройки                       |                 | ×                                           |                         |     |                         |                            | cnep          |
| 2021 | -2023 2020     | -2022 2019-2021 2018-2020 2013          | -2019           |                                             |                         |     |                         | 🔬 Cnj                      | маочная инфор |
| лан  | ирование       | Исполнение                              |                 |                                             |                         |     |                         |                            |               |
| man  | итика    Согл  | асование Сроки утверждения ПФХД         | Согласование ПФ | ХД (Сводный) Обязательность формирования По | хд                      |     |                         |                            |               |
| h Ci | Эновить 📄 Рек  | естр 🔹 💼 Печать 🔹                       |                 |                                             |                         |     |                         |                            |               |
| '    | Код учредителя | Учардитель                              | Код учреждения  | Наименование учреждения                     | Уровень<br>согласования |     | Дата начала<br>действия | Дата окончания<br>действия | Aare          |
|      |                |                                         |                 |                                             |                         | ~   | 5                       | 3 0                        | 3             |
| L    | 054            | Министерство культуры Российской Федера | 00109581        | ФЕДЕРАЛЬНОЕ ГОСУДАРСТВЕННОЕ БЮДЖЕТНОЕ ОБР   | Учредитель              |     | 02.06.2020              | 01.01.2099                 | Шукшин Сар    |

### Рисунок 20. Выбор строки

В результате откроется окно «Просмотр настроек согласования ПФХД (Сводный)» (Рисунок 21).

| Просмотр настроек согласования ПФХД (Своднь                        | й)                                             |                                 |
|--------------------------------------------------------------------|------------------------------------------------|---------------------------------|
| Учредитель:                                                        | 054 - Министерство культуры Российской Федераь | ции                             |
| Код учреждения:                                                    | 001U9581                                       |                                 |
| Наименование учреждения:                                           | ФЕДЕРАЛЬНОЕ ГОСУДАРСТВЕННОЕ БЮДЖЕТНОЕ          | ОБРАЗОВАТЕЛЬНОЕ УЧРЕЖДЕНИЕ ВЫСІ |
| Документ:                                                          |                                                |                                 |
| Согласование Плана финансово-хозяйственной деятельности (Сводный): | Учредитель                                     | ×                               |
| Согласующие в листе согласования:                                  |                                                | ~                               |
| Дата начала действия:                                              | 02.06.2020                                     |                                 |
| Дата окончания действия:                                           | 01.01.2099                                     |                                 |
|                                                                    |                                                | 🥝 Сохранить 🛛 🙆 Закрыть         |

Рисунок 21. Окно «Просмотр настроек согласования ПФХД (Сводный)»

Для закрытия окна «Просмотр настроек согласования ПФХД (Сводный)» необходимо нажать на кнопку «Закрыть» (Рисунок 22).

| Иредитель:                                                            | 054 - Министерство культуры Российской Федерации | 1                            |
|-----------------------------------------------------------------------|--------------------------------------------------|------------------------------|
| Код учреждения:                                                       | 001U9581                                         |                              |
| Наименование учреждения:                                              | ФЕДЕРАЛЬНОЕ ГОСУДАРСТВЕННОЕ БЮДЖЕТНОЕ ОВ         | РАЗОВАТЕЛЬНОЕ УЧРЕЖДЕНИЕ ВЫС |
| Документ:                                                             |                                                  |                              |
| Согласование Плана финансово-хозяйственной<br>деятельности (Сводный): | Учредитель                                       | ,                            |
| Согласующие в листе согласования:                                     |                                                  | 5                            |
| Дата начала действия:                                                 | 02.06.2020                                       |                              |
| Пата окончания лействия:                                              | 01.01.2099                                       |                              |

Рисунок 22. Закрытие окна

#### 2.1.5 Работа во вкладке «Обязательность формирования ПФХД»

Предусловие: осуществлен вход с ролью Учредителя «Ввод данных ГРБС (Формирование и ведение ПФХД Учредитель)».

Важно! Данная настройка распространяется на всю подведомственную сеть главы по БК и означает отсутствие связи с разделом «Управление закупками» и документом «План-график закупок». У пользователей в разделе «Управление закупками» после подписания документа «Предложение на закупку (АУ, БУ, ГУП)», данные документы направляться в реестр «Закупки (АУ, БУ, ГУП)» и в дальнейшем при формировании документа «План-график закупок» будет отсутствовать строгий контроль на обязательность утвержденного документа «План ФХД». Контроль будет информационный.

**Важно!** Настройка является не обязательной для Учредителя, она не блокирует действия Учреждения по формированию документа «План ФХД».

## 2.1.5.1 Просмотр настроек для вкладки «Обязательность формирования ПФХД»

Предусловие: осуществлен вход с ролями Учредителя «Ввод данных ГРБС (Формирование и ведение ПФХД Учредитель)», «Согласование ГРБС (Формирование и ведение ПФХД Учредитель)», «Утверждение ГРБС (Формирование и ведение ПФХД Учредитель)», «Просмотр ГРБС

(Формирование и ведение ПФХД Учредитель)», с ролями Учреждения «Ввод данных ПБС (Формирование и ведение ПФХД Учреждение)», «Согласование ПБС (Формирование и ведение ПФХД Учреждение)», «Утверждение ПБС (Формирование и ведение ПФХД Учреждение)», «Просмотр ПБС (Формирование и ведение ПФХД Учреждение)», «Просмотр ПБС (Формирование и ведение ПФХД Учреждение)», «Просмотр (ПФХД – филиал)», «Ввод данных (ПФХД – филиал)», «Согласование (ПФХД – филиал)», «Утверждение (ПФХД – филиал)».

Для просмотра записи во вкладке «Обязательность формирования ПФХД» подраздела «Настройки» необходимо двойным нажатием левой кнопки мыши выбрать соответствующую строку (Рисунок 23).

| C              | БЮДЖЕТНОЕ ПЛАНИРОВАН<br>ЛЕКТРОННЫЙ БЮДЖИ | ИЕ<br>ET                      |                         | Сана Техни<br>8 800 30<br>При обращи | ИЧӨСКАЯ<br>50-02-18<br>ения будьте гото | тоддержка | Иванов Сергей Иванович<br>«едетильное госудиственное ворястное<br>обласовательное учерядение высшего образования<br>"санкт.летервургский государственный институт<br>«Клютьре» | СНИЛС | <b>at</b> Builty<br>11 37 |
|----------------|------------------------------------------|-------------------------------|-------------------------|--------------------------------------|-----------------------------------------|-----------|----------------------------------------------------------------------------------------------------|-------|---------------------------|
| Менно +        | Главная Настройки                        | ×                             |                         |                                      |                                         |           |                                                                                                    |       | CELEDITY'S                |
| 2021-2023      | 2020-2022 2019-2021 2018-2020            | 2017-2019                     |                         |                                      |                                         |           |                                                                                                    |       | равочнал неформация       |
| Планирования   | Мелалинания                              |                               |                         |                                      |                                         |           |                                                                                                    |       |                           |
| Аналитика      | Согласование Сроке утвередения ПФХ       | Д Согласование ПФХД (Сеодный) | Обязательность форн     | кирования ПФХД                       |                                         |           |                                                                                                    |       |                           |
| CE-came        | Pascop + 😹 Revers +                      |                               |                         |                                      |                                         |           |                                                                                                    |       |                           |
| Кор унредителя | Учредитель                               | Ратор последнего наченения    | Дата начата<br>действия | Дата скончания<br>действия           | Вероил                                  |           |                                                                                                    |       |                           |
|                |                                          |                               | 2                       | 3 [3                                 | \$                                      |           |                                                                                                    |       |                           |
| 054            | Министорство культуры Рассийской Ф       | Алтынова Александра Сергенена | 17.06.2020              | 01.01.2099                           | 2                                       |           |                                                                                                    |       |                           |
| Cro.           | 1 #51 # 21 10 Benarei: 25                | ×                             |                         |                                      |                                         |           |                                                                                                    | 83    | anwokicine Lacero i       |

Рисунок 23. Закрытие окна

В результате откроется окно «Настройка» (Рисунок 24).

| <b>астройка</b>           |                                          | 13                                               |
|---------------------------|------------------------------------------|--------------------------------------------------|
| У <mark>чр</mark> едитель |                                          | 054 - Министерство культуры Российской Федерации |
| Не требует<br>'Электронн  | ся формирование "ПФХД" в<br>юм бюджете": |                                                  |
| Учрежден                  | ия, добавленные в исключения             | требующие формирования ПФХД)                     |
|                           | Код н                                    | Наименование                                     |
|                           |                                          |                                                  |
|                           |                                          |                                                  |
|                           |                                          |                                                  |
|                           |                                          |                                                  |
|                           |                                          |                                                  |
|                           |                                          |                                                  |
| 4                         |                                          |                                                  |
| 14. 4. 15                 | Стр. 👔 из 0   (- (-))   🥏                | Записвії 25 м. Нет данных для отображения        |
|                           |                                          | 🍪 Закрыты                                        |

Рисунок 24. Окно «Настройка»

Для закрытия окна «Настройка» необходимо нажать на кнопку «Закрыть» (Рисунок 25).

| Іастройка                                                    |                               |                                                  |
|--------------------------------------------------------------|-------------------------------|--------------------------------------------------|
| Уч <mark>р</mark> едитель                                    | ы                             | 054 - Министерство культуры Российской Федерации |
| Не требуется формирование "ПФХД" в<br>"Электронном бюджете": |                               |                                                  |
| Учрежден                                                     | ния, добавленные в исключения | (требующие формирования ПФХД)                    |
| <b>E</b>                                                     | Код 🔺                         | Наименование                                     |
|                                                              |                               |                                                  |
|                                                              |                               |                                                  |
|                                                              |                               |                                                  |
|                                                              |                               |                                                  |
|                                                              |                               |                                                  |
|                                                              |                               |                                                  |
| 4                                                            |                               |                                                  |
|                                                              | Стр. о из 0   > м   @         | Нет данных для отображения                       |
|                                                              |                               | Con Parrier                                      |
|                                                              |                               | CO Sakper                                        |

Рисунок 25. Закрытие окна «Настройка»

## 2.1.5.2 Просмотр настроек для вкладки «Согласование ПФХД (Сводный)»

Предусловие: осуществлен вход с ролями Учредителя «Ввод данных ГРБС (Формирование и ведение ПФХД Учредитель)», «Согласование ГРБС (Формирование и ведение ПФХД Учредитель)», «Утверждение ГРБС ПФХД Учредитель)», «Просмотр ГРБС (Формирование И ведение (Формирование и ведение ПФХД Учредитель)», с ролями Учреждения «Ввод данных ПБС (Формирование и ведение ПФХД Учреждение)», «Согласование ПБС (Формирование и ведение ПФХД Учреждение)», «Утверждение ПБС (Формирование И ведение ПФХД Учреждение)», «Просмотр ПБС (Формирование и ведение ПФХД Учреждение)», «Просмотр (ПФХД филиал)», «Ввод данных (ПФХД – филиал)», «Согласование (ПФХД – филиал)», «Утверждение (ПФХД – филиал)».

Для просмотра записи во вкладке «Согласование ПФХД (Сводный)» подраздела «Настройки» необходимо выделить запись двойным нажатием левой кнопки мыши (Рисунок 26).

| Бюджетное планирование |                    |               |                      |                  |              | с <sup>247</sup> Техническа<br>8 800 350-02-18 | я поддер                | кка                | Сни        | лс                         | ্ৰ         | Выйти      |
|------------------------|--------------------|---------------|----------------------|------------------|--------------|------------------------------------------------|-------------------------|--------------------|------------|----------------------------|------------|------------|
|                        | электронный вюджет |               |                      |                  |              | При обращении будьте                           | готовы назвать С        | нилс               |            | Вторник                    | 10         | 56         |
| N                      | еню 🔻              | Главная       | Настройки            |                  | ×            |                                                |                         |                    |            |                            |            | Свернуть   |
| 20;                    | 21-2023 2020       | -2022 2019-   | 2021 2018-2020 2017  | -2019            |              |                                                |                         |                    |            | 🚱 Cnp                      | алочная ин | формеция   |
| Пла                    | анирование         | Исполнение    |                      |                  |              |                                                |                         |                    |            |                            |            |            |
| And                    | оберенть 🗐 Рес     | асование   Ср | аки утверждения ПФХД | Согласование ПФ: | хд (Сводныя) | Обязательность формирования По                 | эхд                     |                    |            |                            |            |            |
| 33<br>\$               | Код учредителя     |               | Учасдитель           | Код учреждения   | H            | аимонование учреждения                         | Уровень<br>согласавания | Дата нач<br>действ | іала<br>ия | Дата окончания<br>действия |            | Автор посл |
| MILLI                  |                    |               |                      |                  |              |                                                |                         | ~                  | 53         | 17                         |            |            |
|                        |                    |               |                      |                  |              |                                                |                         |                    |            |                            |            |            |
|                        | (                  | ue1 2 2       | an Janurali 25 w     | 1                |              |                                                |                         |                    |            | _                          |            |            |

#### Рисунок 26. Выбор строки

В результате откроется окно «Просмотр настроек согласования ПФХД (Сводный)» (Рисунок 27).

| УЧРЕЖДЕНИЕ ВЫСІ |
|-----------------|
|                 |
| *               |
| ~               |
|                 |
|                 |
|                 |

Рисунок 27. Окно «Просмотр настроек согласования ПФХД (Сводный)»

Для закрытия окна «Просмотр настроек согласования ПФХД (Сводный)» необходимо нажать на кнопку «Закрыть» (Рисунок 28).

| Vuperuter                                                             | 054 - Министорство или типи Воссийской фолоронии  |                                   |
|-----------------------------------------------------------------------|---------------------------------------------------|-----------------------------------|
| учредитель:                                                           | 054 - Министерство культуры Российской Федерации  |                                   |
| Код учреждения:                                                       | 001U9581                                          |                                   |
| Наименование учреждения:                                              | ФЕДЕРАЛЬНОЕ ГОСУДАРСТВЕННОЕ БЮДЖЕТНОЕ ОБРАЗОВАТЕЛ | <mark>ЪНОЕ УЧРЕ</mark> ЖДЕНИЕ ВЫС |
| Документ:                                                             |                                                   |                                   |
| Согласование Плана финансово-хозяйственной<br>деятельности (Сводный): | Учредитель                                        | v                                 |
| Согласующие в листе согласования:                                     |                                                   |                                   |
| Лата начала лействия:                                                 | 02.06.2020                                        |                                   |
| дата начала денствия.                                                 |                                                   |                                   |

Рисунок 28. Закрытие окна

## 3 ФОРМИРОВАНИЕ И ПОДПИСАНИЕ ОБОСНОВАНИЙ ПЛАНОВЫХ ПОКАЗАТЕЛЕЙ ПОСТУПЛЕНИЙ И ОБОСНОВАНИЙ ПЛАНОВЫХ ПОКАЗАТЕЛЕЙ ВЫПЛАТ В РЕЕСТРЕ «ПОКАЗАТЕЛИ ПЛАНА ФХД»

### 3.1 Работа в подразделе «Показатели Плана ФХД»

**Предусловие:** Осуществлен вход с ролью «Ввод данных ПБС (Формирование и ведение ПФХД Учреждение)».

Для перехода в подраздел «Показатели плана ФХД» необходимо в главном окне Системы выбрать вкладку «Меню» (1), в открывшейся колонке выбрать раздел «План ФХД» (2), открыть подраздел «Показатели Плана ФХД» (3) (Рисунок 29).

| Бюджетное г<br>Электронный                                         | ланирование<br>И БЮДЖЕТ                                                                                                    | СНИЛС<br>10 декабря 2019<br>Вторник | - 1 Выйти<br>13 51 |
|--------------------------------------------------------------------|----------------------------------------------------------------------------------------------------|-------------------------------------|--------------------|
| Меню 🔻 Главная                                                     |                                                                                                    |                                     | свернуть           |
| Поиск<br>Настройки<br>План ФХД<br>Ман ФХД<br>Техническая поддержка | <ul> <li>Реестр распределения субсидий по филиалам</li> <li>Документы Учреждения</li> <li>Документы Учреждения</li> <li>Предложения по внесени изменений в показатели пФХД</li> <li>Справочники</li> <li>ПФХД 2019</li> </ul> | настройки<br>Показатели п<br>ию     | лана ФХД           |

Рисунок 29. Переход в подраздел «Показатели Плана ФХД»

В результате откроется подраздел «Показатели Плана ФХД», в котором необходимо перейти во вкладку, соответствующую бюджетному циклу, в котором будет осуществляться работа, затем во вкладки «Планирование» и «Показатели поступлений» (Рисунок 30).

| свернути             |                      |                                             |                                                                  |                                  |                                    |                                  |                                 |
|----------------------|----------------------|---------------------------------------------|------------------------------------------------------------------|----------------------------------|------------------------------------|----------------------------------|---------------------------------|
| Справочная информаци |                      |                                             |                                                                  | лана ФАД                         | Показатели п                       | Главная                          | Меню 🔻                          |
|                      |                      |                                             |                                                                  |                                  |                                    | 20-2022                          | 2021-2023 20                    |
|                      |                      |                                             |                                                                  |                                  | тели выплат                        | Исполнение<br>плений Показ       | Іланирование<br>Токазатели пост |
|                      |                      | Просмотр                                    | еестр сформирован на дату: 02.06.2020                            | ласование • 🔒 Печа               | oanne 🧾 Maccosoe cor               | eectp • 📄 Cornaci                | 🖇 Обновить 🔃 🕅                  |
| Учреждение           | Аналитический        | Код аналитической                           | Наименование показателя                                          | Код строки                       | Тип строки                         | Глава по БК                      | Статус                          |
| Код Наимени          | код                  | группы подвида доходов                      |                                                                  |                                  |                                    |                                  |                                 |
|                      |                      |                                             |                                                                  |                                  | *                                  | *                                |                                 |
|                      | Аналитический<br>код | Код аналитической<br>группы подвида доходов | еестр сформирован на дату: 02.06.2020<br>Наименование показателя | ласование • 😹 Печа<br>Код строки | авные 🧾 Массовое сог<br>Тип строки | Veectp • 📄 Cornac<br>Глава по БК | Обновить 🗐 Р                    |

Рисунок 30. Подраздел «Показатели Плана ФХД вкладка «Показатели поступлений»

Подраздел «Показатели Плана ФХД» содержит следующие функциональные кнопки (Рисунок 31):

- «Обновить» (1) обновление страницы;
- «Реестр»: (2)
  - [Добавить строку] добавление новой записи в реестр;
  - [Удалить строку] удаление записи из реестра;
  - [Добавить доп. Аналитику] добавление дополнительной аналитики для строки реестра;
  - [Форма]:
    - [Открыть] открытие формы ОППП;
    - [Редактировать] редактирование формы ОППП;

*– [Bepcuu]:* 

- [Создать] создание версии;
- [Просмотр] просмотр версии;
- [Удалить] удаление версии;
- Согласование (3) согласование документа;
- «Массовое согласование» (4):
  - [Создание листа согласования] создание листа согласования
  - Согласование] согласование документа;
  - [Утверждение] утверждение документа;

- «Печать»: (5)

- [Печать peecmpa] выгрузка реестра с расширением \*.xls;
- [Печать формы] выгрузка формы ОППП с расширением \*.xls;
- «Реестр сформирован на дату» (6) фильтрация строк подраздела по выбранной дате;
- «Просмотр учреждения» (7) просмотр учреждений.

| БЮДЖЕТНОЕ ПЛАНИРОВАНИЕ<br>ЭЛЕКТРОННЫЙ БЮДЖЕТ |                                              |                                     |                   | IE<br>T    | Сент Техниче<br>8 800 350-0<br>При обращении | РСКАЯ ПОДДЕРЖКА<br>2-18<br>будьте готовы назвать СНИЛС | СНИЛ                 | С<br>июня 2020<br>орник | -а Выяти<br>10 56   |
|----------------------------------------------|----------------------------------------------|-------------------------------------|-------------------|------------|----------------------------------------------|--------------------------------------------------------|----------------------|-------------------------|---------------------|
| м                                            | еню 🔻                                        | Главная                             | Показатели п      | пана ФХД   | ×                                            |                                                        |                      |                         | свернуть            |
| 202<br>Пла<br>Пок                            | 1-2023 2020<br>нирование 1<br>азатоти поступ | -2022<br>Исполнение<br>лений Показа | 3<br>прети выплат | 4          | 5<br>П                                       | 6 7                                                    |                      | 😡 Cnp                   | авочная информация  |
| »<br>4                                       | Статус                                       | Глава по БК                         | Тип строки        | Код строки | Наименование показателя                      | Код аналитической группы подвида доходов               | Аналитический<br>код |                         | Учреждение          |
| ильтр                                        | ~                                            |                                     | ~                 |            |                                              |                                                        |                      | Код                     | палленова           |
|                                              |                                              |                                     |                   |            |                                              |                                                        |                      |                         |                     |
| 14                                           | CTP. 0                                       | из 0   🕨 🕅                          | 😂   Записей: 25   | ×          |                                              |                                                        |                      | Нет дан                 | ных для отображения |

Рисунок 31. Функциональные кнопки подраздела «Показатели Плана ФХД»

Для добавления записи в подраздел «Показатели плана ФХД» необходимо нажать на кнопку «Реестр» и выбрать пункт [Добавить строку] (Рисунок 32).

| бюджетное планирование     |                                  |                                                    | С <sup>247</sup> Техниче<br>8 800 350-0<br>При обращении | С <sup>247</sup> Техническая поддержка<br>8 800 350-02-18<br>При обращении будьте готовы назвать СНИЛС |                                              |                                             | ај Выяти<br>10 56 |       |                        |
|----------------------------|----------------------------------|----------------------------------------------------|----------------------------------------------------------|----------------------------------------------------------------------------------------------------|----------------------------------------------|---------------------------------------------|-------------------|-------|------------------------|
| Мен                        | ю 🔻                              | Главная                                            | Показатели                                               | плана ФХД                                                                                              | ×                                            |                                             |                   |       | Спернуть               |
| 2021-2<br>Планир<br>Показа | 023 203<br>хование<br>атели пост | 20-2022<br>Исполнение<br>уплений Показат           | ели выплат                                               |                                                                                                    |                                              |                                             |                   | 😧 Cnp | авочная информация     |
| С Обно                     | овить                            | Реестр - Согласов                                  | вние 🔛 Массовое (                                        | огласование 🔹 💼 Печа                                                                                   | эть • Реестр сформирован на дату: 02.06.2020 | ) Просмотр учлежления                       |                   |       |                        |
| 2 филь                     |                                  | Удалить строку                                     | п строки                                                 | код строки                                                                                             | паименование показателя                      | код аналитической<br>группы подвида доходов | код.              | Код   | учреждение<br>Наименов |
| -B                         |                                  | Вложения<br>Добавить доп. анали<br>Форма<br>Версии | тику<br>IF                                               |                                                                                                    |                                              | 1                                           | 1                 |       |                        |
| 4                          |                                  |                                                    |                                                          |                                                                                                    |                                              |                                             |                   |       |                        |

Рисунок 32. Добавление строки

В открывшемся окне «Выбор элементов» необходимо выбрать строку и нажать на кнопку «Выбрать» (Рисунок 33).

| Выб      | ор элементов |           |                                                                         | ×                            |
|----------|--------------|-----------|-------------------------------------------------------------------------|------------------------------|
|          | Выбрать      |           | 😢 Справочная информация                                                 | 🔞 Закрыть                    |
|          | Код строки 🔺 | Код по БК | Наименование                                                            |                              |
| <b>V</b> | 1110         | 120       | в том числе:                                                            |                              |
| <b>V</b> | 1200         | 130       | доходы от оказания услуг, работ, компенсации затрат учреждений, всего   |                              |
|          | 1400         | 150       | безвозмездные денежные поступления, всего                               |                              |
|          | 1500         | 180       | прочие доходы, всего                                                    |                              |
|          | 1900         |           | доходы от операций с активами, всего                                    |                              |
|          | 1980         |           | прочие поступления, всего                                               |                              |
|          | 1981         | 510       | из них: увеличение остатков денежных средств за счет возврата дебиторск | ой задолженности прошлых лет |
|          |              |           |                                                                         |                              |
| 14       | 🖣   Стр. 1   | из 1 📔 🕨  | 😂   Записей: 25 💌                                                       | Записи с 1 по 7, всего 7     |

Рисунок 33. Выбор элементов

# 3.2 Заполнение формы обоснования (расчетов) плановых показателей поступлений

**Предусловие:** осуществлен вход с ролью «Ввод данных ПБС (Формирование и ведение ПФХД Учреждение)».

Для заполнения формы обоснования (расчетов) плановых показателей поступлений (далее – ОППП) необходимо выделить соответствующую строку подраздела «Показатели плана ФХД», нажать на кнопку «Реестр» и выбрать пункт [Форма/Редактировать] (Рисунок 34).

| ланирование<br>й БЮДЖЕТ                                                                                                    | С <sup>247</sup> ТЕХНИ<br>8 800 350<br>При обращен                                                                                                    | ческая поддержка<br>)-02-18<br>ии будьте готовы назвать СНИЛС                                                                                                    | СНИЛ                                                                                                    | С<br>яюня 2020<br>орник                                                                                                    | -1 Выйти<br>10 56                                                     |
|----------------------------------------------------------------------------------------------------|----------------------------------------------------------------------------------------------------|----------------------------------------------------------------------------------------------------|----------------------------------------------------------------------------------------------------|----------------------------------------------------------------------------------------------------|-----------------------------------------------------------------------|
| Іоказатели плана ФХД                                                                                                    | ×                                                                                                    |                                                                                                    |                                                                                                    |                                                                                                    | свернуть                                                              |
| รษณฑรา                                                                                                    |                                                                                                    |                                                                                                    |                                                                                                    | <b>9</b> 0                                                                                                    | равочная информация                                                   |
| <ul> <li>Массовое согласование • 📓 Печать •</li> <li>п строки</li> <li>Код строки</li> </ul>                                           | <ul> <li>Реестр сформирован на дату: 02.06.20</li> <li>Наименование показателя</li> </ul>                                                                                                    | 120 Просмотр<br>учленичение<br>Код аналитической<br>группы подвида доходов                                                                                                    | Аналитический<br>код                                                                                                    | Vas                                                                                                    | Учреждение                                                            |
| <ul> <li></li> <li></li> <li>O(11)1 1100 ⊕ TOM SAM</li> </ul>                                                                          | спе: доходы от собственности, всего                                                                                                    | 120                                                                                                    |                                                                                                    | 00109581                                                                                                    | ФЕДЕРАЛЬНОЕ ГОСО,<br>БЮДЖЕТНОЕ ОБРАЗ<br>ЧОСУЛЕНИЕ ВЫСИ                |
| Открыть     Редактировать                                                                                                    |                                                                                                    |                                                                                                    |                                                                                                    |                                                                                                    | ОБРАЗОВАНИЯ "ОАН<br>ПЕТЕРБУРГСКИЙ<br>ГОСУДАРСТВЕННЫЙ<br>КУЛЬТУРЫ"     |
| Заполнить из Предложенний на закул     Просмотр. Предложенний на закулку     Удалить Предложенни на закулку     Актуализировать данные | ney.                                                                                                    |                                                                                                    |                                                                                                    |                                                                                                    |                                                                       |
|                                                                                                    | ланирование<br>А БЮДЖЕТ<br>Коказатели плана ФХД<br>выплат<br>Массовое согласование • Печать<br>п строки Код строки<br>ОЛИЛ 2100 в ком че<br>ОЛИЛ 2100 в ком че<br>С Олкрыть<br>Просмотр Предложений на закупку<br>Удалить Предложений на закупку<br>Удалить Предложений на закупку<br>С Астуализировать данные | А БЮДЖЕТ<br>В 800 350<br>При обращен<br>Показатели плана ФХД<br>Выплат<br>Массовое согласование • Печать • Реестр сформирован на дату: 02.06.20<br>п строки Код строки Наниенски, доходы от собставинести, всиго<br>СОТИТ 100 в том числе: доходы от собставинести, всиго<br>ОТПОТ 100 в том числе: доходы от собставинести, всиго<br>ОТПОТ 100 в том числе: доходы от собставинести, всиго<br>ОППОТ 100 в том числе: доходы от собставинести, всиго<br>ОППОТ 100 в том числе: доходы от собставинести, всиго | ланирование<br>в 800 350-02-18<br>При обращении будьте готовы назвать СНИЛС<br>Показатели плана ФХД<br>выплат<br>Массовое согласование • Печать • Реестр сформирован на дату: 02.06.2020 • Просмотр<br>читочтиные<br>п строки Код строки Наименование показателя Код вналитической<br>группы подвида доходов<br>0/0777 100 и том числе: доходы от собствениести; всиго 120<br>• Открыть<br>• Открыть<br>• Редактировать<br>• Продложений на закупку<br>• Дослогр Предложений на закупку<br>• Удалить Предложений на закупку<br>• Дослогр Предложений на закупку<br>• Атуализировать данные | Анирование<br>Коджет<br>Коданалитический на закупку<br>Коданалитический на закупку<br>Коданалитически на закупку<br>Коданалитически на закупку<br>Коданалитически на закупку<br>Коданалитически на закупку<br>Коданалитически на закупку<br>Коданалитически на закупку<br>Коданалитически на закупку<br>Коданалитически на закупку<br>Коданалитически на закупку<br>Коданалитически на закупку<br>Коданалитически на закупку<br>Коданалитически на закупку | СНИЛС<br>8 800 350-02-18<br>При обращении будьте готовы назвать СНИЛС |

## Рисунок 34. Редактирование формы ОППП

В результате откроется окно «ОППП ФОНД СОДЕЙСТВИЯ ИННОВАЦИЯМ (00100226)» (Рисунок 35).

| оппп фонд содействия инновациям (00100226) |                                                               |                      |                   |          |                  |  |  |  |  |  |  |
|--------------------------------------------|---------------------------------------------------------------|----------------------|-------------------|----------|------------------|--|--|--|--|--|--|
| Меню Отчетная форма Обработки Прочее       |                                                               |                      |                   |          |                  |  |  |  |  |  |  |
| -                                          | 💾 Сохранить 🔹 📀 Пересчит                                      | ать 🔹 🚔 Печатные фор | рмы ▼ Вкладка ОПП | ×        | Закрыть форму    |  |  |  |  |  |  |
|                                            | Ф Объем плановых поступлений                                  |                      |                   |          |                  |  |  |  |  |  |  |
| Сумма, руб                                 |                                                               |                      |                   |          |                  |  |  |  |  |  |  |
|                                            |                                                               | 2020 год             | 2021 год          | 2022 год | Последующие годы |  |  |  |  |  |  |
|                                            | 1                                                             | 2                    | 3                 | 4        | 5                |  |  |  |  |  |  |
| Объем плано                                | овых поступлений                                              | 0,00                 | 0,00              | 0,00     | 0,00             |  |  |  |  |  |  |
| 💷 опп                                      | ОПП П Аналитическое Распределение объема плановых поступлений |                      |                   |          |                  |  |  |  |  |  |  |

Рисунок 35. Окно «ОППП ФОНД СОДЕЙСТВИЯ ИННОВАЦИЯМ (00100226)»

Для закрытия окна необходимо нажать на кнопку «Закрыть форму»

### (Рисунок 36).

| ΟΠΠΠ ΦΟΗ      | <b>Д СОДЕЙСТВИ</b> | Я ИННОВАЦИЯМ (001     | 00226)               |                   |          |                  |
|---------------|--------------------|-----------------------|----------------------|-------------------|----------|------------------|
| Меню          | Отчетн             | ая форма              | Обработки            |                   | Прочее   |                  |
| <b>-</b>      | Сохранить 🔹        | 📀 Пересчитать 👻       | 📇 Печатные фор       | омы - Вкладка ОПП | ~        | Закрыть форму    |
|               |                    |                       | Объем планов         | ых поступлений    |          |                  |
|               |                    |                       | Сум                  | ма, руб           |          |                  |
|               |                    |                       | 2020 год             | 2021 год          | 2022 год | Последующие годы |
|               | 1                  |                       | 2                    | 3                 | 4        | 5                |
| Объем плановы | х поступлений      |                       | 0,00                 | 0,00              | 0,00     | 0,00             |
| опп           | 💼 Аналитическ      | ое Распределение объе | ма плановых поступле | ений              |          |                  |

Рисунок 36. Закрытие формы

#### 3.3 Просмотр формы ОППП

**Предусловие:** осуществлен вход с ролями Учредителя «Ввод данных ГРБС (Формирование и ведение ПФХД Учредитель)», «Согласование ГРБС (Формирование и ведение ПФХД Учредитель)», «Утверждение ГРБС ПФХД Учредитель)», (Формирование И ведение «Просмотр ГРБС (Формирование и ведение ПФХД Учредитель)», с ролями Учреждения «Ввод данных ПБС (Формирование и ведение ПФХД Учреждение)», «Согласование ПБС (Формирование и ведение ПФХД Учреждение)», «Утверждение ПБС (Формирование ПФХД Учреждение)», «Просмотр И ведение ПБС (Формирование и ведение ПФХД Учреждение)», «Просмотр (ПФХД филиал)», «Ввод данных (ПФХД - филиал)», «Согласование (ПФХД филиал)», «Утверждение (ПФХД - филиал)».

Для просмотра формы ОППП необходимо выделить соответствующую строку подраздела «Показатели плана ФХД», нажать на кнопку «Реестр» и выбрать пункт [Форма/Открыть] (Рисунок 37).

| (        | C                     | эл        | БЮДЖЕТНОЕ П<br>ЕКТРОННЫЙ            | лані<br>і Бі | ирован<br>ЮДЖЕ                                                 | ИE<br>ET                                                                        |                        | С <sup>247</sup> Технич<br>8 800 350<br>При обращени | НОСКАЯ ПО<br>-02-18<br>ии будьте готовы | оддержка<br>а назвать снилс        | -               | СНИЛ  | С<br>воня 2020<br>орник | а выяти<br>10 56                                                               |
|----------|-----------------------|-----------|-------------------------------------|--------------|----------------------------------------------------------------|---------------------------------------------------------------------------------|------------------------|------------------------------------------------------|-----------------------------------------|------------------------------------|-----------------|-------|-------------------------|--------------------------------------------------------------------------------|
| 1        | Леню                  | •         | Главная П                           | оказ         | затели п                                                       | лана ФХД                                                                        | ×                      |                                                      |                                         |                                    |                 |       |                         | свернуть                                                                       |
| 20<br>П/ | 21-2023<br>Іанировані | 202<br>не | 20-2022<br>Исполнение               |              |                                                                |                                                                                 |                        |                                                      |                                         |                                    |                 |       | <b>e</b> 0              | травочная информация                                                           |
| 3        | Обновить              | p p       | еестр • Согласование                | N T          | ат<br>Массовое сог                                             | ласование • 🔒 Печа                                                              | ть • Реестр сформ      | ирован на дату: 02.06.202                            | 20                                      | Просмотр                           |                 |       |                         |                                                                                |
| 2 Филь   | Стат                  |           | Добавить строку<br>Удалить строку   | in cri       | роки                                                           | Код строки                                                                      | Наименова              | ние показателя                                       | Код<br>группа                           | аналитической<br>и подвида доходов | Аналитич<br>код | еский | Код                     | Учреждение<br>Наименова                                                        |
| пр       | Луст                  |           | Вложения<br>Добавить доп. вналитику | on           | <i>an</i>                                                      | 1100 a rost                                                                     | число: доходы ат собст | жености, исего                                       |                                         | 120                                |                 |       | 00109581                | ФЕДЕРАЛЬНОЕ ГОСУД<br>БЮДЖЕТНОЕ ОБРАЗС<br>УЧРЕЖДЕНИЕ ВЫСШЕ<br>ОБРАЗОВАНИЯ "САНК |
|          |                       | 4         | версии 🕨                            |              | Отпрыть<br>Редактиров<br>Заполнить<br>Проснотр Г<br>Удалить Пр | вать<br>из Предложенний на за<br>Тредложений на закупк<br>хедложении на закупку | акулку<br>У            |                                                      |                                         |                                    |                 |       |                         | ПЕТЕРБУЛГОКИЙ<br>ГОСУДАРСТИНИИЙ I<br>КУЛЬТУРЫ"                                 |
| 14       | 4   Crp.              | 1         | ] 101   ▶     @                     | Запис        | Актуализир<br>Пересалти<br>ей: 25                              | овать данные<br>пь форму на основании                                           | Предпожения на закупк  | ·                                                    |                                         |                                    |                 |       | 5                       | »<br>Ваписи с 1 по 1, всего 1                                                  |

Рисунок 37. Просмотр формы ОППП

В результате откроется окно «ОППП ФОНД СОДЕЙСТВИЯ ИННОВАЦИЯМ (00100226)» (Рисунок 38).

| ΟΠΠΠ ΦΟ      | ОНД СОДЕЙСТВИЯ ИННОВАЦИЯ     | M (00100226)               |                   |          |                      | ð×               |
|--------------|------------------------------|----------------------------|-------------------|----------|----------------------|------------------|
| Меню         | Отчетная форма               | Обработки                  |                   | Прочее   |                      | •••              |
| -            | Сохранить 👻 Сохранить 🔻      | ать 👻 🚔 Печатные фор       | омы - Вкладка ОПП | ×        | Редактирова запрещен | о. Закрыть форму |
|              |                              |                            |                   |          |                      |                  |
|              |                              | Объем планов               | ых поступлений    |          |                      |                  |
|              |                              | Сум                        | ма, руб           |          |                      |                  |
|              |                              | 2020 год                   | 2021 год          | 2022 год | Последующие годы     |                  |
|              | 1                            | 2                          | 3                 | 4        | 5                    |                  |
| Объем планов | вых поступлений              | 0,00                       | 0,00              | 0,00     | 0,00                 |                  |
|              |                              |                            |                   |          |                      |                  |
| 💷 ОПП        | 💼 Аналитическое Распределени | е объема плановых поступле | ний               |          |                      |                  |

Рисунок 38. Окно «ОППП ФОНД СОДЕЙСТВИЯ ИННОВАЦИЯМ (00100226)»

Для закрытия окна необходимо нажать на кнопку «Закрыть форму» (Рисунок 39).

| 🗌 оппп    | ФОНД СОДЕЙСТВИЯ ИННОВАЦИЯМ    | (00100226)                 |                  |          |               |                              | ð×            |
|-----------|-------------------------------|----------------------------|------------------|----------|---------------|------------------------------|---------------|
| Меню      | Отчетная форма                | Обработки                  |                  | Прочее   |               |                              |               |
| -         | Сохранить 👻 Сохранить         | ть 🔹                       | мы - Вкладка ОПП |          | • <b>()</b> • | Редактирование<br>запрещено. | Закрыть форму |
|           |                               |                            |                  |          |               |                              |               |
|           |                               | Объем планов               | ых поступлений   |          |               |                              |               |
|           |                               | Сум                        | иа, руб          |          |               |                              |               |
|           |                               | 2020 год                   | 2021 год         | 2022 год | После         | дующие годы                  |               |
|           | 1                             | 2                          | 3                | 4        |               | 5                            |               |
| Объем пла | новых поступлений             | 0,00                       | 0,0              | )        | 0,00          | 0,00                         |               |
| ппо 🖷     | I Аналитическое Распределение | е объема плановых поступле | ний              |          |               |                              |               |

Рисунок 39. Закрытие формы

### 3.4 Добавление доп. аналитики

Важно! Добавление доп. аналитики возможно, если в реестре «Настройки во вкладке «Аналитика» Учредитель сделал соответствующую настройку.

Для добавления доп. аналитики необходимо выделить соответствующую строку подраздела «Показатели плана ФХД», нажать на кнопку «Реестр» и выбрать пункт [Добавить доп.аналитику] (Рисунок 40).

| Меню         | Главная                  | Показатели    | и плана ФХД             | ×                                          |                        |               |            | -                                  |
|--------------|--------------------------|---------------|-------------------------|--------------------------------------------|------------------------|---------------|------------|------------------------------------|
| 2021-2023    | 2020-2022                |               |                         |                                            |                        |               | <b>9</b> 0 | свернуть правочная информация      |
| Планировани  | Исполнение               |               |                         |                                            |                        |               |            |                                    |
| Показатели п | оступлений Показатели    | а выплат      |                         |                                            |                        |               |            |                                    |
| 🗳 Обновить   | 🛄 Реестр • 📮 Согласовани | е 🗾 Массовое  | е согласование 🔹 🗎 Печа | пъ • Реестр оформирован на дату: 02.06.202 | 20 С Просмотр          |               |            |                                    |
| ю Стату      | 🔝 Добавить строку        | еп страки     | Код строки              | Наименование показателя                    | Код аналитической      | Аналитический |            | Учреждение                         |
|              | 📕 Удалить строку         |               | 10                      |                                            | группы подвида доходов | код           | Код        | Наименов                           |
| - INCL       | Вложения                 | CHILIII       | *<br>1100 a TON         | в число: дахады ат собственности, всего    | 120                    |               | 00109581   | DEDEPATIBIOE TOCS                  |
|              | 🖪 Добавить доп. аналития | V Che I Marke |                         |                                            |                        |               |            | БЮДЖЕТНОЕ ОБРАЗ<br>УЧРЕЖДЕНИЕ ВЫСШ |
|              | Форма                    | · .           |                         |                                            |                        |               |            | ОБРАЗОВАНИЯ "САН<br>ПЕТЕРБУРГСКИЙ  |
|              | 🔶 Версии                 |               |                         |                                            |                        |               |            | ГОСУДАРСТВЕННЫЙ<br>КУЛЬТУРЫ"       |

Рисунок 40. Добавление доп. аналитики

# 3.5 Заполнение обоснований плановых показателей выплат в реестре «Показатели плана ФХД»

**Предусловие:** осуществлен вход с ролью «Ввод данных ПБС (Формирование и ведение ПФХД Учреждение)».

Для добавления записи во вкладку «Показатели выплат» подраздела «Показатели плана ФХД» вкладка «Показатели выплат» необходимо нажать на кнопку «Реестр» и выбрать пункт [Добавить строку] (Рисунок 41).

| -          | P                           |                   |                        | При обращени                               | и будьте готовы назвать СНИЛС |       |               |             |
|------------|-----------------------------|-------------------|------------------------|--------------------------------------------|-------------------------------|-------|---------------|-------------|
| Меню       | <ul> <li>Главная</li> </ul> | Показатели        | плана ФХД              | ×                                          |                               |       |               | свернут     |
| 021-2023   | 2020-2022                   |                   |                        |                                            |                               |       | 😺 Справоче    | ая информал |
| ланировани | Исполнение                  |                   |                        |                                            |                               |       |               |             |
| оказатели  | Показат                     | ание 🧾 Массовое с | согласование 🔹 🚊 Печат | ть • Реестр сформирован на дату: 02.06.202 | 20 🖸 Просмотр                 |       |               |             |
| Стат       | 🛃 Добавить строку           | п строки          | Код строки             | Наименование показателя                    | Код вида расходов             | KOCLA | Аналитический |             |
| -          | Удапить строку              | -                 | ~                      |                                            |                               |       | код           | Код         |
|            | Вложения                    |                   |                        |                                            |                               |       |               |             |
|            | Добавить доп. анали         | тику              |                        |                                            |                               |       |               |             |
|            | Форма                       |                   |                        |                                            |                               |       |               |             |
|            | 1 Версии                    |                   |                        |                                            |                               |       |               |             |
|            |                             |                   |                        |                                            |                               |       |               |             |
|            |                             |                   |                        |                                            |                               |       |               |             |

### Рисунок 41. Добавление строки

Если обоснования плановых показателей выплат (далее – ОППВ) по закупочному КВР, то при нажатии на кнопку «Реестр», доступен следующий перечень пунктов (Рисунок 42):

- [Форма/Открыть] (1);
- [Форма/Заполнить из Предложений на закупку] (2);
- [Форма/Просмотр Предложений на закупку] (3);
- [Форма/Удалить Предложения на закупку] (4);
- [Форма/Актуализировать данные] (5);
- [Форма/Пересчитать форму на основании Предложения на закупку]
  (6).

| Обновить | P             | еестр - 🧾 Согласование            | Печать •  | Реестр сформирован на           | а дату: 11.12.2019 | G                        |                   |       |
|----------|---------------|-----------------------------------|-----------|---------------------------------|--------------------|--------------------------|-------------------|-------|
| Стат     |               | Добавить строку<br>Удалить строку | ип строки | Код строки                      | Наименова          | ние показателя           | Код вида расходов | KOCTY |
| Лус      | B             | Добавить доп. аналитику           | Открыть   | -1                              |                    | т в сфере информационно- | 242               |       |
|          | <u>同</u><br>そ | Форма 🕨<br>Версии 🕨               | Редактиро | вать<br>из Предложениий на заку | пку — 2            | านที่                    |                   |       |
|          |               |                                   | Просмотр  | Предложений на закупку          | -3                 |                          |                   |       |
| Пус      | то            | 076 ОПП                           | удалить Г | редложения на закупку           |                    | щим и сотрудникам, имею  | 134               |       |
| Пус      | то            | 076 ONN                           | Актуализи | ровать данные – 5               |                    |                          | 111               |       |

Рисунок 42. Доступные пункты по закупочным КВР

Если ОППВ по КВР не являются закупочными, то при нажатии на кнопку «Реестр», доступен следующий перечень пунктов (Рисунок 43):

- *[Форма/Открыть]* (1);
- [Форма/Редактировать] (2);
- [Форма/Актуализировать данные] (3).

| <b>%</b> 06i | новить | P | еестр 📲 🦾 Согласование            |       | Печать • Реестр сформирован на дат    | Y: 11.12.2019    | <u> </u>                |                   |                     |
|--------------|--------|---|-----------------------------------|-------|---------------------------------------|------------------|-------------------------|-------------------|---------------------|
| *            | Стат   |   | Добавить строку<br>Удалить строку | еп ст | роки Код строки                       | Наименован       | ние показателя          | Код вида расходов | KOCFY               |
|              | Пуст   |   | Добавить доп, аналитику           |       | Открыть — 1                           |                  | г в сфере информационно | 242               |                     |
|              | Пус    |   | Форма 🕨                           |       | Редактировать — 2                     |                  | щим и сотрудникам,      | 134               |                     |
|              |        | 4 | Версии 🕨                          | 10    | Заполнить из Предложений на закупку   |                  | MH .                    |                   |                     |
|              |        |   |                                   | 曲     | Просмотр Предпожений на закупку       |                  |                         |                   |                     |
|              |        |   |                                   |       | Удалить Предпожения на закупку        |                  |                         |                   |                     |
|              | Пуст   | 0 | 076 ОПП                           | 10    | Актуализировать данные — 3            |                  |                         | 111               |                     |
| 4 4          | Стр.   | 1 | 101   N 2                         | ۵     | Пересчитать форму на основании Предло | жения на закупку |                         |                   | Записи с 1 по 5, ас |

Рисунок 43. Доступные пункты по другим КВР

### 3.6 Согласование и утверждение ОППП и ОППВ

### 3.6.1 Внутреннее согласование ОППП и ОППВ

#### 3.6.1.1 Формирование листа согласования

**Предусловие:** осуществлен вход с ролью «Согласование ПБС (Формирование и ведение ПФХД Учреждение)».

Для формирования листа согласования необходимо одним нажатием левой кнопки мыши выделить соответствующую строку и нажать на кнопку «Согласование» (Рисунок 44).
| (               | Сэл                                                         | бюджетн<br>ЕКТРОНН                                          | ое планирова<br>ЫЙ БЮДЖ | ние<br>КЕТ    | С <sup>е Те</sup> ва<br>при с        | ЭХНИЧЕСКАЯ ПОДДЕРЖ<br>300 350-02-18<br>обращении будьте готовы назвать СН | кка сн | НИЛС<br>2 июня 2020<br>Вторник | а Выйти<br>10 56 |
|-----------------|-------------------------------------------------------------|-------------------------------------------------------------|-------------------------|---------------|--------------------------------------|---------------------------------------------------------------------------|--------|--------------------------------|------------------|
| N               | Леню 🔻                                                      | Главная                                                     | Показатели              | плана ФХД     | ×                                    |                                                                           |        |                                | спернуть         |
| 20<br>Пл.<br>По | 21-2023 20:<br>анирование<br>казатели посту<br>Обновить — Р | 20-2022<br>Исполнение<br>плений Показа<br>вестр • 😡 Согласо | тели выплат             | огласование • | Печать • Реестр сформирован на дату: | 02.06.2020                                                                | otp    | Справоч                        | ная информация   |
| × фил           | Статус                                                      | Глава по БК                                                 | Тип строки              | Код строки    | Наименование показателя              | Код вида расходов                                                         | КОСГУ  | Аналитический<br>код           | Код              |
| ьтр             | Черновия                                                    | 054                                                         | onne                    | 2110          | й том числе: оплата труда            | 111                                                                       |        |                                | 00109581         |
|                 |                                                             |                                                             |                         |               |                                      |                                                                           |        |                                |                  |

14 4 | Crp. 1 vo 1 | > > > 2 3anuceã: 25 💌

Записи с 1 по 1, всего 1

#### Рисунок 44. Внутреннее согласование документа

В открывшемся окне «Лист согласования» необходимо добавить согласующих и утверждающего с помощью кнопки «Добавить» (Рисунок 45).

| ист согласования                                                                                                    |                                  |                            |                  |                          |             |                    |
|----------------------------------------------------------------------------------------------------|----------------------------------|----------------------------|------------------|--------------------------|-------------|--------------------|
| Дата, время                                                                                                    | 02.06.2020 11:33                 |                            |                  |                          |             |                    |
| ФИО, структурное подразделение                                                                                                    | . Алтынова Александра (          | Сергеевна, Планово         | -экономический о | тдел                     |             |                    |
| Продолжительность согласования                                                                                                    |                                  |                            |                  |                          |             |                    |
| стостласования       02.06.2020 11:33         DV(0, структурное подразделение:       Алтынова Александра Сергеевна, Планово-экономический отдел |                                  |                            |                  |                          |             |                    |
| Комментарий:                                                                                                    | 2-                               |                            |                  |                          |             |                    |
|                                                                                                    |                                  |                            |                  |                          |             |                    |
|                                                                                                    |                                  |                            |                  |                          |             |                    |
|                                                                                                    |                                  |                            |                  |                          |             | Редактирова        |
| еречень согласующих                                                                                                    |                                  |                            |                  |                          |             |                    |
| 🕽 Добавить 🥜 Заменить 🛭 🤹 Обн                                                                                                    | ювить                            |                            |                  |                          |             |                    |
| № ФИО Долж                                                                                                    | сность Структурное подразделение | Дата, время<br>поступления | Статус           | Дата, время<br>окончания | Комментарий | Логин              |
| тверждающий                                                                                                    |                                  |                            |                  |                          |             |                    |
| 🕽 Добавить 🦪 Заменить 🥌 Обн                                                                                                    | ювить                            |                            |                  |                          |             |                    |
| № ФИО → Долж                                                                                                    | структурное подразделение        | Дата, время<br>поступления | Статус           | Дата, время<br>окончания | Комментарий | Логин              |
|                                                                                                    |                                  |                            |                  |                          |             | ~                  |
|                                                                                                    |                                  |                            |                  |                          |             | История согласован |
|                                                                                                    |                                  |                            |                  |                          | Cox         | ранить 🛛 🙆 Закры   |

Рисунок 45. Добавление согласующего/утверждающего

В окне «Добавление пользователя» необходимо выбрать соответствующую запись утверждающего пользователя одним нажатием

левой кнопкой мыши или установить «галочку» в строке с согласующими пользователями и нажать на кнопку «Добавить» (Рисунок 46).

|    | Фамилия 🔺     | Имя               | Отчество     | Логин                     |
|----|---------------|-------------------|--------------|---------------------------|
| 7  | Алексеева     | Жанна             | Владимировна | 054_Alekseeva.ZH.V        |
| 7  | Алтынова      | Александра        | Сергеевна    | 054_Indichenko.A.S        |
| 0  | Аракелова     | Александра        | Олеговна     | 054_Arakelova.A.O         |
|    | Аракелова     | Александра        | Олеговна     | 054_Arakelova.A.O(1)      |
|    | Ваньков       | Вадим             | Валерьевич   | 054_Van'kov.V.V           |
| D  | Гандрабура    | Венера            | Фатиховна    | 054_Gandrabura.V.F        |
| 1  | Голубенко     | Святослав         | Сергеевич    | 054_Golubenko.S.S         |
| 1  | Гук           | Марина            | Михайловна   | 054_Guk.M.M               |
| 17 | Обрывалин     | Сергей            | Геннадиевич  | 054_Obryvalin.S.G         |
| 14 | 4 Стр. 1 из 2 | 🛛 🕨 🕅  🖓 Записей: | 25 👻         | Записи с 1 по 25, всего 3 |

Рисунок 46. Добавление пользователей

**Важно!** Из списка возможно выбрать несколько согласующих лиц и только одно лицо, утверждающее лист согласования. Лист согласования невозможно сохранить, если не выбран утверждающий.

После выбора согласующих и утверждающего необходимо нажать на кнопку «Сохранить» (Рисунок 47).

| ист согласования               |                           |                            |                  |                          |             |                       |
|--------------------------------|---------------------------|----------------------------|------------------|--------------------------|-------------|-----------------------|
| Дата, время                    | 02.06.2020 11:33          |                            |                  |                          |             |                       |
| ФИО, структурное подразделение | : Алтынова Александра (   | Сергеевна, Планово         | -экономический с | отдел                    |             |                       |
| Продолжительность согласования | 1:                        |                            |                  |                          |             |                       |
| Документ утвержде              | e                         |                            |                  |                          |             |                       |
| Комментарий:                   |                           |                            |                  |                          |             |                       |
|                                |                           |                            |                  |                          |             |                       |
|                                |                           |                            |                  |                          |             |                       |
|                                |                           |                            |                  |                          |             | Penastuposat          |
| еречень согласующих            |                           |                            |                  |                          |             | . Addenti si provinci |
| ) Добавить 🥒 Заменить 🤹 Об     | ЮВИТЬ                     |                            |                  |                          |             |                       |
| № ФИО – Долж                   | структурное подразделение | Дата, время<br>поступления | Статус           | Дата, время<br>окончания | Комментарий | Логин                 |
| Алтынова Ал Главны             | ий спе                    |                            |                  |                          |             | 054_Indichenko.A.S    |
|                                |                           |                            |                  |                          |             |                       |
| тверждающий                    |                           |                            |                  |                          |             |                       |
| 🕽 Добавить 🧳 Заменить 🤹 Обя    | ювить                     |                            |                  |                          |             |                       |
| № ФИО – Долж                   | структурное подразделение | Дата, время<br>поступления | Статус           | Дата, время<br>окончания | Комментарий | Логин                 |
| 🚺 🗌 Алтынова Ал Главны         | ій спе                    |                            |                  |                          |             | 054_Indichenko.A.S    |
|                                |                           |                            |                  |                          |             | 6                     |
|                                |                           |                            |                  |                          |             | История согласовани   |
|                                |                           |                            |                  |                          |             |                       |

Рисунок 47. Сохранение листа согласования

До начала процесса согласования автору листа согласования доступно редактирование перечня согласующих и утверждающего.

Важно! Удаление ранее выбранного согласующего или утверждающего лица возможно лишь с последующей заменой согласующего или утверждающего лица и, если согласующие или утверждающее лица не приступили к процессу согласования!

Для того чтобы отредактировать перечень согласующих или утверждающих, необходимо нажать на кнопку «Редактировать» (Рисунок 48).

| Пист согласования              |                           |                             |                            |                  |                          |             |                    |
|--------------------------------|---------------------------|-----------------------------|----------------------------|------------------|--------------------------|-------------|--------------------|
| Дата, время                    | 02.06.2020                | 11:41                       |                            |                  |                          |             |                    |
| ФИО, структурное подразделение | Алтынова /                | Александра Се               | ергеевна, Планово-эк       | ономический отде | ел                       |             |                    |
| Продолжительность согласования | : 0 дней 0 ча             | асов 0 минут                |                            |                  |                          |             |                    |
| Документ утвержден             |                           |                             |                            |                  |                          |             |                    |
| Комментарий:                   | 1.0                       |                             |                            |                  |                          |             |                    |
|                                |                           |                             |                            |                  |                          |             |                    |
|                                |                           |                             |                            |                  |                          |             |                    |
|                                |                           |                             |                            |                  |                          |             | 🥜 Редактировать    |
| Перечень согласующих           |                           |                             |                            |                  |                          |             |                    |
| 🔘 Добавить 🥜 Заменить 🤹 Обн    | ювить                     |                             |                            |                  |                          |             |                    |
| № ФИО 🔺 Дог                    | жность по                 | Структурное<br>одразделение | Дата, время<br>поступления | Статус           | Дата, время<br>окончания | Комментарий | Логин              |
| 🔍 📃 1 Алтынова Але Главн       | ый сп <mark>ец П</mark> / | ланово-экон                 | 02.06.2020 11:41           |                  |                          |             | 054_Indichenko.A.S |
|                                |                           |                             |                            |                  |                          |             |                    |
| отверждающии                   |                           |                             |                            |                  |                          |             |                    |
| Дооавить // заменить // ООР    | ювить                     | CTRUMERIA                   | Data prout                 |                  | Data apour               | 1           |                    |
| № ФИО – Дог                    | жность по                 | одразделение                | поступления                | Статус           | окончания                | Комментарий | Логин              |
| 👆 🗾 2 Алтынова Але Главн       | ый спец Пл                | ланово-экон                 | 02.06.2020 11:41           |                  |                          |             | 054_Indichenko.A.S |
| 🔿 🗙                            |                           |                             |                            |                  |                          |             | $\bigotimes$       |
| Согласовано Не согласовано     |                           |                             |                            |                  |                          | Ис          | тория согласования |
|                                |                           |                             |                            |                  |                          | Com.        |                    |

Рисунок 48. Редактирование перечня согласующих/утверждающих

Для удаления согласующего лица необходимо нажать на кнопку «Удалить» (Рисунок 49).

|                                          |                                |                            |                  |                          |             | (ma) (               |
|------------------------------------------|--------------------------------|----------------------------|------------------|--------------------------|-------------|----------------------|
| Дата, время:                             | 02.06.2020 11:41               |                            |                  |                          |             |                      |
| ФИО, структурное подразделение:          | Алтынова Александра            | Сергеевна, Планово         | -экономический с | пдел                     |             |                      |
| Продолжительность согласования:          | 0 дней 0 часов 0 мину          | т                          |                  |                          |             |                      |
| Документ утвержден:                      |                                |                            |                  |                          |             |                      |
| омментарий:                              |                                |                            |                  |                          |             |                      |
|                                          |                                |                            |                  |                          |             |                      |
|                                          |                                |                            |                  |                          |             |                      |
|                                          |                                |                            |                  |                          |             |                      |
|                                          |                                |                            |                  |                          |             | 🔗 Редактироват       |
| речень согласующих                       |                                |                            |                  |                          |             |                      |
| ) Добавить 🥜 Заменить 🤹 Обно             | вить                           |                            |                  |                          |             |                      |
| № ФИО - Должн                            | ость Структурное подразделение | Дата, время<br>поступления | Статус           | Дата, время<br>окончания | Комментарий | Логин                |
| 📃 1 Алтынова Ал Главный                  | спе Планово-эко                | 02.06.2020 11:41           |                  |                          |             | 054_Indichenko.A.S   |
|                                          |                                |                            |                  |                          |             |                      |
| верждающий                               |                                |                            |                  |                          |             |                      |
| ) Добавить 🥜 Заменить 🤹 Обно             | вить                           |                            |                  |                          |             |                      |
| № ФИО – Должн                            | ость Структурное подразделение | Дата, время<br>поступления | Статус           | Дата, время<br>окончания | Комментарий | Логин                |
| 🗾 2 Алтынова Ал Главный                  | спе Планово-эко                | 02.06.2020 11:41           |                  |                          |             | 054_Indichenko.A.S   |
| A V                                      |                                |                            |                  |                          |             | ~                    |
| S 🔨 🔨                                    |                                |                            |                  |                          |             | $\bigcirc$           |
| угласовано Не сог <mark>л</mark> асовано |                                |                            |                  |                          |             | История согласования |
|                                          |                                |                            |                  |                          | 🙁 Co        | кранить 🛛 🍪 Закрыт   |

Рисунок 49. Удаление согласующего/утверждающего

После этого для добавления нового согласующего лица, необходимо нажать на кнопку «Добавить» (Рисунок 50).

| Лист согласования              |                                 |                            |                  |                          |             |                      |
|--------------------------------|---------------------------------|----------------------------|------------------|--------------------------|-------------|----------------------|
| Д <mark>ата,</mark> время      | : 02.06.2020 11:41              |                            |                  |                          |             |                      |
| ФИО, структурное подразделение | : Алтынова Александра           | Сергеевна, Планово         | -экономический с | отдел                    |             |                      |
| Продолжительность согласования | : 0 дней 0 часов 0 мину         | т                          |                  |                          |             |                      |
| Документ утвержден             | :                               |                            |                  |                          |             |                      |
| Комментарий:                   |                                 |                            |                  |                          |             |                      |
|                                |                                 |                            |                  |                          |             |                      |
|                                |                                 |                            |                  |                          |             |                      |
|                                |                                 |                            |                  |                          |             | Редактировать        |
| Перечень согласующих           |                                 |                            |                  |                          |             | - California         |
| О Добавить 🧷 Заменить 🤹 Обн    | овить                           |                            |                  |                          |             |                      |
| № ФИО – Долж                   | ность Структурное подразделение | Дата, время<br>поступления | Статус           | Дата, время<br>окончания | Комментарий | Логин                |
| Утверждающий                   |                                 |                            |                  |                          |             |                      |
| 🔘 Добавить 🦪 Заменить 🤹 Обн    | овить                           |                            |                  |                          |             |                      |
| № ФИО – Долж                   | структурное<br>подразделение    | Дата, время<br>поступления | Статус           | Дата, время<br>окончания | Комментарий | Логин                |
| 🔍 🗾 2 Алтынова Ал Главны       | й спе Планово-эко               | 02.06.2020 11:41           |                  |                          |             | 054_Indichenko.A.S 🤤 |
| O ¥                            |                                 |                            |                  |                          |             | 0                    |
| Согласовано Не согласовано     |                                 |                            |                  |                          |             |                      |
|                                |                                 |                            |                  |                          |             |                      |
|                                |                                 |                            |                  |                          | Co          | хранить 🛛 🍪 Закрыть  |

Рисунок 50. Добавление согласующего

Далее в открывшемся окне «Добавление пользователя» необходимо установить «галочку» в соответствующей строке и нажать на кнопку «Добавить» (Рисунок 51).

|   | Фамилия 🔺              | Имя               | Отчество    | Логин                    |
|---|------------------------|-------------------|-------------|--------------------------|
| 1 | Поляков                | Сергей            | Геннадьевич | 226_Polyakov.S.G         |
|   | Поляков                | Сергей            | Геннадьевич | 226_Polyakov.SG          |
|   | Рыба <mark>к</mark> ов | Андрей            | Юрьевич     | 226_Rybakov.A.YU         |
| N | 4 Стр. 1 из 1          | 🕨 🕅   🖑   Записей | i: 25 💌     | Записи с 1 по 3, всего 3 |

Рисунок 51. Добавление пользователя

Для сохранения внесенных изменений необходимо нажать на кнопку «Сохранить» (Рисунок 52).

| Дата, <mark>в</mark> ремя:                                                                                                    | 11.12.2019 13:36               |                            |        |                          |             |                    | Ĩ,   |
|----------------------------------------------------------------------------------------------------|--------------------------------|----------------------------|--------|--------------------------|-------------|--------------------|------|
| ФИО, структурное подразделение:                                                                                                    | Поляков Сергей Геннад          | цьевич,                    |        |                          |             |                    |      |
| Продолжительность согласования:                                                                                                    |                                |                            |        |                          |             |                    |      |
| Тисс согласования         Дата, время:         11.12.2019 13:36           ФИО, структурное подразделение:         Поляков Сергей Геннадьевич,            Продолжительность согласования: |                                |                            |        |                          |             |                    |      |
| омментарий:                                                                                                    |                                |                            |        |                          |             |                    |      |
|                                                                                                    |                                |                            |        |                          |             |                    |      |
|                                                                                                    |                                |                            |        |                          |             |                    |      |
|                                                                                                    |                                |                            |        |                          |             | <i>П</i> Редактиро | вать |
| еречень согласующих                                                                                                    |                                |                            |        |                          |             |                    |      |
| ) Добавить 🥜 Заменить 🤹 Обно                                                                                                    | вить                           |                            |        |                          |             |                    |      |
| № ФИО 🔺 Должн                                                                                                    | ость Структурное подразделение | Дата, время<br>поступления | Статус | Дата, время<br>окончания | Комментарий | Логин              |      |
| Поляков Серг Генераль                                                                                                    | яный                           |                            |        |                          |             | 226_Polyakov.S.G   | G    |
|                                                                                                    |                                |                            |        |                          |             |                    |      |
| тверждающий                                                                                                    |                                |                            |        |                          |             |                    |      |
| ) Добавить 🥜 Заменить 🤹 Обно                                                                                                    | вить                           |                            |        |                          |             |                    |      |
| № ФИО Должн                                                                                                    | ость Структурное подразделение | Дата, время<br>поступления | Статус | Дата, время<br>окончания | Комментарий | Логин              |      |
|                                                                                                    |                                |                            |        |                          |             | and palashar of c  | 60   |

Рисунок 52. Сохранение листа согласования

Редактирование ранее выбранного утверждающего лица осуществляется аналогично описанию выше.

После этого документ перейдет в статус «На согласовании» (Рисунок 53).

| (            | Сэл             | бюджеті<br>ЕКТРОНІ          | ное планиров<br>НЫЙ БЮД) | ание<br>ЖЕТ      | С <sup>247</sup> ТЕХНИЧЕС<br>8 800 350-02-1<br>При обращении буд | КАЯ ПОДДЕРЖКА<br>18<br>ыте готовы назвать СНИЛС | CHUJ  | IC<br>июня 2020<br>Ігорник | • Выйти<br>10 56 |
|--------------|-----------------|-----------------------------|--------------------------|------------------|------------------------------------------------------------------|-------------------------------------------------|-------|----------------------------|------------------|
| N            | Іеню 🔻          | Главная                     | Показател                | и плана ФХД      | L ×                                                              |                                                 |       |                            | свернуть         |
| 20           | 2020 2020       | -2022                       |                          |                  |                                                                  |                                                 |       | 🔮 Справоч                  | ная информаць    |
| Пл           | анирование      | Исполнение<br>лений    Пока | затели выплат            |                  |                                                                  |                                                 |       |                            |                  |
| 3            | Обновить 📃 Рег  | ertp 🔹 🧾 Corna              | сование 🧾 Массово        | е согласование • | Печать • Реестр сформирован на дату: 02.06.2020                  | Просмотр                                        |       |                            |                  |
| 2 <b>Φ</b> Η | Статус          | Fnasa no 6K                 | Тип строки               | Код<br>строки    | Наименование показателя                                          | Код вида расходов                               | KOCLA | Аналитический<br>код       | Код              |
| at at        | на согласовании | 054                         | олля                     | * 2120<br>2120   | прочие выплаты персоналу, в том числе компенсационного.          | 112                                             |       |                            | 0010958          |
|              |                 |                             |                          |                  | xapartoya                                                        |                                                 |       |                            |                  |
| ļ            |                 |                             |                          |                  |                                                                  |                                                 |       |                            |                  |
|              |                 |                             |                          |                  |                                                                  |                                                 |       |                            |                  |
|              |                 |                             |                          |                  |                                                                  |                                                 |       |                            |                  |
|              |                 |                             |                          |                  |                                                                  |                                                 |       |                            |                  |

Рисунок 53. Документ со статусом «На согласовании»

После формирования листа согласования лица, внесенные в перечень согласующих и утверждающих, последовательно осуществляют согласование плана согласно п.п. 3.6.1.2 настоящего руководства пользователя.

#### 3.6.1.2 Согласование

**Предусловие:** осуществлен вход с ролью «Согласование ПБС (Формирование и ведение ПФХД Учреждение)».

Для согласования документа согласующему необходимо одним нажатием кнопки мыши выделить соответствующую строку и нажать на кнопку «Согласование» (Рисунок 54).

| Сэл                             | бюджетн<br>ЕКТРОНН                                                                       | ое планирован<br>КЫЙ БЮДЖ                                                                                                    | ние<br>Ет                                                                                                    | C <sup>ar</sup> s                                                                                                    | Гехническ<br>800 350-02-18<br>1 обращении будь                                                                                                    | ая поддержка<br>з<br>те готовы назвать СНИЛС                                                                                                    | СНИЛ                                                                                                    | IC<br>июня 2020<br>торник | • Выйти<br>10 56 |
|---------------------------------|------------------------------------------------------------------------------------------|----------------------------------------------------------------------------------------------------|----------------------------------------------------------------------------------------------------|----------------------------------------------------------------------------------------------------|----------------------------------------------------------------------------------------------------|----------------------------------------------------------------------------------------------------|----------------------------------------------------------------------------------------------------|---------------------------|------------------|
| еню 🔻                           | Главная                                                                                  | Показатели                                                                                                    | плана ФХД                                                                                                    | ×                                                                                                    |                                                                                                    |                                                                                                    |                                                                                                    |                           | свернуть         |
| 11-2023 202<br>нирование        | 0-2022<br>Исполжение                                                                     |                                                                                                    |                                                                                                    |                                                                                                    |                                                                                                    |                                                                                                    |                                                                                                    | 🔐 Справочн                | ная информация   |
| изатели постуг<br>Эбновить 🔟 Ре | естр • 🚺 Соглас                                                                          | атели выплат<br>ование 🔂 Массовое с                                                                                                    | огласование •                                                                                                    | Печать • Реестр сформирован на дат                                                                                                    | c 02.06.2020                                                                                                    | 📑 🗖 Просмотр                                                                                                    |                                                                                                    |                           |                  |
| Статус                          | Глава по БК                                                                              | Тип строки                                                                                                    | Код<br>строки                                                                                                    | Наименование показате/                                                                                                    | я                                                                                                    | Код вида расходов                                                                                                    | косту                                                                                                    | Аналитический<br>код      | Код              |
| ~                               |                                                                                          |                                                                                                    | ₩ 2120                                                                                                    |                                                                                                    |                                                                                                    |                                                                                                    |                                                                                                    |                           |                  |
| Ha cor Aktobarin                | r (r54                                                                                   | Grins                                                                                                    | 2120                                                                                                    | промесавилаты персоналу, в том числе кон<br>жарактеря                                                                                                    | anne al basanta                                                                                                    | 117                                                                                                    |                                                                                                    |                           | 00109387         |
|                                 |                                                                                          |                                                                                                    |                                                                                                    |                                                                                                    |                                                                                                    |                                                                                                    |                                                                                                    |                           |                  |
|                                 |                                                                                          |                                                                                                    |                                                                                                    |                                                                                                    |                                                                                                    |                                                                                                    |                                                                                                    |                           |                  |
|                                 | Ссли<br>еню •<br>21-2023 202:<br>жирование<br>сазатели постуг<br>Обновить • Ре<br>Статус | Бюджетн<br>электроння<br>систорание исполнение<br>азатели поступления<br>Обновить Стетук Ресстр Соглао<br>Стетук Глева по БК<br>Стетук Глева по БК | БЮДЖЕТНОЕ ПЛАНИРОВАЛ<br>ОССОЛНИТИСКИ СТОЛИКТИСКИ<br>ВЕНЮ Т ГЛАВНАЯ ПОКАЗАТЕЛИ<br>ВИЛОВАНИЕ<br>ИСПОЛИЕНИЕ<br>ВАЗАТЕЛИ ПОКАЗАТЕЛИ<br>ВЫЛЛАТ<br>ОСНОВИТЬ ПРЕСТР СОГЛАСОВИНЫ<br>СТАТУС Глева по БК Тип строки<br>Массолассования 054 СОЛЛЗ | Бюджетное планирование<br>Бюджетное планирование<br>Веню ▼ Главная Показатели плана ФХД<br>2020-2022<br>Вирование Исполение<br>сазатели поступления Гоказатели выплат<br>Эбновить № Рестр • Согласование • Ф<br>Статус Глава по Біс Тип строни Кара<br>Статус Глава по Біс Тип строни Кара<br>Статус Осила Сознание № 2120<br>Ма сосласования Оси | Стату Глава по БК Тип строки<br>Стату Глава по БК Тип строки<br>Казатели поступления<br>Стату Глава по БК Тип строки<br>Казатели поступления<br>Стату Глава по БК Тип строки<br>Каза<br>Каза<br>Стату Слава по БК Тип строки<br>Каза<br>Стату Слава по БК Тип строки<br>Каза<br>Стату Состовсование Состовсение Состовсение Состовсение Состовсение<br>Стату Слава по БК Тип строки<br>Каза<br>Стату Слава по БК Тип строки<br>Каза<br>Стату Состовсование<br>Стату Состовсование<br>Стату Состовсование<br>Стату Состовсование<br>Стату Состовсование<br>Стату Состовсование<br>Стату Состовсование<br>Стату Состовсование<br>Состовсование<br>Стату Состовсование<br>Состовсование<br>Состовсовани | Experiment       Experiment       Experiment <td>CENTROPHICATION       CENTROPHICATION       <thc< td=""><td></td><td></td></thc<></td> | CENTROPHICATION       CENTROPHICATION       CENTROPHICATION <thc< td=""><td></td><td></td></thc<> |                           |                  |

Рисунок 54. Согласование документа

В открывшемся окне «Лист согласования» необходимо нажать на кнопку «Согласовано» (Рисунок 55).

| Іист с | огла   | ования                   |           |                              |                            |                 |                          |             |                    |
|--------|--------|--------------------------|-----------|------------------------------|----------------------------|-----------------|--------------------------|-------------|--------------------|
|        |        | Дата, время:             | 02.06.202 | 20 11:41                     |                            |                 |                          |             |                    |
| фИ     | О, стр | уктурное подразделение:  | Алтынова  | а Александра Се              | ргеевна, Планово-эк        | ономический отд | ел                       |             |                    |
| Про    | долж   | ительность согласования: | 0 дней 0  | часов 6 минут                | 211111                     |                 |                          |             |                    |
|        |        | Документ утвержден:      |           |                              |                            |                 |                          |             |                    |
| Комм   | ентар  | рий:                     |           |                              |                            |                 |                          |             |                    |
|        |        |                          |           |                              |                            |                 |                          |             |                    |
|        |        |                          |           |                              |                            |                 |                          |             |                    |
|        |        |                          |           |                              |                            |                 |                          |             |                    |
|        |        |                          |           |                              |                            |                 |                          |             | 🥜 Редактировать    |
| lepe   | ень с  | огласующих               |           |                              |                            |                 |                          |             |                    |
| 🔾 до   | бавит  | ъ 🥜 Заменить 🛭 🧐 Обно    | рвить     |                              |                            |                 |                          |             |                    |
|        | N₽     | ФИО - Долж               | сность    | Структурное<br>подразделение | Дата, время<br>поступления | Статус          | Дата, время<br>окончания | Комментарий | Логин              |
| 1      | 1      | Алтынова Але Главны      | й спец    | Планово-экон                 | 02.06.2020 11:41           |                 |                          |             | 054_Indichenko.A.S |
|        |        |                          |           |                              |                            |                 |                          |             |                    |
| Утвер  | ждан   | ощий                     |           |                              |                            |                 |                          |             |                    |
| 🔾 да   | бавит  | ъ 🥜 Заменить 🤹 Обно      | вить      |                              |                            |                 |                          |             |                    |
|        | N₽     | ФИО 🔺 Долж               | кность    | Структурное<br>подразделение | Дата, время<br>поступления | Статус          | Дата, время<br>окончания | Комментарий | Логин              |
|        | 2      | Алтынова Але Главны      | й спец    | Планово-экон                 | 02.06.2020 11:41           |                 |                          |             | 054_Indichenko.A.S |
|        | D      |                          |           |                              |                            |                 |                          |             |                    |
|        | 9      | ~                        |           |                              |                            |                 |                          |             | $\checkmark$       |
| Согла  | сован  | о Не согласовано         |           |                              |                            |                 |                          | Ис          | гория согласования |
|        |        |                          |           |                              |                            |                 |                          | 🕝 Coxpa     | ить 🛛 🙆 Закрыть    |

Рисунок 55. Согласование документа

В открывшемся окне «Ввод комментария» можно оставить комментарий, затем необходимо нажать на кнопку «Применить» (Рисунок 56).

| Ввод комментар | яма         | ×           |
|----------------|-------------|-------------|
| Комментарий:   | Согласовано |             |
|                |             |             |
|                |             |             |
|                |             |             |
|                |             |             |
|                |             |             |
|                |             | 📀 Применить |

Рисунок 56. Окно ввода комментария

Важно! Поле «Комментарий» обязательно для заполнения.

В результате согласования статус выбранного документа изменится на «Согласовано» (Рисунок 57).

| Меню         Главная         Показатели плана ФХД         Х           2021-2022         2020-2022         © Справочная информаци           Планирование         Исполнение         Справочная информаци           Показатели поступления         Показатели выплат            © Основание         © Справочная информаци            © Основание         © Справочная информаци            © Основание         © Просмотр            © Основание         © Показатели выплат            © Основание         © Показатели выплат            © Основание         © Показатели выплат            © Основание         © Показатели выплат            © Основание         © Показатели выплат            © Основание         © Показатели выплат            © Основание         © Показатели валие         Печать + Реястр сформирован на дату:             © Основание         © Спассование         © Показатели валие         Код             © Основание         © Спассование         © Показатели валие показатели         Код             © Основание         © Спассование строки         Иснование показатели         <                                                                                                    | (         | Сэл           | бюджетн<br>ЕКТРОНН | юе планирова<br>НЫЙ БЮДЭ                 | ание<br>Кет      | 247 Техничес<br>8 800 350-02-<br>При обращении буд                  | кая поддержка<br>18<br>ыте готовы назвать СНИЛС | Снил<br>1911 г. в | IC<br>июня 2020<br>торник | <b>аі</b> Выяти<br>10 <u>56</u> |
|----------------------------------------------------------------------------------------------------|-----------|---------------|--------------------|------------------------------------------|------------------|---------------------------------------------------------------------|-------------------------------------------------|-------------------|---------------------------|---------------------------------|
| 2021-2023         2020-2022         C C pageo-stass #indoppedue           Планирование         Исполнение         Исполнение         С с раво-stass #indoppedue           Показатели поступления         Показатели выплат         С с право-stass #indoppedue         Показатели поступления         Показатели выплат         С с право-stass #indoppedue           © Okinoarris         Ресстр. + C (пласование с опласование - Печать + Ресстр. с формирован на дату:         (22,05,2020)         Просматр<br>Vunour пашна         Анавитенской         Код           2000         C Газис         Глава по БК         Теп строин         Код         троила         Код         Код                                                                                                    | N         | еню 🔻         | Главная            | Показатели                               | плана ФХД        | ×                                                                   |                                                 |                   |                           | симандате                       |
| Interruption       Micrometerine         Interruption       Interruption       Interru                                                                                                    | 202       | 1-2023 2020   | -2022              | _¥                                       |                  |                                                                     |                                                 |                   | 😏 Справоча                | ная информация                  |
| Operating       Peecrp +        Connaccessive       Maccesse connaccessive +        Results +       Peecrp chopsingpoint is pary:       02.05.2020       Image: Connaccessive models       Assaministration         Connaccessive       Free roles       Kog       Heineric chopsingpoint is pary:       02.05.2020       Image: Connaccessive models       Assaministration       Assaministration       Assaministration       Mog       Mog                                                                                                    | Пл        | анирование    | Исполнение         | атели выплат                             |                  |                                                                     |                                                 |                   |                           |                                 |
| Image: State of the state of the state o | 3         | Хоновить 📋 Ре | ectp 🔹 🔂 Corna     | сование 🔛 Массовое                       | согласование • ( | Печать • Реестр сформирован на дату: 02.06.2020                     | Просмотр                                        |                   |                           |                                 |
| Согласовано         054         ОШЛЯ         2120         ОШЛЯ         00109502           Согласовано         054         ОШЛЯ         2120         прочле виллаты персоналу, в том чноле компенсационного         112         00109502                                                                                                    | 22)<br>00 | Статус        | Глава по БК        | Тип строки                               | Код<br>строкн    | Наименование показателя                                             | Код виде ресходов                               | KOCTY             | Аналитический<br>код      | Vor                             |
| Согласовано 054 ОЮЛО 2120 проите выплаты персоналу, в том школе компенсационного 112 00109581<br>ларак тера                                                                                                    | мльтр     | ~             |                    |                                          | ~ 2120           |                                                                     |                                                 |                   |                           | NUL                             |
|                                                                                                    |           | Сопласовано   | 4054               | оппе                                     | 2120             | прокле виллаты персоналу, в ток (июле компенсационного<br>ларактера | 112                                             |                   |                           | 00109581                        |
|                                                                                                    |           |               |                    |                                          |                  |                                                                     |                                                 |                   |                           |                                 |
|                                                                                                    |           |               |                    |                                          |                  |                                                                     |                                                 |                   |                           |                                 |
|                                                                                                    | 14        | lon I         | and the bit        | 1 - 21 2 2 2 2 2 2 2 2 2 2 2 2 2 2 2 2 2 | 141              |                                                                     |                                                 |                   | 200000                    |                                 |

Рисунок 57. Статус документа «Согласовано»

Для того чтобы отказать в согласовании документа, согласующему необходимо в окне «Лист согласования» необходимо нажать на кнопку «Не согласовано» (Рисунок 58).

| Лист соглас | ования                |                        |                              |                            |                 |                          |             |                    |
|-------------|-----------------------|------------------------|------------------------------|----------------------------|-----------------|--------------------------|-------------|--------------------|
|             | Дата, врем            | я: 02.06.2             | 2020 11:41                   |                            |                 |                          |             |                    |
| ФИО, стру   | иктурное подразделени | е: Алтын               | ова Александра Се            | ергеевна, Планово-эк       | ономический отд | ел                       |             |                    |
| Продолжи    | тельность согласовани | я: 0 дней              | 0 часов 6 минут              |                            |                 |                          |             |                    |
|             | Документ утвержде     | н:                     |                              |                            |                 |                          |             |                    |
| Комментар   | ий:                   |                        |                              |                            |                 |                          |             |                    |
|             |                       |                        |                              |                            |                 |                          |             |                    |
|             |                       |                        |                              |                            |                 |                          |             |                    |
|             |                       |                        |                              |                            |                 |                          |             | Редактировать      |
| Перечень с  | огласующих            |                        |                              |                            |                 |                          |             | •                  |
| 🔘 Добавить  | 🛛 🥜 Заменить 🛭 🥞 Об   | новить                 |                              |                            |                 |                          |             |                    |
| Nº          | ФИО – До              | лжность                | Структурное<br>подразделение | Дата, время<br>поступления | Статус          | Дата, время<br>окончания | Комментарий | Логин              |
| 🔍 🔲 1       | Алтынова Але Глави    | ный <mark>сп</mark> ец | Планово-экон                 | 02.06.2020 11:41           |                 |                          |             | 054_Indichenko.A.S |
|             |                       |                        |                              |                            |                 |                          |             |                    |
| утверждаю   | ощии                  |                        |                              |                            |                 |                          |             |                    |
| О Добавить  | заменить 🍲 Об         | новить                 |                              | ń.                         |                 | 1                        | r           |                    |
| Nº          | ФИО – До              | лжность                | Структурное<br>подразделение | Дата, время<br>поступления | Статус          | Дата, время<br>окончания | Комментарий | Логин              |
| 🔍 🔟 2       | Алтынова Але Главн    | ный спец               | Планово-экон                 | 02.06.2020 11:41           |                 |                          |             | 054_Indichenko.A.S |
|             | Y                     |                        |                              |                            |                 |                          |             | 0                  |
| Согласовано | Не согласовано        |                        |                              |                            |                 |                          | Ис          | тория согласования |
|             | [                     |                        |                              |                            |                 |                          |             |                    |
|             |                       |                        |                              |                            |                 |                          | S Coxpa     | нить 🛛 🎯 Закрыть   |

Рисунок 58. Отказ в согласовании документа

В открывшемся окне «Ввод комментария» можно оставить комментарий, затем необходимо нажать на кнопку «Применить» (Рисунок 59).

| Ввод коммента | рия            | ×           |
|---------------|----------------|-------------|
| Комментарий:  | Не согласовано |             |
|               |                | 📀 Применить |

Рисунок 59. Окно ввода комментария

Важно! Поле «Комментарий» обязательно для заполнения.

В результате согласования статус выбранного документа изменится на «Не согласовано» (Рисунок 60).

| (              | Сэл                                          | БЮДЖЕТН<br>ЕКТРОНН                   | юе планировл<br>НЫЙ БЮДХ | АНИЕ<br>КЕТ    | С <sup>247</sup> Төхничөө<br>8 800 350-02<br>При обращении бр                                  | СКАЯ ПОДДЕРЖКА<br>-18<br>удьте готовы назвать СНИЛС | СНИЛ  | С<br>июня 2020<br>горник | •а1 Выяти<br>10 56 |
|----------------|----------------------------------------------|--------------------------------------|--------------------------|----------------|------------------------------------------------------------------------------------------------|-----------------------------------------------------|-------|--------------------------|--------------------|
| N              | 1еню 🔻                                       | Главная                              | Показатели               | и плана ФХД    | ×                                                                                              |                                                     |       |                          | свернуть           |
| 20<br>Пл<br>По | 21-2023 202<br>анирование<br>казатели постуг | 0-2022<br>Исполнение<br>илений Показ | атели выплат             |                |                                                                                                |                                                     |       | 😥 Стравочи               | ая информация      |
| 3              | Обновить 🔡 Ре                                | естр 🔹 📄 Соглан                      | ование [ Массовое        | согласование • | Печать • Реестр оформирован на дату: 02.06.2020                                                | Просмотр                                            |       |                          |                    |
| 2 <b>Φ</b> Ν   | Статус                                       | Глава по БК                          | Тип строки               | Код<br>строкн  | Наименование показателя                                                                        | Код вида расходов                                   | KOCTY | Аналитический<br>код     | Код                |
| hTp            |                                              |                                      |                          | ¥ 2130         |                                                                                                |                                                     |       |                          |                    |
|                |                                              | ]                                    | 68 TI NO                 | 21.30          | тын талтта, эл тотнентың цалда асалты үзүрө<br>учреждент, дая выполноның адартынаа палисананың |                                                     |       |                          | GUTLEN AS          |
|                |                                              |                                      |                          |                |                                                                                                |                                                     |       |                          |                    |
|                |                                              |                                      |                          |                |                                                                                                |                                                     |       |                          |                    |
| 14             | Cm 1                                         | with a set                           | 28   Reparait 25         | 101            |                                                                                                |                                                     |       | Banuru                   | +                  |

Рисунок 60. Статус документа «Не согласовано»

## 3.6.1.3 Подписание

**Предусловие:** осуществлен вход с ролью «Утверждение ПБС (Формирование и ведение ПФХД Учреждение)».

Для того чтобы утвердить документ, утверждающему необходимо одним нажатием кнопки мыши выделить соответствующую строку и нажать на кнопку «Согласование» (Рисунок 61).

|                         |                                                                              | 1/2/21                                                                                                    |                                                                                                    |                                                                                                    |                                                                                                    |                                                                                                    |
|-------------------------|------------------------------------------------------------------------------|----------------------------------------------------------------------------------------------------|----------------------------------------------------------------------------------------------------|----------------------------------------------------------------------------------------------------|----------------------------------------------------------------------------------------------------|----------------------------------------------------------------------------------------------------|
| Понал                   | ли плана ФХД                                                                 | ×                                                                                                    |                                                                                                    |                                                                                                    |                                                                                                    | ceeping                                                                                                    |
| E .                     |                                                                              |                                                                                                    |                                                                                                    |                                                                                                    | 😡 Справочн                                                                                                    | ая информ                                                                                                    |
| нение                   |                                                                              |                                                                                                    |                                                                                                    |                                                                                                    |                                                                                                    |                                                                                                    |
| Показатели выплат       |                                                                              |                                                                                                    |                                                                                                    |                                                                                                    |                                                                                                    |                                                                                                    |
| 🔄 Согласование 🚭 Массое | юе согласование • 🛽                                                          | Пенать • Реектр сформирован на дату: 02                                                                                       | 2.06.2020                                                                                                    | юсмотр<br>сления                                                                                                    |                                                                                                    |                                                                                                    |
| ка по БК Тип строки     | Код<br>строки                                                                | Наименование показателя                                                                                                    | Код вида расход                                                                                                    | ов КОСГУ                                                                                                    | Аналитический<br>код                                                                                                    | -                                                                                                    |
|                         | ¥ 2120                                                                       |                                                                                                    |                                                                                                    |                                                                                                    |                                                                                                    | Код                                                                                                    |
| 054 OTUTA               | 2120                                                                         | прочите выплаты персонкату, в том числе компенс                                                                               | зинанного 112                                                                                                    |                                                                                                    |                                                                                                    | 00109                                                                                                    |
|                         |                                                                              | Adjunt I opa                                                                                                    |                                                                                                    |                                                                                                    |                                                                                                    |                                                                                                    |
|                         |                                                                              |                                                                                                    |                                                                                                    |                                                                                                    |                                                                                                    |                                                                                                    |
|                         |                                                                              |                                                                                                    |                                                                                                    |                                                                                                    |                                                                                                    |                                                                                                    |
|                         |                                                                              |                                                                                                    |                                                                                                    |                                                                                                    |                                                                                                    |                                                                                                    |
|                         | нение<br>Показатели выплат<br>Согласование<br>а по БК Тип строки<br>054 ОКИВ | нение<br>Показатели выплат<br>Согласование Массовое согласование а<br>а по БК Тип строки Код<br>строки 2120<br>051 ОКГАЯ 2120 | нение Показатели выплат Согласование Массовое согласование Понать Согласование Массовое согласование Понать Согласование Массовое согласование Понать Согласование Массовое согласование Согласование С | нение Показатели выплат Согласование Массовое оспласование Показатели выплат Согласование Массовое оспласование Почать Ревстр сформировен не дату: 02.06.2020  Голикование ОС.06.2020  Голикование ОС.06.2020  Голикование Спроки Код Код Код Код Код Код Код Код Код Код | нение Показатели выплат Согласование Масковое согласование • Печать • Ревстр сформирован на дату. Од.06.2020 Просмотр Умпекления а по БК Тип строки Код страни Наименование показателя Код вида раскодов КОСГУ 2120 Срочие выплаты персклялу, в том числе компексационного 112 | Венние<br>Показатели выплат<br>Согласование № Массовое согласование № Печать • Ревстр сформирован не дату: 02.06.2020 № Просмотр<br>учложлание<br>а по БК Тип строки Код Истала Код вида расходов КОСГУ Аналитический<br>в по БК Тип строки Строки Строки Наиненование показателя Код вида расходов КОСГУ Аналитический<br>в по БК 2120 прочие выплаты персолику, в том числе компенсационного 112 |

# Рисунок 61. Подписание документа

В открывшемся окне «Лист согласования» необходимо нажать на кнопку «Утверждено» (Рисунок 62).

| <mark>ист</mark> с | оглас                | сования              |               |                              |                                  |                  |                          |             |                      |
|--------------------|----------------------|----------------------|---------------|------------------------------|----------------------------------|------------------|--------------------------|-------------|----------------------|
|                    |                      | Дата, вр             | оемя: 02.06.2 | 020 11:41                    |                                  |                  |                          |             |                      |
| ФИФ                | О, <mark>ст</mark> р | уктурное подразделе  | ение: Алтыно  | ва Александра Се             | ергеевна, <mark>План</mark> ово- | экономический от | гдел                     |             |                      |
| Про                | должі                | ительность согласова | ания: 0 дней  | 0 часов 9 минут              |                                  |                  | -                        |             |                      |
|                    |                      | Документ утверж      | кден:         |                              |                                  |                  |                          |             |                      |
| Комм               | ентар                | рий:                 |               |                              |                                  |                  |                          |             |                      |
|                    |                      |                      |               |                              |                                  |                  |                          |             |                      |
|                    |                      |                      |               |                              |                                  |                  |                          |             |                      |
|                    |                      |                      |               |                              |                                  |                  |                          |             | Редактировать        |
| lepe               | чень с               | согласующих          |               |                              |                                  |                  |                          |             |                      |
| Эдо                | бавит                | ъ 🥜 Заменить 🤹       | Обновить      |                              |                                  |                  |                          |             |                      |
|                    | N₽                   | ΦNO *                | Должность     | Структурное<br>подразделение | Дата, время<br>поступления       | Статус           | Дата, время<br>окончания | Комментарий | Логин                |
| <b>9</b> , ([]     | ] 1                  | Алтынова Але Гл      | авный спец    | Планово-экон                 | 02.06.2020 11:41                 | согласовано      | 02.06.2020 11:51         |             | 054_Indichenko.A.S   |
| Vener              |                      | ouuuŭ                |               |                              |                                  |                  |                          |             |                      |
| твер               | ждан                 | Полиния С.           | Ofmonist      |                              |                                  |                  |                          |             |                      |
| D AC               | равит                | ь 🖉 заменить 🍃       | ООНОВИТЬ      | Commentations                | Para anata                       |                  | days and                 | Ŧ           |                      |
|                    | NΩ                   | ΦN0 +                | Должность     | подразделение                | поступления                      | Статус           | окончания                | Комментарий | Логин                |
| ۹ III              | 2                    | Алтынова Але Гл      | авный спец    | Планово-экон                 | 02.06.2020 11:41                 |                  |                          |             | 054_Indichenko.A.S   |
| 6                  | 2                    | ×                    |               |                              |                                  |                  |                          |             | 6                    |
| Утвер              | жденс                | не утверждено        |               |                              |                                  |                  |                          | V           | Істория согласования |
|                    |                      |                      |               |                              |                                  |                  |                          | Cover       |                      |
|                    |                      |                      |               |                              |                                  |                  |                          | S cout      | Jakhene 29           |

# Рисунок 62. Подписание документа

В открывшемся окне «Ввод комментария» можно оставить комментарий, затем необходимо нажать на кнопку «Применить» (Рисунок 63).

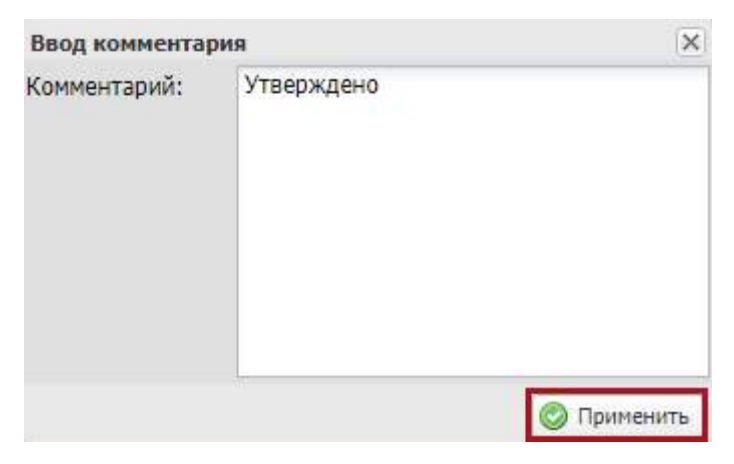

Рисунок 63. Окно ввода комментария

Важно! Поле «Комментарий» обязательно для заполнения.

После чего статус строки в реестре изменится на «Подписано» (Рисунок 64).

| БЮДЖЕТНОЕ ПЛАНИРОВАНИЕ<br>ЭЛЕКТРОННЫЙ БЮДЖЕТ                        | Сем7 Техничеси<br>8 800 350-02-1<br>При обращении буд             | кая поддержка<br>8<br>ыте готовы назветь снилс | СНИЛС | оня 2020<br>рник     | •¶ Выйти<br>10 56      |
|---------------------------------------------------------------------|-------------------------------------------------------------------|------------------------------------------------|-------|----------------------|------------------------|
| Меню 🝷 Главная Показатели плана ФХД                                 | ×                                                                 |                                                |       |                      | спернуть               |
| 2021-2023 2020-2022                                                 |                                                                   |                                                |       | 😣 Справочн           | ая информация          |
| Планирование Исполнение<br>Показатели поступлений Показатели выплат |                                                                   |                                                |       |                      |                        |
| 🤹 Обновить 📋 Реестр • 🍟 Согласование 🚽 Массовое согласование • 💼 Пи | чать • Реестр сформирован на дату: 02.06.2020                     | Просмотр                                       |       |                      |                        |
|                                                                     | Наименование показателя                                           | Код вида расходов                              | КОСГУ | Аналитический<br>код | Код                    |
| ¥ 2120                                                              |                                                                   |                                                |       |                      |                        |
| 7703879403940 601 671 671 60 2420 10<br>X3                          | чите венски си сверствину, и сон числе контексиционнима<br>актора | 112                                            |       |                      | 00109381               |
|                                                                     |                                                                   |                                                |       |                      |                        |
|                                                                     |                                                                   |                                                |       |                      |                        |
| 14 4   Стр. 1 из 1   > Э  📿   Записей: 25 💌                         |                                                                   |                                                |       | Записи с             | ،<br>1 no 1, scero 1 : |

Рисунок 64. Статус документа «Подписано»

Для отказа в утверждении документа, утверждающему необходимо выделить соответствующую строку одним нажатием левой кнопки мыши, нажать на кнопку «Согласование» (Рисунок 65).

| C.          | IEKTPOHH          | ый ьюдж             | ET              | При с                                                     | обращении будьте готов | ы назвать СНИЛС | E B   | порник               | 10 56       |
|-------------|-------------------|---------------------|-----------------|-----------------------------------------------------------|------------------------|-----------------|-------|----------------------|-------------|
| Меню 🔻      | Главная           | Показатели          | плана ФХД       | 1 ×                                                       |                        |                 |       |                      | свернуть    |
| 021-2023 20 | 20-2022           |                     |                 |                                                           |                        |                 |       | 😡 Справочн           | ая информаџ |
| ланирование | Исполнение        |                     |                 |                                                           |                        |                 |       |                      |             |
| Обновить 🔝  | Xeecrp • 🧾 Cornac | ование 📴 Массовое с | огласование • ( | Пенать • Реестр сформирован на дату:                      | 02.06.2020             | Просмотр        |       |                      |             |
| Статус      | Глава по БК       | Тип строки          | Код<br>строки   | Наиненование показателя                                   | Код е                  | кда расходов    | ROCLA | Аналитический<br>код | Kog         |
|             | ~                 |                     | ✓ 2120          |                                                           |                        |                 |       |                      |             |
| Скласовано  | 054               | OTUTR               | 2120            | прочите выплаты перхонялу, в том числе компе<br>зарактера | unaumanan              | 112             |       |                      | 0010938     |
|             |                   |                     |                 |                                                           |                        |                 |       |                      |             |
| _           |                   |                     |                 |                                                           |                        |                 |       |                      |             |
|             |                   |                     |                 |                                                           |                        |                 |       |                      |             |

Рисунок 65. Отказ в утверждении документа

В открывшемся окне «Лист согласования» необходимо нажать на кнопку «Не утверждено» (Рисунок 66).

| Лист со   | огласо | вания               |               |                              |                            |             |                          |             |                     |
|-----------|--------|---------------------|---------------|------------------------------|----------------------------|-------------|--------------------------|-------------|---------------------|
|           |        | Дата, вр            | ремя: 11.12.2 | 019 09:19                    |                            |             |                          |             |                     |
| ФИО       | , стру | ктурное подразделе  | ение: Макаро  | ва Анна Валерье              | вна, Управление ан         | квакультуры |                          |             |                     |
| Прод      | олжит  | гельность согласова | ания: 0 дней  | 0 часов 46 минут             |                            |             |                          |             |                     |
|           |        | Документ утверж     | қден:         |                              |                            |             |                          |             |                     |
| Комме     | ентари | й:                  | -             |                              |                            |             |                          |             |                     |
|           |        |                     |               |                              |                            |             |                          |             |                     |
|           |        |                     |               |                              |                            |             |                          |             |                     |
|           |        |                     |               |                              |                            |             |                          |             |                     |
| Порани    |        |                     |               |                              |                            |             |                          |             | У Редактировате     |
| Олоб      | ень со | Заманить С          | Обновить      |                              |                            |             |                          |             |                     |
| - 400     | Jaonio | Janenino 🥔          | CONODATE      |                              | -                          |             | -                        |             |                     |
|           | N♀     | ФИО 🔺               | Должность     | подразделение                | Дата, время<br>поступления | Статус      | Дата, время<br>окончания | Комментарий | Логин               |
| ۵ 🔳       | 1      | Макарова Анн За     | меститель н   | Управление а                 | 11.12.2019 09:19           | согласовано | 11.12.2019 10:04         |             | 076_Makarova.A.V    |
|           |        |                     |               |                              |                            |             |                          |             |                     |
| Утвери    | кдаю   | ций                 |               |                              |                            |             |                          |             |                     |
| 🔘 доб     | Бавить | 🥔 Заменить 🤹        | Обновить      |                              |                            |             |                          |             |                     |
|           | N₽     | ФИО 🔺               | Должность     | Структурное<br>подразделение | Дата, время<br>поступления | Статус      | Дата, время<br>окончания | Комментарий | Логин               |
| ۹ 🔳       | 2      | Макарова Анн За     | меститель н   | Управление а                 | 11.12.2019 09:19           |             |                          |             | 076_Makarova.A.V    |
|           | 2      | <b>V</b>            |               |                              |                            |             |                          |             | 0                   |
| Variation |        |                     |               |                              |                            |             |                          | 14          | $\checkmark$        |
| этверя    | кдено  | пе утверждено       |               |                              |                            |             |                          | И           | стория согласования |
|           |        |                     |               |                              |                            |             |                          | Coxp        | анить 🛛 🔞 Закрыть   |

Рисунок 66. Отказ в утверждении документа

В открывшемся окне «Ввод комментария» оставить комментарий, затем необходимо нажать на кнопку «Применить» (Рисунок 67).

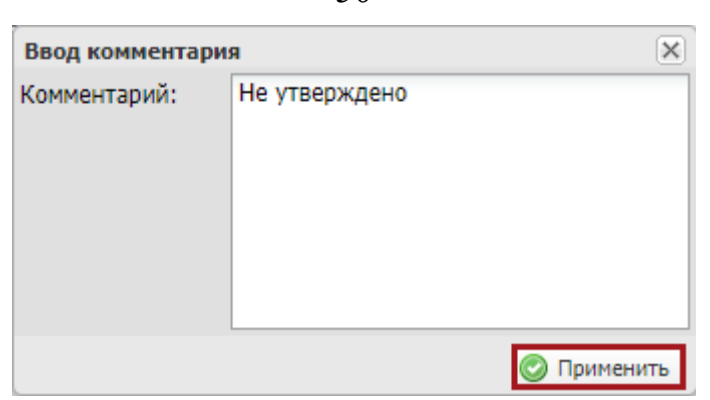

Рисунок 67. Окно ввода комментария

Важно! Поле «Комментарий» обязательно для заполнения.

После этого документ перейдет в статус «Не согласовано» (Рисунок 68).

| JIEKIPUH                          | ный бюдж                                                                                                    | ET                                                                                                    | При обращении б                                                                                                    | удьте готовы назвать СНИЛС                                                                                                    | 2 июн<br>Вторн                                                                                                    | я 2020<br>ик                              | 10 56                                                                                                    |
|-----------------------------------|----------------------------------------------------------------------------------------------------|----------------------------------------------------------------------------------------------------|----------------------------------------------------------------------------------------------------|----------------------------------------------------------------------------------------------------|----------------------------------------------------------------------------------------------------|-------------------------------------------|----------------------------------------------------------------------------------------------------|
| • Главная                         | Показатели                                                                                                    | плана ФХД                                                                                                    | ×                                                                                                    |                                                                                                    |                                                                                                    |                                           | свернуть                                                                                                    |
| 2020-2022                         |                                                                                                    |                                                                                                    |                                                                                                    |                                                                                                    |                                                                                                    | 😥 Справочя                                | ая информаци                                                                                                    |
| ле Исполнение<br>поступлений Пока | затели выплат                                                                                                    |                                                                                                    |                                                                                                    |                                                                                                    |                                                                                                    |                                           |                                                                                                    |
| 🔲 Реестр 🔹 🛃 Согла                | сование 🧾 Массевое о                                                                                              | хпасование •                                                                                                    | Печать • Реестр сформирован на дату: 02.06.2020                                                                                                    | С Просмотр                                                                                                    |                                                                                                    |                                           |                                                                                                    |
| с Глава по БК                     | Тип строки                                                                                                    | Код<br>строки                                                                                                    | Наименование показателя                                                                                                    | Код вида расходов                                                                                                    | KOCFY                                                                                                    | Аналитический<br>код                      | Код                                                                                                    |
| *                                 |                                                                                                    | ✓ 2130                                                                                                    |                                                                                                    |                                                                                                    |                                                                                                    |                                           |                                                                                                    |
| 080H0 -6254                       | сяны                                                                                                    | 2130                                                                                                    | том толтта, за неоточните фолдо ослать трудо<br>учрежденот, 200 выполноми отдельной полнанский                                                                                                    | III                                                                                                    |                                                                                                    |                                           | 00119583                                                                                                    |
|                                   |                                                                                                    |                                                                                                    |                                                                                                    |                                                                                                    |                                                                                                    |                                           |                                                                                                    |
|                                   |                                                                                                    |                                                                                                    |                                                                                                    |                                                                                                    |                                                                                                    |                                           |                                                                                                    |
|                                   |                                                                                                    |                                                                                                    |                                                                                                    |                                                                                                    |                                                                                                    |                                           |                                                                                                    |
|                                   | Главная 2020-2022      Косполнение хоступлений     Пока      Рестр • Согла      Соглава по БК      Хомино     257 | Главная Показатели<br>2020-2022<br>не Исполнение<br>хоступлений Показатели выплат<br>Реастр • Согласовение С Массовее с<br>с Глава по БК Тип строки<br>с Глава по БК Тип строки | Главная Показатели плана ФХД<br>2020-2022<br>ме Исполнение<br>гоступлений Показатели выплат<br>Реестр + € Согласование € Массавое согласование €<br>с Глава по БК Тип строи Код<br>строии<br>2130<br>оканот 054 20702 2130 | При обрещении о<br>Плавная Показатели плана ФХД ×<br>2020-2022<br>не Исполнение<br>тоступления Показателя выплая<br>Реестр • Согласование Массовое согласование • Печать • Реестр сформирован на дату: 02.06.2020<br>х Глава по БК Тип строми Код<br>троми Изиченование показателя<br>ФОЛЛЯ 2130 иные выятляты, за всистичение фонду ослагы трудо<br>учудеждения, для дентронения содистичния | При обращении будьте готовы назвать СНИЛС   Плавная Показатели плана ФХД  2020-2022     Максовое согласование • Печать • Рестр сформирован на дату: 02.06.2020 | При обращении будьте готовы назвать СНИЛС | При обрещении будьте готовы назвать СНИЛС         Image: Internet internet int |

Рисунок 68. Статус документа «Не согласовано»

# 3.7 Создание версий ОППП и ОППВ в подразделе «Показатели плана ФХД»

**Предусловие:** осуществлен вход с ролью «Ввод данных ПБС (Формирование и ведение ПФХД Учреждение)».

Для внесения изменений в ОППП или ОППВ, необходимо сформировать версию строки. Для этого одним нажатием левой кнопки мыши выделить строку с типом «ОПП», нажать на кнопку «Реестр» и выбрать пункт [*Bepcuu/Co3damb*] (Рисунок 69).

Важно! Создание новой версии возможно только для строки со статусами «Подписано» и «Утверждено»!

| (            | C                                     | БЮДЖЕТНОЕ І<br>ЭЛЕКТРОННЫ                                 | ланирова<br>Й БЮДЖ                                             | ние<br>.ЕТ     | С <sup>247</sup> Те<br>8 80<br>При об                               | ХНИЧЕСКАЯ ПОДДЕРЖК<br>10 350-02-18<br>ращении будьте готовы назвать СНИЈ | а снил | 1С<br>июня 2020<br>Ггорник                                                                                                    | <b>а</b> Выйти<br>10 56 |
|--------------|---------------------------------------|-----------------------------------------------------------|----------------------------------------------------------------|----------------|---------------------------------------------------------------------|--------------------------------------------------------------------------|--------|----------------------------------------------------------------------------------------------------|-------------------------|
| _            | Меню                                  | - Главная                                                 | Показатели                                                     | плана ФХД      | д ×                                                                 |                                                                          |        |                                                                                                    | свернуть                |
| 20<br>П      | 021-2023<br>ланировани<br>оказатели і | 2020-2022<br>не Исполнение<br>поступлений Показатели      | и выплат                                                       |                |                                                                     |                                                                          |        | Оправочности справочности справочн<br>Справочности справочности справочности справочности справочности справочности справочности справочности справочн | ная информация          |
| -            | Обновить                              | 📄 Реестр 🕶 🔛 Согласовани                                  | е 🔛 Массовое с                                                 | огласование •  | 😹 Печать • Реестр сформирован на дату: [                            | 12.06.2020                                                               | p      |                                                                                                    |                         |
| 2 <b>ФИЛ</b> | Стат                                  | Добавить строку           Удалить строку                  | ип строки                                                      | Код<br>строки  | Наименование показателя                                             | Код вида расходов                                                        | KOCTY  | Аналитический<br>код                                                                                                    | Код                     |
| ытр          | Подпи                                 | Вложения           Добавить доп. аналития           Форма | onne                                                           | * 2120<br>2120 | прочне выплаты персоналу, в том числе<br>компенсационного характера | 112                                                                      |        |                                                                                                    | 001U9581                |
|              |                                       | 🕂 Версии                                                  | <ul> <li>Создать</li> <li>Просмотр</li> <li>Удалить</li> </ul> |                |                                                                     |                                                                          |        |                                                                                                    |                         |
| 14           | К Стр.                                | 1 из1   ≥ )   2                                           | Записей: 25                                                    | v              |                                                                     |                                                                          |        | Записи                                                                                                    | ¢<br>c 1 no 1, scero 1  |

Рисунок 69. Создание версии документа

Далее в открывшемся окне «Предупреждение» необходимо подтвердить

создание новой версии нажатием на кнопку «Да» (Рисунок 70).

| Предупр | еждение                    |                   | ×           |
|---------|----------------------------|-------------------|-------------|
| ?       | Будет создана новая версия | выбранной строки. | Продолжить? |
|         | Да                         | Нет               |             |

Рисунок 70. Системное сообщение

В результате отобразится новая версия выбранной строки со статусом «Черновик» (Рисунок 71).

| С эл           | ІЕКТРОННЫЙ БК               | оджет                    | —————————————————————————————————————                    | 100-350-02-18<br>эбращении будьте готовы назв | ать СНИЛС   | 2 июня 2020<br>Вторник | 10 56      |
|----------------|-----------------------------|--------------------------|----------------------------------------------------------|-----------------------------------------------|-------------|------------------------|------------|
| Меню 🔻         | Главная Показа              | атели плана ФХД          | 1 ×                                                      |                                               |             |                        | свернут    |
| 021-2023 20    | 20-2022                     |                          |                                                          |                                               |             | 😺 Спревочн             | ая информа |
| ланирование    | Исполнение                  |                          |                                                          |                                               |             |                        |            |
| і Обновить 📃 Р | честр • 🍰 Согласование 🎂 Ма | іссовое согласование • Д | <ul> <li>Печать • Рестр сформирован на дату:</li> </ul>  | 02.06.2020                                    | Просмотр    |                        |            |
| Статус         | Глава по БК Тип стро        | ки Код<br>строки         | Наименование показателя                                  | Код вида рас                                  | ходов КОСГУ | Аналитический<br>код   | Kon        |
|                | *                           | ✓ 2120                   |                                                          |                                               |             |                        | Nogi       |
| Hepmonium      | 054 01106                   | 2120                     | проние выплаты дерсоналу, в том числе компе<br>хирактери | нсационного 112                               |             |                        | 0011/951   |
|                |                             |                          | ходлан терм                                              |                                               |             |                        |            |
|                |                             |                          |                                                          |                                               |             |                        |            |
|                |                             |                          |                                                          |                                               |             |                        |            |
|                |                             |                          |                                                          |                                               |             |                        |            |
|                |                             |                          |                                                          |                                               |             |                        |            |

52

Рисунок 71. Статус документа «Черновик»

## 3.1 Добавление вложения к документу

**Предусловие:** Осуществлен вход с ролью Учреждения «Ввод данных ПБС (Формирование и ведение ПФХД Учреждение)».

Для добавления вложения к документу необходимо выделить соответствующую строку одним нажатием левой кнопки мыши, нажать на кнопку «Реестр» и выбрать пункт *[Вложения]* (Рисунок 72).

|        | C         | эл   | БЮДЖЕТНОЕ<br>ЕКТРОННЫ             | планиров.<br>Й БЮД) | КЕ     | E<br>T       | 9 июня 2<br>Вторник                         | 020         | 17 08            |
|--------|-----------|------|-----------------------------------|---------------------|--------|--------------|---------------------------------------------|-------------|------------------|
| M      | еню       | •    | Главная                           | Показател           | и пл   | ана ФХД      | ×                                           |             | свернуть         |
| 202    | 1-2023    | 202  | 0-2022                            |                     |        |              |                                             | 😧 Справ     | очная информация |
| Пла    | нировани  | ie   | Исполнение                        |                     |        |              |                                             |             |                  |
| Пок    | азатели г | юсту | плений Показател                  | и выплат            |        |              |                                             |             |                  |
| 30     | бновить   | P    | еестр 👻 📑 Согласовані             | ие 📑 Массовое       | е согл | асование 🕶 🛔 | 🖡 Печать 👻 🦳 Реестр сформирован на дату     | : 09.06.202 | 20               |
| 8<br>K | Стату     |      | Добавить строку<br>Удадить строку | ип строки           |        | Код строки   | Наименование показател                      | a           | Код а<br>группы  |
| льтр   |           |      | Вложения                          | -                   | ~      |              |                                             |             |                  |
|        | Согласс   |      | Добавить доп. аналити             | оллл<br>ку          |        | 1100         | в том числе: даходы от собственности, всего |             |                  |
|        |           |      | Форма                             | •                   |        |              |                                             |             |                  |
|        |           | ŕ    | Версии                            | Þ.                  |        |              |                                             |             |                  |
|        |           | _    |                                   |                     |        |              |                                             |             |                  |
| ŀ      |           |      |                                   |                     |        |              |                                             |             |                  |
|        | ¢         |      |                                   |                     |        |              |                                             |             | •                |

Рисунок 72. Добавление вложения

В результате откроется окно «Файлы», в котором необходимо нажать на кнопку «Добавить» (Рисунок 73).

| Файлы                                          |   |             |              |           |                                 |
|------------------------------------------------|---|-------------|--------------|-----------|---------------------------------|
| 🔕 Добавить 🧔 Обновить 🤤 Удалить                |   |             |              |           |                                 |
| Наименование документа                         |   | Комментарий | Пользователь | Дата      |                                 |
|                                                |   |             |              |           |                                 |
|                                                |   |             |              |           |                                 |
| 14 - 4   Стр. 0 из 0   Э - Э   😂   Записей: 25 | ~ |             |              | Нет данны | іх <mark>для отображения</mark> |
|                                                |   |             |              |           | 📀 Закрыть                       |

Рисунок 73. Добавление вложения

В результате откроется окно «Документ» (Рисунок 74).

| Документ                  |                   |
|---------------------------|-------------------|
| Дата:<br>Наименование:    | B                 |
| Документ:<br>Комментарий: | ک <b>×</b> ک      |
|                           | Сохранить 3акрыть |

Рисунок 74. Окно «Документ»

Поле «Дата» заполняется выбором значения из календаря.

Поля «Наименование» и «Комментарий» заполняются пользователем вручную с клавиатуры.

Поле «Документ» заполняется нажатием на кнопку 🧖.

Далее в окне «Открытие» необходимо выбрать соответствующий файл с расширением **\*.xlsx**, **\*.xls**, **\*.docx**, **\*.doc** или **\*.xml** и нажать на кнопку «Открыть» (Рисунок 75).

| <b>२२</b> ०1 | гкры          | ытие    |                                       |                      |                  |                 |        |   |                 |     | ×   |
|--------------|---------------|---------|---------------------------------------|----------------------|------------------|-----------------|--------|---|-----------------|-----|-----|
| ~            | $\rightarrow$ | · 1     | >                                     |                      |                  |                 | ~      | Ö | Поиск: Вложения |     | , p |
| Упо          | ряд           | очить 🔻 | Новая папка                           | a                    |                  |                 |        |   |                 | •   | •   |
|              | ^             | Имя     | · · · · · · · · · · · · · · · · · · · | ^                    | Дата изменения   | Тип             | Размер |   |                 |     |     |
|              |               | 🖷 Тек   | стовый файл_1                         |                      | 17.12.2019 11:06 | Документ Micros | 12 КБ  |   |                 |     |     |
|              | Ŷ             |         |                                       |                      |                  |                 |        |   |                 |     |     |
|              |               |         | Имя файла:                            | Текстовый файл_1.doc | <                |                 |        | ~ | Все файлы       |     | ~   |
|              |               |         |                                       |                      |                  |                 |        |   | Открыть         | Отм | ена |

Рисунок 75. Выбор загружаемого файла

После этого в окне «Документ» необходимо нажать на кнопку «Сохранить» (Рисунок 76).

| Документ      |                       |                       |
|---------------|-----------------------|-----------------------|
| Дата:         | 17.12.2020            | 3                     |
| Наименование: | План ФХД              |                       |
| Документ:     | Текстовый файл_1.docx | ₽××                   |
| Комментарий:  | План ФХД              |                       |
|               |                       | 🕝 Сохранить 😡 Закрыть |

Рисунок 76. Сохранение вложения

В результате добавятся вложения в документ.

# 4 ФОРМИРОВАНИЕ И УТВЕРЖДЕНИЕ «СТРУКТУРА ПФХД» УЧРЕДИТЕЛЕМ ДЛЯ СВОИХ УЧРЕЖДЕНИЙ

#### 4.1 Формирование документа «Структура ПФХД»

**Предусловие:** осуществлен вход с ролью Учредителя «Ввод данных ГРБС (Формирование и ведение ПФХД Учредитель)».

#### 4.2 Согласование и утверждение документа «Структура ПФХД»

Предусловие: осуществлен вход с ролями Учредителя «Согласование ГРБС (Формирование и ведение ПФХД Учредитель)», «Утверждение ГРБС (Формирование и ведение ПФХД Учредитель)».

#### 4.3 Редактирование документа «Структура ПФХД»

**Предусловие:** осуществлен вход с ролью Учредителя «Ввод данных ГРБС (Формирование и ведение ПФХД Учредитель)».

#### 4.4 Просмотр документа «Структура ПФХД»

**Предусловие:** осуществлен вход с ролью Учреждения «Просмотр ПБС (Формирование и ведение ПФХД Учредитель)».

Для перехода в подраздел «Документы Учреждения» необходимо в главном окне Системы выбрать вкладку «Меню» (1), в открывшейся колонке выбрать раздел «План ФХД» (2), открыть подраздел «Документы Учреждения» (3) (Рисунок 77).

| БЮДЖЕТНОЕ                                                    | планирование                                                                                                    | андр                                      | снилс                    | 🗐 Выйти  |
|--------------------------------------------------------------|----------------------------------------------------------------------------------------------------|-------------------------------------------|--------------------------|----------|
| Электронны                                                   | КАТБЮДЖЕТ<br>ФЕДЕРАЛЬНОЕ ГОСУДАРСТВЕННОЕ БЮ<br>ОБРАЗОВАТЕЛЬНОЕ УЧРЕЖДЕНИЕ ВЫС<br>"АСТБИХАНСИИЙ ГОСУДАРСТВЕННЫЙ Т | ДЖЕТНОЕ<br>ШЕГО ОБРАЗОВАНИЯ<br>ЕХНИЧЕСКИЙ | 11 декабря 2019<br>Среда | 09 26    |
| Меню 🔻 Главная                                               |                                                                                                    |                                           |                          | свернуть |
| Поиск                                                        | Реестр распределения субсилий по филиалам                                                                        | Настройки                                 |                          |          |
| настройки                                                    | 2 Документы Учреждения                                                                                           | В Показатели пл                           | ана ФХД                  |          |
| <ul> <li>Полнатока</li> <li>Техническая поддержка</li> </ul> | Педложения по внесению изменений в показатели<br>ПФХД                                                            |                                           |                          |          |
|                                                              | Справочники                                                                                                    |                                           |                          |          |
|                                                              | ΠΦΧД 2019                                                                                                    |                                           |                          |          |
|                                                              |                                                                                                    |                                           |                          |          |
|                                                              |                                                                                                    |                                           |                          |          |

Рисунок 77. Переход в подраздел «Документы Учреждения»

В результате откроется подраздел «Документы Учреждения», в котором необходимо перейти во вкладку, соответствующую бюджетному циклу, в котором будет осуществляться работа, затем во вкладки «Планирование» и «Входящие» (Рисунок 78).

| HIN       Главная       Документы Учреждения       Image: Comparison Hash and the second Hash and the second Hash and the secon                                                              | Спавная         Документы Учреждения         Спрекления           1-2023         2020-2022         Спрекления           инрование         Исполнение           одящие         Входящие           бновить страв         Печать ресстра           инрование         Наименование учреждения         Тип учреждения         Дата упверяденоя         Верская           бновить страв         Тип закумента         Наименование учреждения         Дата упверяденоя         Верская           054         Маннетерства купьтуры Российской Федера         Структура Пбхд         Для всех         02.06.2020         1 | C                    | Dialetti otti bin biogne                | -              | При обраще              | нии будьте готовы назвать СНИ. | пс Вторн         | ни       | 10 50       |
|----------------------------------------------------------------------------------------------------|----------------------------------------------------------------------------------------------------|----------------------|-----------------------------------------|----------------|-------------------------|--------------------------------|------------------|----------|-------------|
| -2023 2020-7022         C Стравонная ниф           Исполнение         Исполнение           здящие         Вахдящие         Стравонная ниф           оволь         Пенать ресстра         Дата утверядения         Версия           урадителя         Каменование учреждения         Тип учреждения         Версия         Версия           объ         Министерство культуры Российской Федера         Стриктура ПФХД         Для всих         02.06.2020         1                                                                                                    | 1-2023         2020-2022         Спревонная инф           инфование         Исполнение         Спревонная инф           Бладящие         Кадящие         Кала упреридения         Для упреридения         Версия           Блование учредителя         Наименование учреждения         Тип учреждения         Для упреридения         Версия           054         Иненстерства культуры Российской Федера         Спристура ПФХД         Для всех         02.06.2020         1                                                                                                    | Меню 🔻               | Главная Документы Уч                    | реждения       | ×                       |                                |                  |          | casepa      |
| иродание         Исполнение           удащие         Васлаящие           новать с пенать реастра         Пип документа         Наименование учреждения         Дата утверждения         Версия           чредителя         Наименование учреждения         Тип учреждения         Дата утверждения         Версия           054         Ининстерства культуры Рессийской Федера         Структура ПФХД         Для вкех         02.06.2020         1                                                                                                    | инпрование         Исполнение           одящие         Вахадящие           Биовать:         Печать реестра           Ипонение учредителя         Тип документа         Наяменование учреждения         Длта утвержденов         Версия           учредителя         Пил документа         Наяменование учреждения         Длта утвержденов         Версия           054         Министерства культуры Российской Федера         Структура ПФХД         Для всех         02.06.2020         1                                                                                                    | 21-2023              | 2020-2022                               |                |                         |                                |                  | 🚱 Справ  | ерофен выно |
| новать в рестра<br>чредителя Налменование учреждения Тип учреждения Дата утверждения Версия<br>обм Мниистерство культуры Российской Федера Структура ПФХД - Структура ПФХД - Струк | биовлт. Печать ресстра<br>Учредителя Изикенование учреждения Тип учреждения Длта утверждения Верска<br>об Министерства культуры Российской Федера Структура ПФХД Структура ПФХД 0.0 0.0 0.0 0.0 0.0 0.0 0.0 0.0 0.0 0.                                                                                                    | анировани<br>ходящие | е Исполнение<br>Входящие                |                |                         |                                |                  |          |             |
| Наименование учредителя         Тип документа         Наименование учреждения         Тип учреждения         Дата утверждения         Версин           054         Министерство культуры Рессийской Федера         Структурь П0ХД         Спристур П0ХД         Для всех         02.06.2020         1                                                                                                    | Изименование учреднени         Тип документа         Наименование учреждении         Тип учреждения         Для утверждения         Версия           054         Министерство культуры Российской Федера         Структура ПФХД         Для якех         02.06.2020         1                                                                                                    | Обновить             | Печать реестра                          |                |                         |                                |                  |          |             |
| 054 Министерство культуры Российской Федера Структура ПФХД Для всех 02.06.2020 1                                                                                                    | 054 Министерства культуры Российской Федера Структура ПФХД Для всех 02.06.2020 1                                                                                                    | Учредитель           | Наименование учредителя                 | Тип документа  | Наименование учреждения | Тип учреждения                 | Дата утверждения | Bepcivit |             |
|                                                                                                    |                                                                                                    | 054                  | Министерство культуры Российской Федера | Структура ПФХД |                         | Для всех                       | 02.06.2020       | 1        |             |
|                                                                                                    |                                                                                                    | 054                  | Министерство культуры Рассийской Федера | Структура ПФХД |                         | Для всех                       | 02.06.2020       | 1        |             |
|                                                                                                    |                                                                                                    |                      |                                         |                |                         |                                |                  |          |             |

Рисунок 78. Вкладка «Входящие» подраздела «Документы Учреждения»

Вкладка «Входящие» подраздела «Документы Учреждения» содержит следующие функциональные кнопки (Рисунок 79):

- «Обновить» (1) – обновление страницы;

– «Печать реестра» (2) – выгрузка содержимого вкладки «Входящие» подраздела «Документы Учреждения» с расширением **\*.xlsx**.

| (                           | C                                                      | БЮДЖЕТНОЕ ПЛАНИРОВАНИ<br>ОЛЕКТРОННЫЙ БЮДЖЕ                                                                | бюджетное планирование<br>КТРОННЫЙ БЮДЖЕТ СНИЛС |                         |                |                  |        | ат Выяти<br>10 56 |
|-----------------------------|--------------------------------------------------------|----------------------------------------------------------------------------------------------------|-------------------------------------------------|-------------------------|----------------|------------------|--------|-------------------|
| M                           | еню 🔻                                                  | Главная Документы Уч                                                                                      | реждения                                        | ×                       |                |                  |        | свернуть          |
| 202                         | 1-2023                                                 |                                                                                                    |                                                 |                         |                |                  |        |                   |
| 202:<br>Пла<br>Исж          | 1-2023<br>нирование<br>одищие<br>бновить               | Исполнение<br>Входящие<br>Почать реестра                                                                  |                                                 |                         |                |                  |        |                   |
| 202:<br>Пла<br>Исни<br>Э Об | нирование<br>одищие<br>бновить<br>Учредитель           | <ul> <li>Исполнение</li> <li>Входящие</li> <li>Печать роестра</li> <li>Ноименование учредителя</li> </ul> | Тип документа                                   | Наименование учреждения | Тип учреждения | Дата утверждения | Версия |                   |
| 202:<br>Пла<br>Исон<br>Э Об | 1-2023<br>нирование<br>одицие<br>бновить<br>Учредитель | <ul> <li>Исполнение</li> <li>Входящие</li> <li>Печать реестра</li> <li>Наименование учредителя</li> </ul> | Тип документа                                   | Наименование учреждения | Тип учреждения | Дата утверждения | Версия |                   |

Рисунок 79. Функциональные кнопки вкладки «Входящие» подраздела

## «Документы Учреждения»

Для просмотра записи документа «Структура ПФХД» необходимо выделить соответствующую строку двойным нажатием левой кнопки мыши (Рисунок 80).

| C                                                                | Бюджетное планирование<br>Электронный бюджет                                         |              |               | планирование<br>й БЮДЖЕТ Сническая поддержка<br>в 800 350-02-18<br>При обращении будьте готовы назвать СНИЛС |                         |                |                  |    | 2020<br>K | а Выйти<br>10 56 |
|------------------------------------------------------------------|--------------------------------------------------------------------------------------|--------------|---------------|----------------------------------------------------------------------------------------------------|-------------------------|----------------|------------------|----|-----------|------------------|
| Меню                                                             | <del>•</del> Главная                                                                 | Документы Уч | реждения      |                                                                                                    | ×                       |                |                  |    |           | свернут          |
|                                                                  |                                                                                      |              |               |                                                                                                    |                         |                |                  |    | O Course  |                  |
| 021-2023                                                         | 2020-2022                                                                            |              |               |                                                                                                    |                         |                |                  |    | Cripas    | очная информац   |
| 1021-2023<br>1ланировані                                         | 2020-2022<br>не Исполнение                                                           |              |               |                                                                                                    |                         |                |                  |    | Cripas    | очная информац   |
| 1021-2023<br>Планировані<br>1сходящие                            | 2020-2022<br>ие Исполнение<br>Входящие                                               |              |               |                                                                                                    |                         |                |                  |    | Cripas    | очная информац   |
| 2021-2023<br>Планировани<br>Асходящие<br>Обновить                | 2020-2022<br>не Исполнение<br>Входящие<br>Печать реестра                             |              |               |                                                                                                    |                         |                |                  |    | U Cipas   | очнан информац   |
| 2021-2023<br>Планировані<br>Асходящие<br>У Обновить<br>Учредител | 2020-2022<br>ке Исполнение<br>Входящие<br>Печать реестра<br>в Наименование учредите/ | 194          | Тип документа | н                                                                                                    | Каименование учреждения | Тип учреждения | Дата утверждения |    | Версия    | очнах информац   |
| 2021-2023<br>Планировані<br>Асходящие<br>у Обновить<br>Учредител | 2020-2022<br>и Исполнение<br>Входящие<br>Печать реестра<br>ь Наименование учредите/  | 194          | Тип документа | H                                                                                                    | Каименование учреждения | Тип учреждения | Дата утверждения | [3 | Версия    | очная информац   |

Рисунок 80. Выбор строки

В результате откроется окно «Структура Плана ФХД», в котором для просмотра доступны следующие вкладки (Рисунок 81):

- «Поступления»;
- «Выплаты».

| 1997 - 1997 - 1997 - 1997 - 1997 - 1997 - 1997 - 1997 - 1997 - 1997 - 1997 - 1997 - 1997 - 1997 - 1997 - 1997 -                                                                                                    |                                 |                  |           |            | 19 A                    |
|----------------------------------------------------------------------------------------------------|---------------------------------|------------------|-----------|------------|-------------------------|
| Опчеты •                                                                                                    |                                 |                  |           |            | 🔒 Справочная информация |
| Учредитель:                                                                                                    | 054 - Министерство культуры     | Российской Федер | ации      |            |                         |
| Тип учреждения:                                                                                                    | Для всех                        |                  |           |            |                         |
| Y-percet-me:                                                                                                    |                                 |                  |           |            |                         |
| Barran and a second second second                                                                                                    |                                 |                  |           |            |                         |
| интервалу:                                                                                                    | Год                             |                  |           |            |                         |
| The second second |                                 |                  |           |            |                         |
| Поступления Выплаты                                                                                                    |                                 |                  |           |            |                         |
| Наименование                                                                                                    |                                 | Код строки       | Kog no 5K | Тип строки |                         |
| 🍙 😋 Доходы, всего(Планирование 21-23)                                                                                                    |                                 | 1000             |           |            |                         |
| 😑 🖼 в том числе: доходы от собственности,                                                                                                    | BCELO                           | 1100             | 120       |            |                         |
| R TOM HINCHES                                                                                                    |                                 | 1110             |           |            |                         |
| 🖃 🚰 доходы от оказания услуг, работ, комп                                                                                                    | нсации затрат учреждений, всего | 1200             | 130       |            |                         |
| в том числе: субсидии на финансово                                                                                                    | е обеспечение выполнения госу   | 1210             | 130       |            |                         |
| 🔄 субсидии на финансовое обеспечена                                                                                                    | е выполнения государственног    | 1220             | 130       |            |                         |
| 😑 😁 доходы от штрафов, пеней, иных суни                                                                                                    | принудительного изъятия, всего  | 1300             | 140       |            |                         |
| в том числе:                                                                                                    |                                 | 1310             | 140       |            |                         |
| 😑 😁 безвозмездные денежные поступления,                                                                                                    | acero                           | 1400             | 150       |            |                         |
| в том числе: целевые субсидии                                                                                                    |                                 | 1410             | 150       |            |                         |
| субсидии на осуществление капитал                                                                                                    | ыных аложений                   | 1420             | 150       |            |                         |
| 🖃 😋 прочие доходы, всего                                                                                                    |                                 | 1500             | 180       |            |                         |
| В том числе:                                                                                                    |                                 | 1510             | 180       |            |                         |
| 😑 📴 доходы от операций с активами, всего                                                                                                    |                                 | 1900             |           |            |                         |
| Уменьшение стоимости основных ср                                                                                                    | едств                           |                  | 410       |            |                         |
| З Уменьшение стоимости нематериаль                                                                                                    | HEAX BICTURIOR                  |                  | 420       |            |                         |
| And in .                                                                                                    |                                 |                  |           |            |                         |

Рисунок 81. Вкладки «Поступления» и «Выплаты»

Для выгрузки печатной формы документа «Структура Плана ФХД» в расширениях \*.pdf, \*.xls, \*.doc, \*.txt, \*.png, \*.svg, \*.html, \*.csv необходимо перейти во вкладку «Исходящие» подраздела «Документы Учредителя», нажать на кнопку «Печать» и выбрать пункт [Структура ПФХД].

# 5 РАСПРЕДЕЛЕНИЕ ЛИМИТОВ БЮДЖЕТНЫХ ОБЯЗАТЕЛЬСТВ СУБСИДИЙ ПО ФИЛИАЛАМ

## 5.1 Распределение субсидий по филиалам

Предусловие: Осуществлен вход с ролью Учреждения «Ввод данных (ПФХД - филиал)».

**Важно!** В данном реестре работают только учреждения, которые имеют филиальную сеть.

Для перехода в подраздел Реестр распределения субсидий по филиалам» необходимо в главном окне Системы выбрать вкладку «Меню» (1), в открывшейся колонке выбрать раздел «План ФХД» (2), открыть подраздел «Реестр распределения субсидий по филиалам» (3) (Рисунок 82).

| БЮДЖЕТНОЕ ПЛ<br>ЭЛЕКТРОННЫЙ | анирование<br>БЮДЖЕТ    | Поляков Сер<br>Федеральное государсте<br>"Фонд содействия разви<br>в научно-технической со | ГЕЙ ГЕННАДЬЕВИЧ<br>ВЕННОЕ БЮДЖЕТНОЕ УЧРЕЖДЕНИЕ<br>ТИЮ МАЛЫХ ФОРМ ПРЕДПРИЯТИЙ<br>ФЕРЕ" | СНИЛС<br>19 декабря 2019<br>Четверг | •1 Выйти<br>11 41 |
|-----------------------------|-------------------------|--------------------------------------------------------------------------------------------|---------------------------------------------------------------------------------------|-------------------------------------|-------------------|
| Меню 🔻 Главная              |                         | 3                                                                                          |                                                                                       |                                     | свернуть          |
| Поиск                       | Реестр распределения с  | убсидий по филиалам                                                                        | 📳 Настройки                                                                           |                                     |                   |
| Санастройки 2               | 📳 Документы Учреждения  |                                                                                            | 📳 Показатели плана ФХД                                                                |                                     |                   |
| Поническая поддержка        | В Предложения по внесен | ию изменений в показатели ПФХД                                                             |                                                                                       |                                     |                   |
|                             | Справочники             |                                                                                            |                                                                                       |                                     |                   |
|                             | 📑 пФХД 2019             |                                                                                            |                                                                                       |                                     |                   |

Рисунок 82. Переход в подраздел « Реестр распределения субсидий по филиалам»

В результате откроется подраздел «Реестр распределения субсидий по филиалам», в котором необходимо перейти во вкладку, соответствующую бюджетному циклу, в котором будет осуществляться работа, затем во вкладки «Планирование» и «Распределение субсидий по филиалам» (Рисунок 83).

| Сэл                           | бюджетн<br>IEKTPOHI | юе плани<br>НЫЙ БН             | РОВАНИЕ<br>ОДЖЕТ  |                    |                | ентри обращении будьте готовы      | ддержка с<br>назвать снилс | НИЛС<br>2 июня 2020<br>Вторник | - 10 56                         |
|-------------------------------|---------------------|--------------------------------|-------------------|--------------------|----------------|------------------------------------|----------------------------|--------------------------------|---------------------------------|
| Меню 🔻                        | Главная             | Реестр                         | о распределени    | я субсид           | . ×            |                                    |                            |                                | свернуть                        |
| 2021-2023 20                  | 20-2022             |                                |                   |                    |                |                                    |                            | 0                              | правочная информация            |
| Планирование                  | Исполнение          |                                |                   |                    |                |                                    |                            |                                |                                 |
| Распределение с               | убсидий по фили     | алам                           |                   |                    |                |                                    |                            |                                |                                 |
| 🦈 Обновить 🔳 I                | Печать реестра      | Сформировать                   | данные 🔝 Финсации | • 🛄 Распред        | олить Сф       | ормировано на дату: 02,06.2020     | <u></u>                    |                                |                                 |
| Актуальность<br>распределения | Зафиксировано       | Код<br>головного<br>учреждения | Номер соглашения  | Дата<br>соглашения | Тип соглашения | Наименование субсидии/объекта ФАИП | Код субсидии/объекта ФАИП  | Код получателя<br>субсидии     | Краткое наименовани<br>субсидии |
| ×                             | ×                   |                                |                   | 3                  | 2              |                                    |                            |                                |                                 |
|                               |                     |                                |                   |                    |                |                                    |                            |                                |                                 |
| 1                             |                     |                                |                   |                    |                |                                    |                            |                                |                                 |

61

Рисунок 83. Подраздел «Реестр распределения субсидий по филиалам»

Подраздел «Реестр распределения субсидий по филиалам» содержит следующие функциональные кнопки (Рисунок 84):

- «Обновить» (1) обновление данных;
- «Печать реестра» (2) выгрузка отображаемых в реестре данных с расширением .xls;
- «Сформировать данные» (3) обновление данных из реестра субсидий ФОИВ;
- «Фиксация»: (4)
  - [Фиксировать] фиксирует строку без возможности распределять данные
  - [Отменить фиксацию] убирает фиксацию строки
  - [История фиксации] отображает данные истории фиксации
- «Распределить» (5) распределение субсидий по субъектам.
- «Сформировано на дату» (6).

| Сэл                           | Бюджетное планирование<br>ЭЛЕКТРОННЫЙ БЮДЖЕТ |                                |                    |                    |                | С В 800 350-02-18<br>При обращении будьте готовы | ддержка<br>назвать снилс | СНИЛС<br>2 июня 2020<br>Вторник | ат Выйти<br>10 56              |
|-------------------------------|----------------------------------------------|--------------------------------|--------------------|--------------------|----------------|--------------------------------------------------|--------------------------|---------------------------------|--------------------------------|
| Меню 🔻                        | Главная                                      | Реестр                         | распределени       | ия субсид.         | ×              |                                                  |                          |                                 | свероуть                       |
| 2021-2023 203                 | 20-2022                                      |                                |                    |                    |                |                                                  |                          |                                 | Справочная информация          |
| Планирование                  | Исполнение                                   |                                | 3                  | 4                  | 5              | 6                                                |                          |                                 |                                |
| Распределение су              | ечать реестор                                | Орормировать                   | nothing Participan | a • D Pacapea      | chirthe Cthops | мировано на лату: 02.05.2020                     |                          |                                 |                                |
| Актуальность<br>распределения | Зафиксировано                                | Код<br>головного<br>учреждения | Номер соглашения   | Дата<br>соглашения | Тип соглашения | Наименование субсидии/объекта ФАИП               | Код субсидин/объекта     | ФАИП Код получателя<br>субсидии | Краткое наименовани<br>субсиди |
| ~                             | ~                                            |                                |                    | 1                  | ~              |                                                  |                          |                                 |                                |
|                               |                                              |                                |                    |                    |                |                                                  |                          |                                 |                                |
|                               |                                              |                                |                    |                    |                |                                                  |                          |                                 |                                |
|                               |                                              |                                |                    |                    |                |                                                  |                          |                                 |                                |
|                               |                                              |                                |                    |                    |                |                                                  |                          |                                 |                                |
|                               |                                              |                                |                    |                    |                |                                                  |                          |                                 |                                |

Рисунок 84. Функциональные кнопки подраздела «Реестр распределения субсидий по филиалам»

В данном реестре отображаются данные субсидий, имеющих статус

«Утверждено» из подраздела «Реестр соглашений ФОИВ» (Рисунок 85).

| Can                                   | БЮДЖЕТ           | ное плани                      | прование                 |                    |                | ент Гехническая под<br>8 800 350-02-18   | держка с                  | НИЛС<br>4, 2 июня 2020     | а Выйти                         |
|---------------------------------------|------------------|--------------------------------|--------------------------|--------------------|----------------|------------------------------------------|---------------------------|----------------------------|---------------------------------|
| Con                                   | ERTFORM          | IDIN DI                        | O MANE I                 |                    |                | При обращении будьте готовы на           | азвать СНИЛС              | Вторник                    | 10 56                           |
| Меню 🔻                                | Главная          | Реест                          | р распределени           | ія субсид.         | ×              |                                          |                           |                            | свернуть                        |
| 2021-2023 20                          | 20-2022          |                                |                          |                    |                |                                          |                           | <b>.</b>                   | правочная информация            |
| Планирование                          | Исполнение       |                                |                          |                    |                |                                          |                           |                            |                                 |
| Распределение с                       | убсидий по фили  | алам                           |                          |                    |                |                                          |                           |                            |                                 |
| 😂 Обновить  🔒 Г                       | Течать реестра 📗 | Сформировать                   | <b>данные 🔲</b> Фиксация | • 🗾 Pacnpeg        | елить Сфор     | мировано на дату: 02.06.2020             | 3                         |                            |                                 |
| Актуальность<br>распределения         | Зафиксировано    | Код<br>головного<br>учреждения | Номер соглашения         | Дата<br>соглашения | Тип соглашения | Наименование субсидии/объекта ФАИП       | Код субсидии/объекта ФАИП | Код получателя<br>субсидии | Краткое наименовани<br>субсидии |
| ~                                     | v                |                                |                          |                    | ~              |                                          |                           |                            |                                 |
|                                       | Нет              | 001U9581                       |                          |                    | Субсидии ФБ    |                                          |                           |                            | 1 in                            |
|                                       | Нет              | 001U9581                       | 054-02-2020-027          | 14.01.2020         | Субсидии ФБУ   | Субсидии в целях выплаты стипендий обуча | 01-10                     | 001U9581                   |                                 |
|                                       | Нет              | 001U9581                       | 054-02-2020-027          | 14.01.2020         | Субсидии ФБУ   | Субсидии в целях выплаты стипендий обуча | 01-10                     | 001U9581                   | САНКТ-ПЕТЕРБУРГСІ               |
|                                       | Да               | 001U9581                       | 054-02-2020-076          | 13.01.2020         | Субсидии ФБУ   | Субсидии в целях выплаты стипендий обуча | 01-10                     | 001U9581                   |                                 |
|                                       | Да               | 00109581                       | 054-02-2020-076          | 13.01.2020         | Субсидии ФБУ   | Субсидии в целях выплаты стипендий обуча | 01-10                     | 001Ш7426                   | Суздальский филиал              |
|                                       | Нет              | 001U9581                       | 054-02-2020-260          | 28.02.2020         | Субсидии ФБУ   | Субсидии в целях выплаты студентам и асп | 01-11                     | 001U9581                   |                                 |
|                                       | Нет              | 001U9581                       | 054-02-2020-285          | 03.03.2020         | Субсидии ФБУ   | Субсидии в целях осуществления мероприят | 02-01                     | 001U9581                   |                                 |
|                                       |                  | Engine with the restory of the | 1                        |                    |                |                                          | 1                         |                            | 1                               |
| i i i i i i i i i i i i i i i i i i i | Нет              | 00109581                       |                          |                    | Субсидии ФВ    |                                          |                           |                            |                                 |

Рисунок 85. Отображение подраздела «Реестр распределения субсидий по

## филиалам»

При нажатии на кнопку «Сформировать данные» осуществляется загрузка данных реестра из подраздела «Реестр соглашений ФОИВ» (Рисунок 86).

| Maura                         | Farmure         | Baaree                         |                  | un culfour         |                | при сорощении судате тотовы        |                           |                            |                               |
|-------------------------------|-----------------|--------------------------------|------------------|--------------------|----------------|------------------------------------|---------------------------|----------------------------|-------------------------------|
| меню                          | Главная         | Peecry                         | о распределени   | ы суосид.          |                |                                    |                           |                            | свернути                      |
| 2021-2023 20                  | 20-2022         |                                |                  |                    |                |                                    |                           |                            | правочная информаци           |
| Планирование                  | Исполнение      |                                |                  |                    |                |                                    |                           |                            |                               |
| Распределение с               | убсидий по фили | алам                           |                  |                    |                |                                    |                           |                            |                               |
| 🗳 Обновить 🚊 I                | Печать реестра  | Сформировать                   | данные 🔲 Фиссира | e • 📃 Pacapez      | enertia Co     | ормировано на дату: 02.06.2020     |                           |                            |                               |
| Актуальность<br>распределения | Зафиксировано   | Код<br>головного<br>учреждения | Номер соглашения | Дата<br>соглашения | Тип соглашения | Наимонованию субсидии/объокта ФАИП | Код субсидии/объекта ФАИП | Код получатоля<br>субсидии | Краткое наимонодан<br>субсиди |
| ×                             | ~               |                                |                  | [3                 |                |                                    |                           |                            |                               |
|                               |                 |                                |                  |                    |                |                                    |                           |                            |                               |
|                               |                 |                                |                  |                    |                |                                    |                           |                            |                               |
|                               |                 |                                |                  |                    |                |                                    |                           |                            |                               |
|                               |                 |                                |                  |                    |                |                                    |                           |                            |                               |

# Рисунок 86. Формирование данных

Для распределения субсидий по филиалам необходимо одним нажатием левой кнопки мыши выделить соответствующую строку и нажать на кнопку «Распределить» (Рисунок 87).

| Распределение субсидий по фил                                                                                                    | пиалам                             |                                                         |                                                                                                    |                 |                                  |
|----------------------------------------------------------------------------------------------------|------------------------------------|---------------------------------------------------------|----------------------------------------------------------------------------------------------------|-----------------|----------------------------------|
| 🤹 Обновить 🚊 Печать реестра                                                                                                    | 🧾 Сформировать данн                | ње 🔟 Фиксация 🕶 🔟 Распределите                          | сформировано на дату: 19.12.2019                                                                                                    |                 | 3                                |
| Наименование головного<br>учреждения                                                                                                    | Номер соглашения/<br>допсоглашения | Тип соглашения                                          | Наименование субсидии                                                                                                    | Код<br>субсидии | Наименование получателя субсидии |
|                                                                                                    |                                    | ~                                                       |                                                                                                    |                 |                                  |
| ФЕДЕРАЛЬНОЕ ГОСУДАРСТВЕННО                                                                                                    |                                    | Субсидии ФБУ и ФАУ на иные цел                          |                                                                                                    |                 |                                  |
| ФЕДЕРАЛЬНОЕ ГОСУДАРСТВЕННОЕ<br>БЮДЖЕТНОЕ УЧЕРЖДЕНИЕ<br>"НАЦИОНАЛЬНЫЙ НЕДИЦИНСКИЙ<br>ИССЛЕДОВАТЕЛЬСКИЙ ЦЕНТР<br>РЕНЬИЛИТАЦИИ И КУРОРТОЛОГИИ"<br>ЛИНИКТЕРСТВИ ЗДЛЕВООКРАНЕНИЯ<br>РОССИЙСКОЙ ФЕДЕРАЦИИ | . 056-02-2018-093                  | Субондин ФБУ и ФАУ на иные шели,<br>в том числе грантов | Субскдни в целях ежемесячной,<br>компенсационной выплаты по оплате жилых<br>полещеник, компуратьных услуг (отопления<br>и освещения) работникам, в том числе<br>промивающим и работающим по трудовому<br>договору в сельских населенных пурактах,<br>рабоных поселках (поселках городского<br>типа), состоящим в штате по основному месту<br>работы в федеральных гоуздарственных<br>учреждениях, в том числе медицинском и<br>фармацетическим работникам (учителям) | 01-07           |                                  |
| ФЕДЕРАЛЬНОЕ ГОСУДАРСТВЕННО                                                                                                    | 056-02-2020-001                    | Субсидии ФБУ и ФАУ на иные цел                          | Субсидии в целях осуществления мероприят                                                                                                    | 02-01           |                                  |
| 4                                                                                                    | 1                                  |                                                         |                                                                                                    |                 |                                  |
| (4 4 Стр. 1 из 1 » )                                                                                                    | 🛛 🖉 Записей: 25                    | 5 👻                                                     |                                                                                                    |                 | Записи с 1 по 8, всего 8         |

Рисунок 87. Распределение субсидий по филиалам

В результате отроется окно «Окно распределения по получателям» (Рисунок 88).

| 🟂 Обновить ( Добавить 🥥 Удалить | >        |           |       |                                     |                                  |        |                                    |
|---------------------------------|----------|-----------|-------|-------------------------------------|----------------------------------|--------|------------------------------------|
| Іераспределенный остаток,<br>√б | 2020:    | 100000.00 | 2021: | 0.00                                | 2022:                            | 0.00   |                                    |
| Наименование ч                  | учрежден | ия        |       | Сумма<br>распределения<br>2020, руб | Сумма<br>распределе<br>2021, руб | ния ра | Сумма<br>аспределения<br>2022, руб |
|                                 |          |           | 1.    |                                     |                                  |        |                                    |

Рисунок 88. Окно «Окно распределения по получателям»

Поле «Нераспределенный остаток, руб» заполняется автоматически.

Для добавления учреждений по которым будет осуществляться распределение, необходимо нажать на кнопку «Добавить» (Рисунок 89).

| Чераспределенный остаток,<br>руб | 2020:                      | 100000.00 | 2021: | 0.00                                   | 2022:                            | 0.00 |                                    |
|----------------------------------|----------------------------|-----------|-------|----------------------------------------|----------------------------------|------|------------------------------------|
| Наименова                        | ние уч <mark>режден</mark> | ия        |       | Сумма<br>распределения<br>2020, руб    | Сумма<br>распределе<br>2021, руб | ния  | Сумма<br>распределени<br>2022, руб |
|                                  |                            |           |       | ······································ |                                  |      |                                    |

Рисунок 89. Добавление учреждения

В открывшемся окне «Добавить учреждение» необходимо выбрать соответствующие учреждения и нажать на кнопку «Выбрать» (Рисунок 90).

| Доб | авить учрежд | ение      |                                                                                           |
|-----|--------------|-----------|-------------------------------------------------------------------------------------------|
| 0   | Выбрать      |           | 🔕 Закрыть                                                                                 |
|     | ИНН          | КПП       | Наименование                                                                              |
|     |              |           |                                                                                           |
|     | 7704040281   | 770401001 | ФЕДЕРАЛЬНОЕ ГОСУДАРСТВЕННОЕ БЮДЖЕТНОЕ УЧРЕЖДЕНИЕ "НАЦИОНАЛЬНЫЙ МЕДИЦИНСКИЙ ИССЛЕДОВАТ     |
|     | 7704040281   | 230443001 | САНАТОРНО-КУРОРТНЫЙ КОМПЛЕКС "ВУЛАН" - НАУЧНО-КЛИНИЧЕСКИЙ ФИЛИАЛ ФЕДЕРАЛЬНОГО ГОСУДАРСТВЕ |
|     | 7704040281   | 262643002 | САНАТОРИЙ ИМЕНИ И.М. СЕЧЕНОВА - НАУЧНО-КЛИНИЧЕСКИЙ ФИЛИАЛ ФЕДЕРАЛЬНОГО ГОСУДАРСТВЕННОГО Б |
|     | 7704040281   | 262643001 | САНАТОРИЙ "РОССИЯ" - НАУЧНО-КЛИНИЧЕСКИЙ ФИЛИАЛ ФЕДЕРАЛЬНОГО ГОСУДАРСТВЕННОГО БЮДЖЕТНОГО   |
|     | 7704040281   | 262743002 | САНАТОРИЙ "ГОРНЫЙ ВОЗДУХ" - НАУЧНО-КЛИНИЧЕСКИЙ ФИЛИАЛ ФЕДЕРАЛЬНОГО ГОСУДАРСТВЕННОГО БЮДЖ  |
|     | 7704040281   | 262843002 | ЛЕЧЕБНО-РЕАБИЛИТАЦИОННЫЙ КЛИНИЧЕСКИЙ ЦЕНТР "КУРОРТНАЯ БОЛЬНИЦА" - ФИЛИАЛ ФЕДЕРАЛЬНОГО ГОС |
|     | 7704040281   | 262843001 | САНАТОРИЙ "КАВКАЗ" - НАУЧНО-КЛИНИЧЕСКИЙ ФИЛИАЛ ФЕДЕРАЛЬНОГО ГОСУДАРСТВЕННОГО БЮДЖЕТНОГО У |
|     |              |           |                                                                                           |
|     |              |           |                                                                                           |
|     |              |           |                                                                                           |
| 0.4 | 4            |           |                                                                                           |
| 14  | ч Стр. 1     | из 1 🗼    | M 🕅 Записи с 1 по 7, всего 7                                                              |

# Рисунок 90. Выбор учреждения

В результате выбранное учреждение отобразится в окне «Окно распределения по получателям» (Рисунок 91).

| 🤹 Обновить 💿 Добавить 🥥 Уда      | лить         |                   |       |                                     |                                  |      |                                  |     |
|----------------------------------|--------------|-------------------|-------|-------------------------------------|----------------------------------|------|----------------------------------|-----|
| Нераспределенный остаток,<br>руб | 2020:        | 100000.00         | 2021  | : 0.00                              | 2022:                            | 0.00 |                                  |     |
| Наименован                       | ние учрежден | ния               |       | Сумма<br>распределения<br>2020, руб | Сумма<br>распределе<br>2021, руб | ния  | Сумма<br>распределе<br>2022, руб | ния |
| ФЕЛЕРАЛЬНОЕ ГОСУЛАРСТВЕННОЕ БК   | Джетное у    | ЧРЕЖДЕНИЕ "НАЦИОН | НАЛЬН | 0,00                                |                                  | 0.00 |                                  | 0,0 |
|                                  | 4-4          |                   |       | S                                   |                                  |      |                                  |     |
|                                  |              |                   |       |                                     |                                  |      |                                  |     |

Рисунок 91. Выбранное учреждение

Для сохранения данных необходимо нажать на кнопку «Сохранить» (Рисунок 92).

| Окно распределения по получателям     |                     |       |                                     |                                  |          |                                   |       |
|---------------------------------------|---------------------|-------|-------------------------------------|----------------------------------|----------|-----------------------------------|-------|
| 🤹 Обновить 💿 Добавить 🤤 Удалить       |                     |       |                                     |                                  |          |                                   |       |
| Нераспределенный остаток, 2020<br>руб | 0: 1000000.00       | 2021: | 0.00                                | 2022:                            | 0.00     |                                   |       |
| Наименование учрежд                   | ения                |       | Сумма<br>распределения<br>2020, руб | Сумма<br>распределе<br>2021, руб | ния      | Сумма<br>распределен<br>2022, руб | ния   |
| ФЕДЕРАЛЬНОЕ ГОСУДАРСТВЕННОЕ БЮДЖЕТНОЕ | учреждение "национа | льн   | 0,00                                |                                  | 0,00     |                                   | 0,00  |
| 4                                     |                     |       |                                     |                                  |          |                                   | Þ     |
| 4 4   Стр. 0 из 0   > >   😂   За      | писей: 25 🗸         |       |                                     |                                  | Нет данн | ых для отобрах                    | кения |
|                                       |                     |       |                                     |                                  | 🕑 Coxpai | нить 💿 Зак                        | рыть  |

Рисунок 92. Сохранение данных

После чего строки с выбранными учреждениями отобразятся во вкладке

«Реестр распределения субсидий по филиалам» (Рисунок 93).

| 0                             | БЮДЖЕТІ          | НОЕ ПЛАНИ                      | РОВАНИЕ          |                    |                                                                                                    | С <sup>247</sup> Техническая по,<br>8 800 350-02-18 | ддержка                  | снилс                        | -                               |
|-------------------------------|------------------|--------------------------------|------------------|--------------------|----------------------------------------------------------------------------------------------------|-----------------------------------------------------|--------------------------|------------------------------|---------------------------------|
| Эл                            | IEKTPOHI         | ный бн                         | ОДЖЕТ            |                    |                                                                                                    | При обращении будьте готовы                         | назвать СНИЛС            | 2 июня 2020<br>Вторник       | 10 56                           |
| Меню 🔻                        | Главная          | Реест                          | о распределені   | ия субсид.         | ×                                                                                                   |                                                     |                          |                              | свернуть                        |
| 2021-2023 20                  | 20-2022          |                                |                  |                    |                                                                                                    |                                                     |                          |                              | правочная информация            |
| Планирование                  | Исполнение       |                                |                  |                    |                                                                                                    |                                                     |                          |                              |                                 |
| Распределение с               | убсидий по фили  | алам                           |                  |                    |                                                                                                    |                                                     |                          |                              |                                 |
| 🤣 Обновить 🚊                  | Печать реестра 📗 | Сформироват                    | данные 📃 Фиксаци | к 🔹 🗾 Распред      | елить Сфор                                                                                          | мировано на дату: 02.06.2020                        | 3                        |                              |                                 |
| Актуальность<br>распределения | Зафиксировано    | Код<br>головного<br>учреждения | Номер соглашения | Дата<br>соглашения | Тип соглашения                                                                                      | Наименование субсидии/объекта ФАИП                  | Код субсидии/объекта ФАИ | П Код получателя<br>субсидии | Краткое наименовани<br>субсидии |
| *                             | ~                |                                |                  | 3                  | ~                                                                                                   |                                                     |                          |                              |                                 |
|                               | Нет              | 001U9581                       |                  |                    | Субсидии ФБ                                                                                         |                                                     |                          |                              |                                 |
| •                             | Her              | 00109581                       | 054-03-2020-154  | 23.01.2020         | Субсидин ФБУ и<br>ФАУ на<br>финансовое<br>обеспечение<br>выполнения<br>государственног<br>о задания |                                                     |                          | 001109581                    |                                 |
|                               |                  |                                |                  |                    |                                                                                                    |                                                     |                          |                              |                                 |
|                               |                  |                                |                  |                    |                                                                                                    |                                                     |                          |                              |                                 |
| 4                             |                  |                                |                  |                    |                                                                                                    |                                                     |                          |                              | ,                               |
| 14 4 Crp. 1                   | из 1   🕨 🕅       | 🤃   Записе                     | й: 25 🛩          |                    |                                                                                                    |                                                     |                          |                              | Записи с 1 по 2, всего 2        |

Рисунок 93. Добавленная строка

Для выгрузки данных, содержащихся в реестре, необходимо нажать на кнопку «Печать реестра (Рисунок 94).

| Сэл                           | БЮДЖЕТ          | ное плани<br>НЫЙ БН            | оджет            |                    |                                                                                                    | С Техническая по<br>8 800 350-02-18 | ддержка                  | СНИЛС<br>2 июня 2020<br>Вторния | -ај Выяти<br>10 56              |
|-------------------------------|-----------------|--------------------------------|------------------|--------------------|----------------------------------------------------------------------------------------------------|-------------------------------------|--------------------------|---------------------------------|---------------------------------|
| Меню -                        | Главная         | Реестр                         | р распределени   | ия субсид.         | . ×                                                                                                    |                                     |                          |                                 | свернуть                        |
| 2021-2023 20                  | 20-3023         |                                |                  |                    |                                                                                                    |                                     |                          |                                 | заравочная информация           |
| Планирование                  | Исполнение      |                                |                  |                    |                                                                                                    |                                     |                          |                                 |                                 |
| Распределение с               | убсидий по фили | sanan                          |                  |                    |                                                                                                    |                                     |                          |                                 |                                 |
| 🛸 Обновить 📄 (                | Іечать реестра  | Сформироват                    | данные 📃 Финтори | + 🧾 Pachpey        | елить Сфор                                                                                             | мировано на дату: 02.06.2020        | 13                       |                                 |                                 |
| Актуальность<br>распределения | Зафикаровано    | Код<br>головного<br>учрежаения | Ночер соглашения | Доте<br>соглашения | Тип сотлешения                                                                                         | Наименование субсидни/объекта ФАНТ  | Код субсидин/объекта ФАИ | П Код получателя<br>субскурни   | Краткое наименовани<br>субскани |
| -                             | ~               |                                |                  | 3                  | *                                                                                                    |                                     |                          |                                 |                                 |
|                               | Her             | 001U9581                       | 1                |                    | Субсидни ФБ                                                                                            |                                     | 2                        |                                 |                                 |
|                               | ther            | 00319581                       | 054-03-3020-154  | 23.01.2029         | Субскован ФБУ-и<br>ФИО'лиз<br>Фанлансовке<br>обеспентике<br>Асклонения<br>Сосудбративност<br>в заделия |                                     |                          | onussh                          |                                 |
|                               |                 |                                |                  |                    |                                                                                                    |                                     |                          |                                 |                                 |
|                               |                 |                                |                  |                    |                                                                                                    |                                     |                          |                                 |                                 |
| 10                            |                 |                                |                  |                    |                                                                                                    | 1                                   |                          |                                 |                                 |

Рисунок 94. Формирование печатной формы реестра

# 6 ФОРМИРОВАНИЕ И УТВЕРЖДЕНИЕ ДОКУМЕНТА «ПРОЕКТ ПЛАНА ФХД»

### 6.1 Формирование документа «Проект плана ФХД»

**Предусловие:** Осуществлен вход с ролью Учреждения «Ввод данных ПБС (Формирование и ведение ПФХД Учреждение)».

**Важно!** Для формирования документа «Проект плана ФХД» требуется, чтобы документ «Структура ПФХД» находился в статусе «Утверждено».

Для перехода в подраздел «Документы Учреждения» необходимо в главном окне Системы выбрать вкладку «Меню» (1), в открывшейся колонке выбрать раздел «План ФХД» (2), открыть подраздел «Документы Учреждения» (3) (Рисунок 95).

| БЮДЖЕТНОЕ Г                                                                    | Иланирование . Неваленный Алекс                                                                               | андр                                      | снилс                    | <b>а</b> Выйти |
|--------------------------------------------------------------------------------|----------------------------------------------------------------------------------------------------|-------------------------------------------|--------------------------|----------------|
| Электронны                                                                     | й БЮДЖЕТ ФЕДЕРАЛЬНОЕ ГОСУДАРСТВЕННОЕ БЮ<br>ОБРАЗОВАТЕЛЬНОЕ УЧРЕЖДЕНИЕ ВЫС<br>"АСТОАХУАНСКИЙ ГОСУПАВСТВЕННЫЙ Т | ДЖЕТНОЕ<br>ШЕГО ОБРАЗОВАНИЯ<br>ТУНИЧЕСИИЙ | 11 декабря 2019<br>Среда | 09 26          |
| Меню 🔻 Главная                                                                 |                                                                                                    |                                           |                          | свернуть       |
| Поиск                                                                          | Реестр распределения субскулий по филиалам                                                                    | Настройки                                 |                          |                |
| <ul> <li>Настройки</li> <li>План ФХД</li> <li>Техническая поддержка</li> </ul> | 2 Документы Учреждения<br>Предложения по внесению изменений в показатели<br>похд                              | 📑 Показатели пл                           | ана ФХД                  |                |
|                                                                                | Справочники<br>В ПФХД 2019                                                                                    |                                           |                          |                |
|                                                                                |                                                                                                    |                                           |                          |                |

Рисунок 95. Переход в подраздел «Документы Учреждения»

В результате откроется подраздел «Документы Учреждения», в котором необходимо перейти во вкладку, соответствующую бюджетному циклу, в котором будет осуществляться работа, затем во вкладки «Планирование» и «Исходящие» (Рисунок 96).

| бюджетное планирование                                                                                                    | С <sup>247</sup> Техническая п<br>8 800 350-02-18<br>При обращении будьте готов | СНИЛС<br>2 июня 2020<br>Вторник | -я Выйти<br>10 56 |                   |
|----------------------------------------------------------------------------------------------------|---------------------------------------------------------------------------------|---------------------------------|-------------------|-------------------|
| Меню 🔻 Главная Документы Учреждения 🗙                                                                                                    |                                                                                 |                                 |                   | свернуть          |
| 2021-2023 2020-2022<br>Планирование Исполнение<br>Исходящие Входящие<br>© Обновить П Реестр + 🔐 Согласование + 🚠 Печать + 💽 Экспорт XML 🧳 ЭП • |                                                                                 |                                 | 😡 Chp             | авочная информаци |
| У Учреждение Учредитель I Статус Наименование документа                                                                                        | Номер Код Учреждения                                                            | Учреждение                      | Код Учредителя    | Учредитель        |
|                                                                                                    | · · · · · · · · · · · · · · · · · · ·                                           |                                 |                   |                   |

Рисунок 96. Вкладка «Исходящие» подраздела «Документы Учреждения»

Вкладка «Исходящие» подраздела «Документы Учреждения» содержат следующие функциональные кнопки (Рисунок 97):

- «Обновить» (1) обновление данных;
- «Реестр» (2):
  - [Сформировать документ]:
    - [Проект плана ФХД] формирование проекта плана ФХД;
    - [Проект План ФХД (Сводный)] формирование сводного проекта плана ФХД;
  - [Удалить] удаление документа;
  - [Вложения] добавление вложения;
  - *[Bepcuu]*:
    - [Создать версию] создание версии;
    - [Просмотр версии] просмотр версий;
    - [Удалить версию] удаление версии;
- «Редактировать» редактирование записи;
- «Согласование» (3):
  - [Внутреннее согласование] внутреннее согласование документа ПФХД;
  - [Внешнее согласование/Резолюция] создание резолюции к документу;
  - [Внешнее согласование/Внешнее согласование] согласование
     Учреждением, имеющим филиальную сеть, документов своих

подведомственных обособленных структурных подразделений: «План ФХД», «Сведения об операциях с целевыми субсидиями»;

- [Внешнее согласование/История резолюции] просмотр истории резолюций;
- «Печать» (4):
  - [Печать peecmpa] выгрузка данных реестра с расширением выгрузка с расширением \*xlsx;
  - [Печать документа] выгрузка файла структуры ПФХД с расширением \*xlsx;
- «Экспорт XML» (5) выгрузка документа с расширением \*.xml;
- «ЭП» (6):

- [Подписи документа] – просмотр электронной подписи документа;

| бюджетно                                                                                          | е планирование<br>ЫЙ БЮДЖЕТ                        | С <sup>247</sup> Теу<br>8 80<br>При об | Серектри Саническая поддержка<br>8 800 350-02-18<br>При обращении будьте готовы назвать СНИЛС |            |                | - <mark>а</mark> Выйти<br>10 56 |
|---------------------------------------------------------------------------------------------------|----------------------------------------------------|----------------------------------------|-----------------------------------------------------------------------------------------------|------------|----------------|---------------------------------|
| Меню 🔹 Главная                                                                                    | Документы Учреждения 🛛 🗙                           |                                        |                                                                                               |            |                | свернуть                        |
| 2021-2023 2020-2022<br>Планирования Исполнение<br>Исходящие Входящие<br>© Обновить Реестр Согласс | 3 4 5 6<br>вание • 📓 Печать • 🔝 Экспорт XML 🗳 ЭП • |                                        |                                                                                               |            | Unp            | авочная информация              |
| Учреждение Учредитель<br>Френкание Учредитель                                                     | I Статус Наименование документ                     | а Номер                                | Код Учреждения                                                                                | Учреждение | Код Учредителя | Учредитель                      |
| та<br> { { {   Стр. 0 из 0   ≥ №                                                                  | 🕲 і Записой: 25 💌                                  |                                        |                                                                                               |            | Нет дан        | ых для отображения              |

Рисунок 97. Функциональные кнопки вкладки «Исходящие» подраздела

#### «Документы Учреждения»

Для добавления записи проекта плана ФХД необходимо нажать на кнопку «Реестр» и выбрать пункт [Сформировать документ/Проект плана ФХД] (Рисунок 98).

| -          | SIEKIPUHH          |           | ОДЛЕТ                     |              | При обра | щении будьте готое | Вторник    | 10 56          |                 |
|------------|--------------------|-----------|---------------------------|--------------|----------|--------------------|------------|----------------|-----------------|
| Меню ч     | г. Главная         | Докум     | енты Учреждения           | ×            |          |                    |            |                | raupary         |
| 021-2023   | 2020-2022          |           |                           |              |          |                    |            | 🕑 Crip         | авочная информ: |
| танировани | е Исполнение       |           |                           |              |          |                    |            |                |                 |
| сходящие   | Входящие           |           |                           |              |          |                    |            |                |                 |
| Учрежд     | Сформировать дож   | унент 🕨 📃 | Проект плана ФХД          | не документа | Номер    | Код Учреждения     | Учреждение | Код Учредителя | Учредитель      |
|            | 1. Удалить         |           | Проект плана ФХД(Сводный) | ~            |          |                    |            |                |                 |
|            | Вложения<br>Карсии | F         |                           |              |          |                    |            |                |                 |
|            |                    |           |                           |              |          |                    |            |                |                 |
|            |                    |           |                           |              |          |                    |            |                |                 |
|            |                    |           |                           |              |          |                    |            |                |                 |
|            |                    |           |                           |              |          |                    |            |                |                 |

Рисунок 98. Формирование проекта плана ФХД

В открывшемся окне «Проект плана ФХД» поля «Номер документа», «Дата создания», «Автор», «Учредитель», «Учреждение», «Обособленное подразделение» и «Детализация показателей по временному интервалу» заполняются автоматически и недоступны для редактирования.

Поле «На дату» заполняется выбором значения из календаря нажатием на кнопку

Для создания документа необходимо нажать на кнопку «Сохранить» (Рисунок 99).

| Проект плана ФХД                                    |                                                                                                    |                                          |                 |        |                     |                 |                                |  |  |  |  |
|-----------------------------------------------------|----------------------------------------------------------------------------------------------------|------------------------------------------|-----------------|--------|---------------------|-----------------|--------------------------------|--|--|--|--|
| 🤹 Обновить 📑 Печать 🗸                               | 🔲 Актуализация 🗸                                                                                                    | 🔟 Актуализация 🕶 😡 Справочная информация |                 |        |                     |                 |                                |  |  |  |  |
| Номер документа:                                    | 1-82-054/001U9581/0001                                                                                                    | Дата создания:                           | 02.06.2020      | Автор: | Иванов Сергей Ивано | вич             |                                |  |  |  |  |
| Учредитель:                                         | Министерство культуры Российской Федерации                                                                                                   |                                          |                 |        |                     |                 |                                |  |  |  |  |
| Учреждение:                                         | ФЕДЕРАЛЬНОЕ ГОСУДАРСТВЕННОЕ БЮДЖЕТНОЕ ОБРАЗОВАТЕЛЬНОЕ УЧРЕЖДЕНИЕ ВЫСШЕГО ОБРАЗОВАНИЯ "САНКТ-ПЕТЕРБУРГСКИЙ ГОСУДАРСТВЕННЫЙ ИНСТИТУТ КУЛЬТУРЫ" |                                          |                 |        |                     |                 |                                |  |  |  |  |
| Обособленное<br>подразделение:                      | Обособленное подразделение:                                                                                                    |                                          |                 |        |                     |                 |                                |  |  |  |  |
| Детализация показателей<br>по временному интервалу: | Детализация показателей. Год на дату: Са                                                                                                    |                                          |                 |        |                     |                 |                                |  |  |  |  |
| Остатки средств Пост                                | упления Выплаты С                                                                                                    | ведения по выпла                         | там на закупки  |        |                     |                 |                                |  |  |  |  |
| Наим                                                | ченование показателя                                                                                                    |                                          | Сумма, 2021 год | C)     | мма, 2022 год       | Сумма, 2023 год | За пределами планового периода |  |  |  |  |
|                                                     |                                                                                                    |                                          |                 |        |                     |                 |                                |  |  |  |  |
| Остаток средств на начало те                        | кущего финансового года                                                                                                    |                                          |                 |        |                     |                 |                                |  |  |  |  |
|                                                     |                                                                                                    |                                          |                 |        |                     |                 |                                |  |  |  |  |
|                                                     |                                                                                                    |                                          |                 |        |                     |                 |                                |  |  |  |  |
|                                                     |                                                                                                    |                                          |                 |        |                     |                 |                                |  |  |  |  |
|                                                     |                                                                                                    |                                          |                 |        |                     |                 |                                |  |  |  |  |
|                                                     |                                                                                                    |                                          |                 |        |                     |                 | 📀 Сохранить 🔞 Закрыть          |  |  |  |  |

Рисунок 99. Сохранение документа

После сохранения в окне «Проект плана ФХД» станут доступны для просмотра и редактирования следующие вкладки:

- «Остатки средств»;
- «Поступления»;
- «Выплаты»:
- «Расходы»;
- «Сведения по выплатам на закупки».

# 6.1.1 Заполнение вкладки «Остатки средств» документа «Проект плана ФХД»

Строки «Остаток средств на начало текущего финансового года» и «Остаток средств на конец текущего финансового года» во вкладке «Остатки средств» заполняются вручную с клавиатуры. (Рисунок 100).

| Проект плана ФХД 🖉 🗶                                           |                                                                                                    |                  |                 |        |                     |                 |                                |  |  |  |  |
|----------------------------------------------------------------|----------------------------------------------------------------------------------------------------|------------------|-----------------|--------|---------------------|-----------------|--------------------------------|--|--|--|--|
| 😰 Обновить 📳 Печать 🕶 🔟 Актуализация 🗸 🛞 Справочная информация |                                                                                                    |                  |                 |        |                     |                 |                                |  |  |  |  |
| Номер документа:                                               | 1-82-054/001U9581/0001                                                                                                    | Дата создания:   | 02.06.2020      | Автор: | Иванов Сергей Ивано | вич             |                                |  |  |  |  |
| Учредитель:                                                    | Министерство культуры Российской Федерации                                                                                                   |                  |                 |        |                     |                 |                                |  |  |  |  |
| Учреждение:                                                    | ФЕДЕРАЛЬНОЕ ГОСУДАРСТВЕННОЕ БЮДЖЕТНОЕ ОБРАЗОВАТЕЛЬНОЕ УЧРЕЖДЕНИЕ ВЫСШЕГО ОБРАЗОВАНИЯ "САНКТ-ПЕТЕРБУРГСКИЙ ГОСУДАРСТВЕННЫЙ ИНСТИТУТ КУЛЬТУРЫ" |                  |                 |        |                     |                 |                                |  |  |  |  |
| Обособленное<br>подразделение:                                 |                                                                                                    |                  |                 |        |                     |                 |                                |  |  |  |  |
| Детализация показателей<br>по временному интервалу:            | Год                                                                                                    | на дату:         |                 |        |                     |                 |                                |  |  |  |  |
| Остатки средств Пост                                           | упления Выплаты С                                                                                                    | ведения по выпла | там на закупки  |        |                     |                 |                                |  |  |  |  |
| Наим                                                           | енование показателя                                                                                                    |                  | Сумма, 2021 год | C)     | мма, 2022 год       | Сумма, 2023 год | За пределами планового периода |  |  |  |  |
| Остаток средств на начало те                                   | кущего финансового года                                                                                                    |                  |                 |        |                     |                 |                                |  |  |  |  |
| Остаток средств на конец тек                                   | ущего финансового года                                                                                                    |                  |                 |        |                     |                 |                                |  |  |  |  |
|                                                                |                                                                                                    |                  |                 |        |                     |                 |                                |  |  |  |  |
|                                                                |                                                                                                    |                  |                 |        |                     |                 |                                |  |  |  |  |
|                                                                |                                                                                                    |                  |                 |        |                     |                 |                                |  |  |  |  |
|                                                                | 📀 Сохранить 🔞 Закрыть                                                                                                    |                  |                 |        |                     |                 |                                |  |  |  |  |

Рисунок 100. Вкладка «Остатки средств»

# 6.1.2 Заполнение вкладки «Поступления» документа «Проект плана ФХД»

Данные вкладки «Поступления» заполняются после нажатия на кнопку «Актуализировать» автоматически на основании подписанных ОППП из подраздела «Показатели Плана ФХД» вкладки «Показатели поступлений» (Рисунок 78).
| Проект плана ФХД                       |                                                                       |                                                  |                     |             |                            |                             | e ×                         |  |
|----------------------------------------|-----------------------------------------------------------------------|--------------------------------------------------|---------------------|-------------|----------------------------|-----------------------------|-----------------------------|--|
| 🤹 Обновить 📑 Печать 🕶                  | 🔲 Актуализация 👻                                                      |                                                  |                     |             |                            |                             | 🛞 Справочная информация     |  |
| Номер документа:                       | 1-82-054/001U9581/0001                                                | Дата создания:                                   | 02.06.2020          |             | втор: Иванов Сергей Иван   | ович                        |                             |  |
| Учредитель:                            | Министерство культуры Росс                                            | Линистерство культуры Российской Федерации       |                     |             |                            |                             |                             |  |
| Учреждение:                            | ФЕДЕРАЛЬНОЕ ГОСУДАРСТВ                                                | ВЕННОЕ БЮДЖЕТ                                    | ТНОЕ ОБРАЗОВАТЕЛЬНО | Е УЧРЕЖДЕНИ | ВЫСШЕГО ОБРАЗОВАНИЯ        | САНКТ-ПЕТЕРБУРГСКИЙ ГОСУДАР | СТВЕННЫЙ ИНСТИТУТ КУЛЬТУРЫ" |  |
| Обособленное<br>подразделение:         |                                                                       |                                                  |                     |             |                            |                             |                             |  |
| Детализация показателей Год на дату: С |                                                                       |                                                  |                     |             |                            |                             |                             |  |
| Остатки средств Пост                   | упления Выплаты Све                                                   | дения по выпла                                   | там на закупки      |             |                            |                             |                             |  |
| Просмотр ОППП Актуализ                 | ировать 🔚 Вложения                                                    |                                                  |                     |             |                            |                             |                             |  |
| Наим                                   | ченование показателя                                                  |                                                  | Код строки          | Ko,         | по бюджетной классификации | Аналитический код           | Сумма, 2021 год             |  |
| 🔄 😑 Доходы, всего(Планиро              | вание 21-23)                                                          |                                                  | 1000                |             |                            |                             | <u>^</u>                    |  |
| 🖃 🔄 в том числе: доходы                | от собственности, всего                                               |                                                  | 1100                |             | 120                        |                             |                             |  |
| 📃 в том числе:                         |                                                                       |                                                  | 1110                |             |                            |                             |                             |  |
| 🖃 🔄 доходы от оказания                 | услуг, работ, компенсации затра                                       | ат учреждени                                     | 1200                |             | 130                        |                             |                             |  |
| 📃 в том числе: субс                    | идии на финансовое обеспечени                                         | дии на финансовое обеспечение выполнени 1210 130 |                     |             |                            |                             |                             |  |
| 📃 субсидии на фина                     | 🖻 субсидии на финансовое обеспечение выполнения государств 1220 130 👻 |                                                  |                     |             |                            |                             |                             |  |
| •                                      |                                                                       |                                                  |                     |             |                            |                             | ▶                           |  |
|                                        |                                                                       |                                                  |                     |             |                            |                             | 📀 Сохранить 🔞 Закрыть       |  |

Рисунок 78. Вкладка «Поступления»

Для актуализации данных, необходимо:

- сформировать новую версию в реестре «Показатели плана ФХД» во вкладке «Показатели поступлений»;
- осуществить согласование документа;
- перейти в документ «Проект плана ФХД» и одним нажатием левой кнопки мыши выбрать вкладку «Поступления»;
- нажать на кнопку «Актуализировать».

## 6.1.3 Заполнение вкладки «Выплаты» документа «Проект плана ФХД»

#### 6.1.3.1 Заполнение вкладки «Расходы»

Во вкладке «Расходы» после нажатия на кнопку «Актуализировать» отображаются подписанные ОППВ из подраздела «Показатели Плана ФХД» вкладки «Показатели выплат» (Рисунок 101).

| Проект плана ФХД                                                       |                                                                                                    |                |                        |                   |                      |                 |                 | 8×                      |
|------------------------------------------------------------------------|----------------------------------------------------------------------------------------------------|----------------|------------------------|-------------------|----------------------|-----------------|-----------------|-------------------------|
| 🤹 Обновить 📒 Печать 👻 🔟 Актуализация 🗸                                 |                                                                                                    |                |                        |                   |                      |                 | (               | 😥 Справочная информация |
| Номер документа: 1-82-054/001U9581/0001 Дат                            | га создания:                                                                                                    | 02.06.2020     | A                      | втор:             | Иванов Сергей Иванов | ИЧ              |                 |                         |
| Учредитель: Министерство культуры Россий                               | итель: Министерство культуры Российской Федерации                                                                                           |                |                        |                   |                      |                 |                 |                         |
| Учреждение: ФЕДЕРАЛЬНОЕ ГОСУДАРСТВЕН                                   | ФЕДЕРАЛЬНОЕ ГОСУДАРСТВЕННОЕ БЮДЖЕТНОЕ ОБРАЗОВАТЕЛЬНОЕ УЧРЕЖДЕНИЕ ВЫСШЕГО ОБРАЗОВАНИЯ "САНКТ-ПЕТЕРБУРГСКИЙ ГОСУДАРСТВЕННЫЙ ИНСТИТУТ КУЛЬТУРЕ |                |                        |                   |                      |                 |                 |                         |
| Обособленное подразделение:                                            |                                                                                                    |                |                        |                   |                      |                 |                 |                         |
| Детализация показателей Год на д                                       | Детализация показателей Год на дату: СЗ                                                                                                    |                |                        |                   |                      |                 |                 |                         |
| Остатки средств Поступления Выплаты Сведен                             | ния по выпла                                                                                                    | там на закупки |                        |                   |                      |                 |                 |                         |
| Расходы Выплаты, уменьшающие доход Прочие в                            | выплаты                                                                                                    |                |                        |                   |                      |                 |                 |                         |
| Просмотр ОППВ Актуализировать 🔚 Вложения                               |                                                                                                    |                |                        |                   |                      |                 |                 |                         |
| Наименование показателя                                                |                                                                                                    | Код строки     | Код по бю,<br>классифи | джетной<br>икации | Аналитический<br>код | Сумма, 2021 год | Сумма, 2022 год | Сумма, 2023 год         |
| 🖃 🔄 Расходы, всего(Планирование 21-23)                                 |                                                                                                    | 2000           |                        |                   |                      |                 |                 | <u>^</u>                |
| 🖃 🔄 в том числе: на выплаты персоналу, всего                           |                                                                                                    | 2100           |                        |                   |                      |                 |                 |                         |
| 🖃 в том числе: оплата труда                                            |                                                                                                    | 2110           | 111                    | L                 |                      |                 |                 |                         |
| 📃 прочие выплаты персоналу, в том числе компенсаци                     | персоналу, в том числе компенсационного ха 2120 112                                                                                         |                |                        |                   |                      |                 |                 |                         |
| - 🔁 иные выплаты, за исключением фонда оплаты труда учрежде 2130 113 🗸 |                                                                                                    |                |                        |                   |                      |                 | -               |                         |
|                                                                        |                                                                                                    |                |                        |                   |                      |                 |                 | •                       |
| 🖉 Сохранить 🔞 Закрыть                                                  |                                                                                                    |                |                        |                   |                      |                 |                 |                         |

Рисунок 101. Вкладка «Выплаты/Расходы»

Для актуализации данных, необходимо:

- сформировать новую версию в реестре «Показатели плана ФХД» во вкладке «Показатели выплат»;
- осуществить согласование документа;
- перейти в документ «Проект плана ФХД» и одним нажатием левой кнопки мыши выбрать вкладку «Расходы»;
- нажать на кнопку «Актуализировать».

**Важно!** Автоматически актуализируются данные во вкладке «Сведения по выплатам на закупки».

#### 6.1.3.2 Заполнение вкладки «Выплаты, уменьшающие доход»

Строки во вкладке «Выплаты/Выплаты, уменьшающие доход» заполняются пользователем вручную с клавиатуры. (Рисунок 72).

В случае, если для учреждения создана настройка во вкладке «Аналитика» подраздела «Настройки», то требуется, также, заполнить значения столбца «Аналитический код».

| Проект плана ФХД                                    |                                                                     |                |                                          |          |                         |                           | 8 ×                       |
|-----------------------------------------------------|---------------------------------------------------------------------|----------------|------------------------------------------|----------|-------------------------|---------------------------|---------------------------|
| 🤣 Обновить 📃 Печать 🗸                               | 🔲 Актуализация 🗸                                                    |                |                                          |          |                         |                           | 😡 Справочная информация   |
| Номер документа:                                    | 1-82-054/001U9581/0001                                              | Дата создания: | 02.06.2020 Автор: Иванов Сергей Иванович |          |                         |                           |                           |
| Учредитель:                                         | Министерство культуры Российской Федерации                          |                |                                          |          |                         |                           |                           |
| Учреждение:                                         | ФЕДЕРАЛЬНОЕ ГОСУДАРСТ                                               | ТВЕННОЕ БЮДЖЕТ | ТНОЕ ОБРАЗОВАТЕЛЬНОЕ УЧРЕЖ               | ДЕНИЕ ВЬ | СШЕГО ОБРАЗОВАНИЯ "САН  | КТ-ПЕТЕРБУРГСКИЙ ГОСУДАРС | ТВЕННЫЙ ИНСТИТУТ КУЛЬТУРЫ |
| Обособленное<br>подразделение:                      |                                                                     |                |                                          |          |                         |                           |                           |
| Детализация показателей<br>по временному интервалу: | Детализация показателей Год на дату: Под Под на дату:               |                |                                          |          |                         |                           |                           |
| Остатки средств Пост                                | Остатки средств Поступления Выплаты Сведения по выплатам на закупки |                |                                          |          |                         |                           |                           |
| Расходы Выплаты, ум                                 | иеньшающие доход Про                                                | чие выплаты    |                                          |          |                         |                           |                           |
| Наим                                                | ченование показателя                                                |                | Код строки                               | Код по   | бюджетной классификации | Аналитический код         | Сумма, 2021 год           |
|                                                     |                                                                     |                |                                          |          |                         |                           |                           |
| 🖃 😑 Выплаты, уменьшающи                             | е доход, всего(Планирование 3                                       | 21-23)         | 3000                                     |          | 100                     |                           |                           |
| \Xi в том числе: налог н                            | а прибыль                                                           |                | 3010                                     |          |                         |                           |                           |
| \Xi налог на добавленну                             | ию стоимость                                                        |                | 3020                                     |          |                         |                           |                           |
| \Xi налог на добавленну                             | но стоимость                                                        |                | 3030                                     |          |                         |                           |                           |
|                                                     |                                                                     |                |                                          |          |                         |                           |                           |
|                                                     |                                                                     |                |                                          |          |                         |                           |                           |
| •                                                   |                                                                     |                |                                          |          |                         |                           | •                         |
|                                                     |                                                                     |                |                                          |          |                         |                           | 📀 Сохранить 🔞 Закрыть     |

Рисунок 72. Вкладка «Выплаты/Выплаты, уменьшающие доход»

#### 6.1.3.3 Заполнение вкладки «Прочие выплаты»

Строки во вкладке «Выплаты/Прочие выплаты» заполняются пользователем вручную с клавиатуры (Рисунок 102).

В случае, если для учреждения создана настройка во вкладке «Аналитика» подраздела «Настройки», то требуется, также, заполнить значения столбца «Аналитический код».

| Проект плана ФХД 🖻 🗵                                           |                                                            |                  |                     |              |                           |                           |                            |
|----------------------------------------------------------------|------------------------------------------------------------|------------------|---------------------|--------------|---------------------------|---------------------------|----------------------------|
| 🤹 Обновить 🔋 Печать 🔻 🔢 Актуализация 🕶 🔞 Справочная информация |                                                            |                  |                     |              |                           |                           |                            |
| Номер документа:                                               | 1-82-054/001U9581/0001                                     | Дата создания:   | 02.06.2020          | Авто         | Иванов Сергей Иванович    |                           |                            |
| Учредитель:                                                    | Министерство культуры Рос                                  | ссийской Федерац | ции                 |              |                           |                           |                            |
| Учреждение:                                                    | ФЕДЕРАЛЬНОЕ ГОСУДАРСТ                                      | ВЕННОЕ БЮДЖЕТ    | ТНОЕ ОБРАЗОВАТЕЛЬНО | Е УЧРЕЖДЕНИЕ | ЗЫСШЕГО ОБРАЗОВАНИЯ "СА   | НКТ-ПЕТЕРБУРГСКИЙ ГОСУДАР | СТВЕННЫЙ ИНСТИТУТ КУЛЬТУРЕ |
| Обособленное<br>подразделение:                                 |                                                            |                  |                     |              |                           |                           |                            |
| Детализация показателей<br>по временному интервалу:            | Детализация показателей<br>по временному интервалу: Год Га |                  |                     |              |                           |                           |                            |
| Остатки средств Посту                                          | упления Выплаты Св                                         | едения по выпла  | там на закупки      | · · ·        |                           |                           |                            |
| Расходы Выплаты, ум                                            | еньшающие доход Проч                                       | чие выплаты      |                     |              |                           |                           |                            |
| 💿 Добавить 🥥 Удалить                                           |                                                            |                  |                     |              |                           |                           |                            |
| Наим                                                           | енование показателя                                        |                  | Код строки          | Код          | о бюджетной классификации | Аналитический код         | Сумма, 2021 год            |
|                                                                |                                                            |                  |                     |              |                           |                           |                            |
| 🖃 🚖 Выплаты, уменьшающие                                       | е доход, всего(Планирование 2                              | 1-23)            | 4000                |              |                           |                           |                            |
| 📃 из них: возврат в бю                                         | джет средств субсидии                                      |                  | 4010                |              |                           |                           |                            |
| \Xi Расчеты между голов                                        | зной организацией и обособлен                              | нным подразде    | 4020                |              |                           |                           |                            |
|                                                                |                                                            |                  |                     |              |                           |                           |                            |
| 🕅 🖣 Стр. 0 из 0                                                | 4   Стр. 0 из 0  > >  2   Записей: 25 💌                    |                  |                     |              |                           |                           |                            |
|                                                                |                                                            |                  |                     |              |                           |                           | 📀 Сохранить 🔞 Закрыть      |

Рисунок 102. Вкладка «Выплаты/Прочие выплаты»

#### 6.1.4 Заполнение вкладки «Сведения по выплатам на закупки»

Данные вкладки «Сведения по выплатам на закупки» добавляются автоматически из подписанных «ОППВ с закупочными КВР» из связанных документов «Предложения на закупки» (Рисунок 103).

| Проект плана ФХД                                    |                                                                                     |                                                                                                    |                 |        |                        |                        |              | B           | X  |
|-----------------------------------------------------|-------------------------------------------------------------------------------------|----------------------------------------------------------------------------------------------------|-----------------|--------|------------------------|------------------------|--------------|-------------|----|
| 🤹 Обновить 📃 Печать 🗸                               | Актуализация 🕶                                                                      |                                                                                                    |                 |        |                        |                        | 😧 Справочная | я информаці | ия |
| Номер документа:                                    | 1-82-054/001U9581/0001                                                              | Дата создания:                                                                                                    | 02.06.2020      | Автор: | Иванов Сергей Иванович |                        |              |             |    |
| Учредитель:                                         | Министерство культуры Ро                                                            | инистерство культуры Российской Федерации                                                                                                 |                 |        |                        |                        |              |             | ٦  |
| Учреждение:                                         | ФЕДЕРАЛЬНОЕ ГОСУДАРС                                                                | ФЕДЕРАЛЬНОЕ ГОСУДАРСТВЕННОЕ БЮДЖЕТНОЕ ОБРАЗОВАТЕЛЬНОЕ УЧРЕЖДЕНИЕ ВЫСШЕГО ОБРАЗОВАНИЯ "САНКТ-ПЕТЕРБУРГСКИЙ ГОСУДАРСТВЕННЫЙ ИНСТИТУТ КУЛЬТУ |                 |        |                        |                        |              | PŁ          |    |
| Обособленное<br>подразделение:                      |                                                                                     |                                                                                                    |                 |        |                        |                        |              |             |    |
| Детализация показателей<br>по временному интервалу: | Детализация показателей<br>по временному интервалу: Год на дату: В                  |                                                                                                    |                 |        |                        |                        |              |             |    |
| Остатки средств Посту                               | иления Выплаты С                                                                    | ведения по выпла                                                                                                    | атам на закупки |        |                        |                        |              |             |    |
| Просмотр предложений на                             | а закупку                                                                           |                                                                                                    |                 |        |                        |                        |              |             |    |
| Наим                                                | енование показателя                                                                 |                                                                                                    | Коды строк      |        | Год начала закупки     | Код БК Сумма, 2021 год |              | , 2021 год  |    |
| Выплаты на закупку товаров,                         | работ, услуг, всего                                                                 |                                                                                                    | 26000           |        | X                      |                        |              |             | *  |
| в том числе:<br>по контрактам (договорам)           | , заключенным до начала тек                                                         | ущего финанс                                                                                                    | 26100           |        | x                      |                        |              |             |    |
| по контрактам (договорам)                           | , планируемым к заключению                                                          | в соответству                                                                                                    | 26200           |        | х                      |                        |              |             |    |
| по контрактам (договорам)                           | , заключенным до начала тек                                                         | ущего финанс                                                                                                    | 26300           |        | х                      |                        |              |             |    |
| по контрактам (договорам)                           | , планируемым к заключению                                                          | в соответству                                                                                                    | 26400           |        | Х                      |                        |              |             |    |
| в том числе:<br>за счет субсилий, прело             | в том числе: 26410 X за счет субсилий, препоставляемых на финансовое обеспечение вы |                                                                                                    |                 |        |                        |                        |              | Ŧ           |    |
|                                                     |                                                                                     |                                                                                                    |                 |        |                        |                        |              | •           |    |
|                                                     |                                                                                     |                                                                                                    |                 |        |                        |                        | 📀 Сохранить  | 🔞 Закрыт    | гь |

Рисунок 103. Вкладка «Сведения по выплатам на закупки»

#### 6.1.5 Выгрузка печатной формы документа «Проекта плана ФХД»

Для выгрузки печатной формы документа ПФХД необходимо нажать на кнопку «Печать», выбрать пункт [Проект плана ФХД] и необходимое расширение (Рисунок 104).

| Проект плана ФХД                                                                    | Проект плана ФХД                       |           |                                                                                                    |  |                    |        |                       |  |
|-------------------------------------------------------------------------------------|----------------------------------------|-----------|----------------------------------------------------------------------------------------------------|--|--------------------|--------|-----------------------|--|
| 🕏 Обновить 📃 Печать 🗸 🔲 Актуализаци                                                 | 😴 Обновить 🕛 Печать 🔹 🗍 Актуализация - |           |                                                                                                    |  |                    |        |                       |  |
| Номер докуме Проект плана 💩 📃                                                       | Adobe Acrobat 0                        | здания:   | здания: 02.06.2020 Автор: Иванов Сергей Иванович                                                               |  |                    |        |                       |  |
| Учредитель: Минист                                                                  | MS Excel 2007                          | о Федерац | едерации                                                                                                    |  |                    |        |                       |  |
| Учреждение: ФЕДЕРА                                                                  | MS Word 2007                           | БЮДЖЕТ    | ЮДЖЕТНОЕ ОБРАЗОВАТЕЛЬНОЕ УЧРЕЖДЕНИЕ ВЫСШЕГО ОБРАЗОВАНИЯ "САНКТ-ПЕТЕРБУРГСКИЙ ГОСУДАРСТВЕННЫЙ ИНСТИТУТ КУЛЬТУРЬ |  |                    |        |                       |  |
| Обособленное                                                                        | OpenDocument Writer                    |           |                                                                                                    |  |                    |        |                       |  |
| Детализация показателей Год                                                         | Текст (ТХТ)                            |           |                                                                                                    |  |                    |        |                       |  |
| по временному интервалу:                                                            | Изображение (PNG)                      |           |                                                                                                    |  |                    |        |                       |  |
| Остатки средств Поступления                                                         | Изображение (SVG)                      | по выпла  | о выплатам на закупки                                                                                          |  |                    |        |                       |  |
| 🔲 Просмотр предложений на закупку 🔲                                                 | Веб страница (Html)                    |           |                                                                                                    |  |                    |        |                       |  |
| Наименование                                                                        | CSV                                    |           | Коды строк                                                                                                    |  | Год начала закупки | Код БК | Сумма, 2021 год       |  |
| Выплаты на закупку товаров, работ, ус                                               | CSV                                    |           | 26000                                                                                                    |  | X                  |        | A                     |  |
| в том числе:<br>по контрактам (договорам), заключенным д                            | до начала текущего фин                 | нанс      | 26100                                                                                                    |  | x                  |        |                       |  |
| по контрактам (договорам), планируемым н                                            | к заключению в соответ                 | гству     | 26200                                                                                                    |  | х                  |        |                       |  |
| по контрактам (договорам), заключенным д                                            | до начала текущего фин                 | нанс      | 26300                                                                                                    |  | х                  |        |                       |  |
| по контрактам (договорам), планируемым н                                            | к заключению в соответ                 | гству     | 26400                                                                                                    |  | х                  |        |                       |  |
| в том числе: 26410 X за счет субсилий, прелоставляемых на финансовое обеспечение вы |                                        |           |                                                                                                    |  | •                  |        |                       |  |
|                                                                                     |                                        |           |                                                                                                    |  |                    |        |                       |  |
|                                                                                     |                                        |           |                                                                                                    |  |                    |        | 📀 Сохранить 🔞 Закрыть |  |

Рисунок 104. Формирование печатной формы документа

# 6.1.6 Актуализация структуры документа «Проект плана ФХД», заданной в документе «Структура ПФХД»

Для обновления данных из документа «Структуры ПФХД», необходимо нажать на кнопку «Обновить» (Рисунок 105).

| Проект плана ФХД                                                       |                                                                           |                          |          |                         |                           | 8×                        |  |
|------------------------------------------------------------------------|---------------------------------------------------------------------------|--------------------------|----------|-------------------------|---------------------------|---------------------------|--|
| 🕏 Обновить 📃 Печать 👻 🔟 Актуализация 👻                                 |                                                                           |                          |          |                         |                           | 😥 Справочная информация   |  |
| Номер документа: 1-82-054/001U9581/0001 Д                              | Дата создания:                                                            | 02.06.2020               | Автор:   | Иванов Сергей Иванович  |                           |                           |  |
| Учредитель: Министерство культуры Росс                                 | редитель: Министерство культуры Российской Федерации                      |                          |          |                         |                           |                           |  |
| Учреждение: ФЕДЕРАЛЬНОЕ ГОСУДАРСТВ                                     | ЕННОЕ БЮДЖЕТ                                                              | НОЕ ОБРАЗОВАТЕЛЬНОЕ УЧРЕ | ждение в | ІСШЕГО ОБРАЗОВАНИЯ "САН | КТ-ПЕТЕРБУРГСКИЙ ГОСУДАРС | ТВЕННЫЙ ИНСТИТУТ КУЛЬТУРŁ |  |
| Обособленное подразделение:                                            |                                                                           |                          |          |                         |                           |                           |  |
| Детализация показателей Год на дату: Сод на дату: С                    |                                                                           |                          |          |                         |                           |                           |  |
| Остатки средств Поступления Выплаты Сведения по выплатам на закупки    |                                                                           |                          |          |                         |                           |                           |  |
| Просмотр предложений на закупку                                        |                                                                           |                          |          |                         |                           |                           |  |
| Наименование показателя                                                |                                                                           | Коды строк               |          | Год начала закупки      | Код БК                    | Сумма, 2021 год           |  |
| Выплаты на закупку товаров, работ, услуг, всего                        |                                                                           | 26000                    |          | х                       |                           | ·                         |  |
| в том числе:<br>по контрактам (договорам), заключенным до начала текущ | его финанс                                                                | 26100                    |          | x                       |                           |                           |  |
| по контрактам (договорам), планируемым к заключению в                  | соответству                                                               | 26200                    |          | х                       |                           |                           |  |
| по контрактам (договорам), заключенным до начала текущ                 | его финанс                                                                | 26300                    |          | х                       |                           |                           |  |
| по контрактам (договорам), планируемым к заключению в                  | по контрактам (договоран), планируемым к заключению в соответству 26400 Х |                          |          |                         |                           |                           |  |
| в том числе: 26410 Х                                                   |                                                                           |                          |          |                         |                           |                           |  |
|                                                                        |                                                                           |                          |          |                         |                           | ,                         |  |
|                                                                        |                                                                           |                          |          |                         |                           | 💟 Сохранить 😡 Закрыть     |  |

Рисунок 105. Обновление данных из документа «Структуры ПФХД»

Для актуализации структуры ПФХД необходимо нажать на кнопку «Актуализация» и выбрать пункт [Актуализация структуры ПФХД] (Рисунок 106).

| Проект плана ФХД                                                    | Проект плана ФХД 🖻 🗵                              |                                                                                                    |                    |        |                         |  |  |
|---------------------------------------------------------------------|---------------------------------------------------|----------------------------------------------------------------------------------------------------|--------------------|--------|-------------------------|--|--|
| 🤣 Обновить 📃 Печать 🗸                                               | 🔲 Актуализация 👻                                  |                                                                                                    |                    |        | 🔞 Справочная информация |  |  |
| Номер документа:                                                    | 🔲 Актуализация структуры ПФХД рздани              | Актуализация структуры ПФХД радания: 02.06.2020 Автор: Иванов Сергей Иванович                                                              |                    |        |                         |  |  |
| Учредитель:                                                         | Министерство культуры Российской Феде             | инистерство культуры Российской Федерации                                                                                                  |                    |        |                         |  |  |
| Учреждение:                                                         | ФЕДЕРАЛЬНОЕ ГОСУДАРСТВЕННОЕ БЮД>                  | ЕДЕРАЛЬНОЕ ГОСУДАРСТВЕННОЕ БЮДЖЕТНОЕ ОБРАЗОВАТЕЛЬНОЕ УЧРЕЖДЕНИЕ ВЫСШЕГО ОБРАЗОВАНИЯ "САНКТ-ПЕТЕРБУРГСКИЙ ГОСУДАРСТВЕННЫЙ ИНСТИТУТ КУЛЬТУРЫ |                    |        |                         |  |  |
| Обособленное<br>подразделение:                                      |                                                   |                                                                                                    |                    |        |                         |  |  |
| Детализация показателей<br>по временному интервалу:                 | ция показателей Год На дату: 🖸                    |                                                                                                    |                    |        |                         |  |  |
| Остатки средств Поступления Выплаты Сведения по выплатам на закупки |                                                   |                                                                                                    |                    |        |                         |  |  |
| Просмотр предложений н                                              | а закупку                                         |                                                                                                    |                    |        |                         |  |  |
| Наим                                                                | енование показателя                               | Коды строк                                                                                                    | Год начала закупки | Код БК | Сумма, 2021 год         |  |  |
| Выплаты на закупку товаров,                                         | работ, услуг, всего                               | 26000                                                                                                    | x                  |        |                         |  |  |
| в том числе:<br>по контрактам (договорам)                           | ), заключенным до начала текущего финанс          | 26100                                                                                                    | Х                  |        |                         |  |  |
| по контрактам (договорам)                                           | ), планируемым к заключению в соответству         | 26200                                                                                                    | x                  |        |                         |  |  |
| по контрактам (договорам)                                           | ), заключенным до начала текущего финанс          | 26300                                                                                                    | x                  |        |                         |  |  |
| по контрактам (договорам)                                           | , планируемым к заключению в соответству 26400 X  |                                                                                                    |                    |        |                         |  |  |
| в том числе:<br>за счет субсилий, прело                             | в том числе: 26410 X за финансовое обеспечение вы |                                                                                                    |                    |        |                         |  |  |
|                                                                     |                                                   |                                                                                                    |                    |        |                         |  |  |
|                                                                     |                                                   |                                                                                                    |                    |        | 📀 Сохранить 🔞 Закрыть   |  |  |

Рисунок 106. Актуализация структуры ПФХД

Для сохранения введенных данных необходимо последовательно нажать на кнопки «Сохранить» и «Закрыть» (Рисунок 107).

| Проект плана ФХД                                                             |                                                                                                    |        |                        |        | Ð×                      |  |
|------------------------------------------------------------------------------|----------------------------------------------------------------------------------------------------|--------|------------------------|--------|-------------------------|--|
| 🕏 Обновить 🏾 📃 Печать 🔻 🗐 Актуализация 🗸                                     |                                                                                                    |        |                        |        | 😥 Справочная информация |  |
| Номер документа: 1-82-054/001U9581/0001 Дата с                               | здания: 02.06.2020                                                                                                    | Автор: | Иванов Сергей Иванович |        |                         |  |
| Учредитель: Министерство культуры Российской                                 | Министерство культуры Российской Федерации                                                                                                 |        |                        |        |                         |  |
| Учреждение: ФЕДЕРАЛЬНОЕ ГОСУДАРСТВЕННОЕ                                      | едеральное государственное бюджетное образовательное учреждение высшего образования "санкт-петербургский государственный институт культуре |        |                        |        |                         |  |
| Обособленное подразделение:                                                  |                                                                                                    |        |                        |        |                         |  |
| Детализация показателей Год на дату:                                         | од на дату: СЗ                                                                                                    |        |                        |        |                         |  |
| Остатки средств Поступления Выплаты Сведения по выплатам на закупки          |                                                                                                    |        |                        |        |                         |  |
| 🗐 Просмотр предложений на закупку                                            |                                                                                                    |        |                        |        |                         |  |
| Наименование показателя                                                      | Коды строк                                                                                                    |        | Год начала закупки     | Код БК | Сумма, 2021 год         |  |
| Выплаты на закупку товаров, работ, услуг, всего                              | 26000                                                                                                    |        | X                      |        |                         |  |
| в том числе:<br>по контрактам (договорам), заключенным до начала текущего фи | 26100                                                                                                    |        | x                      |        |                         |  |
| по контрактам (договорам), планируемым к заключению в соотве                 | ству 26200                                                                                                    |        | x                      |        |                         |  |
| по контрактам (договорам), заключенным до начала текущего фи                 | нанс 26300                                                                                                    |        | х                      |        |                         |  |
| по контрактам (договорам), планируемым к заключению в соотве                 | у контрактам (договорам), планируемым к заключению в соответству 26400 X                                                                   |        |                        |        |                         |  |
| в том числе: 26410 X                                                         |                                                                                                    |        |                        |        |                         |  |
|                                                                              |                                                                                                    |        |                        |        | 🕝 Сохранить 🔞 Закрыть   |  |

Рисунок 107. Сохранение и закрытие окна «Проект плана ФХД»

#### 6.2 Добавление вложений к документу «Проект плана ФХД»

**Предусловие:** Осуществлен вход с ролью Учреждения «Ввод данных ПБС (Формирование и ведение ПФХД Учреждение)».

Для добавления вложения к документу «Проект плана ФХД» необходимо выделить соответствующую строку одним нажатием левой кнопки мыши, нажать на кнопку «Реестр» и выбрать пункт [Вложения] (Рисунок 108).

| бюджетное                                                            |                      | СНИЛС<br>8 июня 2020<br>Понедельник | •1 Выйти<br>17 17      |                         |
|----------------------------------------------------------------------|----------------------|-------------------------------------|------------------------|-------------------------|
| Меню 🔻 Главная                                                       | Документы Учре       | ждения ×                            |                        | свернуть                |
| 2021-2023 2020-2022<br>Планирование Исполнение<br>Исходящие Входящие | ne v 🚔 Deuath v 🎮 Sk | ronont XMI                          | (e) Cr                 | равочная информация     |
| <ul> <li>Учрежд Сформировать докумен</li> <li>Удалить</li> </ul>     | т Р Статус           | Наименование документа              | Номер                  | Код Учреждения          |
| Вложения Конструкций                                                 | Черновик             | Проект плана ФХД                    | 1-82-054/001U9581/0001 | 001U9581 -              |
|                                                                      | Черновик             | Проект плана ФХД(Сводный)           | 1-92-054/001U9581/0001 | 001U9581                |
| 4 4   Стр. 1 из 1   ▶ ▶     🖓                                        | Записей: 25 💌        |                                     | 3                      | аписи с 1 по 2, всего 2 |

Рисунок 108. Добавление вложения

В результате откроется окно «Файлы», в котором необходимо нажать на кнопку «Добавить» (Рисунок 109).

| Файлы                                  |   |             |              |           |                    |
|----------------------------------------|---|-------------|--------------|-----------|--------------------|
| 🔕 Добавить 🧔 Удалить                   |   |             |              |           |                    |
| Наименование документа                 |   | Комментарий | Пользователь | Дата      |                    |
|                                        |   |             |              |           |                    |
|                                        |   |             |              |           |                    |
| 14 🕂   Стр. 0 из 0 🕨 М 🕮   Записей: 25 | ~ |             |              | Нет данны | их для отображения |
|                                        |   |             |              |           | 🔕 Закрыть          |

Рисунок 109. Добавление вложения

В результате откроется окно «Документ» (Рисунок 110).

| Документ                  |                         |
|---------------------------|-------------------------|
| Дата:<br>Наименование:    | 3                       |
| Документ:<br>Комментарий: |                         |
|                           | 📀 Сохранить 🛛 🙆 Закрыть |

Рисунок 110. Окно «Документ»

Поле «Дата» заполняется выбором значения из календаря.

Поля «Наименование» и «Комментарий» заполняются пользователем вручную с клавиатуры.

Поле «Документ» заполняется нажатием на кнопку 🧖.

Далее в окне «Открытие» необходимо выбрать соответствующий файл с расширением **\*.xlsx**, **\*.xls**, **\*.docx**, **\*.doc** или **\*.xml** и нажать на кнопку «Открыть» (Рисунок 111).

| <b>0</b> 🗘 | ткрі          | ытие    |               |                      |                  |                 |        |   |                 |     | ×      |
|------------|---------------|---------|---------------|----------------------|------------------|-----------------|--------|---|-----------------|-----|--------|
| ÷          | $\rightarrow$ | · 1     | >             |                      |                  |                 | ~      | Ū | Поиск: Вложения |     | Ą      |
| Упо        | ряд           | очить 🔻 | Новая папка   | 3                    |                  |                 |        |   |                 | • [ |        |
|            | ^             | Имя     |               | ^                    | Дата изменения   | Тип             | Размер |   |                 |     |        |
|            |               | 📑 Текс  | стовый файл_1 |                      | 17.12.2019 11:06 | Документ Micros | 12 KE  |   |                 |     |        |
|            | ¥             |         |               |                      |                  |                 |        |   |                 |     |        |
|            |               |         | Имя файла:    | Текстовый файл_1.doc | ×                |                 |        | ~ | Все файлы       |     | $\sim$ |
|            |               |         |               |                      |                  |                 |        |   | Открыть         | Отм | іена   |

Рисунок 111. Выбор загружаемого файла

После этого в окне «Документ» необходимо нажать на кнопку «Сохранить» (Рисунок 112).

| Документ      |                       |                       |
|---------------|-----------------------|-----------------------|
| Дата:         | 17.12.2020            |                       |
| Наименование: | План ФХД              |                       |
| Документ:     | Текстовый файл_1.docx | ₽××                   |
| Комментарий:  | План ФХД              |                       |
|               |                       | 📀 Сохранить 🔞 Закрыть |

Рисунок 112. Сохранение вложения

В результате добавятся вложения в документ «Проект плана ФХД».

#### 6.3 Согласование и утверждение документа «Проект плана ФХД»

6.3.1 Внутреннее согласование документа «Проект плана ФХД»

#### 6.3.1.1 Формирование листа

**Предусловие:** осуществлен вход с ролью «Согласование ПБС (Формирование и ведение ПФХД Учреждение)».

Для формирования листа согласования, необходимо одним нажатием кнопки мыши выделить соответствующую строку и нажать на кнопку «Согласование» и выбрать пункт [Внутреннее согласование] (Рисунок 113).

| Ņ        | 1еню 🔻                       | Главная         | Дон    | ументы Учреж     | кдения ×               |                        |                |                                                                                                    |                | сперну                    |
|----------|------------------------------|-----------------|--------|------------------|------------------------|------------------------|----------------|----------------------------------------------------------------------------------------------------|----------------|---------------------------|
| 0        | 21-2023 2020-                | 2022            |        |                  |                        |                        |                |                                                                                                    | 😧 Crip         | авсчаная информа          |
| In<br>Ic | анирование И<br>кодящие Вход | сполнение       |        |                  |                        |                        |                |                                                                                                    |                |                           |
| 5        | обновнтъ 📋 Роес              | rp • 🔚 Cornacou | ение т | 🚔 Почеть 🔹 🔝 Экс | лорт ХМС 🥩 ЭП •        |                        |                |                                                                                                    |                |                           |
|          | Учреждение                   | Учредитель      | 1      | Статус           | Наименование документа | Номер                  | Код Учреждения | Учреждение                                                                                                    | Код Учредителя | Учредитель                |
|          | ~                            | ~               |        | ~                |                        |                        |                |                                                                                                    |                |                           |
|          | 0                            | U               |        | Черновик         | Проект плана ФХД       | 1-82-054/00109581/0001 | 00109581       | ФЕДЕРАЛЬНОЕ ГОСУДАРСТВЕННОІ<br>БІОДЖЕТНОЕ ОБРАЗОВАТЕЛЬНОЕ<br>УЧРЕЖДЕНИЕ ВЫСШЕГО<br>ОБРАЗОВАНИЯ "САНКТ-<br>ПЕТЕРБУРГСКИЙ<br>ГОСУДАРСТВЕННЫЙ ИНСТИТУТ<br>КУЛЬТУРЫ" | 054            | Министерство<br>Федереции |

82

Рисунок 113. Внутреннее согласование документа

Формирование листа согласования осуществляется аналогично описанию в п.п. 3.6.1.1 настоящего руководства пользователя.

#### 6.3.1.2 Согласование

Предусловие: осуществлен вход с ролью «Согласование ПБС (Формирование и ведение ПФХД Учреждение)».

Для согласования документа согласующему необходимо одним нажатием кнопки мыши выделить соответствующую строку и нажать на кнопку «Согласование» и выбрать пункт [Внутреннее согласование] (Рисунок 114).

|     |                             | Газвиза            | Ilor    |                     | raquura v         |                                          |                         |          |                                                                                                    |                       |            | -                         |      |            |
|-----|-----------------------------|--------------------|---------|---------------------|-------------------|------------------------------------------|-------------------------|----------|----------------------------------------------------------------------------------------------------|-----------------------|------------|---------------------------|------|------------|
| IV  | еню                         | Плавная            | доя     | ументы эчрел        | дения А           | _                                        |                         |          |                                                                                                    |                       | _          | Casched                   |      |            |
| 203 | 1-2023 2020                 | 2022               |         |                     |                   |                                          |                         |          |                                                                                                    | 9                     | Cripa      | вочная информ             |      |            |
| In  | инирование И<br>одящие Вход | сполнение          |         |                     |                   |                                          |                         |          |                                                                                                    |                       |            |                           |      |            |
| 3   | Обновить 📄 Реек             | стр 🕶 🔛 Согласов   | Brane • | 💼 Печать • 🔝 Экс    | + DC 🌜 JMX report |                                          |                         |          |                                                                                                    |                       |            |                           |      |            |
|     | У-фендение                  | екдение Учредитель |         | здитель ! Статус На |                   | редитель ! Статус Наименование документа |                         |          | Номер                                                                                                    | Кад Учреждения        | Учреждение | Код Учреди                | tena | Учредитель |
|     | *                           | *                  |         | *                   |                   | *                                        |                         |          |                                                                                                    |                       |            |                           |      |            |
|     |                             |                    |         | Черновик            | Проект плана ФХД  |                                          | 1-82-054/001/09581/0001 | 00109581 | ФЕДЕРАЛЬНОЕ ГОСУДАРСТВЕ<br>ВЮДЖЕТНОЕ ОБРАЗОВАТЕЛЬ<br>УЧРЕЖДЕНИЕ ВЫСШЕГО<br>ОБРАЗОВАНИЯ "САНКТ<br>ПЕТЕРБУРГСКИЙ<br>ГОСУДАРСТВЕННЫЙ ИНСТИТ<br>КУПБТУРИ" | HHOE 054<br>HOE<br>/T |            | Министерство<br>Федерации |      |            |

Рисунок 114. Согласование документа

Согласование осуществляется аналогично описанию в п.п. 3.6.1.2 настоящего руководства пользователя.

#### 6.3.1.3 Утверждение

**Предусловие:** осуществлен вход с ролью «Утверждение ПБС (Формирование и ведение ПФХД Учреждение)».

Для того чтобы утвердить документ, утверждающему необходимо одним нажатием кнопки мыши выделить соответствующую строку и нажать на кнопку «Согласование» и выбрать пункт [Внутреннее согласование] (Рисунок 115).

|          |                |                 |        | and second         |                        |     | При обраще           | нии будьте готов | ы назвать СНИЛС —                                                                                                    | a artoprank    |                               |
|----------|----------------|-----------------|--------|--------------------|------------------------|-----|----------------------|------------------|----------------------------------------------------------------------------------------------------|----------------|-------------------------------|
| Me       | еню 🔻          | Главная         | Дон    | ументы Учрея       | кдения ×               |     |                      |                  |                                                                                                    |                | e serbisidar                  |
| 2021     | 1-2023 2020-   | 2022            |        |                    |                        |     |                      |                  |                                                                                                    | 😧 Crip         | авочная информашт             |
| План     | нирование И    | сполнение       |        |                    |                        |     |                      |                  |                                                                                                    |                |                               |
| 30       | оновить 🧾 Реес | mp + 🕞 Connecce | өнкө + | 😹 Flevoris 🔹 🔼 Sko | порт ХИЦ 🥜 ЭЛ +        |     |                      |                  |                                                                                                    |                |                               |
| 10)<br>D | Учреждение     | Учредитель      | 1      | Статус             | Наименование документа |     | Номер                | Код Учреждения   | Учреждение                                                                                                    | Код У-редителя | Учредитель                    |
|          | v              | ×               |        | ~                  | 2                      | ~   |                      |                  |                                                                                                    |                |                               |
|          | U              | U               |        | Черновия           | Проект плана ФХД       | 1-6 | 12-054/00109581/0001 | 00109581         | ФЕДЕРАЛЬНОЕ ГОСУДАРСТВЕННО<br>БОДЖЕТНОЕ ОБРАЗОВАТЕЛЬНОЕ<br>УЧРЕЖДЕНИЕ ВЫСШЕГО<br>ОБРАЗОВАНИЯ "САНКТ-<br>ПЕТЕРБУРГСКИЙ<br>ГОСУДАРСТВЕННЫЙ ИНСТИТУТ<br>КУЛЬТУРЫ" | 054            | Министерство кул<br>Федерации |

Рисунок 115. Утверждение документа

В открывшемся окне «Лист согласования» необходимо нажать на кнопку «Утверждено» (Рисунок 116).

| ист соглас               | ования                     |         |                              |                            |             |                          |             |                       |
|--------------------------|----------------------------|---------|------------------------------|----------------------------|-------------|--------------------------|-------------|-----------------------|
|                          | Дата, <mark>в</mark> ремя: | 11.12.2 | 019 14:08                    |                            |             |                          |             |                       |
| ФИО, стру                | ктурное подразделение:     | Поляко  | в Сергей Геннады             | ьевич,                     |             |                          |             |                       |
| Продолжи                 | тельность согласования:    | 0 дней  | 0 часов <mark>8</mark> минут |                            |             |                          |             |                       |
|                          | Документ утвержден:        |         |                              |                            |             |                          |             |                       |
| Ком <mark>м</mark> ентар | ий:                        |         |                              |                            |             |                          |             |                       |
|                          |                            |         |                              |                            |             |                          |             |                       |
|                          |                            |         |                              |                            |             |                          |             |                       |
|                          |                            |         |                              |                            |             |                          |             | <i>П</i> Редактироват |
| еречень с                | огласующих                 |         |                              |                            |             |                          |             |                       |
| )<br>Добавить            | 🥜 Заменить 🛭 🧐 Обн         | овить   |                              |                            |             |                          |             |                       |
| Nº                       | ФИО 🔺 Доло                 | кность  | Структурное<br>подразделение | Дата, время<br>поступления | Статус      | Дата, время<br>окончания | Комментарий | Логин                 |
| 1                        | Поляков Серг Генера        | льный   |                              | 11.12.2019 14:08           | согласовано | 11.12.2019 14:12         |             | 226_Polyakov.S.G      |
|                          |                            |         |                              |                            |             |                          |             |                       |
| тверждаю                 | щий                        |         |                              |                            |             |                          |             |                       |
| 🔵 Добавить               | . 🥜 Заменить 🤹 Обн         | овить   |                              |                            |             |                          |             |                       |
| Nº                       | ФИО 🔺 Доло                 | кность  | Структурное<br>подразделение | Дата, время<br>поступления | Статус      | Дата, время<br>окончания | Комментарий | Логин                 |
| δ 📃 2                    | Поляков Серг Генера        | льный   |                              | 11.12.2019 14:08           |             |                          |             | 226_Polyakov.S.G      |
|                          | <b>Y</b>                   |         |                              |                            |             |                          |             | <b>(</b>              |
| твержлено                | Не утверждено              |         |                              |                            |             |                          | v           | Стория согласовани    |
|                          |                            |         |                              |                            |             |                          |             |                       |
|                          |                            |         |                              |                            |             |                          | Coxp        | анить 🛛 🥝 Закрыт      |

Рисунок 116. Утверждение документа

В открывшемся окне «Ввод комментария» можно оставить комментарий, затем необходимо нажать на кнопку «Применить» (Рисунок 117).

| Ввод комментар | вия        | ×           |
|----------------|------------|-------------|
| Комментарий:   | Утверждено |             |
|                |            | 📀 Применить |

Рисунок 117. Окно ввода комментария

Важно! Поле «Комментарий» обязательно для заполнения.

В результате откроется окно «Выбор сертификата», в котором необходимо выбрать сертификат и нажать на кнопку «Далее» (Рисунок 118).

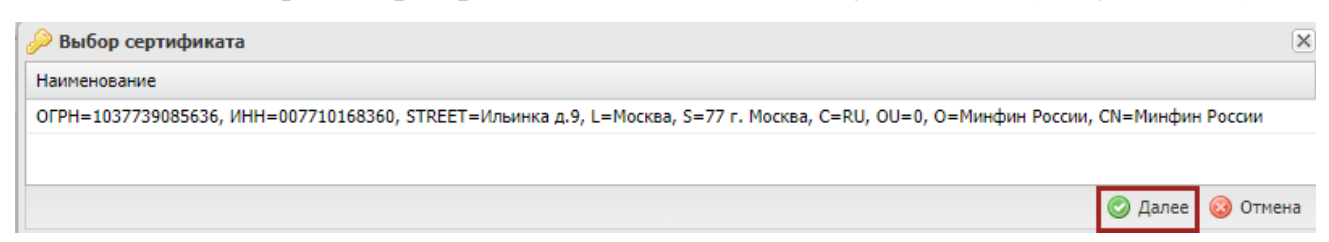

#### Рисунок 118. Выбор сертификата

После чего откроется окно «Документ для подписи» (Рисунок 119).

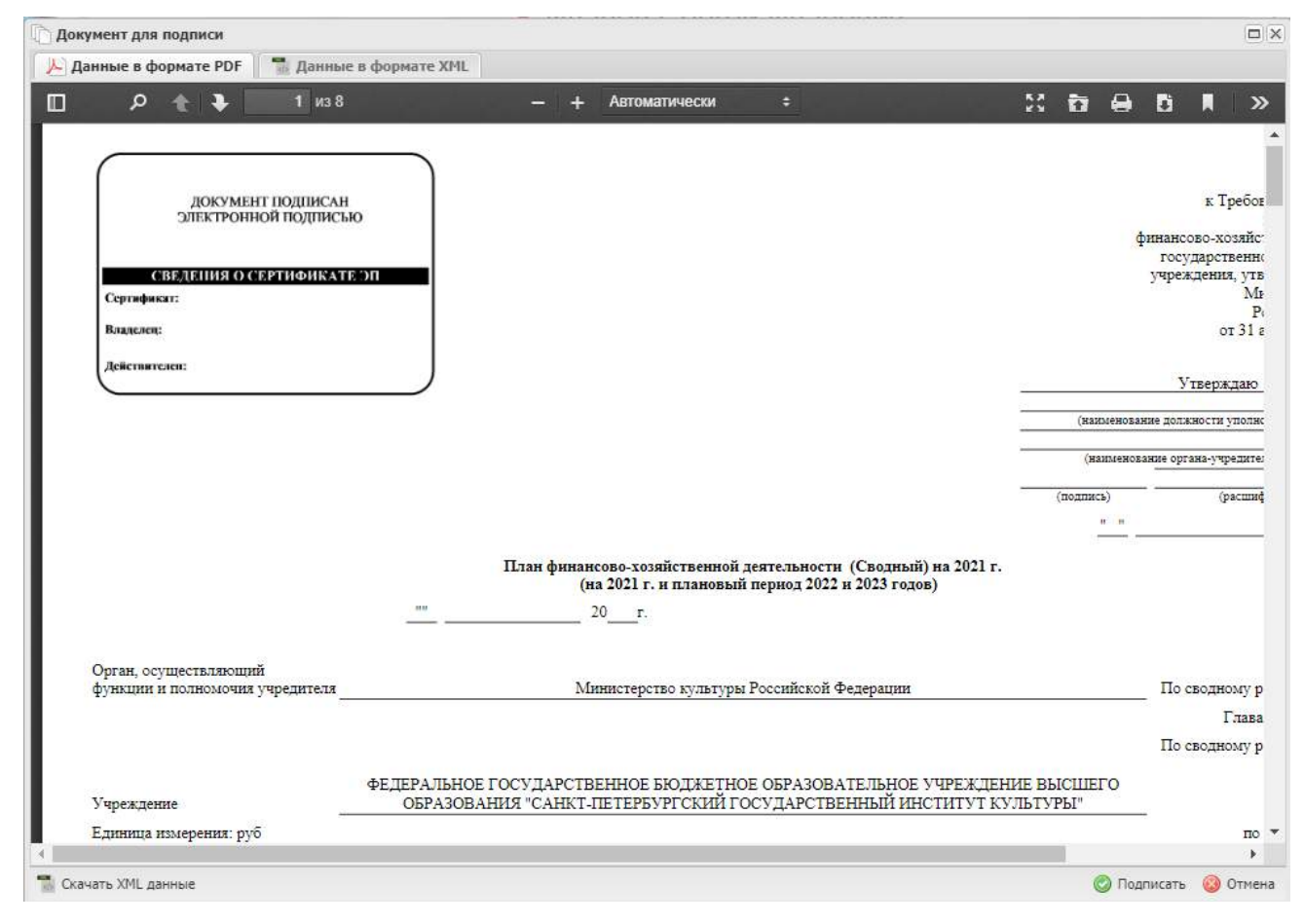

#### Рисунок 119. Окно «Документ для подписи»

Для просмотра данных в формате **\*.xml** необходимо одним нажатием левой кнопки мыши открыть вкладку «Данные в формате XML» (Рисунок 120).

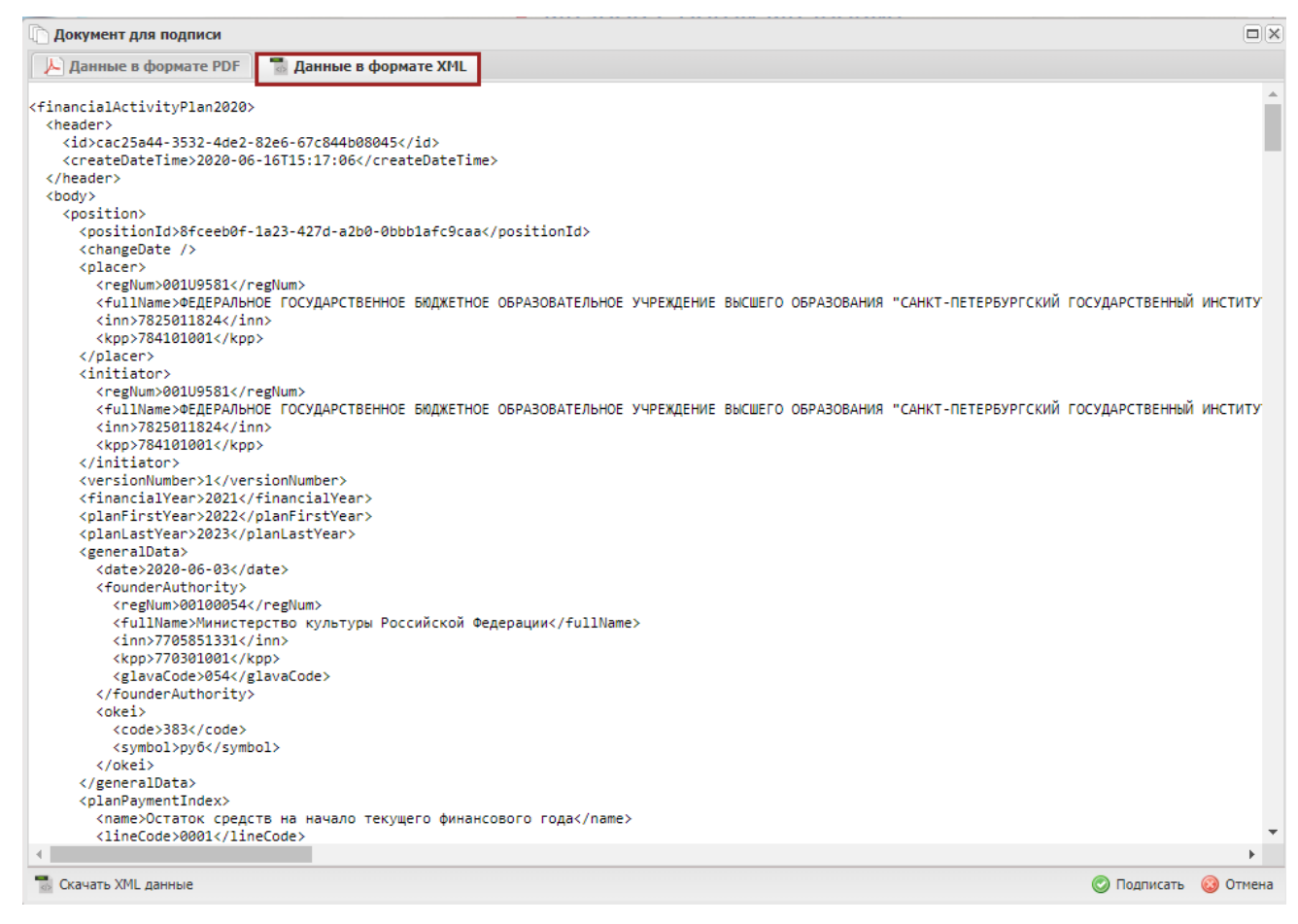

Рисунок 120. Вкладка «Данные в формате XML»

Для выгрузки XML данных подписываемого документа с расширением

\*.xml необходимо нажать на кнопку «Скачать XML данные» (Рисунок 121).

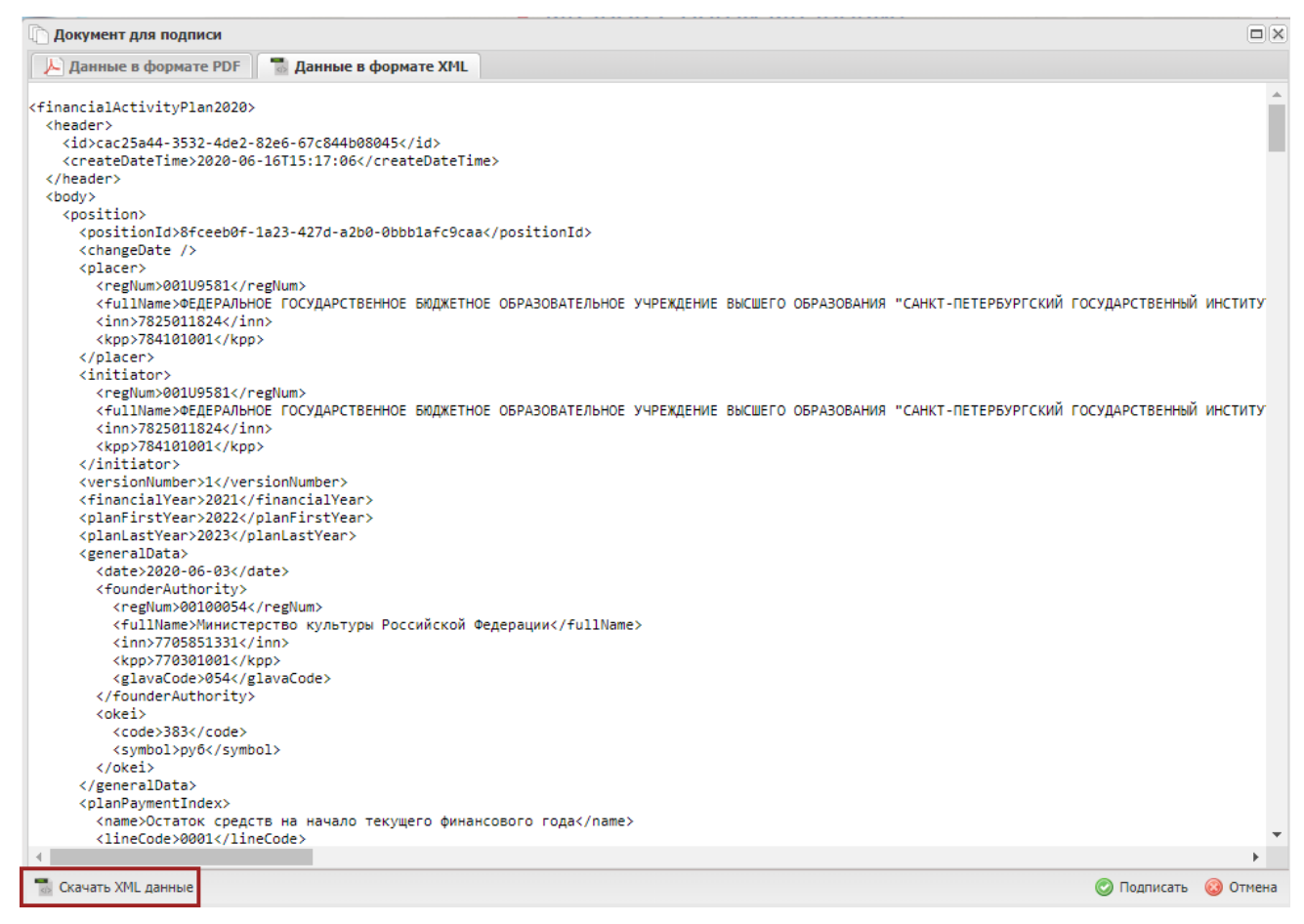

Рисунок 121. Выгрузка документа

После чего документ будет выгружен на рабочую станцию пользователя в виде файла с расширением **\*.xml.** 

Если при проверке документа ошибки не обнаружены, утверждающему

необходимо нажать на кнопку «Подписать» (Рисунок 122).

| анные в формате PDF 🛛 📆 Даннь                            | е в формате XML |                                              |                                                   |                                 |                |                    |                               |
|----------------------------------------------------------|-----------------|----------------------------------------------|---------------------------------------------------|---------------------------------|----------------|--------------------|-------------------------------|
| Р 🕇 🖡 🚺 из 8                                             |                 | — + Автоматиче                               | ски ≑                                             | 50                              | đ              | 0 D                | M                             |
| документ подписа                                         | Н               |                                              |                                                   |                                 |                |                    | кT                            |
| СВЕДЕНИЯ О СЕРТИФИКАТ<br>Сергафикат:                     | пеэл            |                                              |                                                   |                                 |                | финан<br>го<br>учр | ісово-х(<br>сударст<br>еждени |
| Владелец:<br>Дейстиктелен:                               |                 |                                              |                                                   |                                 |                |                    | 0                             |
| C                                                        |                 |                                              |                                                   |                                 | (наим          | енование до        | Утвери<br>лжности             |
|                                                          |                 |                                              |                                                   |                                 | (нан           | менование о        | ргана-уч                      |
|                                                          |                 |                                              |                                                   |                                 | (подпись)<br>" | )                  | (I                            |
|                                                          |                 | План финансово-хозяйсте<br>(на 2021 г. н пла | енной деятельности (Са<br>ановый период 2022 и 20 | водный) на 2021 г.<br>23 годов) |                |                    |                               |
|                                                          |                 | 20r.                                         |                                                   |                                 |                |                    |                               |
| Орган, осуществляющий<br>функции и полномочия учредителя |                 | Министерство ку                              | льтуры Российской Феде                            | рации                           |                | По                 | о сводн                       |
|                                                          | TED TED TIPOE   | LOCA JABCTRENHOE FOR                         | KETHOE OEPA3OPATE                                 | TLUCE VUPEW TELTINE DI          | ICHIEL         | П                  | о сводн                       |
|                                                          | OEPA3OBA        | НИЯ "САНКТ-ПЕТЕРБУРГС                        | КИЙ ГОСУДАРСТВЕНН                                 | ЫЙ ИНСТИТУТ КУЛЬТУ              | РЫ"            | ~                  |                               |
| Учреждение                                               |                 |                                              |                                                   |                                 |                |                    |                               |

Рисунок 122. Подписание документа

В результате значение в графе статус изменится на «Утверждено» (Рисунок 123).

| Сэл            | бюджет<br>ІЕКТРОН | ное планирован<br>НЫЙ БЮДЖЕ | ИЕ<br>ET                        | • Сергеевна<br>• сергеевна<br>• сергеевна<br>• серсейское<br>культуры "всероссийское<br>государствениа третьей | нное бюджетное учреждени<br>музейное объединение<br>орсила галереа" | СНИЛС<br>123-059-0<br>Е 16 ию<br>Вторн | 66 24<br>ня 2020<br>ик 1 | а Выйти<br>2 30    |
|----------------|-------------------|-----------------------------|---------------------------------|----------------------------------------------------------------------------------------------------|---------------------------------------------------------------------|----------------------------------------|--------------------------|--------------------|
| Меню 🔻         | Главная           | Документы У                 | чредителя                       | a ×                                                                                                    |                                                                     |                                        |                          | свернуть           |
| 2021-2023 20   | 20-2022           |                             |                                 |                                                                                                    |                                                                     |                                        | 😡 Справочна:             | я информация       |
| Планирование   | Исполнение        |                             |                                 |                                                                                                    |                                                                     |                                        |                          |                    |
| Исходящие Р    | ассмотрение       |                             |                                 |                                                                                                    |                                                                     |                                        |                          |                    |
| 🤣 Обновить 🔲 Г | Реестр 🔻 鷛 Печа   | ть 👻 📑 Согласование 🔹 🤇     | 💰 ЭП 👻 Пока                     | зать документы: Все                                                                                            | *                                                                   |                                        |                          |                    |
| Учредитель     | Статус            | Номер                       | Код<br>учр <mark>едителя</mark> | Учредитель                                                                                                    | Учреждение                                                          | Тип документа                          | Дата создания            | Дата<br>утверждени |
| ~              | ~                 |                             |                                 |                                                                                                    |                                                                     | ~                                      | 1                        |                    |
| 0              | Черновик          | 1-92-054/001U9581/0001      | 054                             | Министерство культуры Российско                                                                                | ФЕДЕРАЛЬНОЕ ГОСУДАРСТВЕННО                                          | План ФХД (С                            | 03.06.2020               |                    |
|                | Утверждено        | 1-82-054/001U9581/0001      | 054                             | Министерство культуры Российско                                                                                | ФЕДЕРАЛЬНОЕ ГОСУДАРСТВЕННО                                          | План ФХД                               | 16.06.2020               | 16.06.20 👻         |
| •              |                   |                             |                                 |                                                                                                    |                                                                     |                                        |                          | ×                  |

#### Рисунок 123. Подписание документа

Для отказа в утверждении документа, утверждающему необходимо выделить соответствующую строку одним нажатием левой кнопки мыши, нажать на кнопку «Согласование» и выбрать пункт [Внутреннее согласование] (Рисунок 124).

| 1        | ЭЛЕ                           | KTPOHH                        | NN F     | юджет                      |                                           | При обращ              | ении будьте готов | ы назвать СНИЛС                                                                                                    | Вторник        | 10                   | 56              |
|----------|-------------------------------|-------------------------------|----------|----------------------------|-------------------------------------------|------------------------|-------------------|----------------------------------------------------------------------------------------------------|----------------|----------------------|-----------------|
| Ņ        | Леню 🔻                        | Главная                       | Док      | ументы Учреж               | дения ×                                   |                        |                   |                                                                                                    |                |                      | свернуть        |
| 20       | 21-2023 2020-                 | 2022                          |          |                            |                                           |                        |                   |                                                                                                    | 😧 Crp          | авочная ин           | формац          |
| 1л<br>4c | анирование И<br>ходящие Вход  | сполнение                     |          |                            |                                           |                        |                   |                                                                                                    |                |                      |                 |
|          | Обновить 📶 Реек<br>Учреждение | тр • 📴 Согласов<br>Учредитель | anne - 1 | 💼 Печать 🔹 🌆 Экс<br>Статус | торт XML 🦪 ЭП •<br>Наименование документа | Номер                  | Код Учреждения    | Учреждение                                                                                                    | Код Учредителя | Учредите             | វាច             |
|          | ~                             | ~                             |          | ~                          |                                           |                        |                   |                                                                                                    |                |                      |                 |
|          | U                             | e                             |          | Черновик                   | Проект плана ФХД                          | 1-82-054/00109581/0001 | 00109581          | ФЕДЕРАЛЬНОЕ ГОСУДАРСТВЕННОЕ<br>БЮДЖЕТНОЕ ОБРАЗОВАТЕЛЬНОЕ<br>УЧРЕЖДЕНИЕ ВЫСШЕГО<br>ОБРАЗОВАНИЯ "САНКТ-<br>ПЕТЕРБУРГСКИЙ<br>ГОСУДАРСТВЕННЫЙ ИНСТИТУТ<br>КУЛЬТУРЬ" | 054            | Министер<br>Федераци | эство кул<br>им |

Рисунок 124. Отказ в согласовании документа

В открывшемся окне «Лист согласования» необходимо нажать на кнопку «Не утверждено» (Рисунок 125).

| Іист с | оглас  | ования                               |                        |                                  |                            |             |                          |             |                     |
|--------|--------|--------------------------------------|------------------------|----------------------------------|----------------------------|-------------|--------------------------|-------------|---------------------|
|        |        | Дата, <mark>в</mark> рем             | я: 11.12.              | 2019 14:08                       |                            |             |                          |             | 5                   |
| ФИС    | ), стр | ук <mark>турное подр</mark> азделени | е: Поляк               | ов Серге <mark>й Генна</mark> ді | ьевич,                     |             |                          |             |                     |
| Прод   | должі  | ительность согласовани               | я: <mark>0</mark> дней | і О часов 8 минут                |                            |             |                          |             |                     |
|        |        | Документ утвержде                    | н:                     |                                  |                            |             |                          |             |                     |
| Комм   | ентар  | рий:                                 | 0.6                    |                                  |                            |             |                          |             |                     |
|        |        |                                      |                        |                                  |                            |             |                          |             |                     |
|        |        |                                      |                        |                                  |                            |             |                          |             |                     |
|        |        |                                      |                        |                                  |                            |             |                          |             | 🥜 Редактировать     |
| Тереч  | ень с  | огласующих                           |                        |                                  |                            |             |                          |             |                     |
| 🕑 До   | бавит  | ъ 🥜 Заменить 🤹 Об                    | новить                 |                                  |                            |             |                          |             |                     |
|        | N₽     | ФИО 🔺 До                             | лжность                | Структурное<br>подразделение     | Дата, время<br>поступления | Статус      | Дата, время<br>окончания | Комментарий | Логин               |
| 6      | 1      | Поляков Серг Генер                   | альный                 |                                  | 11.12.2019 14:08           | согласовано | 11.12.2019 14:12         |             | 226_Polyakov.S.G    |
|        |        |                                      |                        |                                  |                            |             |                          |             |                     |
| /твер  | ждан   | ощий                                 |                        |                                  |                            |             |                          |             |                     |
| 🔾 До   | бавит  | ъ 🥜 Заменить 🤹 Об                    | новить                 |                                  |                            |             |                          |             |                     |
|        | N₽     | ФИО 🔺 До                             | лжность                | Структурное<br>подразделение     | Дата, время<br>поступления | Статус      | Дата, время<br>окончания | Комментарий | Логин               |
| 6      | 2      | Поляков Серг Генер                   | ал <mark>ьн</mark> ый  |                                  | 11.12.2019 14:08           |             |                          |             | 226_Polyakov.S.G    |
| 1      |        |                                      |                        |                                  |                            |             |                          |             | (2)                 |
| Утвер  | кленс  | Не утверждено                        |                        |                                  |                            |             |                          | И           | стория согласования |
|        | 0.00   |                                      |                        |                                  |                            |             |                          |             |                     |
|        |        |                                      |                        |                                  |                            |             |                          | Coxp        | анить 🛛 🎯 Закрыть   |

Рисунок 125. Отказ в согласовании документа

В открывшемся окне «Ввод комментария» необходимо заполнить поле «Комментарий» и нажать на кнопку «Применить» (Рисунок 126).

| -              |               |             |
|----------------|---------------|-------------|
| Ввод комментар | РИЯ           | ×           |
| Комментарий:   | Не утверждено |             |
|                |               | 📀 Применить |

Рисунок 126. Окно ввода комментария

Важно! Поле «Комментарий» обязательно для заполнения.

После этого документ перейдет в статус «Не согласовано» (Рисунок 127).

| -    | Эле             | ктронны         | NI       | БЮДЖЕТ           |                        | При обраще             | нии будьте готов | ы назвать СНИЛС                                                                                                    | 2 июня 2020<br>Вгорник | 10 56                        |
|------|-----------------|-----------------|----------|------------------|------------------------|------------------------|------------------|----------------------------------------------------------------------------------------------------|------------------------|------------------------------|
| IV   | 1еню 🔻          | Главная         | До       | кументы Учреж    | дения ×                |                        |                  |                                                                                                    |                        | Casibiskip                   |
| 203  | 21-2023 2020-   | 2022            |          |                  |                        |                        |                  |                                                                                                    | 😡 Cro                  | авсчная информаци            |
| Ис   | анирование И    | сполнение       |          |                  |                        |                        |                  |                                                                                                    |                        |                              |
| 3    | Обновать 🗾 Реек | тр 🔹 📴 Согласов | ai-ino • | 🔒 Печать + 🚺 Экс | порт ХМL 🥑 ЭП +        |                        |                  |                                                                                                    |                        |                              |
| 22   | Учреждение      | Учрадитель      | ł.       | Статус           | Наименование документа | Намер                  | Код Учреждения   | Учреждение                                                                                                    | Код Учредителя         | Учредитель                   |
| МЛЬТ | *               | ~               |          | ~                | ~                      | 6                      |                  |                                                                                                    |                        |                              |
| 8    |                 | U               |          | Не согласовано   | Проект плане ФХД       | 1-82-054/00109581/0001 | 001U9581         | ФЕДЕРАЛЬНОЕ ГОСУДАРСТВЕННО<br>БЮДЖЕТНОЕ ОБРАЗОВАТЕЛЬНОВ<br>УЧРЕЖДЕНИЕ ВЫСЦЕГО<br>ОБРАЗОВАНИЯ "САНКТ-<br>ПЕТЕРБУРГСКИЙ<br>ГОСУДАРСТВЕННЫЙ ИНСТИТУТ<br>КУЛЬТУРЫ" | R: 004                 | Министирство ку<br>Федерации |

Рисунок 127. Статус документа «Не согласовано»

#### 6.3.1.4 Редактирование и повторное согласование

Для устранения замечаний и повторной отправки документа на согласование необходимо выделить несогласованную строку одним нажатием левой кнопки мыши, нажать на кнопку «Согласование» и выбрать пункт [Внутреннее согласование] (Рисунок 128).

| -                |                                      |                    | •                      |                        |                |                                                                                                    |                |                              |
|------------------|--------------------------------------|--------------------|------------------------|------------------------|----------------|----------------------------------------------------------------------------------------------------|----------------|------------------------------|
| Меню -           | Главная Д                            | окументы Учреж     | дения ×                |                        |                |                                                                                                    |                | свернуть                     |
| 2021-2023 2020   | )·2022                               |                    |                        |                        |                |                                                                                                    | 😥 Cripe        | вочная информаци             |
| Планирование     | Исполнение                           |                    |                        |                        |                |                                                                                                    |                |                              |
| Исходящие Вхо    | дящие                                |                    |                        |                        |                |                                                                                                    |                |                              |
| 🔓 Обновить 📃 Рес | естр • 🧾 Согласование                | • 📠 Печеть • 🔝 Экс | NOPT XML 🕜 ЭП 🔸        |                        |                |                                                                                                    |                |                              |
| Учреждение       | Учреждение У Внутреннее согласование |                    | Наименование документа | Номер                  | Код Учреждения | Учреждение                                                                                                    | Код Учредителя | Учредитель                   |
| ~                | Внешнее со                           | гласование 🕨 🖌 🖌   |                        |                        |                |                                                                                                    |                |                              |
| •                | U                                    | Не согласовано     | Проект плана ФХД       | 1-82-054/00109581/0001 | 001U9581       | ФЕДЕРАЛЬНОЕ ГОСУДАРСТВЕННОЕ<br>БЮДЖЕТНОЕ ОБРАЗОВАТЕЛЬНОЕ<br>УЧРЕЖДЕНИЕ ВЫСШЕГО<br>ОБРАЗОВАНИЯ "САНКТ-<br>ПЕТЕРБУРГСКИЙ<br>ГОСУДАРСТВЕННЫЙ ИНСТИТУТ<br>КУЛБТУРЫ" | 054            | Министерство ну<br>Федерации |

Рисунок 128. Устранение замечаний и повторная отправка документа на

#### согласование

В открывшемся окне «Лист согласования» для устранения замечаний и повторной отправки на согласование, необходимо нажать на кнопку «Черновик» (Рисунок 129).

| Іист согласования               |                                 |                            |                |                          |             |                     |
|---------------------------------|---------------------------------|----------------------------|----------------|--------------------------|-------------|---------------------|
| Дата, время:                    | 12.12.2019 15:53                |                            |                |                          |             |                     |
| ФИО, структурное подразделение: | Поляков Сергей Геннады          | евич,                      |                |                          |             |                     |
| Продолжительность согласования: | 0 дней 0 часов 3 минут          |                            |                |                          |             |                     |
| Документ утвержден:             |                                 |                            |                |                          |             |                     |
| Комментарий:                    |                                 |                            |                |                          |             |                     |
|                                 |                                 |                            |                |                          |             |                     |
|                                 |                                 |                            |                |                          |             |                     |
|                                 |                                 |                            |                |                          |             | 🥔 Редактироват      |
| lеречень согласующих            |                                 |                            |                |                          |             |                     |
| 🜖 Добавить 🥜 Заменить 🛭 🤹 Обно  | ВИТЬ                            |                            |                |                          |             |                     |
| № ФИО 🔺 Долж                    | ность Структурное подразделение | Дата, время<br>поступления | Статус         | Дата, время<br>окончания | Комментарий | Логин               |
| 👆 📃 1 Поляков Серг Генерал      | ъный                            | 12.12.2019 15:53           | не согласовано | 12.12.2019 15:55         | нет         | 226_Polyakov.SG     |
| /monwegiouuuŭ                   |                                 |                            |                |                          |             |                     |
| Пверждающии                     | DIATE                           |                            |                |                          |             |                     |
| № ФИО <b>Долж</b>               | ность Структурное подразделение | Дата, время<br>поступления | Статус         | Дата, время<br>окончания | Комментарий | Логин               |
| 👆 🗾 2 Поляков Серг Генерал      | тьный                           | 12.12.2019 15:53           |                |                          |             | 226_Polyakov.SG     |
|                                 |                                 |                            |                |                          |             | (2)                 |
| Черновик                        |                                 |                            |                |                          | V           | Стория согласования |
|                                 |                                 |                            |                |                          |             |                     |

Рисунок 129. Перевод в состояние «Черновик»

Для просмотра истории согласования необходимо в окне «Лист согласования» нажать на кнопку «История согласования» (Рисунок 130).

| Лист согласования              |                                  |                            |                |                          |             |                     |
|--------------------------------|----------------------------------|----------------------------|----------------|--------------------------|-------------|---------------------|
| Дата, время                    | 12.12.2019 15:53                 |                            |                |                          |             |                     |
| ФИО, структурное подразделение | Поляков Сергей Геннад            | ьевич,                     |                |                          |             |                     |
| Продолжительность согласования | 0 дней 0 часов 3 минут           |                            |                |                          |             |                     |
| Документ утвержден             |                                  |                            |                |                          |             |                     |
| Комментарий:                   |                                  |                            |                |                          |             |                     |
|                                |                                  |                            |                |                          |             |                     |
|                                |                                  |                            |                |                          |             |                     |
|                                |                                  |                            |                |                          |             | 🥜 Редактировать     |
| Перечень согласующих           |                                  |                            |                |                          |             |                     |
| 🔘 Добавить 🥜 Заменить 🤹 Обн    | ОВИТЬ                            |                            |                |                          |             |                     |
| № ФИО 🔺 Долл                   | кность Структурное подразделение | Дата, время<br>поступления | Статус         | Дата, время<br>окончания | Комментарий | Логин               |
| 🔍 📃 1 Поляков Серг Генера      | льный                            | 12.12.2019 15:53           | не согласовано | 12.12.2019 15:55         | нет         | 226_Polyakov.SG     |
| VTRONVERSION                   |                                  |                            |                |                          |             |                     |
| утверждающий                   |                                  |                            |                |                          |             |                     |
| О Дооавить 🥜 заменить 🤪 ООН    | Структурное                      | Лата время                 |                | Лата время               |             |                     |
| № ФИО – Долл                   | кность подразделение             | поступления                | Статус         | окончания                | Комментарий | Логин               |
| 🔍 🗾 2 Поляков Серг Генера      | ільный                           | 12.12.2019 15:53           |                |                          |             | 226_Polyakov.SG     |
| <u></u>                        |                                  |                            |                |                          |             | 6                   |
| Черновик                       |                                  |                            |                |                          | И           | Стория согласования |
|                                |                                  |                            |                |                          | Covn        | анить 👩 Закрыть     |
|                                |                                  |                            |                |                          | @ conp      | Janpon              |

Рисунок 130. Просмотр истории согласования

## 6.3.2 Внешнее согласование и утверждение документа «Проект плана ФХД»

Предусловие: осуществлен вход с ролями «Ввод данных (ПФХД филиал)», «Согласование (ПФХД - филиал)», «Утверждение (ПФХД филиал)».

#### 6.3.2.1 Создание резолюции

Предусловие: осуществлен вход с ролью «Согласование (ПФХД - филиал)».

Для создания резолюции плана ФХД, необходимо одним нажатием кнопки мыши выделить соответствующую строку и нажать на кнопку

«Согласование» и выбрать пункт [Внешнее согласование/ Резолюция] (Рисунок 131).

Важно! Если строка имеет синий индикатор согласования, данная строка не требует внешнего согласования.

| (       | Сэле                                                          | бюджетн<br>КТРОНН | ое планирование<br>ІЫЙ БЮДЖЕТ |                  | S 800 35<br>При обращи | 2 июня 2020<br>Вторник | 10 56                                                                                                    |                |                                |
|---------|---------------------------------------------------------------|-------------------|-------------------------------|------------------|------------------------|------------------------|----------------------------------------------------------------------------------------------------|----------------|--------------------------------|
| N       | Леню 🔻                                                        | Главная           | Документы Учре                | ждения ×         |                        |                        |                                                                                                    |                | Свернуть                       |
| 20      | 21-2023 2020                                                  | 2022              |                               |                  |                        |                        |                                                                                                    | 😡 Gra          | ааснысая ныформация            |
| Па      | анирование и                                                  | бсполнение        |                               |                  |                        |                        |                                                                                                    |                |                                |
| 5       | Обновить П Рез                                                | ctp • Cornzo      | авание • 📄 Печать • 📘 Эк      | chopr XML 🦪 ЭП • |                        |                        |                                                                                                    |                |                                |
| 50-1    | Учреждение У 🧾 внугреннее согласование Наименование документа |                   |                               |                  | Номер                  | Код У-реждения         | Учреждение                                                                                                    | Код Учредителя | У-федитель                     |
| PMILET. | ~                                                             | Bries             | инее согласование             | 1                |                        |                        |                                                                                                    |                |                                |
|         | U                                                             |                   | Утверждено                    | Проект плана ФХД | 1-82-054/00109581/0001 | 00109581               | ФЕДЕРАЛЬНОЕ ГОСУДАРСТВЕННО<br>вюдяетное ворязовательное<br>учреждение высщего<br>образования "санкт.<br>петелемитский<br>государственный институт<br>культуры" | E 054          | Министерство куле<br>Федерации |

Рисунок 131. Создание резолюции

В результате откроется окно «Резолюция» (Рисунок 132)

| Резолюция                                       |              | ×         |
|-------------------------------------------------|--------------|-----------|
| Решение:                                        |              |           |
|                                                 |              |           |
| Текст решения о согласовании:                   |              |           |
|                                                 |              |           |
|                                                 |              |           |
| AUQ                                             |              |           |
| ФИО, должность, структурное подразделение автор | а резолюции: |           |
|                                                 |              |           |
|                                                 | 📀 Сохранить  | 🙆 Закрыть |

#### Рисунок 132. Окно «Резолюция»

В открывшемся окне «Резолюция» поле «Решение» заполняется выбором значения из раскрывающегося списка нажатием на кнопку .

Важно! Поле «Резолюция» обязательно для заполнения.

Поле «Текст решения о согласовании» заполняется вручную с клавиатуры.

Поле «ФИО, должность, структурное подразделение автора резолюции» заполняется автоматически.

Для сохранения введенных данных необходимо последовательно нажать на кнопки «Сохранить» (1) и «Закрыть» (2) (Рисунок 133).

| Резолюция                                       | ×                     |
|-------------------------------------------------|-----------------------|
| Решение:                                        |                       |
| Согласовано                                     | Y                     |
| Текст решения о согласовании:                   |                       |
| Текст решения о согласовании                    |                       |
| ФИО, должность, структурное подразделение автор | ра резолюции:         |
|                                                 | 1 2                   |
|                                                 | 📀 Сохранить 🔞 Закрыть |

Рисунок 133. Сохранение резолюции и закрытие окна

#### 6.3.2.2 Согласование

Предусловие: осуществлен вход с ролями «Согласование (ПФХД - филиал)».

После создания резолюции, для внешнего согласования плана ФХД, необходимо одним нажатием кнопки мыши выделить соответствующую строку и нажать на кнопку «Согласование» и выбрать пункт [Внешнее согласование] (Рисунок 134).

| Меню      | •        | Главная           | д          | окументы Учре     | кдения 🗙               |   |                        |                |                                                                                                    |                | свернуть                      |
|-----------|----------|-------------------|------------|-------------------|------------------------|---|------------------------|----------------|----------------------------------------------------------------------------------------------------|----------------|-------------------------------|
| 2021-2023 | 3 2020-  | 2022              |            |                   |                        |   |                        |                |                                                                                                    | 😡 Chp          | авочная информаци             |
| Планиров  | ание И   | сполнение         |            |                   |                        |   |                        |                |                                                                                                    |                |                               |
| 2 Обновит | ъ 📄 Реек | лицие<br>тр • 🔝 С | сласование | 🕶 🚔 Печать 🔹 📑 Эк | спорт XML 🦽 ЭП +       |   |                        |                |                                                                                                    |                |                               |
| Учре      | ждение   | у 🛄               | Внутреннее | согласование      | Наименование документа |   | Номер                  | Код Учреждения | Учреждение                                                                                                    | Код Учредителя | Учредитель                    |
|           | ~        | 1                 | Внешнее со | гласование 🕨 👻    |                        | ~ |                        |                |                                                                                                    | -              |                               |
|           | •        | U                 |            | Утверждено        | Проест плана ФХД       |   | 1-82-054/001U9561/0001 | 001U9581       | ФЕДЕРАЛЬНОЕ ГОСУДАРСТВЕННО<br>БЮДЖЕТНОЕ ОБРАЗОВАТЕЛЬНОЕ<br>УЧРЕЖДЕНИЕ ВЫСШЕГО<br>ОБРАЗОВАНИЯ "САНКТ-<br>ПЕТЕРБУРГСКИЙ<br>ГОСУДАРСТВЕННЫЙ ИНСТИТУТ<br>КУЛБТУРЫ" | 054            | Министерство кул<br>Федерации |

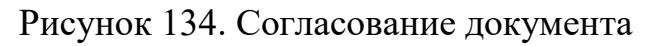

В открывшемся окне «Лист согласования» необходимо добавить согласующих и утверждающего с помощью кнопки «Добавить» (Рисунок 135).

| Лист согласования               |                                                            |                            |        |                          |             |                     |  |  |  |
|---------------------------------|------------------------------------------------------------|----------------------------|--------|--------------------------|-------------|---------------------|--|--|--|
| Дата, время:                    | 02.06.2020 11:33                                           |                            |        |                          |             |                     |  |  |  |
| ФИО, структурное подразделение: | Алтынова Александра Сергеевна, Планово-экономический отдел |                            |        |                          |             |                     |  |  |  |
| Продолжительность согласования: |                                                            |                            |        |                          |             |                     |  |  |  |
| Документ утвержден:             |                                                            |                            |        |                          |             |                     |  |  |  |
| Комментарий:                    |                                                            |                            |        |                          |             |                     |  |  |  |
|                                 |                                                            |                            |        |                          |             |                     |  |  |  |
|                                 |                                                            |                            |        |                          |             |                     |  |  |  |
|                                 |                                                            |                            |        |                          |             | 🥔 Редактироват      |  |  |  |
| Перечень согласующих            |                                                            |                            |        |                          |             |                     |  |  |  |
| 🔕 Добавить 🥔 Заменить 🤹 Обног   | вить                                                       |                            |        |                          |             |                     |  |  |  |
| № ФИО - Должно                  | ость Структурное подразделение                             | Дата, время<br>поступления | Статус | Дата, время<br>окончания | Комментарий | Логин               |  |  |  |
|                                 |                                                            |                            |        |                          |             |                     |  |  |  |
|                                 |                                                            |                            |        |                          |             |                     |  |  |  |
| Утверждающий                    |                                                            |                            |        |                          |             |                     |  |  |  |
| Добавить // Заменить S Обног    | вить                                                       |                            |        | 1                        | 1           |                     |  |  |  |
| № ФИО – Должно                  | ость Структурное подразделение                             | Дата, время<br>поступления | Статус | Дата, время<br>окончания | Комментарий | Логин               |  |  |  |
|                                 |                                                            |                            |        |                          |             |                     |  |  |  |
|                                 |                                                            |                            |        |                          |             | 6                   |  |  |  |
|                                 |                                                            |                            |        |                          |             | УСТОРИЯ СОГЛАСОВАНИ |  |  |  |
|                                 |                                                            |                            |        |                          | Cox         | ранить 🛛 🙆 Закрыт   |  |  |  |

Рисунок 135. Добавление согласующего/утверждающего

**Важно!** В окне «Выбор пользователей» возможно выбрать из списка несколько согласующих лиц. Утверждающее лицо может быть только одно. Лист согласования невозможно сохранить, если не выбран утверждающий.

В окне «Выбор пользователей» необходимо выбрать соответствующую запись утверждающего пользователя одним нажатием левой кнопкой мыши или установить «галочку» в строке с согласующими пользователями и нажать на кнопку «Выбрать» (Рисунок 136).

| 0  | Фамилия 🔺       | я м Имя Отчество       |              | Логин                      |
|----|-----------------|------------------------|--------------|----------------------------|
|    | Алексеева       | Жанна                  | Владимировна | 054_Alekseeva.ZH.V         |
| 1  | Алтынова        | Александра             | Сергеевна    | 054_Indichenko.A.S         |
| 0  | Аракелова       | Александра             | Олеговна     | 054_Arakelova.A.O          |
|    | Аракелова       | Александра             | Олеговна     | 054_Arakelova.A.O(1)       |
|    | Ваньков         | Вадим                  | Валерьевич   | 054_Van'kov.V.V            |
| D  | Гандрабура      | Венера                 | Фатиховна    | 054_Gandrabura.V.F         |
|    | Голубенко       | Святослав              | Сергеевич    | 054_Golubenko.S.S          |
| m  | Гук             | Марина                 | Михайловна   | 054_Guk.M.M                |
|    | Обрывалин       | Сергей                 | Геннадиевич  | 054_Obryvalin.S.G          |
| 14 | 4   Стр. 1 из 2 | 2   🕨 🕅   🎘   Записей: | 25 🗸         | Записи с 1 по 25, всего 39 |

Рисунок 136. Добавление пользователей

После выбора согласующих и утверждающего необходимо нажать на кнопку «Сохранить» (Рисунок 137).

| Іист согласо | рвания                  |                                |                            |                  |                          |             |                      |
|--------------|-------------------------|--------------------------------|----------------------------|------------------|--------------------------|-------------|----------------------|
|              | Дата, время:            | 02.06.2020 11:33               |                            |                  |                          |             |                      |
| ФИО, стру    | ктурное подразделение:  | Алтынова Александра (          | Сергеевна, Планово         | -экономический с | отдел                    |             |                      |
| Продолжи     | тельность согласования: |                                |                            |                  |                          |             |                      |
|              | Документ утвержден:     |                                |                            |                  |                          |             |                      |
| Комментари   | ий:                     |                                |                            |                  |                          |             |                      |
|              |                         |                                |                            |                  |                          |             |                      |
|              |                         |                                |                            |                  |                          |             |                      |
|              |                         |                                |                            |                  |                          |             | 10 m                 |
|              |                         |                                |                            |                  |                          |             | Редактироват         |
| еречень со   | лласующих               |                                |                            |                  |                          |             |                      |
| Добавить     | Заменить 🍒 Обно         | вить                           |                            |                  |                          | 1           |                      |
| Nº           | ФИО - Должно            | ость Структурное подразделение | Дата, время<br>поступления | Статус           | Дата, время<br>окончания | Комментарий | Логин                |
|              | Алтынова Ал Главный     | cne                            |                            |                  |                          |             | 054_Indichenko.A.S   |
|              |                         |                                |                            |                  |                          |             |                      |
| тверждаю     | щий                     |                                |                            |                  |                          |             |                      |
| 🔾 Добавить   | 🥜 Заменить 🛭 🧐 Обно     | вить                           |                            |                  |                          |             |                      |
| Nº           | ФИО - Должно            | ость Структурное подразделение | Дата, время<br>поступления | Статус           | Дата, время<br>окончания | Комментарий | Логин                |
|              | Алтынова Ал Главный     | cne                            |                            |                  |                          |             | 054_Indichenko.A.S   |
|              |                         |                                |                            |                  |                          |             | 0                    |
|              |                         |                                |                            |                  |                          |             | История согласовани  |
|              |                         |                                |                            |                  |                          |             | нетория согласовани. |

Рисунок 137. Сохранение листа согласования

В результате согласования статус выбранного документа изменится на «На согласовании».

До начала процесса согласования автору листа согласования доступно редактирование перечня согласующих и утверждающего.

Важно! Удаление ранее выбранного согласующего или утверждающего лица возможно лишь с последующей заменой согласующего или утверждающего лица.

После сохранения для изменения согласующего лица необходимо нажать на кнопку «Редактировать» (Рисунок 138).

| Пист сог | ласования                  |                      |                                                           |                            |        |                          |             |                    |  |  |  |
|----------|----------------------------|----------------------|-----------------------------------------------------------|----------------------------|--------|--------------------------|-------------|--------------------|--|--|--|
|          | Дата, время:               | 02.06.2              | 020 11 <mark>:41</mark>                                   |                            |        |                          |             |                    |  |  |  |
| ΦИО,     | структурное подразделение: | Алтыно               | итынова Александра Сергеевна, Планово-экономический отдел |                            |        |                          |             |                    |  |  |  |
| Продо    | лжительность согласования: | 0 дней               | 0 часов 0 минут                                           |                            |        |                          |             |                    |  |  |  |
|          | Документ утвержден:        |                      |                                                           |                            |        |                          |             |                    |  |  |  |
| Коммен   | парий:                     |                      |                                                           |                            |        |                          |             |                    |  |  |  |
|          |                            |                      |                                                           |                            |        |                          |             |                    |  |  |  |
|          |                            |                      |                                                           |                            |        |                          |             |                    |  |  |  |
|          |                            |                      |                                                           |                            |        |                          |             |                    |  |  |  |
|          |                            |                      |                                                           |                            |        |                          |             | Редактировать      |  |  |  |
| Папеце   |                            |                      |                                                           |                            |        |                          |             | P                  |  |  |  |
| Перече   |                            |                      |                                                           |                            |        |                          |             |                    |  |  |  |
| Доба     | вить 🧹 Заменить 🎲 Обно     | вить                 |                                                           |                            |        |                          |             |                    |  |  |  |
| 1        | № ФИО – Долж               | кность               | Структурное<br>подразделение                              | Дата, время<br>поступления | Статус | Дата, время<br>окончания | Комментарий | Логин              |  |  |  |
| : 🗐 🖣    | 1 Алтынова Але Главны      | й сп <mark>ец</mark> | Планово-экон                                              | 02.06.2020 11:41           |        |                          |             | 054_Indichenko.A.S |  |  |  |
|          |                            |                      |                                                           |                            |        |                          |             |                    |  |  |  |
| Утверж   | дающий                     |                      |                                                           |                            |        |                          |             |                    |  |  |  |
| 🔘 Доба   | вить 🥜 Заменить 🤹 Обно     | овить                |                                                           |                            |        |                          |             |                    |  |  |  |
| 1        | № ФИО 🔺 Долж               | кность               | Структурное<br>подразделение                              | Дата, время<br>поступления | Статус | Дата, время<br>окончания | Комментарий | Логин              |  |  |  |
| ۵. 🔟 :   | 2 Алтынова Але Главны      | й спец               | Планово-экон                                              | 02.06.2020 11:41           |        |                          |             | 054_Indichenko.A.S |  |  |  |
|          |                            |                      |                                                           |                            |        |                          |             |                    |  |  |  |

Рисунок 138. Редактирование перечня согласующих/утверждающих

История согласования

Согласовано Не согласовано

После этого необходимо нажать на кнопку «Удалить» (Рисунок 139).

| Лист согласов | ания                  |                                |                            |                 |                          |             |                      |
|---------------|-----------------------|--------------------------------|----------------------------|-----------------|--------------------------|-------------|----------------------|
|               | Дата, время:          | 02.06.2020 11:41               |                            |                 |                          |             |                      |
| ФИО, структ   | урное подразделение:  | Алтынова Александра            | Сергеевна, Планово         | экономический с | отдел                    |             |                      |
| Продолжите    | льность согласования: | 0 дней 0 часов 0 мину          | т                          |                 |                          |             |                      |
|               | Документ утвержден:   |                                |                            |                 |                          |             |                      |
| Комментарий   | :                     |                                |                            |                 |                          |             |                      |
|               |                       |                                |                            |                 |                          |             |                      |
|               |                       |                                |                            |                 |                          |             |                      |
|               |                       |                                |                            |                 |                          |             | 🥜 Редактировать      |
| Перечень сог  | ласующих              |                                |                            |                 |                          |             |                      |
| 🔇 Добавить    | 🥜 Заменить 🛭 🧐 Обно   | вить                           |                            |                 |                          |             |                      |
| N9            | ФИО - Должн           | ость Структурное подразделение | Дата, время<br>поступления | Статус          | Дата, время<br>окончания | Комментарий | Логин                |
| 🔍 📰 1 🛛 A     | лтынова Ал Главный    | і спе Планово-эко              | 02.06.2020 11:41           |                 |                          |             | 054_Indichenko.A.S   |
|               |                       |                                |                            |                 |                          |             |                      |
| Утверждающ    | ий                    |                                |                            |                 |                          |             |                      |
| 🕘 Добавить    | 🥜 Заменить 🛭 🤹 Обно   | вить                           |                            |                 |                          |             |                      |
| Nº            | ФИО - Должн           | юсть Структурное подразделение | Дата, время<br>поступления | Статус          | Дата, время<br>окончания | Комментарий | Логин                |
| 🔍 📶 2 🛛 A     | лтынова Ал Главный    | спе Планово-эко                | 02.06.2020 11:41           |                 |                          |             | 054_Indichenko.A.S   |
| 0             | X                     |                                |                            |                 |                          |             | 6                    |
| Согласовано   | Не согласовано        |                                |                            |                 |                          |             | История согласования |
|               |                       |                                |                            |                 |                          | Co          | хранить 🛛 🙆 Закрыть  |

Рисунок 139. Удаление согласующего/утверждающего

После этого для добавления нового согласующего лица, необходимо нажать на кнопку «Добавить» (Рисунок 140).

| Лист согласования               |                                |                            |                 |                          |             |                      |
|---------------------------------|--------------------------------|----------------------------|-----------------|--------------------------|-------------|----------------------|
| Дата, время:                    | 02.06.2020 11:41               |                            |                 |                          |             |                      |
| ФИО, структурное подразделение: | Алтынова Александра            | Сергеевна, Планово         | экономический с | отдел                    |             |                      |
| Продолжительность согласования: | 0 дней 0 часов 0 мину          | /т                         |                 |                          |             |                      |
| Документ утвержден:             |                                |                            |                 |                          |             |                      |
| Комментарий:                    |                                |                            |                 |                          |             |                      |
|                                 |                                |                            |                 |                          |             |                      |
|                                 |                                |                            |                 |                          |             |                      |
|                                 |                                |                            |                 |                          |             | Редактировать        |
| Перечень согласующих            |                                |                            |                 |                          |             | . repairing out to   |
| 🔘 Добавить 🥒 Заменить 🛚 🤹 Обно  | вить                           |                            |                 |                          |             |                      |
| № ФИО – Должн                   | ость Структурное подразделение | Дата, время<br>поступления | Статус          | Дата, время<br>окончания | Комментарий | Логин                |
| Утверждающий                    |                                |                            |                 |                          |             |                      |
| 🔘 Добавить 🥜 Заменить 🤹 Обно    | вить                           |                            |                 |                          |             |                      |
| № ФИО + Должн                   | ость Структурное подразделение | Дата, время<br>поступления | Статус          | Дата, время<br>окончания | Комментарий | Логин                |
| 🔍 📃 2 Алтынова Ал Главный       | і спе Планово-эко              | 02.06.2020 11:41           |                 |                          |             | 054_Indichenko.A.S 🤤 |
| A ¥                             |                                |                            |                 |                          |             | (2)                  |
| Согласовано Не осласовано       |                                |                            |                 |                          |             |                      |
|                                 |                                |                            |                 |                          |             |                      |
|                                 |                                |                            |                 |                          | Co:         | кранить 🛛 🎯 Закрыть  |

Рисунок 140. Добавление согласующего

Добавление и редактирование ранее выбранного утверждающего или согласующих лиц осуществляется аналогично описанию выше.

Согласующие рассматривают документ в заданной в листе согласования последовательности.

Для того чтобы согласовать документ, согласующему необходимо одним нажатием кнопки мыши выделить соответствующую строку и нажать на кнопку «Согласование» и выбрать пункт [Внешнее согласование/Внешнее согласование] (Рисунок 141).

| -              | 1                            |                        |                        |                        |                |                                                                                                    |                | -                           |
|----------------|------------------------------|------------------------|------------------------|------------------------|----------------|----------------------------------------------------------------------------------------------------|----------------|-----------------------------|
| теню •         | Главная                      | документы учрея        | кдения ×               |                        |                |                                                                                                    |                | свернута                    |
| 21-2023 2026   | 1-2022                       |                        |                        |                        |                |                                                                                                    | 😡 Cap          | авочная информа.            |
| анирование     | Исполнение                   |                        |                        |                        |                |                                                                                                    |                |                             |
| обновить 📃 Рек | дицие<br>естр • 🔛 Согласовая | we 🕶 💼 Reyards 🔹 🔜 360 | nopr XML 🦪 ЭП =        |                        |                |                                                                                                    |                |                             |
| Учреждение     | у 🛃 Внутрен                  | нее согласование       | Наименование докунента | Номер                  | Код Учреждения | Учреждение                                                                                                    | Код Учредителя | Учредитель                  |
| ~              | Breaner                      | е согласование 🕨 🛶     |                        | -                      |                |                                                                                                    |                |                             |
| U              |                              | Утвадждено             | Проект плана ФХД       | 1-82-054/00109581/0001 | 00109581       | ФЕДЕРАЛЬНОЕ ГОСУДАРСТВЕННОЕ<br>БЮДЖЕТНОЕ ОБРАЗОВАТЕЛЬНОЕ<br>УЧРЕЖДЕНИЕ ВЫСШЕГО<br>ОБРАЗОВАНИЯ "САНКТ-<br>ПЕТЕРБУРГСКИЙ<br>ГОСУДАРСТВЕННЫЙ ИНСТИТУТ<br>ХУЛЬТУРЬ" | 054            | Министерство к<br>Федерации |

#### Рисунок 141. Согласование документа

В открывшемся окне «Лист согласования» необходимо нажать на кнопку «Согласовано» (Рисунок 142).

| Дата, время:       11.12.2019 14:08         ФИО, структурное подразделение:       Поляков Сергей Геннадьевич,         Продолжительность согласования:       0 дней 0 часов 0 минут:         Документ утвержден:          Комментарий:          Соиментарий:          Добавить       Ø должность         Поляков Серге:       Структурное подразделение         Поляков Серге:       Структурное подразделение         Добавить       Ø Заменить № Обновить         Поляков Серг:       Структурное подразделение         Поляков Серг:       Структурное подразделение         Поляков Серг:       Структурное подразделение         Поляков Серг:       Структурное подразделение         Поляков Серг:       Структурное подразделение         Поляков Серг:       Стенерльный         11.12.2019 14:08       226_Polyakov.5.0         Верждающий       Догжность         Поляков Серг:       Структурное подразделение поступления       Статус         Дата, время окончания       Комментарий       Логин         Добавить       11.12.2019 14:08       226_Polyakov.5.0         Облакить       Должность       Статус       Дата, время окончания       Комментарий       Логин         1                                                                                                    | ист <mark>со</mark> гла | сования                |                        |                                |                            |        |                          |             |                   |
|----------------------------------------------------------------------------------------------------|-------------------------|------------------------|------------------------|--------------------------------|----------------------------|--------|--------------------------|-------------|-------------------|
| ФИО, структурное подразделение<br>Поляков Сергей Геннадьевич,<br>Продолжительность согласования:<br>Документ утвержден:<br>Сомментарий:<br>Сомментарий:                                                                                                    |                         | Дата, вре              | мя: 11.12.             | 2019 1 <mark>4</mark> :08      |                            |        |                          |             |                   |
| Продолжительность согласования: 0 дней 0 часов 0 минут<br>Документ утвержден:<br>Соиментарий:<br>Соиментарий:<br>Соиментарий:<br>Соиментарий:                                                                                                    | ФИО, стр                | руктурное подразделен  | ие: Поляк              | ов Сергей Геннады              | евич,                      |        |                          |             |                   |
| Документ утвержден:<br>Соиментарий:<br>Соиментарий:<br>Соиментарий:<br>Соиментарий:<br>Соиментарий:<br>Соиментарий:<br>Сообранть Согласующих<br>Статус Дата, время окончания Комментарий Логин<br>226_Ројуакоv.5.0<br>Статус Дата, время Статус Дата, время 226_Ројуакоv.5.0<br>Статус Дата, время Статус Дата, время ОКонментарий Логин<br>226_Ројуакоv.5.0<br>Статус Дата, время Комментарий Логин<br>226_Ројуакоv.5.0<br>Статус Дата, время Комментарий Логин<br>11.12.2019 14:08 226_Ројуакоv.5.0<br>Статус Дата, время Комментарий Логин<br>11.12.2019 14:08 226_Ројуакоv.5.0<br>Статус Статус Окончания Комментарий Логин<br>Статус История согласовано<br>История согласовано                                                                                                    | Продолж                 | кительность согласован | ия: 0 дней             | 0 часов 0 ми <mark>н</mark> ут |                            |        |                          |             |                   |
| Комментарий:                                                                                                    |                         | Документ утвержд       | цен:                   |                                |                            |        |                          |             |                   |
| Статус Одата, время Комментарий Логин<br>Добаеить  Добаеить  Добаеить  Добаеить  Добаеить  Добаеить  Добаеить  Добаеить  Добаеить  Добаеить  Добаеить  Добаеить  Добаеить  Добаеить  Добаеить  Добаеить  Добаеить  Добаеить  Добаеить  Добаеить  Дата, время Статус Дата, время Комментарий Логин<br>11.12.2019 14:08 Статус Дата, время Статус Статус Статус Статус Дата, время Статус Дата, время Статус Дата, время Статус Дата, время Комментарий Логин<br>Добаеить  Добаеить  Добаеить  Добаеить  Дата, время Статус Дата, время Комментарий Логин<br>11.12.2019 14:08 Статус Дата, время Комментарий Логин<br>11.12.2019 14:08 Статус Дата, время Комментарий Логин<br>Дата, время Статус Статус Дата, время Комментарий Логин<br>Статус Статус Стату Статус Статус Стату Стату Стату Стату Стату Стату Стату Стату Стату Стату Стату Стату С                                                                                                    | Коммента                | рий:                   |                        |                                |                            |        |                          |             |                   |
| еречень согласующих<br>еречень согласующих<br>Добавить Сроктурное подразделение поступления Статус Дата, время окончания Комментарий Логин<br>1 Поляков Серг Генеральный 11.12.2019 14:08 226_Polyakov.S.C<br>Тверждающий<br>Добавить Структурное Дата, время поступления Статус Дата, время Комментарий Логин<br>1 Поляков Серг Генеральный 11.12.2019 14:08 226_Polyakov.S.C<br>Тверждающий<br>Добавить Структурное Дата, время поступления Статус Дата, время Комментарий Логин<br>11.12.2019 14:08 226_Polyakov.S.C                                                                                                    |                         |                        |                        |                                |                            |        |                          |             |                   |
| еречень согласующих<br>2 добавить 2 Заненить 2 Обновить<br>1 Поляков Серг Генеральный 11.12.2019 14:08<br>Статус Дата, время окончания Комментарий Логин<br>226_Polyakov.S.6<br>Тверждающий<br>226_Polyakov.S.6<br>1 Поляков Серг Генеральный 11.12.2019 14:08<br>226_Polyakov.S.6<br>1 Поляков Серг Генеральный 11.12.2019 14:08<br>226_Polyakov.S.6<br>0 Дата, время окончания Комментарий Логин<br>0 Дата, время окончания Комментарий Логин<br>0 Дата, время окончания Статус Дата, время окончания Комментарий Логин<br>1 Поляков Серг Генеральный 11.12.2019 14:08<br>226_Polyakov.S.6<br>0 Дата, время окончания Комментарий Логин<br>1 Поляков Серг Генеральный 11.12.2019 14:08                                                                                                    |                         |                        |                        |                                |                            |        |                          |             |                   |
| еречень согласующих<br>Добавить<br>Добавить<br>Обновить<br>Логин<br>Логин<br>Логин<br>Логин<br>Логин<br>Дата, время<br>окончания<br>Комментарий<br>Логин<br>226_Polyakov.S.C<br>Терерждающий<br>Поляков Серг Генеральный<br>Поляков Серг Генеральный<br>Логин<br>Дата, время<br>Статус<br>Дата, время<br>Статус<br>Дата, время<br>Статус<br>Дата, время<br>Статус<br>Дата, время<br>Статус<br>Дата, время<br>Статус<br>Дата, время<br>Статус<br>Дата, время<br>Статус<br>Дата, время<br>Статус<br>Структурное<br>Поляков Серг Генеральный<br>Структурное<br>Поляков Серг Генеральный<br>Структурное<br>Поляков Серг Генеральный<br>Структурное<br>Поляков Серг Генеральный<br>Статус<br>Поляков Серг Генеральный<br>Статус<br>Статус                              |                         |                        |                        |                                |                            |        |                          |             | Редактироват      |
| Добаенть        Заменить        Обновить         №       ФИО _       Должность       Структурное<br>подразделение       Дата, время<br>поступления       Статус       Дата, время<br>окончания       Комментарий       Логин         . П       1       Поляков Серг       Генеральный       11.12.2019 14:08       226_Polyakov.S.G         тверждающий         Добаенть        Заменить        Обновить         №       ФИО _       Должность       Структурное<br>подразделение       Дата, время<br>поступления       Статус       Дата, время<br>окончания       Комментарий       Логин         №       ФИО _       Должность       Структурное<br>подразделение       Дата, время<br>поступления       Статус       Дата, время<br>окончания       Комментарий       Логин          2       Поляков Серг       Генеральный       11.12.2019 14:08       226_Polyakov.S.G           11.12.2019 14:08       226_Polyakov.S.G                                                                                                    | еречень                 | согласующих            |                        |                                |                            |        |                          |             |                   |
| №         ФИО _         Должность         Структурное<br>подразделение         Дата, время<br>поступления         Статус         Дата, время<br>окончания         Комментарий         Логин           1         Поляков Серг         Генеральный         11.12.2019 14:08         226_Polyakov.5.0           тверждающий           Должность         Структурное<br>подразделение         Дата, время<br>поступления         Статус         Дата, время<br>окончания         Комментарий         Логин           №         ФИО _         Должность         Структурное<br>подразделение         Дата, время<br>поступления         Статус         Дата, время<br>окончания         Комментарий         Логин            1         Поляков Серг         Генеральный         11.12.2019 14:08         Статус         Дата, время<br>окончания         Комментарий         Логин            2         Поляков Серг         Генеральный         11.12.2019 14:08         226_Polyakov.5.0              11.12.2019 14:08                                                                                                    | 🕽 Добави                | ть 🥜 Заменить 🤹 🕻      | об <mark>новить</mark> |                                |                            |        |                          |             |                   |
| 1       Поляков Серг       Генеральный       11.12.2019 14:08       226_Polyakov.S.0         тверждающий         Actionation of the state of the state                                                                                                    | Nº                      | ФИО 🔺 Д                | (олжность              | Структурное<br>подразделение   | Дата, время<br>поступления | Статус | Дата, время<br>окончания | Комментарий | Логин             |
| тверждающий<br>Добавить                                                                                                    | 1                       | Поляков Серг Ген       | еральны <mark>й</mark> |                                | 11.12.2019 14:08           |        |                          |             | 226_Polyakov.S.G  |
| тверждающий                                                                                                    |                         |                        |                        |                                |                            |        |                          |             |                   |
| р добавить<br>№ ФИО ▲ Должность Структурное подразделение поступления Статус Дата, время окончания Комментарий Логин<br>№ ФИО ▲ Должность Структурное подразделение поступления Статус Дата, время окончания Комментарий Логин<br>№ ФИО ▲ Должность Генеральный 11.12.2019 14:08 226_Polyakov.5.0<br>Огласовано<br>Статус Статус Дата, время окончания Комментарий Логин<br>Статус История согласован<br>Остовано<br>Остовано<br>ОСТОВ<br>ОСТОВ | твержда                 | ющий                   |                        |                                |                            |        |                          |             |                   |
| №         ФИО ▲         Должность         Структурное подразделение         Дата, время поступления         Статус         Дата, время окончания         Комментарий         Логин           1         2         Поляков Серг         Генеральный         11.12.2019 14:08         226_Polyakov.S.C           Огласовано         Ме         История согласовано         История согласовано         История согласовано                                                                                                    | 🔵 Добави                | ть 🥜 Заменить 🤹 🕻      | бновить                |                                |                            |        |                          |             |                   |
| 2         Поляков Серг         Генеральный         11.12.2019 14:08         226_Polyakov.S.0           Огласовано         К         История согласовано         История согласовано                                                                                                    | N₽                      | ФИО × Д                | (олжность              | Структурное<br>подразделение   | Дата, время<br>поступления | Статус | Дата, время<br>окончания | Комментарий | Логин             |
| огласовано История согласован<br>История согласован                                                                                                    | 6 🔲 2                   | Поляков Серг Ген       | еральный               |                                | 11.12.2019 14:08           |        |                          |             | 226_Polyakov.S.G  |
| огласовано История согласован                                                                                                    | 0                       | X                      |                        |                                |                            |        |                          |             | $\bigotimes$      |
| Coverators in 3avenue                                                                                                    | Согласован              | но Не согласовано      |                        |                                |                            |        |                          | Ис          | гория согласовани |
|                                                                                                    |                         |                        |                        |                                |                            |        |                          | O Couna     | нить 🙆 Заклыт     |

### Рисунок 142. Согласование документа

В открывшемся окне «Ввод комментария» необходимо ввести комментарий вручную с клавиатуры, после чего нажать на кнопку «Применить» (Рисунок 143).

| Ввод коммента | рия         | ×           |
|---------------|-------------|-------------|
| Комментарий:  | Комментарий |             |
|               | [           | 📀 Применить |

Рисунок 143. Окно ввода комментария

В результате согласования статус выбранного документа изменится на «Согласовано».

Для того чтобы отменить согласование документа, в окне «Лист согласования» согласующему необходимо нажать на кнопку «Не согласовано» (Рисунок 144).

| ист соглас | ования                |                         |                              |                            |                 |                          |             |                    |
|------------|-----------------------|-------------------------|------------------------------|----------------------------|-----------------|--------------------------|-------------|--------------------|
|            | Дата, вре             | ия: 02.06.2             | 2020 1 <mark>1:4</mark> 1    |                            |                 |                          |             |                    |
| ФИО, стр   | уктурное подразделен  | ие: Алтыни              | ова Александра Се            | ергеевна, Планово-эк       | ономический отд | ел                       |             |                    |
| Продолжи   | ительность согласован | ия: 0 дней              | 0 часов 6 минут              |                            |                 |                          |             |                    |
|            | Документ утвержд      | ен:                     |                              |                            |                 |                          |             |                    |
| Комментар  | ий:                   | -                       |                              |                            |                 |                          |             |                    |
|            |                       |                         |                              |                            |                 |                          |             |                    |
|            |                       |                         |                              |                            |                 |                          |             |                    |
|            |                       |                         |                              |                            |                 |                          |             | Редактировать      |
| еречень с  | огласующих            |                         |                              |                            |                 |                          |             | . egoninpoort      |
| 🕖 Добавит  | ь 🥔 Заменить 🤹 О      | бновить                 |                              |                            |                 |                          |             |                    |
| Nō         | ФИО 🔺 Д               | олжность                | Структурное<br>подразделение | Дата, время<br>поступления | Статус          | Дата, время<br>окончания | Комментарий | Логин              |
| 1          | Алтынова Але Глав     | ный <mark>сп</mark> ец  | Планово-экон                 | 02.06.2020 11:41           |                 |                          |             | 054_Indichenko.A.S |
|            |                       |                         |                              |                            |                 |                          |             |                    |
| тверждан   | ощий                  |                         |                              |                            |                 |                          |             |                    |
| 🔾 Добавит  | ь 🥜 Заменить 🤹 О      | бновить                 |                              |                            |                 |                          |             |                    |
| Nº         | ФИО - Д               | олжность                | Структурное<br>подразделение | Дата, время<br>поступления | Статус          | Дата, время<br>окончания | Комментарий | Логин              |
| 2 🔝 2      | Алтынова Але Глав     | ны <mark>й сп</mark> ец | Планово-экон                 | 02.06.2020 11:41           |                 |                          |             | 054_Indichenko.A.S |
|            | ¥                     |                         |                              |                            |                 |                          |             | 0                  |
| Согласован | Не согласовано        |                         |                              |                            |                 |                          | Ис          | гория согласования |
|            |                       |                         |                              |                            |                 |                          |             |                    |
|            |                       |                         |                              |                            |                 |                          | Coxpa       | ить 🔯 Закрыть      |

Рисунок 144. Отказ в согласовании документа

В открывшемся окне «Ввод комментария» необходимо ввести комментарий вручную с клавиатуры, после чего нажать на кнопку «Применить» (Рисунок 145).

| Ввод комментар | рия         | ×           |
|----------------|-------------|-------------|
| Комментарий:   | Комментарий |             |
|                | •           | 🔊 Применить |

102

Рисунок 145. Окно ввода комментария

В результате согласования статус выбранного документа изменится на «Не согласовано».

Для устранения замечаний и повторной отправки документа на согласование необходимо выделить несогласованную строку одним нажатием левой кнопки мыши и нажать на кнопку «Согласование» и выбрать пункт [Внешнее согласование] (Рисунок 146).

| Меню         Главная         Документы Учреждения         ×           2021-2023         2020-2022         Планирование         Исполнению           Исходящие         Входящие         Входящие         Входящие           © Обновить         Рестр.•         Соллосование •         Печеть •         Эспорт XML •         ЭП.•           Ю         Учреждение         У •         Вигдование •         Наименование документа         Нокер         Код Учреждение         Учреждение | Свернуть                                  |                                                                                                    |                |                        | кдения ×               | Документы Учрех         | a second second  |                                    |
|----------------------------------------------------------------------------------------------------|-------------------------------------------|----------------------------------------------------------------------------------------------------|----------------|------------------------|------------------------|-------------------------|------------------|------------------------------------|
| 2021-2023 2020-2022<br>Планирование Исполнение<br>Исходящие Входящие<br>© Обновить Престр • Солосование Пенать • Преспорт XVIL Ф 31 •<br>По Учрождение У Внутрение согласование Наименование документа Намер Код Учрождения Учрождения Учрождение                                                                                                    | 😡 Справочная информации                   |                                                                                                    |                |                        |                        |                         | лавная           | Меню •                             |
| Планирование Исполнение<br>Исходящие Входящие<br>© Обновить                                                                                                    |                                           |                                                                                                    |                |                        |                        |                         | 022              | 2021-2023 2020-2                   |
| 🐝 Обновить 🔝 Ревстр • 🔛 Согласование • 📓 Печать • 📑 Экспорт XML 🕑 ЭГГ •<br>ЭК Учреждение У 📴 Виктоение согласование Наименование документа. Номер Код Учреждения Учреждения Учреждение                                                                                                    |                                           |                                                                                                    |                |                        |                        |                         | полнение         | Планирование Ис<br>Исходящие Входя |
| о Учреждение У в Внутреннее согласование Наименование документа Номер Код Учреждения Учреждения Учреждения                                                                                                    |                                           |                                                                                                    |                |                        | сторт XML 🦪 ЭП +       | вание 🔹 💼 Печать 🔹 🏠 Эк | гр • 🚺 Согласова | 🖇 Обновить 🔝 Реес                  |
|                                                                                                    | Код Учредителя Учредитель                 | Учреждение                                                                                                    | Код Учреждения | Номер                  | Наименование документа | зеннее согласование     | У 🔛 Внутре       | Учреждение                         |
| Beauree corraccasive V                                                                                                    |                                           |                                                                                                    |                |                        | ×                      | нее согласование 🕨 👻    | Внешни           | ~                                  |
| Ф Не согласовано Проект плана ФХД 1-82-054/00109581/0001 00109581 ФЕДЕРАЛЬНОЕ ГОСУДАРСТВЕННОЕ<br>ВОДИСТНОЕ СРАЗОВАТЕЛЬНОЕ<br>УЧРЕЖДЕНИЕ ВЫСШЕГО<br>ОСРАЗОВАТЕЛЬНОЕ<br>ПОСУДАРСТВЕННЫЙ ИНСТИТУТ<br>КУЛИБУРА"                                                                                                    | 40Е 054. Министерство кул<br>DE Федерации | ФЕДЕРАЛЬНОЕ ГОСУДАРСТВЕННОЕ<br>ЫОДЖЕТНОЕ ОБРАЗОВАТЕЛЬНОЕ<br>УМРЕЖДЕНИЕ ВЫСШЕГО<br>ОБРАЗОВАНИЯ "САНКТ-<br>ПЕТЕРБУРГСКИЙ<br>ГОСУДАРСТВЕННЫЙ ИНСТИТУТ<br>КУЛЬТУРЫ" | 00109581       | 1-82-054/00109581/0001 | Проект плана ФКД       | Не согласовано          |                  | •                                  |

Рисунок 146. Устранение замечаний и повторная отправка документа на

#### согласование

В открывшемся окне «Лист согласования» для устранения замечаний и повторной отправки на согласование, необходимо нажать на кнопку «Черновик» (Рисунок 147).

|            | ования             |               |                              |                            |                |                          |             | L               |
|------------|--------------------|---------------|------------------------------|----------------------------|----------------|--------------------------|-------------|-----------------|
|            | Дата, вр           | ремя: 12.12.2 | 019 15:53                    |                            |                |                          |             |                 |
| ФИО, стру  | ктурное подразделе | ение: Поляко  | в Сергей Геннады             | евич,                      |                |                          |             |                 |
| Продолжи   | тельность согласов | ания: 0 дней  | 0 часов 3 минут              |                            |                |                          |             |                 |
|            | Документ утверж    | жден:         |                              |                            |                |                          |             |                 |
| омментар   | ий:                |               |                              |                            |                |                          |             |                 |
|            |                    |               |                              |                            |                |                          |             |                 |
|            |                    |               |                              |                            |                |                          |             |                 |
|            |                    |               |                              |                            |                |                          |             |                 |
|            |                    |               |                              |                            |                |                          |             | 🥜 Редактиров    |
| еречень с  | огласующих         |               |                              |                            |                |                          |             |                 |
| Добавить   | 🥜 Заменить 🤹       | обновить      |                              |                            |                |                          |             |                 |
| N۵         | ФИО 🔺              | Должность     | Структурное<br>подразделение | Дата, время<br>поступления | Статус         | Дата, время<br>окончания | Комментарий | Логин           |
| 1          | Поляков Серг Го    | енеральный    |                              | 12.12.2019 15:53           | не согласовано | 12.12.2019 15:55         | нет         | 226_Polyakov.SC |
|            |                    |               |                              |                            |                |                          |             |                 |
| гверждаю   | щий                |               |                              |                            |                |                          |             |                 |
| ) Добавить | 🤣 🥜 Заменить 🤹     | Обновить      |                              |                            |                |                          |             |                 |
| Nº         | ФИО 🛎              | Должность     | Структурное<br>подразделение | Дата, время<br>поступления | Статус         | Дата, время<br>окончания | Комментарий | Логин           |
| 2          | Поляков Серг Го    | енеральный    |                              | 12.12.2019 15:53           |                |                          |             | 226_Polyakov.SC |
|            |                    |               |                              |                            |                |                          |             | ~               |
| 4          |                    |               |                              |                            |                |                          |             |                 |
| \$         |                    |               |                              |                            |                |                          |             |                 |

Рисунок 147. Перевод в состояние «Черновик»

Для просмотра истории согласования необходимо в окне «Лист согласования» нажать на кнопку «История согласования» (Рисунок 148).

| Іист согласования               |                                  |                            |                |                          |             |                    |
|---------------------------------|----------------------------------|----------------------------|----------------|--------------------------|-------------|--------------------|
| Дата, время:                    | 12.12.2019 15:53                 |                            |                |                          |             |                    |
| ФИО, структурное подразделение: | Поляков Сергей Геннады           | ьевич,                     |                |                          |             |                    |
| Продолжительность согласования: | 0 дней 0 часов 3 минут           |                            |                |                          |             |                    |
| Документ утвержден:             |                                  |                            |                |                          |             |                    |
| Комментарий:                    |                                  |                            |                |                          |             |                    |
|                                 |                                  |                            |                |                          |             |                    |
|                                 |                                  |                            |                |                          |             |                    |
|                                 |                                  |                            |                |                          |             | Релактироват       |
| Теречень согласующих            |                                  |                            |                |                          |             |                    |
| )<br>Добавить 🥔 Заменить 🤹 Обно | рвить                            |                            |                |                          |             |                    |
| № ФИО * Долж                    | кность Структурное подразделение | Дата, время<br>поступления | Статус         | Дата, время<br>окончания | Комментарий | Логин              |
| 🔓 📃 1 Поляков Серг Генера       | льный                            | 12.12.2019 15:53           | не согласовано | 12.12.2019 15:55         | нет         | 226_Polyakov.SG    |
|                                 |                                  |                            |                |                          |             |                    |
| тверждающий                     |                                  |                            |                |                          |             |                    |
| 🔾 Добавить 🥜 Заменить 🤹 Обно    | ОВИТЬ                            |                            |                |                          |             |                    |
| № ФИО – Долж                    | кность Структурное подразделение | Дата, время<br>поступления | Статус         | Дата, время<br>окончания | Комментарий | Логин              |
| 6 🧾 2 🛛 Поляков Серг Генера     | льный                            | 12.12.2019 15:53           |                |                          |             | 226_Polyakov.SG    |
| 2                               |                                  |                            |                |                          | Г           | 6                  |
| Черновик                        |                                  |                            |                |                          | И           | стория согласовани |
|                                 |                                  |                            |                |                          | Coxn        | анить 🛛 🙆 Закрыт   |

Рисунок 148. Просмотр истории согласования

#### 6.3.2.3 Утверждение

Предусловие: осуществлен вход с ролью «Утверждение (ПФХД – филиал)».

Для того чтобы утвердить документ, утверждающему необходимо одним нажатием кнопки мыши выделить соответствующую строку и нажать на кнопку «Согласование» и выбрать пункт [Внешнее согласование/Внешнее согласование] (Рисунок 149).

| Эл                       | ЕКТРОННЫ            | ый бюджет              |                        | S 800 3                | 50-02-18<br>ении будьте готов | ы назвать СНИЛС                                                                                                    | 2 июня 2020<br>Вторник | 10 56                         |
|--------------------------|---------------------|------------------------|------------------------|------------------------|-------------------------------|----------------------------------------------------------------------------------------------------|------------------------|-------------------------------|
| Леню 🔻                   | Главная             | Документы Учрех        | кдения ×               |                        |                               |                                                                                                    |                        | Свернуть                      |
| 21-2023 203              | 20-2022             |                        |                        |                        |                               |                                                                                                    | 😧 Crip                 | авочная информаци             |
| анирование<br>ходящие Вх | Исполнение          |                        |                        |                        |                               |                                                                                                    |                        |                               |
| Обновить 🛗 Р             | еестр - 🔛 Согласова | жие • 🗋 Печать • 🖪 Экс | лорт ХМС 🥩 ЭП -        |                        |                               |                                                                                                    |                        |                               |
| Учреждение               | У 🔛 Внутре          | ниее согласование      | Наименование документа | Номер                  | Код Учреждения                | Учреждение                                                                                                    | Код Учредителя         | Учредитель                    |
| U                        |                     | Утверждено             | Проект плана ФХД       | 1-82-054/00109581/0001 | 00109581                      | ФЕДЕРАЛЬНОЕ ГОСУДАРСТВЕННОЕ<br>БОДЖЕТНОЕ ОБРАЗОВАТЕЛЬНОЕ<br>Учиреждение высшего<br>ОБРАЗОВАНИЯ "САНКТ-<br>ПЕТЕРБУРСКИЙ<br>ГОСУДАРСТВЕННЫЙ ИНСТИТУТ<br>КУЛЬТУВА" | 054                    | Министерство кул<br>Федерации |

Рисунок 149. Утверждение документа

Утверждение осуществляется аналогично описанию в п.п. 6.3.1.3 настоящего руководства пользователя.

#### 6.4 Создание версии документа «Проект плана ФХД»

**Предусловие:** осуществлен вход с ролью Учреждения «Ввод данных ПБС (Формирование и ведение ПФХД Учреждение)».

Для создания версии документа «Проект плана ФХД» необходимо выделить соответствующую строку в подразделе «Документы Учреждения» во вкладке «Исходящие», нажать на кнопку «Реестр» и выбрать пункт [Версии/Создать] (Рисунок 150).

**Важно!** Создание версии документа возможно, если статус строки в реестре «Утверждено» и индикатор внешнего согласования отображен синим или зеленым цветом.

| -             |                         |                  |                        | При обращи             | ении будьте готов | ы назвать СНИЛС —                                          | a set of a set |                              |
|---------------|-------------------------|------------------|------------------------|------------------------|-------------------|------------------------------------------------------------|----------------|------------------------------|
| Меню •        | Главная До              | кументы Учрея    | дения ×                |                        |                   |                                                            |                | свернути                     |
| 2021-2023 202 | 0-2022                  |                  |                        |                        |                   |                                                            | 🔒 Cnp          | авочная информац             |
| Планирование  | Исполнение              |                  |                        |                        |                   |                                                            |                |                              |
| обновить      | естр • 😴 Согласование • | 🚔 Печать 🔹 🎊 Экс | nopr XML 🦪 פח •        |                        |                   |                                                            |                |                              |
| Учрежд 🔜      | Сформировать документ 🕨 | Статус           | Наименование документа | Номер                  | Код Учреждения    | Учреждение                                                 | Код Учредителя | Учредитель                   |
|               | Удалить                 | ~                |                        | *                      |                   |                                                            |                |                              |
| •             | Вложения                | Утверждено       | Проект плана ФХД       | 1-82-054/001U9581/0001 | 00109581          | ФЕДЕРАЛЬНОЕ ГОСУДАРСТВЕННОЕ<br>БЮДЖЕТНОЕ ОБРАЗОВАТЕЛЬНОЕ   | 054            | Министерство ку<br>Федерации |
| 1             | Версии                  | 13 Создать       | _                      |                        |                   | УЧРЕЖДЕНИЕ ВЫСШЕГО<br>ОБРАЗОВАНИЯ "САНКТ-<br>ПЕТЕРБУРГОКИЙ |                |                              |
|               |                         | Просмотр         |                        |                        |                   | ГОСУДАРСТВЕННЫЙ ИНСТИТУТ<br>КУЛЬТУРЫ"                      |                |                              |
|               |                         | Чо удалить       | 5                      |                        |                   |                                                            |                |                              |
|               |                         |                  |                        |                        |                   |                                                            |                |                              |
|               |                         |                  |                        |                        |                   |                                                            |                |                              |
|               |                         |                  |                        |                        |                   |                                                            |                |                              |
|               |                         |                  |                        |                        |                   |                                                            |                |                              |
|               | Inthe Mildler           | 70 50            |                        |                        |                   |                                                            |                |                              |

Рисунок 150. Создание версии

## 7 ФОРМИРОВАНИЕ И УТВЕРЖДЕНИЕ ДОКУМЕНТА «ПРОЕКТ ПЛАНА ФХД (СВОДНЫЙ)»

#### 7.1 Формирование документа «Проект плана ФХД (Сводный)»

**Предусловие:** Осуществлен вход с ролью Учреждения «Ввод данных (ПФХД - филиал)».

Данный документ формирует учреждение, имеющее филиальную сеть. Документ формируется на основании утвержденных документов «Проект плана ФХД».

Для перехода в подраздел «Документы Учреждения» необходимо в главном окне Системы выбрать вкладку «Меню» (1), в открывшейся колонке выбрать раздел «План ФХД» (2) и открыть подраздел «Документы Учреждения» (3) (Рисунок 151).

| БЮДЖЕТНОЕ<br>ЭЛЕКТРОННЬ                                   | Бюджетное планирование<br>Электронный бюджет<br>1<br>Неваленный Александр<br>Николаевич<br>Федеральное государственное бюджетное<br>образовательное учреждение высшего образования<br>пострахансиий государственный теунический |                                                      |         |          |  |  |  |  |
|-----------------------------------------------------------|----------------------------------------------------------------------------------------------------|------------------------------------------------------|---------|----------|--|--|--|--|
| Меню 🔻 Главная                                            |                                                                                                    |                                                      |         | свернуть |  |  |  |  |
| Поиск<br>Настройки<br>С План ФХД<br>Макническая поддержка | <ul> <li>Реестр распределения субсидий по филиалам</li> <li>Документы Учреждения</li> <li>Предложения по внесению изменений в показатели похд</li> <li>Справочники</li> <li>ПОХД 2019</li> </ul>                                | <ul> <li>Настройки</li> <li>Показатели пл</li> </ul> | ана ФХД |          |  |  |  |  |
|                                                           |                                                                                                    |                                                      |         |          |  |  |  |  |

Рисунок 151. Переход в подраздел «Документы Учреждения»

В результате откроется подраздел «Документы Учреждения», в котором необходимо перейти во вкладку, соответствующую бюджетному циклу, в котором будет осуществляться работа, затем во вкладки «Планирование» и «Исходящие» (Рисунок 152).

| бюджетное планирование                   |            |          |              |                 |                 | С <sup>247</sup> Техническая поддержка<br>8 800 350-02-18<br>При обращении будьте готовы назвать СНИЛС |       |                | СНИЛС<br>2 июня 2020<br>Вторник | - ат Выити<br>10 56 |                    |
|------------------------------------------|------------|----------|--------------|-----------------|-----------------|----------------------------------------------------------------------------------------------------|-------|----------------|---------------------------------|---------------------|--------------------|
| Меню 🔻 Гла                               | вная       | Док      | ументы У     | чреждения       | ×               |                                                                                                    |       |                |                                 |                     | свернуть           |
| 2021-2023 2020-2022                      |            |          |              |                 |                 |                                                                                                    |       |                |                                 | 🚱 Crip              | авочная информация |
| Планирование Испол<br>Исходящие Входящие | іение ]    |          |              |                 |                 |                                                                                                    |       |                |                                 |                     |                    |
| 🔧 Обновить 🗾 Реестр •                    | 🔛 Согласоя | ание • ( | 📸 Печать 🔹 🚺 | 💈 Экспорт XML 🦂 | • ne            |                                                                                                    |       |                |                                 |                     |                    |
| зэ Учреждение У                          | редитель   | 1        | Статус       | Наимено         | вание документа |                                                                                                    | Номер | Код Учреждения | Учреждение                      | Код Учредителя      | Учредитель         |
| > >                                      | *          |          |              | *               |                 | *                                                                                                    |       |                |                                 |                     |                    |
| a.                                       |            |          |              |                 |                 |                                                                                                    |       |                |                                 |                     |                    |
| H d low (0) we                           | la arti    | 01 1 24  |              |                 |                 |                                                                                                    |       |                |                                 | Mor mus             |                    |

Рисунок 152. Вкладка «Исходящие» подраздела «Документы Учреждения»

Вкладка «Исходящие» подраздела «Документы Учреждения» содержат следующие функциональные кнопки (Рисунок 153):

- «Обновить» (1) обновление данных;
- «Реестр» (2):
  - [Сформировать документ]:
    - [Проект плана ФХД] формирование проекта плана ФХД;
    - [Проект Плана ФХД (Сводный)] формирование сводного проекта плана ФХД;
  - [Удалить] удаление документа;
  - [Вложения] добавление вложения;
  - [Версии]:
    - [Создать версию] создание версии;
    - [Просмотр версии] просмотр версий;
    - [Удалить версию] удаление версии;
- «Редактировать» редактирование записи;
- «Согласование» (3):
  - [Внутреннее согласование] внутреннее согласование документа ПФХД;
  - *[Внешнее согласование/Резолюция]* создание резолюции к документу;
  - [Внешнее согласование/Внешнее согласование] согласование
     Учреждением, имеющим филиальную сеть, документов своих
- подведомственных обособленных структурных подразделений: «Проект плана ФХД»;
- [Внешнее согласование/История резолюции] просмотр истории резолюций;
- «Печать» (4):
  - [Печать peecmpa] выгрузка данных реестра с расширением выгрузка с расширением \*xlsx;
  - [Печать документа] выгрузка файла структуры ПФХД с расширением \*xlsx;
- «Экспорт XML» (5) выгрузка документа с расширением \*.xml;
- «ЭП» (6):

- [Подписи документа] – просмотр электронной подписи документа;

| Бюджетно                                                                                          | е планирование<br>ЫЙ БЮДЖЕТ                        | С <sup>24,7</sup> Техн<br>8 800<br>При обра | НИЧЕСКАЯ П<br>350-02-18<br>щении будьте готов | оддержка<br>ы назвать снилс | СНИЛС<br>2 июня 2020<br>Вторник | на Выйти<br>10 56       |
|---------------------------------------------------------------------------------------------------|----------------------------------------------------|---------------------------------------------|-----------------------------------------------|-----------------------------|---------------------------------|-------------------------|
| Меню 🔹 Главная                                                                                    | Документы Учреждения 🛛 🗙                           |                                             |                                               |                             |                                 | свернуть                |
| 2021-2023 2020-2022<br>Планирования Исполнение<br>Исходящие Входящие<br>© Обновить Реестр Согласо | 3 4 5 6<br>вание • 📠 Печать • 🔝 экспорт XML 🗳 ЭП • |                                             |                                               |                             | Unp.                            | аранная информация      |
| Учреждение     Учредитель     Учредитель                                                          | 1 Статус Наименование документа                    | Номер                                       | Код Учреждения                                | Учреждение                  | Код Учредителя                  | Учредитель              |
| та<br> 1 4   Стр. 0 из 0   Э Э                                                                    | 🖓 Записей: 25 💌                                    |                                             |                                               |                             | Нет дан                         | г<br>ых для отображения |

Рисунок 153. Функциональные кнопки вкладки «Исходящие» подраздела

## «Документы Учреждения»

Для добавления записи в документ «Проект плана ФХД (Сводный)» необходимо нажать на кнопку «Реестр» и выбрать пункт [Сформировать документ/Проект плана ФХД (Сводный)] (Рисунок 154).

| (                   | C                        | БЮДЖЕТН<br>ЭЛЕКТРОНН                   | ое плани<br>ІЫЙ БН       | ирование<br>ОДЖЕТ    |               | Шукшин Се<br>федеральное госудая<br>образовательное учр<br>"санкт-петербургский<br>культуры" | СТВЕННОЕ БЮД<br>СТВЕННОЕ БЮД<br>ЖИЛОСУДАРСТВЕН | НОВИЧ СНИ<br>ФИЕТНОЕ<br>ШЕГО СБРАЗОВАНИЯ<br>НЫИ ИНСТИТУТ | 1ЛС<br>2 июня 2020<br>Вторник | 10 56             |
|---------------------|--------------------------|----------------------------------------|--------------------------|----------------------|---------------|----------------------------------------------------------------------------------------------|------------------------------------------------|----------------------------------------------------------|-------------------------------|-------------------|
| Me                  | ню                       | • Главная                              | Докум                    | енты Учреждения      | ×             |                                                                                              |                                                |                                                          |                               | carpreyna         |
| 202:<br>Пла<br>Исха | -2023<br>мрован<br>цящне | 2020-2022<br>ме Исполнение<br>Входящие |                          |                      | 1-11          |                                                                                              |                                                |                                                          | 😡 Cnp                         | звочная информаци |
| * dMu               | эновить<br>Учрежд        | Сформировать до                        | ование • 💻<br>кумент 🕨 🕎 | Печать + Экспорт XML | ине документа | Номер                                                                                        | Код Учреждения                                 | Учреждение                                               | Код Учредителя                | Учредитель        |
| TD                  | U                        | Вложения                               | ,                        | Черновик Проек       | хт плана ФХД  | 1-82-054/00109581/0001                                                                       | 00109581                                       | ФЕДЕРАЛЬНОЕ ГОСУДАРСТВЕННО                               | 054                           | Министерство кул  |
|                     |                          | La Latina                              | _                        |                      |               |                                                                                              |                                                |                                                          |                               |                   |
|                     |                          |                                        |                          |                      |               |                                                                                              |                                                |                                                          |                               |                   |
|                     |                          |                                        |                          |                      |               |                                                                                              |                                                |                                                          |                               |                   |

110

Рисунок 154. Формирование проекта плана ФХД (Сводный)

В открывшемся окне «Проект плана ФХД (Сводный)» поля «Номер документа», «Дата создания», «Автор», «Учредитель» и «Учреждение» заполняются автоматически.

Значение поля «Детализация показателей по временному интервалу» заполняется из документа «Структура ПФХД» автоматически.

Поле «На дату» заполняется выбором значения из календаря нажатием на кнопку .

Для создания документа необходимо нажать на кнопку «Сохранить» (Рисунок 155).

| План ФХ <mark>Д</mark> (Сводный)                    |                   |                |                |                            |         |              |                 |                              |                           |                             | e ×        |
|-----------------------------------------------------|-------------------|----------------|----------------|----------------------------|---------|--------------|-----------------|------------------------------|---------------------------|-----------------------------|------------|
| 🚭 Обновить 📘 Печать 🔹                               |                   |                |                |                            |         |              |                 |                              |                           |                             |            |
| Номер документа:                                    | 1-90-226/001002:  | Дата создания: | 13.12.2019     | Α                          | втор:   | Поляков Серг | гей Геннадьевич |                              |                           |                             |            |
| Учредитель:                                         | Федеральное госуд | арственное бюд | жетное учрежде | ние "Фонд содей            | ствия р | азвитию маль | ых форм предпри | иятий в <mark>науч</mark> но | -технической              | сфере"                      |            |
| Учреждение:                                         | 00100226 - ФЕДЕР/ | АЛЬНОЕ ГОСУДА  | РСТВЕННОЕ БЮД  | <mark>жетное учре</mark> ж | ДЕНИЕ   | "ФОНД СОДЕ   | ЙСТВИЯ РАЗВИТІ  | ИЮ МАЛЫХ ФС                  | орм <mark>п</mark> редпри | IЯТИЙ В НАУЧ <mark>Н</mark> | О-ТЕХНИЧ   |
| Детализация показателей<br>по временному интервалу: | Год               | на дату:       |                |                            |         | 6            |                 |                              |                           |                             |            |
|                                                     |                   |                |                | Coepennis no pu            |         |              |                 |                              |                           |                             |            |
|                                                     |                   |                |                |                            |         |              |                 |                              |                           |                             |            |
| Номер                                               | Учрежден          | IIIE           | Дата создания  | Дата<br>утверждения        | Bep     | RIC          |                 |                              |                           |                             |            |
|                                                     |                   |                |                |                            |         |              |                 |                              |                           |                             |            |
| 114 4. Стр. 0 из 0                                  | P H C IS          |                |                |                            |         |              |                 |                              | Н                         | ет данных для от            | гображения |
|                                                     |                   |                |                |                            |         |              |                 |                              | 0                         | ) Сохранить 🧃               | 3 Закрыть  |

Рисунок 155. Сохранение документа

После сохранения в окне «Проект плана ФХД (Сводный)» станут доступны вкладки:

- для просмотра:
  - «Остатки средств»;
  - «Поступления»;
  - «Выплаты»:
    - «Расходы»;
    - «Выплаты, уменьшающие доход»;
    - «Прочие выплаты»;
  - «Сведения по выплатам на закупки»;
- для редактирования:
  - «Документы основания».

Во вкладке «Документы основания» добавляются документы «Проект плана ФХД» имеющие статус «Утверждено». Для добавления строк необходимо нажать кнопку «Добавить» (Рисунок 156).

| ан ФХ <mark>Д (Сводный)</mark>                                   |                  |                 |                 |                     |         |                                 |                           |                |                   |                          | e ×    |
|------------------------------------------------------------------|------------------|-----------------|-----------------|---------------------|---------|---------------------------------|---------------------------|----------------|-------------------|--------------------------|--------|
| 🌡 Обновить [ Печать •                                            |                  |                 |                 |                     |         |                                 |                           |                |                   |                          |        |
| омер документа:                                                  | 1-90-226/001002: | Дата создания:  | 13.12.2019      | A                   | втор:   | По <mark>ляк</mark> ов Сергей Г | Геннадьевич               |                |                   |                          |        |
| чредитель;                                                       | Федеральное госу | дарственное бюд | ржетное учрежде | ение "Фонд содейс   | твия ра | азвитию <mark>м</mark> алых ф   | орм предприя              | гий в научно-т | ехнической сфере" |                          |        |
| нреждение:                                                       | ФЕДЕРАЛЬНОЕ ГО   | СУДАРСТВЕННОЕ   | БЮДЖЕТНОЕ У     | ЧРЕЖДЕНИЕ "ФОН      | нд сод  | ЕЙСТВИЯ РАЗВИТ                  | ти <mark>ю малых ф</mark> | ОРМ ПРЕДПРИ    | 1ЯТИЙ В НАУЧНО-Т  | EXH <mark>И</mark> ЧЕСКО | Й СФЕ  |
| етализация показателей<br>в временн <mark>ому и</mark> нтервалу: | Год              | на дату         |                 |                     |         |                                 |                           |                |                   |                          |        |
| Документы основания                                              | Остатки средств  | Поступления     | выплаты         | Сведения по вы      | татам   | на закупки                      |                           |                |                   |                          |        |
| 👌 Добавить 🥥 Удалить                                             |                  |                 |                 |                     |         |                                 |                           |                |                   |                          |        |
| Номер                                                            | Учрежде          | ние             | Дата создания   | Дата<br>утверждения | Bepo    | ия                              |                           |                |                   |                          |        |
|                                                                  |                  |                 | 0               | 3                   |         | \$                              |                           |                |                   |                          |        |
| Стр. из 0                                                        |                  | สนคอนัง         | ~               |                     |         |                                 |                           |                | Нет данны         |                          | ажения |
| 4 4 Стр. 0 из 0                                                  | ⊁ H   2 3a       | лисей:          | ~               |                     |         | ×                               |                           |                | Нет данны         | их для отоб              | pa     |

Рисунок 156. Добавление документа «Проект плана ФХД»

В результате откроется окно «Выбор документа основания».

Важно! Для выбора доступны документы, имеющие статус «Утверждено».

Для добавления необходимо выбрать строки и нажать на кнопку «Выбрать» (Рисунок 157).

| Вы | бор документа осн              | ювания         |                                                                                                    |                                               |               |         | ×                    |
|----|--------------------------------|----------------|----------------------------------------------------------------------------------------------------|-----------------------------------------------|---------------|---------|----------------------|
| C  | ) Выбрать                      |                |                                                                                                    |                                               |               |         | 🔕 Закрыть            |
| V  | Номер<br>документа             | Тип            | Краткое наименование Филиала/<br>Учереждения                                                                                                    | Краткое наименование Учредителя               | Дата создания | Весрсия | Дата<br>утверждения  |
|    |                                | ~              |                                                                                                    |                                               |               | ~       | 8                    |
|    | 1-80-<br>054/001Ш7426/0<br>001 | Подразделение  | СУЗДАЛЬСКИЙ ФИЛИАЛ<br>ФЕДЕРАЛЬНОГО ГОСУДАРСТВЕННОГО<br>БЮДЖЕТНОГО ОБРАЗОВАТЕЛЬНОГО<br>УЧРЕЖДЕНИЯ ВЫСШЕГО ОБРАЗОВАНИЯ<br>"САНКТ-ПЕТЕРБУРГСКИЙ<br>ГОСУДАРСТВЕННЫЙ ИНСТИТУТ<br>КУЛЬТУРЫ" | Министерство культуры Российской<br>Федерации | 20.05.2020    | 1       | 20.05.2020           |
|    |                                | из 1   🕨 🕅   🧞 | Записей: 25 💌                                                                                                    |                                               |               | Запи    | си с 1 по 1, всего 1 |

Рисунок 157.Выбор документа основания

После чего строки с выбранными документами будут отображены во вкладке «Документы основания». Во вкладку добавляются документы обособленных подразделений и учреждения имеющего филиальную сеть (Рисунок 158).

| Проект плана ФХД(Сводны                             | ій)               |              |              |          |                     |         |            |                | ð×            |
|-----------------------------------------------------|-------------------|--------------|--------------|----------|---------------------|---------|------------|----------------|---------------|
| 🤣 Обновить 🏾 📃 Печать 🗸                             |                   |              |              |          |                     |         |            | 😡 Справочная   | информация    |
| Номер документа:                                    | 1-92-0 Дата созд  | ания: 03.0   | 6.2020       | Автор:   | Иванов Сергей       | і Ивано | вич        |                |               |
| Учредитель:                                         | Министерство куль | туры Россий  | іской Федера | ации     |                     |         |            |                |               |
| Учреждение:                                         | ФЕДЕРАЛЬНОЕ ГО    | сударствен   | ное бюдж     | ethoe oe | БРАЗОВАТЕЛЬНО       | е учре) | КДЕНИЕ ВЫ  | ІСШЕГО ОБРАЗОВ | вания "Сані   |
| Детализация показателей<br>по временному интервалу: | Год               | на (         | дату:        |          |                     |         |            |                |               |
| Документы основания                                 | Остатки средств   | Поступле     | ния Вып.     | латы     | Сведения по выг     | ілатам  | на закупки | -              |               |
| 😳 Добавить 🥥 Удалить                                | 🔾 Открыть докумен | т "План ФХД" |              |          |                     |         |            |                |               |
| Номер                                               | Учрежден          | ие           | Дата со      | здания   | Дата<br>утверждения | 1       | Версия     |                |               |
|                                                     |                   |              |              |          |                     |         | ~          |                |               |
| 1-80-054/001Ш7426/0001                              | СУЗДАЛЬСКИЙ ФИЛИ  | АЛ ФЕДЕРАЛ.  | 20.05.       | 2020     | 20.05.2020          |         | 1          |                |               |
|                                                     |                   |              |              |          |                     |         |            |                |               |
| 🛛 🗐 Стр. 📘 из 1                                     | 🕨 🕅   🔁   Заг     | писей:       | *            |          |                     |         |            | Записи с 1     | по 1, всего 1 |
|                                                     |                   |              |              |          |                     |         |            | 📀 Сохранить    | 🙆 Закрыть     |

Рисунок 158. Добавление строк

Для удаления документа основания из вкладки «Документы основания» необходимо выделить необходимую строку и нажать кнопку «Удалить» (Рисунок 159).

| Проект плана ФХД(Своднь                             | ій)             |                 |           |             |         |                     |         |            | ð×                       |
|-----------------------------------------------------|-----------------|-----------------|-----------|-------------|---------|---------------------|---------|------------|--------------------------|
| 🤹 Обновить 📑 Печать 🗸                               |                 |                 |           |             |         |                     |         |            | 😡 Справочная информация  |
| Номер документа:                                    | 1-92-0 <i>J</i> | Дата создания:  | 03.06.2   | 020         | Автор:  | Иванов Серге        | й Иванс | вич        |                          |
| Учредитель:                                         | Министер        | оство культуры  | Российско | ой Федераці | ии      |                     |         |            |                          |
| Учреждение:                                         | ФЕДЕРАЛ         | ІЬНОЕ ГОСУДАР   | СТВЕННО   | е бюджет    | HOE OEF | АЗОВАТЕЛЬНО         | е учре  | ждение вь  | ІСШЕГО ОБРАЗОВАНИЯ "САНІ |
| Детализация показателей<br>по временному интервалу: | Год             |                 | на дат    | y:          |         |                     |         | •          |                          |
| Документы основания                                 | Остатки         | средств Пос     | тупления  | а Выпла     | ты С    | ведения по вы       | платам  | на закупки | 1                        |
| 💿 Добавить 🥥 Удалить                                | 🔾 Открыт        | ъ документ "Пла | н ФХД"    |             |         |                     |         |            |                          |
| Номер                                               |                 | Учреждение      |           | Дата созда  | ния     | Дата<br>утверждения | 1       | Версия     |                          |
|                                                     |                 |                 |           |             |         |                     | 3       | ^<br>~     |                          |
| 1-80-054/001Ш7426/0001                              | суздальск       | (ИЙ ФИЛИАЛ ФЕ/  | дерал     | 20.05.20    | 20      | 20.05.2020          |         | 1          |                          |
|                                                     |                 |                 |           |             |         |                     |         |            |                          |
| 🛛 🗐 Стр. 📘 из 1                                     |                 | 🖉   Записей:    |           | ¥           |         |                     |         |            | Записи с 1 по 1, всего 1 |
|                                                     |                 |                 |           |             |         |                     |         |            | 📀 Сохранить 🔞 Закрыть    |

Рисунок 159. Удаление строки

После чего выводится сообщение «Удалить строку?». Для удаления необходимо нажать на кнопку «Да». Для отмены удаления необходимо нажать на кнопку «Нет» (Рисунок 160).

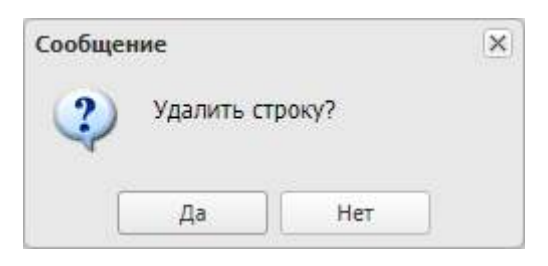

Рисунок 160. Окно текста контроля

В результате выбранная строка будет удалена.

Во вкладках «Остатки средств», «Поступления», «Выплаты» и «Сведения по выплатам на закупки» будут автоматически отображаться данные добавленных документов оснований. (Рисунок 161).

| Проект плана ФХД(Сводны                             | й)        |                 |            |         |          |                    |              |                | ð×           |
|-----------------------------------------------------|-----------|-----------------|------------|---------|----------|--------------------|--------------|----------------|--------------|
| 🤣 Обновить 🛛 📃 Печать 🕶                             |           |                 |            |         |          |                    |              | 😡 Справочная   | а информация |
| Номер документа:                                    | 1-92-0    | Дата создания:  | 03.06.2020 | )       | Автор:   | Иванов Сергей Иван | ювич         |                |              |
| Учредитель:                                         | Министе   | ерство культуры | Российской | Федерац | ции      |                    |              |                |              |
| Учреждение:                                         | ФЕДЕРА    | ЛЬНОЕ ГОСУДАР   | CTBEHHOE I | 5ЮДЖЕТ  | гное обр | АЗОВАТЕЛЬНОЕ УЧР   | ЕЖДЕНИЕ ВЫС  | ШЕГО ОБРАЗО    | ВАНИЯ "САНІ  |
| Детализация показателей<br>по временному интервалу: | Год       |                 | на дату:   |         |          |                    |              |                |              |
| Документы основания                                 | Остатки   | о средств Пос   | тупления   | Выпла   | аты С    | ведения по выплата | м на закупки |                |              |
| История сборки                                      |           |                 |            |         |          |                    |              |                |              |
| Наим                                                | енование  | показателя      |            |         | c        | умма, 2021 год     | 0            | умма, 2022 год |              |
| Остаток средств на начало те                        | жущего фі | инансового года |            |         |          |                    |              |                |              |
| Остаток средств на конец тек                        | ущего фин | нансового года  |            |         |          |                    |              |                |              |
|                                                     |           |                 |            |         |          |                    |              |                |              |
|                                                     |           |                 |            |         |          |                    |              |                |              |
| •                                                   |           |                 |            |         |          |                    |              |                | •            |
|                                                     |           |                 |            |         |          |                    |              | 🕑 Сохранить    | 🙆 Закрыть    |

Рисунок 161. Вкладки «Остатки средств», «Поступления», «Выплаты» и «Сведения по выплатам на закупки»

# 7.1.1 Выгрузка печатной формы документа «Проект плана ФХД (Сводный)»

Для выгрузки печатной формы документа «Проект плана ФХД (Сводный)» необходимо нажать на кнопку «Печать», выбрать пункт [Проект плана ФХД (Сводный)] и установить галочку напротив пункта с соответствующим форматом (Рисунок 162).

| Проект плана ФХД(Сводны                             | й)                    |                                                                    |       |                       | (B)                             |
|-----------------------------------------------------|-----------------------|--------------------------------------------------------------------|-------|-----------------------|---------------------------------|
| 🧐 Обновить 📒 Печать 🕶                               |                       |                                                                    |       |                       | 🥹 Справочная информация         |
| Номер докуме План Ф                                 | ХД (Сводный) 2019  🖗  | Adobe Acrobat                                                      | втор: | Иванов Сергей Иванови | ич                              |
| Учредитель:                                         | Министерство культ    | MS Excel 2007                                                      |       |                       |                                 |
| Учреждение:                                         | ФЕДЕРАЛЬНОЕ ГОС       | MS Word 2007                                                       | DE OE | АЗОВАТЕЛЬНОЕ УЧРЕЖ,   | ДЕНИЕ ВЫСШЕГО ОБРАЗОВАНИЯ "САНІ |
| Детализация показателей<br>по временному интервалу: | Год                   | OpenDocument Writer                                                | _     |                       |                                 |
| Документы основания                                 | Остатки средств       | <ul> <li>Текст (ТХТ)</li> <li>Изображение (PNG)</li> </ul>         | a   C | ведения по выплатам н | а закупки                       |
| История сборки Наим                                 | енование показателя   | <ul> <li>Изображение (SVG)</li> <li>Веб страница (Html)</li> </ul> | с     | умма, 2021 год        | Сумма, 2022 год                 |
| Остаток средств на начало те                        | кущего финансового г  | 🗖 csv                                                              | -     |                       |                                 |
| Остаток средств на конец тек                        | ущего финансового год | a                                                                  |       |                       |                                 |
| 4                                                   |                       |                                                                    |       |                       | •                               |
|                                                     |                       |                                                                    |       |                       | 🎯 Сохранить 🛛 🎯 Закрыть         |

Рисунок 162. Формирование печатной формы документа

Для обновления данных, необходимо нажать на кнопку «Обновить» (Рисунок 163).

| Проект плана ФХД(Сводны                             | й)       |              |        |            |        |         |                 |                | ð                        |
|-----------------------------------------------------|----------|--------------|--------|------------|--------|---------|-----------------|----------------|--------------------------|
| 🤣 Обновить 📃 Печать 🗸                               |          |              |        |            |        |         |                 |                | 😡 Справочная информация  |
| Номер документа:                                    | 1-92-0   | Дата созда   | ния:   | 03.06.202  | 0      | Автор:  | Иванов Сергей   | Иванович       |                          |
| Учредитель:                                         | Минист   | ерство куль  | туры Г | Российской | Федера | ции     |                 |                |                          |
| Учреждение:                                         | ФЕДЕРА   | АЛЬНОЕ ГОС   | УДАР   | СТВЕННОЕ І | БЮДЖЕ  | тное об | РАЗОВАТЕЛЬНОЕ   | УЧРЕЖДЕНИЕ В   | ЫСШЕГО ОБРАЗОВАНИЯ "САНІ |
| Детализация показателей<br>по временному интервалу: | Год      |              |        | на дату:   |        |         |                 |                |                          |
| Документы основания                                 | Остатк   | и средств    | Пос    | тупления   | Выпл   | аты С   | ведения по выпл | атам на закупи | си                       |
| История сборки                                      |          |              |        |            |        |         |                 |                |                          |
| Наим                                                | енование | е показателя |        |            |        | c       | умма, 2021 год  |                | Сумма, 2022 год          |
| Остаток средств на начало те                        | жущего ф | инансового г | ода    |            |        |         |                 |                |                          |
| Остаток средств на конец тек                        | ущего фи | нансового го | да     |            |        |         |                 |                |                          |
|                                                     |          |              |        |            |        |         |                 |                |                          |
|                                                     |          |              |        |            |        |         |                 |                |                          |
| 4                                                   |          |              |        |            |        |         |                 |                | •                        |
|                                                     |          |              |        |            |        |         |                 |                | 📀 Сохранить 🔕 Закрыть    |

Рисунок 163. Обновление данных

Для сохранения введенных данных необходимо последовательно нажать на кнопки «Сохранить» и «Закрыть» (Рисунок 164).

| Проект плана ФХД(Сводны                             | й)          |                 |            |           |       |                     |            | ð×                                    |
|-----------------------------------------------------|-------------|-----------------|------------|-----------|-------|---------------------|------------|---------------------------------------|
| 🤣 Обновить 🏼 📃 Печать 🕶                             |             |                 |            |           |       |                     |            | 😡 Справочная информация               |
| Номер документа:                                    | 1-92-0 Д    | lата создания:  | 03.06.2020 | ) Ae      | втор: | Иванов Сергей Ивано | вич        |                                       |
| Учредитель:                                         | Министеро   | ство культуры Р | оссийской  | Федерации |       |                     |            |                                       |
| Учреждение:                                         | ФЕДЕРАЛЬ    | ЬНОЕ ГОСУДАРО   | CTBEHHOE E | 5юджетно  | e off | АЗОВАТЕЛЬНОЕ УЧРЕ   | ждение выс | ШЕГО ОБРАЗОВАНИЯ "САНІ                |
| Детализация показателей<br>по временному интервалу: | Год         |                 | на дату:   |           |       |                     | •          |                                       |
| Документы основания                                 | Остатки с   | редств Пос      | гупления   | Выплаты   | C     | ведения по выплатам | на закупки |                                       |
| История сборки                                      |             |                 |            |           |       |                     |            |                                       |
| Наим                                                | енование по | оказателя       |            |           | Q     | умма, 2021 год      | C          | умма, 2022 год                        |
| Остаток средств на начало те                        | жущего фин  | ансового года   |            |           |       |                     |            |                                       |
| Остаток средств на конец тек                        | ущего фина  | нсового года    |            |           |       |                     |            |                                       |
|                                                     |             |                 |            |           |       |                     |            |                                       |
|                                                     |             |                 |            |           |       |                     |            |                                       |
| •                                                   |             |                 |            |           |       |                     |            | • • • • • • • • • • • • • • • • • • • |
|                                                     |             |                 |            |           |       |                     |            | 📀 Сохранить 🔞 Закрыть                 |

Рисунок 164. Сохранение данных и закрытие окна

7.2 Согласование и утверждение документа «Проект плана ФХД (Сводный)»

7.2.1 Внутреннее согласование документа «Проект плана ФХД (Сводный)»

### 7.2.1.1 Формирование листа согласования

**Предусловие:** осуществлен вход с ролью «Согласование ПБС (Формирование и ведение ПФХД Учреждение)».

Для формирования листа согласования, необходимо одним нажатием кнопки мыши выделить соответствующую строку и нажать на кнопку «Согласование» и выбрать пункт [Внутреннее согласование] (Рисунок 165).

| Меню         Главная         Документы Учреждения         Составование         Составование         Составование         Составование         Составование         Составование         Составование         Составование         Составование         Почектование         Номер         Код Учреждения         Учреждение         Код Учреждения         Учреждение         Код Учреждения         Код Учреждения         Код Учреждения         Код Учреждения         Код Учреждения         Код Учреждения         Код Учреждения         Код Учрежд                            | Меню         Главная         Документы Учреждения         X           2021-2023         2020-2022         Справочная информа         Справочная информа           Исполнение         Исполнение         Код Учреждения         Учреждение         Код Учреждения         Код Учреждения         Код Учреждения         Код Учреждения         Код Учреждения         Код Учреждения         Код Учреждения         Код Учреждения         Код Учреждения         Код Учреждения         Учреждения         Уч                                                                                                    | (       | Сэле            | бюджетно<br>КТРОННЕ | алла<br>НИ І | нирование<br>5юджет |                                                        | Шукшин С<br>ФЕДЕРАЛЬНОЕ ГОСУДА<br>ОБРАЗОВАТЕЛЬНОЕ УЧ<br>"САНКТ-ПЕТЕРБУРГСКИ<br>КУЛЬТУРЫ" | ергей Ива<br>крственное бюл<br>преждение высс<br>ий государстве | анович страна со со со со со со со со со со со со со | нилс<br>2 моня 2020<br>Вторник | -ат Выяти<br>10 56 |
|----------------------------------------------------------------------------------------------------|----------------------------------------------------------------------------------------------------|---------|-----------------|---------------------|--------------|---------------------|--------------------------------------------------------|------------------------------------------------------------------------------------------|-----------------------------------------------------------------|------------------------------------------------------|--------------------------------|--------------------|
| 2021-2023         2020-2022         Справосники         Справосники                                                            | 2021-2023         2020-022         Crpano-sinki indopession         Crpano-sinki indopession         Crpano-sinkindopession         <                                                                                                    | м       | еню 🔻           | Главная             | Дов          | ументы Учр          | еждения ×                                              |                                                                                          |                                                                 |                                                      |                                | coepityra          |
| Тпантрование иссолнение<br>Исходящие Входящие<br>© Обновить № Рестр © Сопасование № Печать * © Экспорт XML № ЭП +<br>Учреждение Учредитель I Статус Иминенование документа Номер Код Учреждения Учреждения Учреждение Код Учредитель Учредитель<br>• • • • • • • • • • • • • • • • • • •                                                                                                     | Планирование         Исполнение           Иссодящие         Входящие           © боновить Peecrp • Cornacoвание • Cornacoвание • Cornaco | 202     | 21-2023 2020-   | 2022                |              |                     |                                                        |                                                                                          |                                                                 |                                                      | 😧 Chi                          | авочная информац   |
| Обновить         Ресстр         Согласование         Вечать         Ваклорт XML         Дал           Учреждение         Учредитель         I         Статус         Наименование документа         Номер         Код Учреждения         Учреждения         Учреждения         Учреждения         Учреждения         Учреждения         Учреждения         Код Учреждения         Код Учреждения         Учреждения         Код Учреждения         Учреждения         Учреждения         Код Учреждения         Учреждения         Код Учреждения         Учреждения         Учреждения         Учреждения         Учреждения         Учреждения         Учреждения         Учреждения         Учреждения         Код Учреждения         Учреждения         Учрежде                                                                                 | Обновить         Ресстр         Согласование         Вналь         Вналь                                                                                                    | Ися     | кодящие Вход:   | лщие                |              |                     |                                                        |                                                                                          |                                                                 |                                                      |                                |                    |
| Упреждение         Упредитель         I         Статус         Наименование документа         Номер         Код Упреждение         Упреждение         Код Упреждение         Код Упре | учреждение         учредитель         Г         Статус         Наименование документа         Номер         Код учреждение         Код учредитель         Код учредитель           •         •         •         •         •         •         •         •         •         •         •         •         •         •         •         •         •         •         •         •         •         •         •         •         •         •         •         •         •         •         •         •         •         •         •         •         •         •         •         •         •         •         •         •         •         •         •         •         •         •         •         •         •         •         •         •         •         •         •         •         •         •         •         •         •         •         •         •         •         •         •         •         •         •         •         •         •         •         •         •         •         •         •         •         •         •         •         •         •         •         •         •         <                                                                                                    | 3       | Обновить 📃 Реес | тр 🗕 🔙 Согласова    | ние •        | 🐞 Печать 🔹 🚮 З      | экспорт XML 🥩 ЭП 🕶                                     |                                                                                          |                                                                 |                                                      |                                |                    |
| •         •         •         •         •         •         •           •         •         •         •         •         •         •         •         •         •         •         •         •         •         •         •         •         •         •         •         •         •         •         •         •         •         •         •         •         •         •         •         •         •         •         •         •         •         •         •         •         •         •         •         •         •         •         •         •         •         •         •         •         •         •         •         •         •         •         •         •         •         •         •         •         •         •         •         •         •         •         •         •         •         •         •         •         •         •         •         •         •         •         •         •         •         •         •         •         •         •         •         •         •         •         •         •         •         •                                                                                                    | •         •         •         •         •         •         •         •         •         •         •         •         •         •         •         •         •         •         •         •         •         •         •         •         •         •         •         •         •         •         •         •         •         •         •         •         •         •         •         •         •         •         •         •         •         •         •         •         •         •         •         •         •         •         •         •         •         •         •         •         •         •         •         •         •         •         •         •         •         •         •         •         •         •         •         •         •         •         •         •         •         •         •         •         •         •         •         •         •         •         •         •         •         •         •         •         •         •         •         •         •         •         •         •         •         •         •                                                                                                            | 30<br>0 | Учреждение      | Учредитель          | E            | Статус              | Наименование документа                                 | Номер                                                                                    | Код Учреждения                                                  | Учреждение                                           | Код Учредителя                 | Учредитель         |
|                                                                                                    |                                                                                                    | Anbrp   | <b>~</b>        |                     |              | Черновик            | Проект плана ФХД(Сводный)<br>Проект плана ФХД(Сводный) | 1-92-054/001U9581/0001                                                                   | 001U9581                                                        | ФЕДЕРАЛЬНОЕ ГОСУДАРСТВЕННИ                           | D 054                          | Министерство ку    |
|                                                                                                    |                                                                                                    | ľ       |                 |                     |              |                     |                                                        |                                                                                          |                                                                 |                                                      |                                |                    |
|                                                                                                    |                                                                                                    |         |                 |                     |              |                     |                                                        |                                                                                          |                                                                 |                                                      |                                |                    |
|                                                                                                    |                                                                                                    |         |                 |                     |              |                     |                                                        |                                                                                          |                                                                 |                                                      |                                |                    |
|                                                                                                    |                                                                                                    |         |                 |                     |              |                     |                                                        |                                                                                          |                                                                 |                                                      |                                |                    |

117

Рисунок 165. Внутреннее согласование документа Формирование листа согласования осуществляется аналогично описанию в п.п. 3.6.1.1 настоящего руководства пользователя.

## 7.2.1.2 Согласование

Предусловие: осуществлен вход с ролью Учреждения «Согласование ПБС (Формирование и ведение ПФХД Учреждение)» и ролью Учредителя «Согласование ГРБС (Формирование и ведение ПФХД Учредитель)».

Для согласования документа согласующему необходимо выделить соответствующую строку одним нажатием левой кнопки, нажать на кнопку «Согласование» и выбрать пункт [Внутреннее согласование] (Рисунок 166).

| Меню         Главная         Документы Учреждения         Х           2021-2023         2020-2022         Спланирование         С           Планирование         Исполнение         С         С           Фокументы Учреждения         Входящие         С         С           Собновить         Пректря         Согласование         Печать • В экспорт XML < Эп.•           Упрекдение         Упрекдения         1         Статус         Наименование вокумента         Номер         Код Упрекдение         Код Упрекдение         Код Упрекдение         Код Упрекдения         Код Упрекдения         Код Упрекдения         Код Упрекдения         Упрекдение         Код Упрекдения         Код Упрекдения <th>свери<br/>равочная информ</th> | свери<br>равочная информ |
|----------------------------------------------------------------------------------------------------|--------------------------|
| 2021-2023 2020-2022<br>Тланирование Исполнение<br>Скодящие Входящие<br>\$ Oбновить П Рестр • Connacesния • Печать • © Экспорт XML \$ 9/1 •<br>Учреждение Учредитель I Статус Наименование документа Номер Код Учреждения Учреждение Код Учреждение Код Учреждение                                                                                                    | равочная информ          |
| ланирование Исполнение<br>сходящие Входящие<br>Обновить П Реестр • 📴 Согласовение • 📷 Печать • 💽 Экспорт XHL 💰 ЭП •<br>Учреждение Учредители I Статус Наименование документа Номер Код Учреждения Учреждение Код Учреждение Код Учредите                                                                                                    |                          |
| Скодящине Входящине<br>1 обновить: Престр • 🔂 Согласование • 🗰 Печать • 🔝 Экспорт XHL 🗳 ЭП •<br>Учреждение Учредители I Статус Наименование документа Номер Код Учреждения Учреждение Код Учредите                                                                                                    |                          |
| а обысвить 🔃 Ресстр • 🍯 Согласование • 👹 Печать • 🚺 Лекать • 🚺 Экспорт XML 🔏 ЭП •<br>Учреждение Учредитель I Статус Наименование документа. Номер Код Учреждения Учреждение Код Учреждение Код Учредите                                                                                                    |                          |
| Удеждение Удеждение и Стотус паниенование документа почер под Удеждение тод Удеждение под Удеждение                                                                                                    | Nuncauron                |
|                                                                                                    | Учредитель               |
|                                                                                                    |                          |
| adiuoteike uhoski intella avtitrastilaev 1-35-avtiostostotilaevi ostosasti erttovarauroci oscita-craciano ost                                                                                                    | ranne reperioo           |

### Рисунок 166. Согласование документа

Согласование осуществляется аналогично описанию в п.п. 3.6.1.2 настоящего руководства пользователя.

## 7.2.1.3 Утверждение

Предусловие: осуществлен вход с ролью Учреждения «Утверждение ПБС (Формирование и ведение ПФХД Учреждение)» и ролью Учредителя «Утверждение ГРБС (Формирование и ведение ПФХД Учредитель)».

Для утверждения согласованного документа утверждающему необходимо выделить соответствующую строку одним нажатием левой кнопки мыши, нажать на кнопку «Согласование» и выбрать пункт [Внутреннее согласование] (Рисунок 167).

| (                 | Сэле                                          | БЮДЖЕТНО<br>КТРОННІ       | е планирования<br>ЫЙ БЮДЖЕТ |                           | Шукшин Се<br>федеральное госудат<br>образовательное учи<br>"санкт-петербургский<br>культуры" | ергей Ива<br>рственное бюд<br>реждение высы<br>и государствен | АНОВИЧ<br>Эжетное<br>Шего образования<br>ННЫЙ ИНСТИТУТ | СНИЛС<br>2 июня 2020<br>Вторник | •а Выли<br>10 56  |
|-------------------|-----------------------------------------------|---------------------------|-----------------------------|---------------------------|----------------------------------------------------------------------------------------------|---------------------------------------------------------------|--------------------------------------------------------|---------------------------------|-------------------|
| M                 | еню 🔻                                         | Главная                   | Документы Учр               | еждения ×                 |                                                                                              |                                                               |                                                        |                                 | Contractor        |
| 202<br>Пла<br>Исэ | 21-2023 2020-<br>внирование И<br>содящие Вход | 2022<br>сполнение<br>лщие |                             |                           |                                                                                              |                                                               |                                                        | 🙂 Cris                          | авочная информаци |
| 3                 | Эбновить 🔟 Реес                               | тр • 🛃 Согласов           | ание • 💼 Печать • 🔝         | Экспорт ХМІ. 🥜 ЭП 🔹       |                                                                                              |                                                               |                                                        |                                 |                   |
| 22                | Учреждение                                    | Учредитель                | 1 Статус                    | Нанменование документа    | Номер                                                                                        | Код Учреждения                                                | Учреждение                                             | Код Учредителя                  | Учредитель        |
| HUILT             | ~                                             | ~                         | ×                           | Проект плана ФХД(Сводный) | <                                                                                            |                                                               |                                                        | -                               |                   |
| ۳ ـ               |                                               | 0                         | Черновик                    | Проект плана ФХД(Сводный) | 1-92-054/00109581/0001                                                                       | 00109581                                                      | ФЕДЕРАЛЬНОЕ ГОСУДАРСТВ                                 | EHHO 054                        | Министерство кул  |
|                   |                                               |                           |                             |                           |                                                                                              |                                                               |                                                        |                                 |                   |
|                   |                                               |                           |                             |                           |                                                                                              |                                                               |                                                        |                                 |                   |

## Рисунок 167. Утверждение документа

Утверждение осуществляется аналогично описанию в п.п. 6.3.1.3 настоящего руководства пользователя.

## 7.2.1.4 Редактирование и повторное согласование

Предусловие: осуществлен вход с ролями Учреждения «Согласование ПБС (Формирование и ведение ПФХД Учреждение)», «Утверждение ПБС (Формирование и ведение ПФХД Учреждение)» и ролями Учредителя «Согласование ГРБС (Формирование и ведение ПФХД Учредитель)», «Утверждение ГРБС (Формирование и ведение ПФХД Учредитель)».

Для устранения замечаний и повторной отправки документа на согласование необходимо выделить несогласованную строку одним нажатием левой кнопки мыши, нажать на кнопку «Согласование» и выбрать пункт [Внутреннее согласование] (Рисунок 168).

#### 119

| Бюджетное пла                                                                                    | нирование<br>БЮДЖЕТ                                                                                      | Шукшин Сергей Иванович<br>есдеральное государственное вюдистное<br>образоватльное учреждение высшего образовал<br>"санкт-петербургский государственный институт<br>культуры" |                |                                                                                                    | НИЛС<br>2 июня 2020<br>Вторник | а Выйти<br>10 56               |
|--------------------------------------------------------------------------------------------------|----------------------------------------------------------------------------------------------------|----------------------------------------------------------------------------------------------------|----------------|----------------------------------------------------------------------------------------------------|--------------------------------|--------------------------------|
| Меню - Главная Дон                                                                               | кументы Учреждения ×                                                                                     | культуры"                                                                                                    |                |                                                                                                    |                                | Свернуль                       |
| 2021-2023 2020-2022                                                                              |                                                                                                    |                                                                                                    |                |                                                                                                    | 😡 Crip                         | авочная инфермация             |
| Исходящие Входящие                                                                               | B Deuron + E Sternoor Ville - 4 20 +                                                                     |                                                                                                    |                |                                                                                                    |                                |                                |
| сопловные технур     сопловияние     учреждение     Учреждение     Респур     Вылутроновое согла | Плование Наименование документа                                                                          | Номер                                                                                                    | Код Учреждения | Учреждение                                                                                                    | Код Учредителя                 | Учредитель                     |
| en en en en en en en en en en en en en e                                                         | <ul> <li>Проект плана ФХД(Сводныя)</li> <li>Не согласовано</li> <li>Проект плана ФХД(Саодныя)</li> </ul> | 1-02-054/001U9581/0001                                                                                                    | 0011/0581      | ФЕДЕРАЛЬНОЕ ГОСУДАРСТВЕННО<br>БЮДЖЕТНОЕ ОБРАЗОВАТЕЛЬНОЕ<br>УЧРЕЖДЕНИЕ ВЫЗОВЕТО<br>ОБРАЗОВАНИЯ "САНКТ-<br>ПЕТЕРБУЛСКИЙ<br>ГОСУДАРСТВЕННЫЙ ИНСТИТУТ<br>КУЛБТУР!" | E 054                          | Министорство куль<br>Федерации |
|                                                                                                  |                                                                                                    |                                                                                                    |                |                                                                                                    |                                |                                |
|                                                                                                  |                                                                                                    |                                                                                                    |                |                                                                                                    |                                |                                |
| 4                                                                                                |                                                                                                    |                                                                                                    |                |                                                                                                    |                                |                                |

Рисунок 168. Устранение замечаний и повторная отправка документа на согласование

Редактирование и повторное согласование документа осуществляется аналогично описанию в п.п. 6.3.1.4 настоящего руководства пользователя.

# 7.2.2 Внешнее согласование документа «Проект плана ФХД (Сводный)»

Предусловие: осуществлен вход с ролями Учреждения «Согласование (ПФХД - филиал)», «Утверждение (ПФХД - филиал)» и Учредителя «Ввод данных ГРБС (Формирование и ведение ПФХД Учредитель)», «Согласование ГРБС (Формирование и ведение ПФХД Учредитель)», «Утверждение ГРБС (Формирование и ведение ПФХД Учредитель)», «Утверждение ГРБС (Формирование и ведение ПФХД Учредитель)».

Важно! В зависимости настроек В подразделе «Настройки» выставленными Учредителем во вкладке «Согласование» и выставленными Учреждением «Утверждение» BO вкладке определяется кто будет осуществлять утверждение документа «Проект плана ФХД (Сводный)».

120

### 7.2.2.1 Создание резолюции

**Предусловие:** осуществлен вход с ролями Учреждения «Ввод данных (ПФХД - филиал)» и Учредителя «Ввод данных ГРБС (Формирование и ведение ПФХД Учредитель).

Для создания резолюции необходимо одним нажатием левой кнопки мыши выделить соответствующую строку и нажать на кнопку «Согласование» и выбрать пункт [Внешнее согласование/Резолюция] (Рисунок 169).

| Бюджетное планирование                                                                                                    | Шукшин Сергей Иванович     Федеральное государственное бюджетное     образовательное учреждение высшего образования     снисс      снисс      снисе      снисе      снисе      снисе      снисе      снисе |
|----------------------------------------------------------------------------------------------------|----------------------------------------------------------------------------------------------------|
| Меню 🔻 Главная Документы Учреждения 🗙                                                                                                    | свернуц                                                                                                    |
| 2021-2023 2020-2022<br>Планирование Исполнение<br>Исходящие Входящие                                                                                                    | 🚱 Справочная информац                                                                                                    |
| Обновить      Реестр      Согласование     Печать      Б Экспорт XML      ЭП     Учреждение     Учреждение     Учреждени | Номер. Код Учреждения Учреждение. Код Учредителя Учредитель                                                                                                    |
| Утвержи 🧾 Внешнее согласование (Сводный)                                                                                                    | 1-92-054/001U9581/0001 001U9581 ФЕДЕРАЛЬНОЕ ГОСУДАРСТВЕННОЕ 054 Министерство кул<br>БЮДЖЕТНОЕ ОБРАЗОВАТЕЛЬНОЕ 054 Федерации<br>УЧРЕЖДЕНИЕ ВЫСШЕГО<br>ОБРАЗОВАНИЯ "САНКТ-<br>ПЕТЕБРУГСКИЙ<br>ГОСУДАРСТВЕННЫЙ ИНСТИТУТ<br>КУЛЬТУРАЕ                                                                                                    |
|                                                                                                    |                                                                                                    |
| +<br>  ↓ ↓ Стр. 1 из 1 ▶ №   ₽ Записей: 25 ∨                                                                                                    | Записи с 1 по 1, всего                                                                                                    |

Рисунок 169. Создание резолюции

Создание резолюции осуществляется аналогично описанию в п.п. 6.3.2.1 настоящего руководства пользователя.

## 7.2.2.2 Согласование

Предусловие: осуществлен вход с ролями Учреждения «Согласование (ПФХД - филиал)» и Учредителя «Согласование ГРБС (Формирование и ведение ПФХД Учредитель)».

Для согласования документа «План ФХД (Сводный)» необходимо одним нажатием кнопки мыши выделить соответствующую строку, нажать на кнопку «Согласование» и выбрать пункт [Внешнее согласование/Внешнее согласование] (Рисунок 170).

| C.                        |                          |                                                     | "САНКТ-ПЕТЕРБУРГСКИ<br>КУЛЬТУРЫ" | И ГОСУДАРСТВЕ  | нныи институт                                                                                                    | вторник        |                               |
|---------------------------|--------------------------|-----------------------------------------------------|----------------------------------|----------------|----------------------------------------------------------------------------------------------------|----------------|-------------------------------|
| Меню 🔻 Главна             | я Документы У            | /чреждения ×                                        |                                  |                |                                                                                                    |                | Свернуть                      |
| 2021-2023 2020-2022       |                          |                                                     |                                  |                |                                                                                                    | 😡 Cnp          | равочная информаци            |
| Ланирование Исполнение    |                          |                                                     |                                  |                |                                                                                                    |                |                               |
| 1сходящие Входящие        |                          |                                                     |                                  |                |                                                                                                    |                |                               |
| 🕹 Обновить 🔲 Реестр 🕶 🚺 С | огласование 🔹 📠 Печать 🔹 | 📑 Экспорт XML 🦪 ЭП 🔹                                |                                  |                |                                                                                                    |                |                               |
| Учреждение У- 📑           | Внутреннее согласование  | Наименование документа                              | Номер                            | Код Учреждения | Учреждение                                                                                                    | Код Учредителя | Учредитель                    |
| ~ 🛄                       | Внешнее согласование 🕨 🚦 | Резолюция одный)                                    | *                                |                |                                                                                                    |                |                               |
| • •                       | Утвержл                  | Внешнее согласование (Сводный)<br>История резолюций | 1-92-054/001U9581/0001           | 001U9581       | ФЕДЕРАЛЬНОЕ ГОСУДАРСТВЕННО<br>БЮДЖЕТНОЕ ОБРАЗОВАТЕЛЬНОЕ<br>УЧРЕЖДЕНИЕ ВЫСШЕГО<br>ОБРАЗОВАНИЯ "САНКІ-<br>ПЕТЕРБУРГСКИЙ<br>ГОСУДАРСТВЕННЫЙ ИНСТИТУТ<br>КУЛЬТУРЫ" | E 054          | Министерство кул<br>Федерации |

122

Рисунок 170. Согласование документа

Согласование документа осуществляется аналогично описанию в п.п. 6.3.1.4 настоящего руководства пользователя.

## 7.2.2.3 Утверждение

Предусловие: осуществлен вход с ролями Учреждения «Утверждение (ПФХД - филиал)» и Учредителя «Утверждение ГРБС (Формирование и ведение ПФХД Учредитель)».

Для того чтобы утвердить документ, утверждающему необходимо одним нажатием кнопки мыши выделить соответствующую строку и нажать на кнопку «Согласование» и выбрать пункт [Внешнее согласование/Внешнее согласование] (Рисунок 171).

| Бюджетное планирование<br>Электронный Бюджет<br>Меню Главная Документы Учреждения<br>Исполнение<br>2021-2023 2020-2022<br>Справоченая информа<br>Справине<br>Исполнение<br>Исполнение<br>Обыснать © Рестр © Согласование © Печать © Экспорт XML € ЭП •<br>Учреждение<br>Учреждение<br>Облаторы (Спорный)<br>История резопоция<br>История резопоция                                                                                                    |                                                |                                 |                     |                                                                                        |                       | 123                                                                          |                                               |                                                                                                    |                        |                                 |
|----------------------------------------------------------------------------------------------------|------------------------------------------------|---------------------------------|---------------------|----------------------------------------------------------------------------------------|-----------------------|------------------------------------------------------------------------------|-----------------------------------------------|----------------------------------------------------------------------------------------------------|------------------------|---------------------------------|
| ФЕДЕРАЛЬНОЕ ГОСУДАРСТВЕННОЕ БЮДЖЕТО<br>ФЕДЕРАЛЬНОЕ ГОСУДАРСТВЕННОЕ БЮДЖЕТО<br>© ОБРАЗОВАТЕЛЬНОЕ ГОСУДАРСТВЕННЫЙ ИНСТИТУТ<br>WORK © ГЛАВНАЯ ДОКУМЕНТЫ УЧРЕЖДЕНИЯ ×<br>ФЕДЕРАЛЬНОЕ ГОСУДАРСТВЕННОЕ ВЫСШЕГО ОБРАЗОВАНИЯ<br>"CAHKT-ПЕТЕРБУРГСКИЙ ГОСУДАРСТВЕННЫЙ ИНСТИТУТ<br>WITHOUT COMPAGE                                                                                                    |                                                | БЮЛЖЕТИ                         |                     | инс                                                                                    |                       | Шукшин Со                                                                    | ергей Ива                                     | анович                                                                                                    | нилс                   | -                               |
| Меню         Главная         Документы Учреждения         Спраючная информ           2021-2023         2020-2022         Спраючная информ         © Спраючная информ           Планирование         Исполнение         Спраючная информ         © Спраючная информ           Искодящие         Входящие         Входящие         Печать • © Экспорт XML • Э ЭГ •         •           Учреждение         У © Внутреннее согласование         Наименование документа         Номер         Код Учрождения         Учреждение         Код Учродителя         Учредителя           У чреждение         У © Внешнее согласование         Наименование документа         Номер         Код Учрождения         Учрождение         Код Учродителя         Учредителя           Учреждение         У © Внешнее согласование         Наименование документа         Номер         Код Учрождения         Учрождение         Код Учродителя         Учродителя           Учреждение         Учреждение         Код Учродителя         Учрождения         Учрождения         Учрождение         Код Учродителя         Учродителя           Учреждение         Учреждение         Код Учродителя         Учрождения         Облакстное Сорхарственное         Ображстное Сорхарственное         Ображстное Сорхаровательное         Федерация           Учреждение         Учреждение высшего                                                                                                    | Сэл                                            | EKTPOHH                         | ый бюдж             | ίετ                                                                                    |                       | ФЕДЕРАЛЬНОЕ ГОСУДА<br>ОБРАЗОВАТЕЛЬНОЕ УЧ<br>"САНКТ-ПЕТЕРБУРГСКИ<br>КУЛЬТУРЫ" | РСТВЕННОЕ БЮ<br>РЕЖДЕНИЕ ВЫС<br>И ГОСУДАРСТВЕ | джетное<br>шего образования<br>нный институт                                                                                                    | 2 июня 2020<br>Вторник | 10 56                           |
| 2021-2023         2020-2022         Справочная информа           Планирование         Исполнение         Справочная информа         Справочная информа         Справочная информа         Справочная информа         Справочная информа         Справочная информа         Справочная информа         Справочная информа         Справочная информа         Справочная информа         Справочная информа         Справочная информа         Справочная информа         Справочная информа         Справочная информa         Справочная информa         Справочная инфорma         Справочная инфорma         Справочная инфорma         Справочная инфорma         Справочная инфорma         Справочная инфорma         Справочная инфорma         Справочная инфорma         Справочная инфорma         Справочная инфорma         Справочная информa         Справочная информa         Справочная информa         Справочная информa                                                                                                    | Меню 🔻                                         | Главная                         | Документы           | Учреждения                                                                             | ×                     |                                                                              |                                               |                                                                                                    |                        | свернуть                        |
| <ul> <li>Обновить П Рестр Согласование Согласование Сосласование Сосласование Сосласование Сосласование Сосласование Сосласование Сосласование Сосласование Сосласование Сосласование Сосласование Сосласование Сосласование Сосласование Сосласование Сосласование Сосласование Сосласование Сосласование Соссласование Сосласование Сосласование Сосласование Сосласование</li></ul> | 2021-2023 202<br>Планирование<br>Исходящие Вхи | 20-2022<br>Исполнение<br>одящие |                     |                                                                                        |                       |                                                                              |                                               |                                                                                                    | 😡 Cr                   | равочная информация             |
| редократие согласование и повер код зародение согласование одника докупента повер код зародение согласование одника докупента повер код зародение согласование одника докупента повер код зародение согласование одника докупента повер код зародение согласование согласование одника докупента повер код зародение согласование согласование согласо       | S Обновить 🔲 Ре                                | еестр • 🔛 Согласс               | вание 🔹 😹 Печать •  | 🔝 Экспорт XML 🛷 ЭП •                                                                   |                       | House                                                                        | Kon Minowacium                                | Munawaauua                                                                                                    | Koa Wassaurosa         | Munoquitori                     |
| редпартного согласование согласование согласование согласование (Сводный) ∨ Опирая Опирая (Сводный) ∨ Опирая (Сводный) ↓ 1-92-054/001U9581/0001 001U9581 0001U9581 0001U95                                                                                                    | 9 Supervice Supervice                          | Buon                            | реннее согласование | Tiannenobanne j                                                                        | цокумента             | Помер                                                                        | код учреждения                                | Учреждение                                                                                                    | код учредителя         | учредитель                      |
| KYIIhTYPN"                                                                                                    | unp U                                          |                                 | Утвержл             | <ul> <li>Резолюция</li> <li>Внешнее согласование</li> <li>История резолюций</li> </ul> | юдный) ™<br>(Сводный) | 1-92-054/001U9581/0001                                                       | 001U9581                                      | ФЕДЕРАЛЬНОЕ ГОСУДАРСТВЕННО<br>БЮДЖЕТНОЕ ОБРАЗОВАТЕЛЬНОЕ<br>УЧРЕЖДЕНИЕ ВЫСШЕГО<br>ОБРАЗОВАНИЯ "САНКТ-<br>ПЕТЕРБУРСКИЙ<br>ГОСУДАРСТВЕННЫЙ ИНСТИТУТ<br>КУЛЬТУРЫ" | E 054                  | Министерство культ<br>Федерации |

# Рисунок 171. Утверждение документа

Утверждение осуществляется аналогично описанию в п.п. 6.3.1.3 настоящего руководства пользователя.

## 8 ФОРМИРОВАНИЕ ОБРАЩЕНИЙ В ТЕХНИЧЕСКУЮ ПОДДЕРЖКУ

В случае возникновения проблем при работе с подсистемой бюджетного планирования государственной интегрированной информационной системы управления общественными финансами «Электронный бюджет» следует обращаться службу технической поддержки:

### 8 800 350-02-18

#### круглосуточно

Формирование обращений в техническую поддержку в электронном виде с прикреплением скриншотов экрана осуществляется в подразделе «Обращения в техническую поддержку».

Для перехода к подразделу «Обращения в техническую поддержку» необходимо в главном окне Системы выбрать вкладку «Меню» (1) либо нажать на кнопку «Техническая поддержка» (1.1) в верхней части экрана, далее в открывшейся колонке выбрать раздел «Техническая поддержка» (2) и открыть подраздел «Обращения в техническую поддержку» (3) одним нажатием левой кнопки мыши (Рисунок 172).

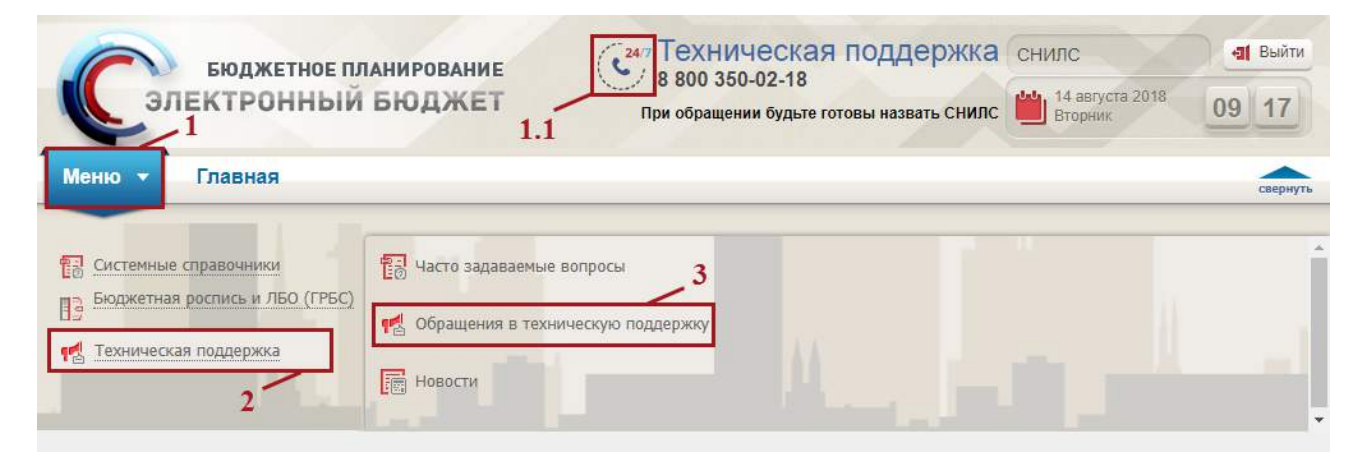

Рисунок 172. Переход в подраздел «Обращения в техническую поддержку»

124

В результате откроется подраздел «Обращения в техническую поддержку», в котором для создания обращения необходимо нажать на кнопку «Сформировать» (Рисунок 173).

| Car             | бюджетное<br>ТЕКТРОННЬ | планирова<br>НИ БЮДЖ | ание<br>Ket         |                    |             |            | Сем 7 Тохничест<br>8 800 360-<br>При обращании будьт | ая поддержка<br>02-18<br>в готовы назвать СНИЛС | СНИЛС      | an 2018       | - ац Выйти<br>10 28 |
|-----------------|------------------------|----------------------|---------------------|--------------------|-------------|------------|------------------------------------------------------|-------------------------------------------------|------------|---------------|---------------------|
| Меню -          | Главная                | Обращения в          | в техническую по    | ддержку х          |             |            | Brans 0                                              | 0.000000000                                     | Autour ()  | 20000         | скернуть            |
| Сбносить 🙈      | Печать 🔘 Сформирое     | Фильтр: Ма           | ои заявки 💌         | Закрытые заявки: 📃 | Год: 2018 м | Mecau: Bce | Разработка: 0                                        | Тестирование: 0                                 | Приемка: 0 | Закры         | Ta: O               |
| Статус          | Номер Да               | та создания 👻        | Дата редактирования |                    | Тена        |            | Пункт меню                                           | Ресстр                                          |            | Тип обращения | Приоритет           |
| *               | T.                     | 13                   | 13                  |                    |             |            |                                                      |                                                 |            | Y             | Y                   |
| <               |                        |                      |                     |                    |             |            |                                                      |                                                 |            |               | ,                   |
| 1.1.1.1.000.110 | Land La St 12          | ti Lauran ar         | (m)                 |                    |             |            |                                                      |                                                 |            | Mary and the  |                     |

Рисунок 173. Формирование обращения в техническую поддержку

В результате откроется окно «Карточка обращения», в котором необходимо заполнить поля (Рисунок 174).

| Карточка обращения                                                       |                  |   |                        |       |            |   |           | 8             |
|--------------------------------------------------------------------------|------------------|---|------------------------|-------|------------|---|-----------|---------------|
| Номер:                                                                   | Статус:          |   | Тип обращения:         |       | Приоритет: |   | Плановый  | срок решения: |
|                                                                          | Открыта          | * | Заявка на консультацию | ۷     | Нормальный | * | 20.12.20  | 19 09:42      |
| Раздел системы:                                                          |                  |   |                        |       |            |   |           | x م           |
| Тема:                                                                    |                  |   |                        |       |            |   |           |               |
| БЛ/УНП:                                                                  | Код нац.проекта: |   | Код ф                  | ред.г | проекта:   |   |           |               |
| — 🔄 Заголовочная часть ———                                               |                  |   |                        |       |            |   |           |               |
| Сообщение История изме                                                   | нений            |   |                        |       |            |   |           |               |
| Номер документа / код КБК:<br>Описание проблемы:<br>Ожидаемый результат; |                  |   |                        |       |            |   |           |               |
| 🔧 Обновить                                                               |                  |   |                        |       |            | 0 | Отправить | 堶 Прикрепить  |
|                                                                          |                  |   |                        |       |            |   |           |               |

Рисунок 174. Окно «Карточка обращения»

После заполнения карточки обращения, для сохранения и отправки заявки в техническую поддержку необходимо нажать на кнопку «Отправить» (Рисунок 175).

| Карточка обраще                    | ния                          |                                             |                                            |            |                       | 8×  |
|------------------------------------|------------------------------|---------------------------------------------|--------------------------------------------|------------|-----------------------|-----|
| Номер:                             |                              | Статус:                                     | Тип обращения:                             | Приоритет: | Плановый срок решени  | R:  |
|                                    |                              | Открыта                                     | <ul> <li>Заявка на консультацию</li> </ul> | Нормальный | 20.12.2019 09:42      |     |
| Раздел системы:                    | План финансово-хозяйственной | і деятельности/План ФХД/Документы Учреждени | а (исполнение)                             |            | 2                     | 2 × |
| Тема:                              |                              |                                             |                                            |            |                       |     |
| бЛ/УНП:                            | 0 Код нац проекта:           |                                             | Код фед                                    | проекта:   |                       |     |
| — 🕃 Загоповочная                   | часть                        |                                             |                                            |            |                       |     |
| Сообщение                          | История изменений            |                                             |                                            |            |                       |     |
| Номер документа<br>Описание пробле | / код КБК:<br>мы:            |                                             |                                            |            |                       |     |
| Ожидаемый резул                    | льтат:                       |                                             |                                            |            |                       |     |
| 🔹 Обновить                         |                              |                                             |                                            |            | 🙆 Отправить 🎽 Прикрег | ить |
|                                    |                              |                                             |                                            |            |                       |     |
|                                    |                              |                                             |                                            |            |                       |     |
|                                    |                              |                                             |                                            |            |                       |     |

Рисунок 175. Отправка обращения в техническую поддержку

Для того чтобы просмотреть созданную заявку, необходимо выделить соответствующую строку двойным нажатием левой кнопки мыши (Рисунок 176).

|    | Эле            | ктронн       | ый бюджет           | r                        | ФЕДЕРАЛЬНОЕ<br>"ФОНД СОДЕЙС<br>В НАУЧНО-ТЕХН | ГОСУДАРСТВЕННОЕ В<br>ТВИЯ РАЗВИТИЮ МАЛ<br>ИЧЕСКОЙ СФЕРЕ" | юджетное учреж,<br>Іых форм предпри | ятий                       | 16 декабря 2019<br>Понедельник | 09        | 44     |
|----|----------------|--------------|---------------------|--------------------------|----------------------------------------------|----------------------------------------------------------|-------------------------------------|----------------------------|--------------------------------|-----------|--------|
| Лe | еню            | Главная      | Обращения в т       | техническую под ×        |                                              |                                                          |                                     |                            |                                |           | cooper |
| 08 | бновить 🥥 Сфор | мировать Фил | ьтр: Мои заявки     | Закрытые заявки: 🗖       | Всего: 1<br>Разработка: 0                    | Открыта: 1<br>Тестирование: 0                            | Анапиз: 0<br>Приемка: 0             | Запрос данны<br>Закрыта: О | x: 0                           |           |        |
|    | Статус         | Номер        | Дата создания 👻     | Дата редактирования      | 1                                            | ема                                                      | Пункт                               | меню                       | Per                            | стр       |        |
|    | ~              |              | C3                  | C3                       |                                              |                                                          |                                     |                            |                                |           |        |
|    | Открыта        | 0000002      | 16.12.2019 09:44:35 | 16.12.2019 09:44:44 ПФХД | 0                                            |                                                          | План ФХД                            |                            | Документы Учреж                | дения (ис | лолн   |

Рисунок 176. Выделенная строка

В нижней области окна «Карточка обращения» отображается история переписки по заявке со специалистом технической поддержки (Рисунок 177).

| of the second second | a (o niporto)       |                                                                    |                                       |                                |   | (America)                |
|----------------------|---------------------|--------------------------------------------------------------------|---------------------------------------|--------------------------------|---|--------------------------|
| Номер:               |                     | Статус:                                                            | Тип обращения:                        | Приоритет:                     |   | Плановый срок решения:   |
| 0103893              |                     | Открыта                                                            | MHLANDOHT                             | <ul> <li>Нормальный</li> </ul> | 1 | 12.05.2018 10:52         |
| Раздел системы;      | Управление закупкам | и/Ппан закулок/Управление закупками/Предложени                     | я на закупку                          |                                |   | x مر                     |
| Тема:                | Консультация        |                                                                    |                                       |                                |   |                          |
| - Заголовочная ча    | аты                 |                                                                    |                                       |                                |   |                          |
| Сообщение Иг         | TOTAL MONOLOGIN     |                                                                    |                                       |                                |   |                          |
| Cooperate Trans      | Ingeni Komericinin  |                                                                    |                                       |                                |   |                          |
|                      |                     |                                                                    |                                       |                                |   |                          |
|                      |                     |                                                                    |                                       |                                |   |                          |
| 👶 Обновить           |                     |                                                                    |                                       |                                | 9 | Отправить 🛛 💾 Прикрепить |
| 07.05.2018 10:52:03  | Ном                 | ер документа / код КБК:                                            |                                       |                                |   |                          |
| Рассказов Владими    | пр Барисавич Ожи    | ание прослены: при заполнении откот отображаю<br>даемый результат: | тся все версии предложения на закулку |                                |   |                          |
| Пользователь         |                     |                                                                    |                                       |                                |   |                          |
|                      |                     |                                                                    |                                       |                                |   |                          |

Рисунок 177. Нижняя область окна «Карточка обращения»

Для перехода к подразделу «Часто задаваемые вопросы» необходимо в главном окне Системы выбрать вкладку «Меню» (1) либо нажать на кнопку «Техническая поддержка» (1.1) в верхней части экрана, далее в открывшейся колонке выбрать раздел «Техническая поддержка» (2) и открыть подраздел «Часто задаваемые вопросы» (3) одним нажатием левой кнопки мыши (Рисунок 178).

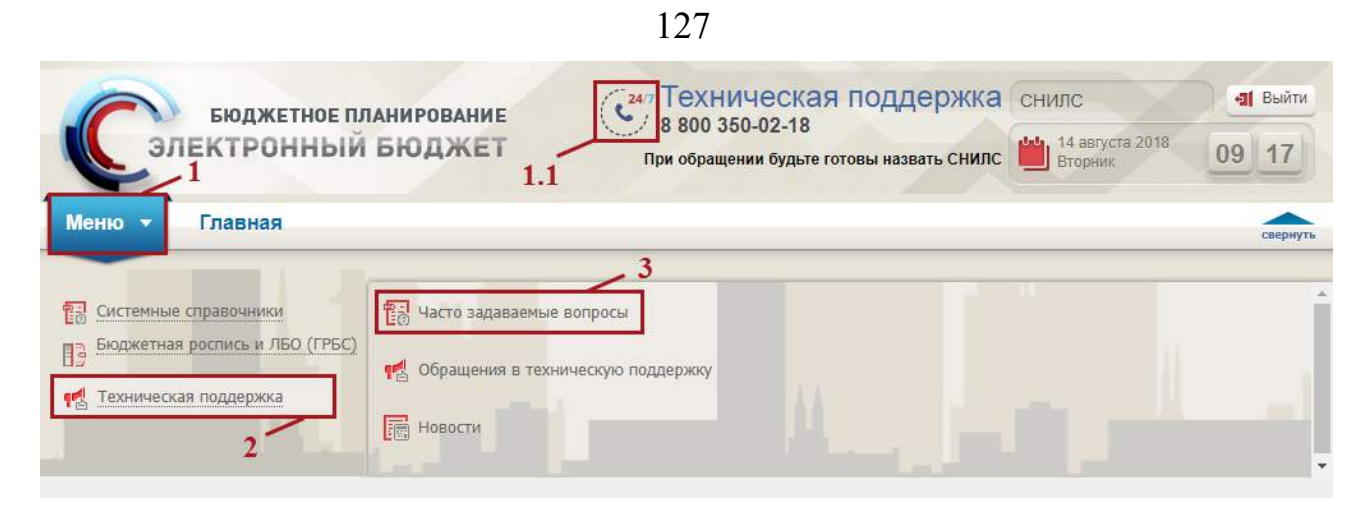

Рисунок 178. Переход в подраздел «Часто задаваемые вопросы»